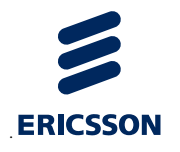

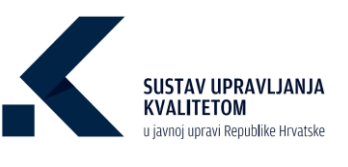

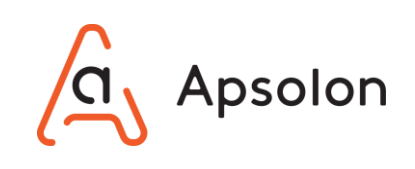

# Korisničke upute korisnici

Verzija 1.4.

Ugovor o javnoj nabavi usluga optimizacije i standardizacije poslovnih procesa, uvođenje sustava upravljanja kvalitetom i IT sustava u projektu "Uvođenje sustava upravljanja kvalitetom u javnu upravu RH"

Ugovor br. 24/2020

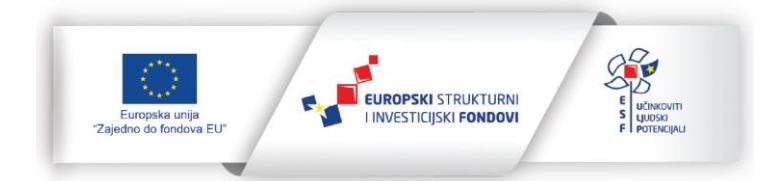

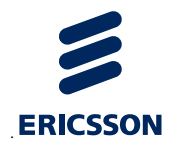

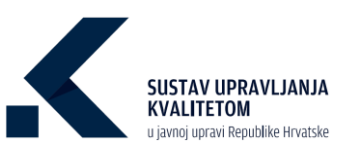

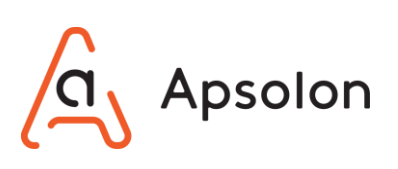

#### Sadržaj

| 1 | Kont  | rola verzije dokumenata i odobrenja                                    | 1            |
|---|-------|------------------------------------------------------------------------|--------------|
|   | 1.1   | Povijest dokumenta                                                     | 1            |
|   | 1.2   | Odobrenja dokumenta                                                    | 1            |
| 2 | Skra  | ćenice                                                                 | 2            |
| 3 | Deta  | lji projekta                                                           | 3            |
| 4 | Koris | ničke uloge                                                            | 4            |
| 5 | Nasla | ovnica i prijava korisnika u sustav                                    | 7            |
| 6 | Preg  | led podataka                                                           | 8            |
|   | 6.1   | Prikaz liste TJU                                                       | 8            |
|   | 6.2   | Pretraživanje i prikaz liste TJU                                       | 9            |
|   | 6.3   | Pregled osnovnih podataka                                              | 10           |
|   | 6.4   | Pregled TJU                                                            | 11           |
|   | 6.5   | Pregled i preuzimanje dokumenta i direktorija                          | 12           |
|   | 6.6   | Pretraživanje i pregled podataka u katalogu procesa                    | 14           |
|   | 6.7   | Pregled procesa                                                        | 17           |
|   | 6.8   | Pregled cilja                                                          | 22           |
|   | 6.9   | Pregled inicijative                                                    | 24           |
|   | 6.10  | Pregledavanje izvještaja                                               | 26           |
|   |       | 6.10.1Pregledavanje procesa i pokazatelja učinka za j<br>tijelo        | edno<br>27   |
|   |       | 6.10.1.1 Prema oznakama procesa<br>6.10.1.2 Prema poslovima i uslugama | 27           |
|   |       | 6.10.1.3 Prema životnim situacijama                                    |              |
|   |       | 6.10.2 Pregledavanje izvještaja zo<br>tijela                           | 1 više<br>32 |
| 7 | Upra  | vljanje kvalitetom                                                     | 34           |
|   | 7.1   | Uređivanje podataka TJU                                                | 34           |
|   | 7.2   | Dodavanje dokumenata vezanih uz kvalitetu                              | 35           |
|   |       | 7.2.1 Dodaj dokument                                                   | 37           |
|   |       | 7.2.2 Dodaj BPMN datoteku                                              | 38           |
|   |       | 7.2.3 Dodaj grupu dokumenata<br>7.2.4 Dodaj direktorij                 | 39<br>40     |
|   |       | · · · ·                                                                |              |

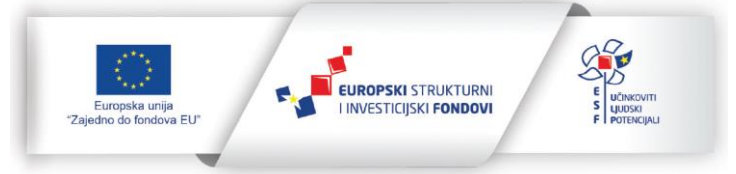

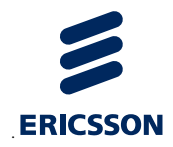

8

9

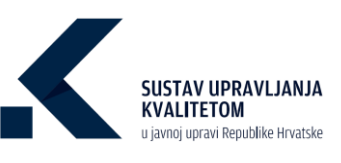

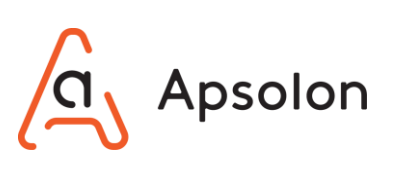

| 7.3   | Brisanje dokumenata vezanih uz kvalitetu         | .40 |
|-------|--------------------------------------------------|-----|
| 7.4   | Pregledavanje dokumenata vezanih uz kvalitetu    | .41 |
| 7.5   | Uređivanje liste dokumenata vezanih uz kvalitetu | .41 |
| 7.6   | Upravljanje verzijama dokumenata                 | .44 |
| 7.7   | Premještanje dokumenata vezanih uz kvalitetu     | .46 |
| 7.8   | Kreiranje ciljeva                                | .47 |
| 7.9   | Uređivanje cilja                                 | .54 |
| 7.10  | Brisanje cilja                                   | .56 |
| 7.11  | Kreiranje inicijative                            | .56 |
| 7.12  | Uređivanje inicijative                           | .61 |
| 7.13  | Brisanje inicijative                             | .63 |
| Pobo  | ljšanje procesa                                  | .65 |
| 8.1   | Kreiranje procesa                                | .65 |
| 8.2   | Uređivanje procesa                               | .73 |
| 8.3   | Brisanje procesa                                 | .76 |
| Procj | enjivanje                                        | .77 |
| 9.1   | Iniciranje procjenjivanja                        | .77 |
| 9.2   | Uređivanje procjenjivanja                        | .80 |
| 9.3   | Brisanje procjenjivanja                          | .82 |
| 9.4   | Procjenjivanje                                   | .83 |
| 9.5   | Izrada konačnog izvješća o procjenjivanju        | .88 |
| 9.6   | Pregled završenih procjenjivanja                 | .92 |
| 9.7   | Pregled rezultata procjenjivanja                 | .93 |
|       |                                                  |     |

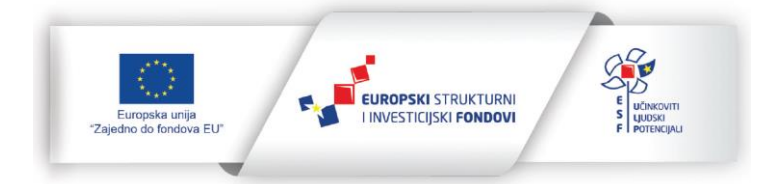

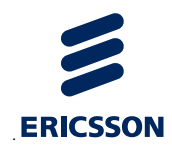

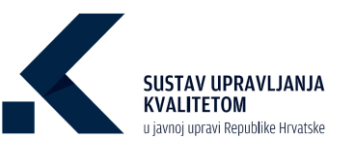

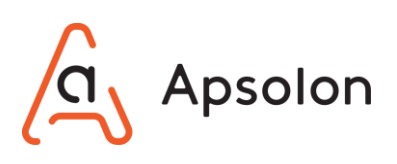

# 1 Kontrola verzije dokumenata i odobrenja

# 1.1 **Povijest dokumenta**

| Verzija | Datum izrade | Autor         | Promjene                        |
|---------|--------------|---------------|---------------------------------|
| 1.0.    | 11.02.2021.  | Ana Bićanić   | Početna verzija dokumenta       |
| 1.1.    | 04.03.2021.  | Ana Bićanić   | Prikaz korisničkih uloga        |
| 1.2.    | 13.04.2021.  | Ana Bićanić   | Novi slikovni prikazi           |
| 1.3.    | 09.09.2021.  | Ana Filipović | Integracija s ZUP-IT sustavom   |
| 1.4.    | 28.11.2022.  | Ana Filipović | Upravljanje verzijama dokumenta |

# 1.2 Odobrenja dokumenta

| Uloga na projektu              | Ime i prezime    | Potpis | Datum odobrenja |
|--------------------------------|------------------|--------|-----------------|
| Voditelj projekta Naručitelja  | Tomislav Mičetić |        |                 |
| Voditelj projekta Zajednice GS | Tihomir Čukman   |        |                 |
| Voditelj Elementa - Procesi    | Andrijana Parić  |        |                 |
| Voditelj Elementa - Kvaliteta  | Miroslav Drljača |        |                 |
| Voditelj Elementa - IT         | Jelena Jurišić   |        |                 |

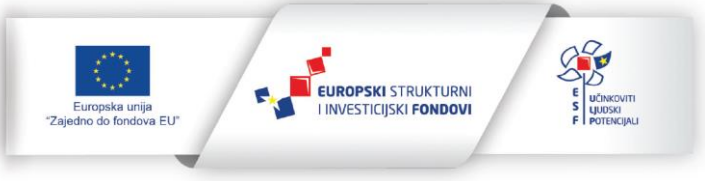

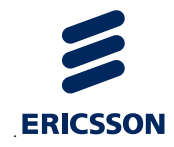

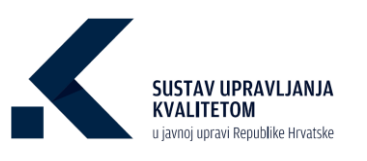

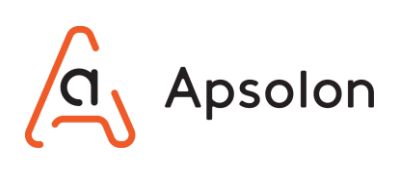

# 2 Skraćenice

| Skraćenica | Značenje                                                                     |
|------------|------------------------------------------------------------------------------|
| CAF        | Common Assessment Framework                                                  |
| HTTPS      | Kriptirani komunikacijski kanali                                             |
| IT         | Informatička tehnologija                                                     |
| KPI        | Key Performance Indicator                                                    |
| MURH       | Ministarstvo Uprave Republike Hrvatske                                       |
| MS         | Microsoft                                                                    |
| RH         | Republika Hrvatska                                                           |
| SK         | Slučaj korištenja                                                            |
| ULT        | Tijelo javne uprave                                                          |
| ZGS        | Zajednica gospodarskih subjekata Ericsson Nikola Tesla d.d. i Apsolon d.o.o. |

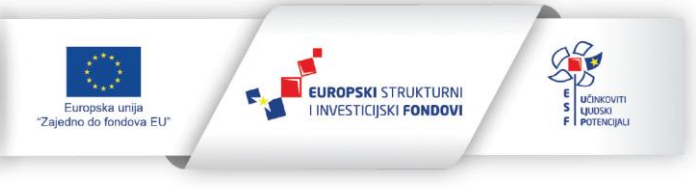

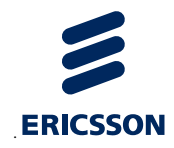

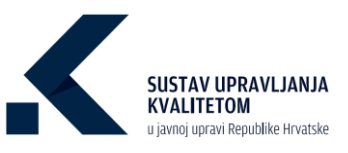

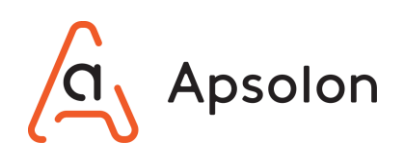

# 3 Detalji projekta

| Naziv ugovora:             | Ugovor o javnoj nabavi usluga optimizacije i standardizacije    |
|----------------------------|-----------------------------------------------------------------|
|                            | poslovnih procesa, uvođenje sustava upravljanja kvalitetom i IT |
|                            | sustava u projektu "Uvođenje sustava upravljanja kvalitetom u   |
|                            | javnu upravu RH"                                                |
| Broj ugovora:              | MURH 24/2020                                                    |
| Ugovaratelj:               | Ministarstvo uprave RH, Maksimirska 63, Zagreb                  |
| Izvršitelji:               | Zajednica gospodarskih subjekata:                               |
|                            | ERICSSON NIKOLA TESLA d.d., Krapinska 45, Zagreb                |
|                            | Apsolon d.o.o., Jurišićeva 3, Zagreb                            |
| Naručitelj/Korisnik:       | Ministarstvo uprave RH, Maksimirska 63, Zagreb                  |
| Trajanje provedbe ugovora: | 02.03.2020. – 01.03.2022.                                       |

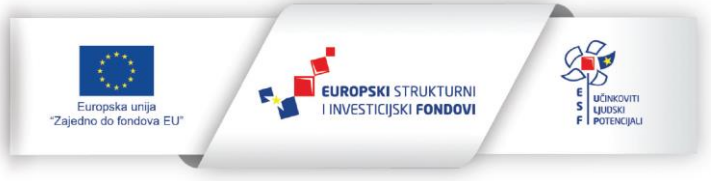

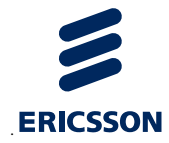

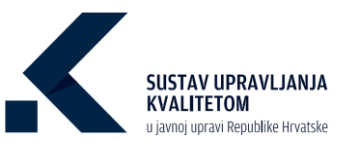

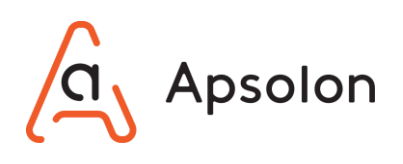

# 4 Korisničke uloge

#### Voditelj upravljanja kvalitetom

Korisnička uloga implicira domenska znanja poslovanja javne uprave i vještine u upravljanju internim projektima i timovima.

Kreira u IT sustavu ciljeve i inicijative.

Upravlja timom suradnika za kvalitetu.

Ažurira podatke vezano uz ostvarenja ciljeva i inicijativa.

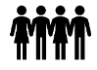

#### Suradnik za kvalitetu

Osoba koja je domenski stručnjak u javnoj upravi, te aktivno sudjeluje u inicijativama unaprjeđenja kvalitete.

Ažurira dokumente i jednostavne podatke vezane uz status inicijativa.

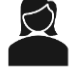

#### Stručnjak za poboljšanje procesa

Korisnička uloga koja sukladno metodologiji posjeduje znanja snimanja i opisivanja procesa u nekom TJU.

Ima pristup funkcionalnostima za kreiranje novih procesa i uređivanje relevantnih podataka, dokumenata i procesnih dijagrama.

Temeljem metodologije analizira moguća procesna poboljšanja.

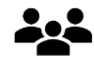

#### Pregled podataka

Korisnička uloga za osobe kojima se želi samo omogućiti pregled podataka svih ili samo određenih tijela javne uprave.

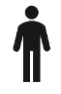

#### Voditelj procjenjivanja

Korisnička uloga sa naprednim znanjem metodologije provođenja procjenjivanja kvalitete u TJU.

Ima pristup funkcionalnostima za pokretanje postupka procjenjivanja i odabir tima procjenitelja sustava kvalitete koji će sudjelovati u procjenjivanju neke TJU. Također procjenjuje putem alata za procjenjivanje, upravlja završavanjem procjenjivanja i izradom konačnog izvješća.

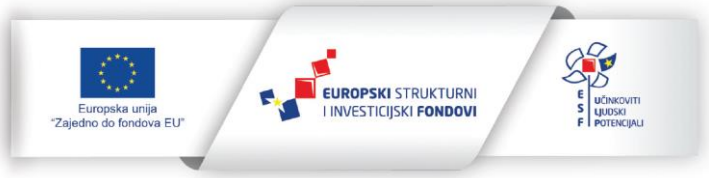

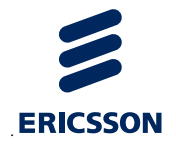

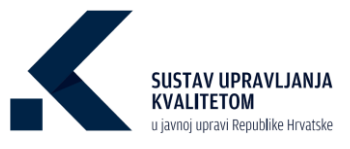

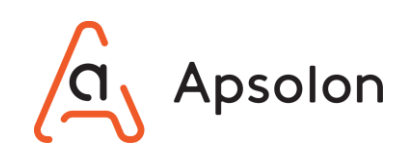

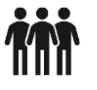

#### Procjenitelj sustava kvalitete

Korisnička uloga sa naprednim znanjem metodologije procjenjivanja kvalitete u TJU. Ima pristup alatu za procjenjivanje TJU putem kojeg sudjeluje u procjenjivanju nekog TJU.

|                          | Voditelj upravljanja kvalitetom |       |       | Suradnik za kvalitetu |           |       | Stručnjak za poboljšanje<br>procesa |        |           |       |       |        |
|--------------------------|---------------------------------|-------|-------|-----------------------|-----------|-------|-------------------------------------|--------|-----------|-------|-------|--------|
|                          | Pregledaj                       | Dodaj | Uredi | Obriši                | Pregledaj | Dodaj | Uredi                               | Obriši | Pregledaj | Dodaj | Uredi | Obriši |
| Osnovni podaci           |                                 |       |       |                       |           |       |                                     |        |           |       |       |        |
| Dokumenti TJU            |                                 |       |       |                       |           |       |                                     |        |           |       |       |        |
| Procesi                  |                                 |       |       |                       |           |       |                                     |        |           |       |       |        |
| Procesi/Dokumenti        |                                 |       |       |                       |           |       |                                     |        |           |       |       |        |
| Ciljevi                  |                                 |       |       |                       |           |       |                                     |        |           |       |       |        |
| Inicijative              |                                 |       |       |                       |           |       |                                     |        |           |       |       |        |
| Izvještaji               |                                 |       |       |                       |           |       |                                     |        |           |       |       |        |
| Rezultati procjenjivanja |                                 |       |       |                       |           |       |                                     |        |           |       |       |        |
| BPMN - dijagram          |                                 |       |       |                       |           |       |                                     |        |           |       |       |        |
| BPMN - simulacija        |                                 |       |       |                       |           |       |                                     |        |           |       |       |        |
| Katalog procesa          |                                 |       |       |                       |           |       |                                     |        |           |       |       |        |

|                          | Pregled podataka |       |       |        |  |  |  |
|--------------------------|------------------|-------|-------|--------|--|--|--|
|                          | Pregledaj        | Dodaj | Uredi | Obriši |  |  |  |
| Osnovni podaci           |                  |       |       |        |  |  |  |
| Dokumenti TJU            |                  |       |       |        |  |  |  |
| Procesi                  |                  |       |       |        |  |  |  |
| Procesi/Dokumenti        |                  |       |       |        |  |  |  |
| Ciljevi                  |                  |       |       |        |  |  |  |
| Inicijative              |                  |       |       |        |  |  |  |
| Izvještaji               |                  |       |       |        |  |  |  |
| Rezultati procjenjivanja |                  |       |       |        |  |  |  |
| BPMN - dijagram          |                  |       |       |        |  |  |  |
| BPMN - simulacija        |                  |       |       |        |  |  |  |
| Katalog procesa          |                  |       |       |        |  |  |  |

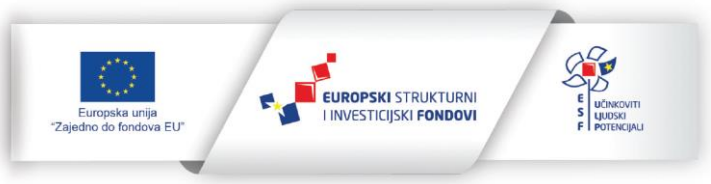

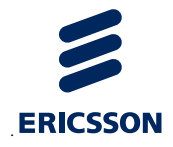

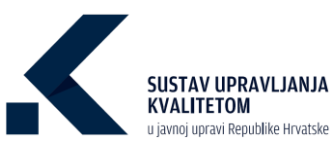

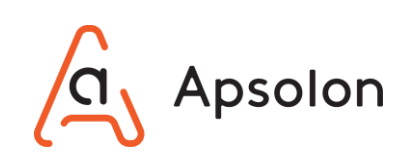

|                           | Voditelj procjenjivanja |       |           |        | Procjenitelj sustava kvalitete |       |           |        |
|---------------------------|-------------------------|-------|-----------|--------|--------------------------------|-------|-----------|--------|
|                           | Pregledaj               | Uredi | Dokumenti | Obriši | Pregledaj                      | Uredi | Dokumenti | Obriši |
| Iniciranje procjenjivanja |                         |       |           |        |                                |       |           |        |
| Procjenjivanje            |                         |       |           |        |                                |       |           |        |
| Konačno izvješće          |                         |       |           |        |                                |       |           |        |
| Završena procjenjivanja   |                         |       |           |        |                                |       |           |        |
| Rezultati procjenjivanja  |                         |       |           |        |                                |       |           |        |
| Osnovni podaci            |                         |       |           |        |                                |       |           |        |
| Dokumenti TJU             |                         |       |           |        |                                |       |           |        |
| Procesi                   |                         |       |           |        |                                |       |           |        |
| Procesi/Dokumenti         |                         |       |           |        |                                |       |           |        |
| Ciljevi                   |                         |       |           |        |                                |       |           |        |
| Inicijative               |                         |       |           |        |                                |       |           |        |
| Izvještaji                |                         |       |           |        |                                |       |           |        |
| Rezultati procjenjivanja  |                         |       |           |        |                                |       |           |        |
| BPMN - dijagram           |                         |       |           |        |                                |       |           |        |
| BPMN - simulacija         |                         |       |           |        |                                |       |           |        |
| Katalog procesa           |                         |       |           |        |                                |       |           |        |

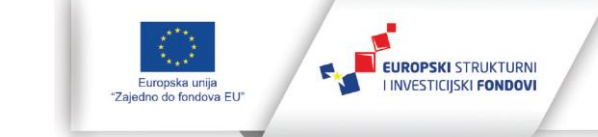

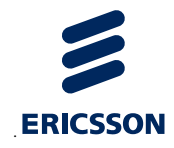

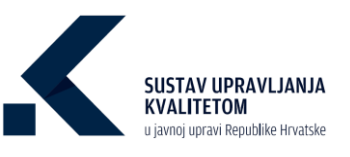

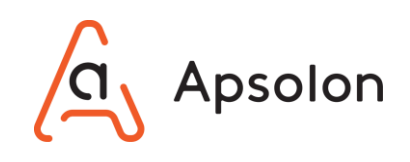

# 5 Naslovnica i prijava korisnika u sustav

1. IT sustavu se može pristupiti klikom na poveznicu https://kvaliteta.gov.hr/

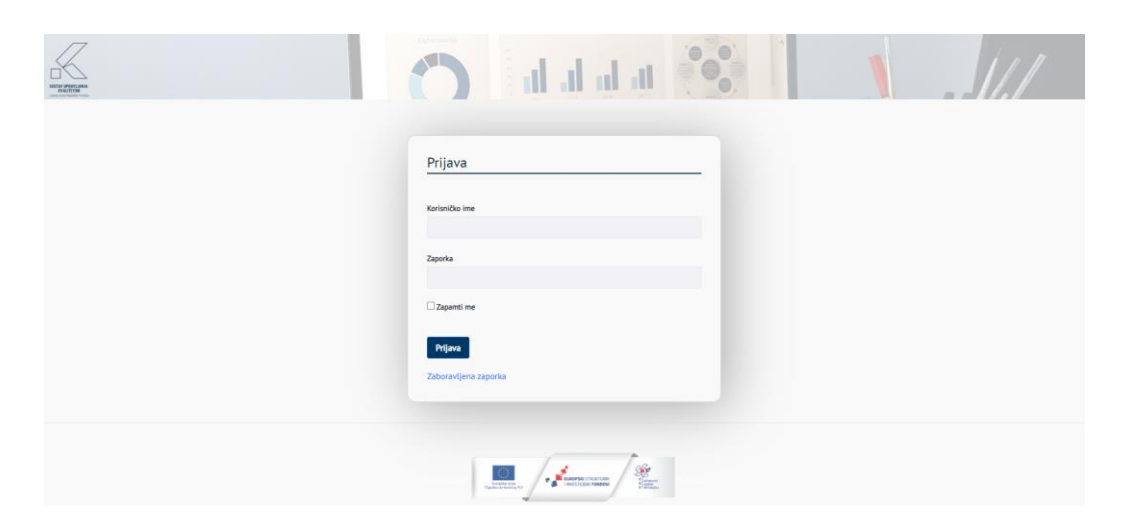

2. Korisnik se prijavljuje u IT sustav upisivanjem korisničkog imena te zaporke.

| Plijava              |  |  |
|----------------------|--|--|
|                      |  |  |
| (orisničko ime       |  |  |
| Zaporka              |  |  |
|                      |  |  |
| Zapamti me           |  |  |
| Prijava              |  |  |
| Zaboravljena zaporka |  |  |

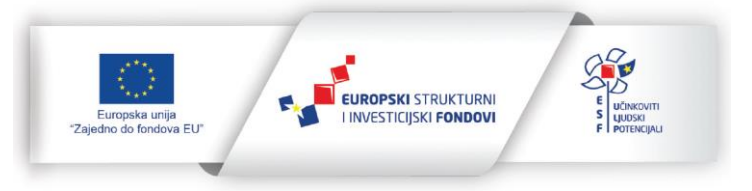

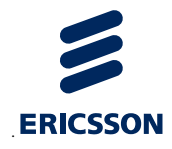

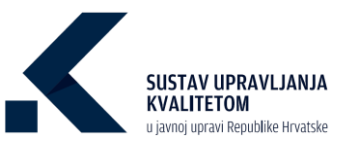

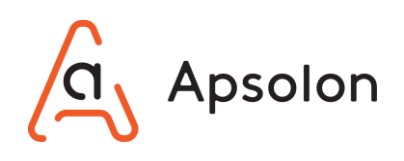

# 6 Pregled podataka

U ovome poglavlju opisane su funkcionalnosti pregleda podataka.

# 6.1 Prikaz liste TJU

IT sustav prikazuje ekran koji sadrži listu TJU te alatnu traku s navedenim kategorijama: "Tijela javne uprave" i "Katalog procesa".

| Kvaliteta           "winnem"           Tipta junne upzave         Kotalog procesa         koještaji         Administracija v |                          | ս ս ս ս 🧐                         |       | 00                                   |
|----------------------------------------------------------------------------------------------------|--------------------------|-----------------------------------|-------|--------------------------------------|
| Ministar                                                                                                    | 2<br>stvo                | 1<br>Državna upravna organizacija | 00    | 1<br>Županija                        |
| ሰ                                                                                                    | irad O                   | 1<br>Općina                       | Ō     | 4<br>Pravna osoba s javnim ovlastima |
| 11 Pretraži                                                                                                    |                          |                                   |       | ۹ +                                  |
| Naziv                                                                                                    | OIB                      | Vrsta tijela javne uprave         |       |                                      |
| Energetski Institut Hrvoje Požar                                                                                             | 43980170614              | Pravna osoba s javnim ovlas       | stima | i                                    |
| Fond za zaštitu okoliša I energetsku                                                                                         | učinkovitost 85828625994 | Pravna osoba s Javnim ovlas       | stima | I                                    |
| Hrvatski zavod za mirovinsko osigu                                                                                           | anje 84397956623         | Pravna osoba s Javnim ovlas       | stima | 1                                    |
| C Kaptol                                                                                                    | 09863157252              | Općina                            |       | 1                                    |
| Koprívničko-kríževačka županija                                                                                              | 06872053793              | Županija                          |       | 1                                    |

- 1. U gornjem desnom kutu ekrana nalaze se upute 🕐 te mogućnost uređivanja korisničkih podataka i odjava iz sustava 💽.
- 2. Klikom na naziv TJU otvara se ekran "Osnovni podaci".

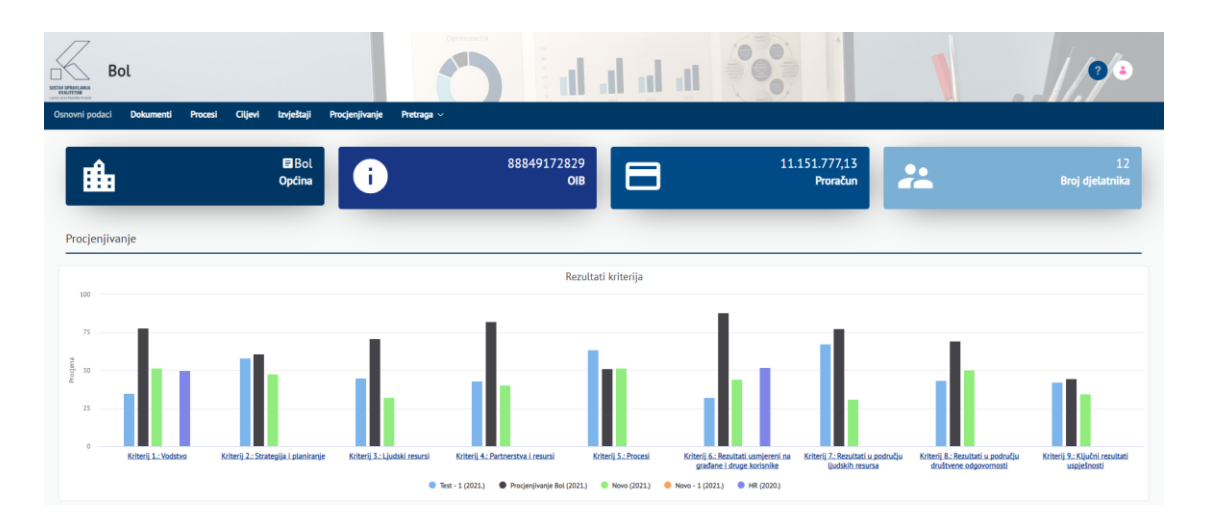

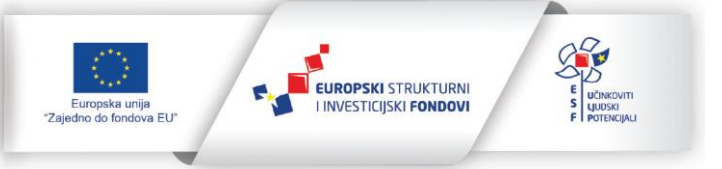

8 (96)

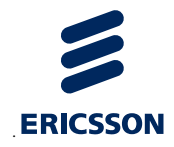

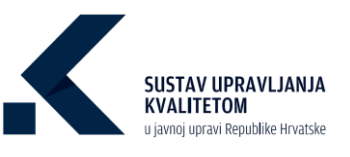

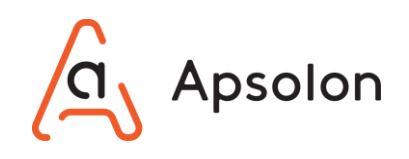

# 6.2 Pretraživanje i prikaz liste TJU

IT sustav prikazuje ekran koji sadrži osnovne podatke o TJU te alatnu traku s navedenim kategorijama: "Osnovni podaci", "Dokumenti", "Procesi", "Ciljevi", "Izvještaji", "Procjenjivanje" i "Pretraga".

1. Odabirom opcije "Pretraga" na alatnoj traci, a zatim opcije "Tijela javne uprave" IT sustav prikazuje listu TJU.

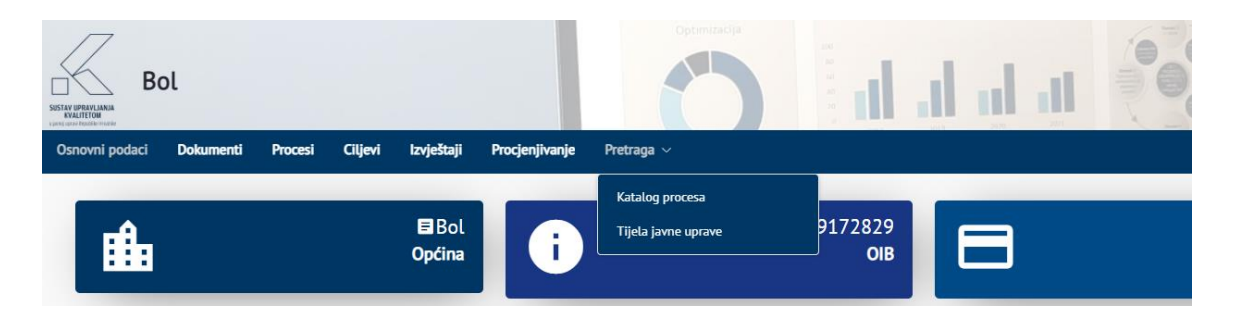

- IT sustav prikazuje listu TJU s mogućnošću pretraživanja prema podacima: "Naziv", "OIB" i "Vrsta tijela javne uprave". Iznad liste TJU nalaze se opcije "Označi", "Promjeni redoslijed" i "Pretraži".
- 4. Upisivanjem podatka koji korisnik želi pretražiti te klikom na ikonu pretražiti listu TJU.

| Tijela javne uprave Katalog procesa |                   |             |                                   |    |      |                                  |
|-------------------------------------|-------------------|-------------|-----------------------------------|----|------|----------------------------------|
|                                     | 5<br>Ministarstvo | ቆ           | 1<br>Državna upravna organizacija | 00 |      | 1<br>Županija                    |
| កា                                  | 10<br>Grad        | 0           | 2<br>Općina                       | Ô  | Prav | 1<br>ma osoba s javnim ovlastima |
|                                     | †↓ Pretraži       |             |                                   |    | ۹    |                                  |
|                                     | Naziv             | OIB         | Vrsta tijela javne uprave         |    |      |                                  |
|                                     | Bol               | 88849172829 | Općina                            |    |      | I                                |
|                                     | Imotski           | 12345678910 | Grad                              |    |      | 1                                |

5. Odabirom opcije 📜 obrnut je redoslijed sortiranja podataka.

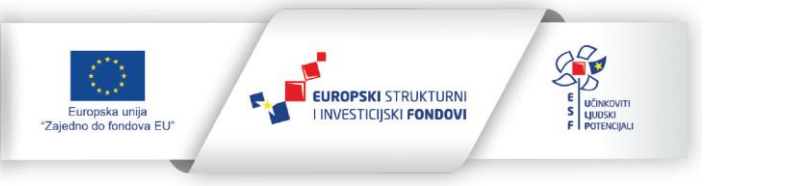

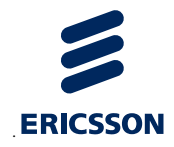

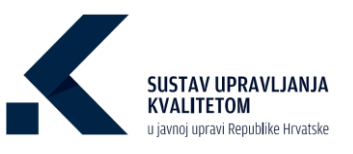

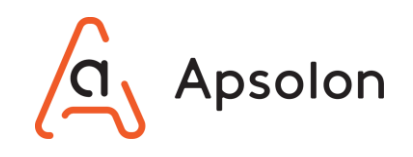

# 6.3 Pregled osnovnih podataka

IT sustav prikazuje ekran koji sadrži osnovne podatke o TJU te alatnu traku s navedenim kategorijama: "Osnovni podaci", "Dokumenti", "Procesi", "Ciljevi", "Izvještaji", "Procjenjivanje" i "Pretraga".

1. IT sustav prikazuje ekran osnovni podaci.

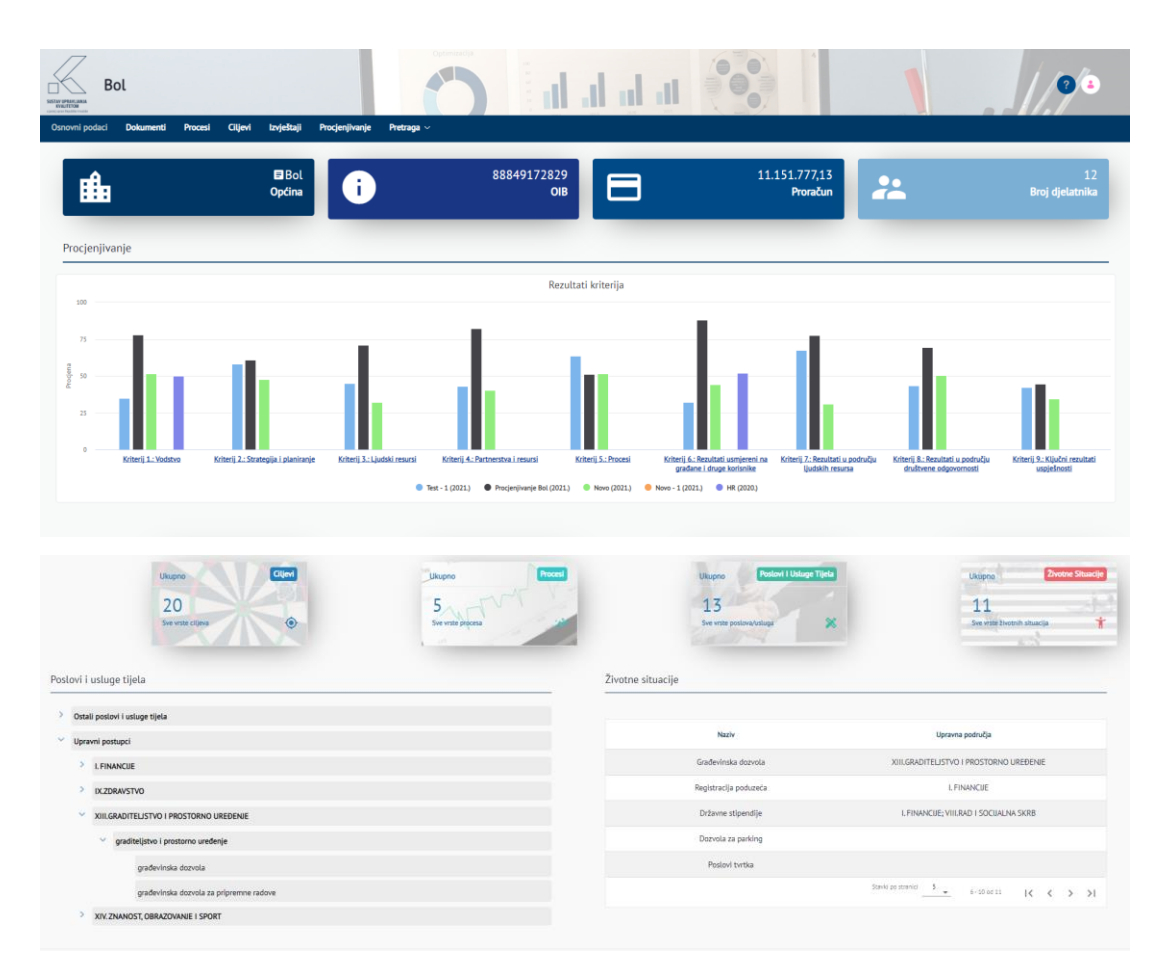

2. Klikom na ikonu 🗉 "Prikaži detalje" IT sustav prikazuje ekran s navedenim osnovnim podacima za odabrano TJU.

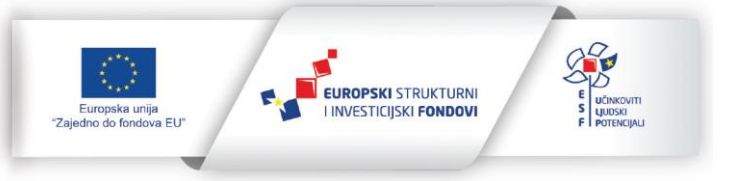

10 (96)

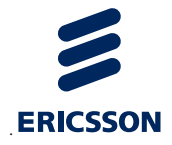

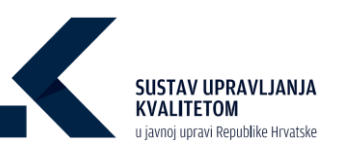

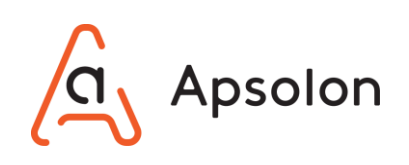

| Energetski institut Hrvoje Požar                                             | 🔿 dalata 😯                                                   |                                                |                                                                  | // 2 @                                                |
|------------------------------------------------------------------------------|--------------------------------------------------------------|------------------------------------------------|------------------------------------------------------------------|-------------------------------------------------------|
| Osnovni podaci Dokumenti Procesi Ciljevi Izvještaji Procjenjivanje Pretrag   | a V                                                          |                                                |                                                                  |                                                       |
| Energetski institut Hrvoje Požar<br>Pravna osoba s javnim ovlastima          | Uređivanje tijela javne uprave                               | 27.000,00<br>Proračun                          | *                                                                | 86<br>Broj djelatnika                                 |
| Procjenjivanje                                                               | Naziv *<br>Energetski Institut Hrvoje Požar                  |                                                |                                                                  | _                                                     |
| 100                                                                          | 088<br>43980170614                                           |                                                |                                                                  |                                                       |
| 75                                                                           | Vista tijela jevne uprave<br>Pravna osoba s javnim ovlastima |                                                |                                                                  |                                                       |
| Б<br>З                                                                       | Broj djetanska<br>86                                         |                                                |                                                                  |                                                       |
| 0 Kriterij 1.: Voditwo Kriterij 2.: Strategija i planimije Kriterij 3.: Ljav | Praskun<br>27.000,00                                         | iterij 7.: Rezultati u podr<br>Qudskih resursa | učju Kriterij 8.: Rezultati u području<br>društvene odgovornosti | Kriter <u>ii 9.: Kijučni rezultati</u><br>uzpježnosti |
|                                                                              | Odustani                                                     |                                                |                                                                  |                                                       |

3. Klikom na ikonu Odustani IT sustav prikazuje ekran osnovni podaci.

| Energetski institut Hrvoje Požar                                              | Ö dalaa                                                                                                    | 00                                                                                                    | <b>1</b> 00                                                |
|-------------------------------------------------------------------------------|----------------------------------------------------------------------------------------------------|----------------------------------------------------------------------------------------------------|------------------------------------------------------------|
| Energetski institut Hrvoje Požar<br>Pravna osoba s javnim ovlastima 🗉 🚺       | 43980170614<br>OIB                                                                                                    | 0,00<br>Proračun                                                                                                    | 79<br>Broj djelatnika                                      |
| Procjenjivanje                                                                | Rezultati kriterija                                                                                                    |                                                                                                    | _                                                          |
| 20<br>75                                                                      |                                                                                                    |                                                                                                    |                                                            |
| £                                                                             |                                                                                                    |                                                                                                    |                                                            |
| Kriterij I.: Violativo Kriterij Z.: Strategija I planiranje Kriterij 3.: Ljud | taki nesursi Kriterij 4.: Partnerstva i resursi Kriterij 5.: Procesi Krite<br>9<br>Disicilalna urutarnia erociena u EHP (2021) | erij 6.: Rezultati usmjereni na Kriterij 7.: Rezultati u području Kriterij 8.: Rezultati u po<br>građane i druge korisnike Ujudskih resuma družtvene odgovorni | odručju Kriterij 9.: Ključni rezultati<br>osti uspješnosti |

4. Klikom na polje "Ciljevi", odnosno "Procesi" korisnik se preusmjerava na stranicu "Ciljevi", odnosno "Procesi". Klikom na polje "Usluge", odnosno "Životne situacije" korisniku se prikazuje dio ekrana na kojem je navedena lista "Poslovi i usluge"; odnosno "Životnih situacija".

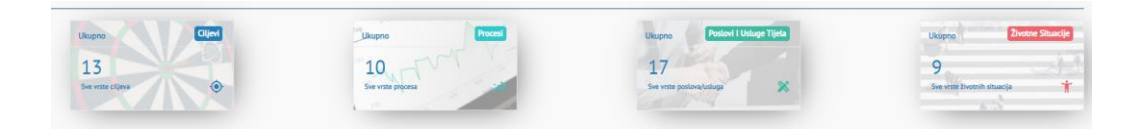

# 6.4 **Pregled TJU**

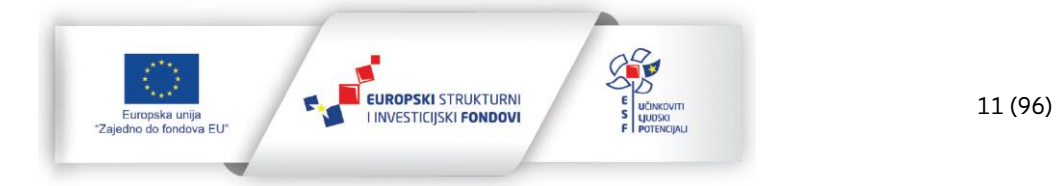

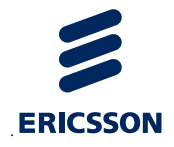

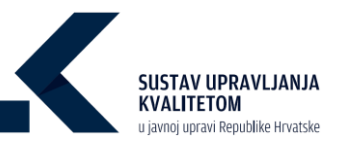

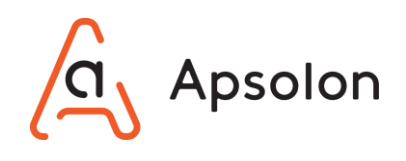

IT sustav prikazuje ekran koji sadrži osnovne podatke o TJU te alatnu traku s navedenim kategorijama: "Osnovni podaci", "Dokumenti", "Procesi", "Ciljevi", "Izvještaji", "Procjenjivanje" i "Pretraga".

 Na alatnoj traci korisnik pregledava kategorije podataka: "Osnovno", "Dokumenti", "Procesi", "Ciljevi", "Izvještaji", "Procjenjivanje" i Pretraga.

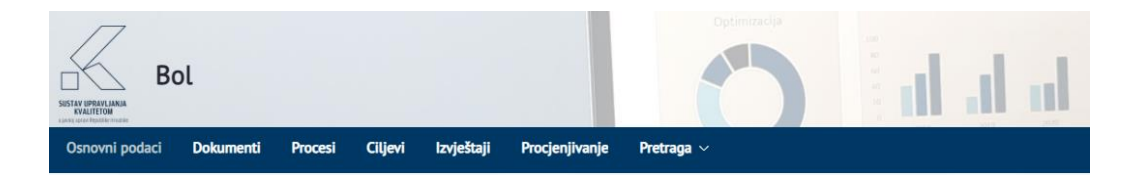

# 6.5 **Pregled i preuzimanje dokumenta i direktorija**

IT sustav prikazuje ekran koji sadrži osnovne podatke o TJU te alatnu traku s navedenim kategorijama: "Osnovni podaci", "Dokumenti", "Procesi", "Ciljevi", "Izvještaji", "Procjenjivanje" i "Pretraga".

1. Na alatnoj traci korisnik odabire opciju "Dokumenti".

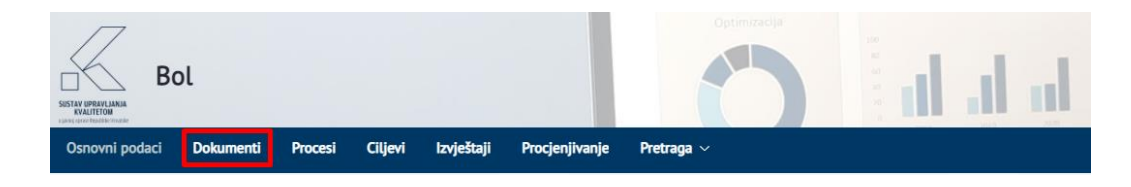

2. IT sustav prikazuje listu direktorija i dokumenata. Dokumente je moguće pretraživati prema "Nazivu", "Vrsti dokumenta" te "Autoru".

| Bol                                          |                                    |                | h di di     | 1                    |         |                 | 1/9              | • |
|----------------------------------------------|------------------------------------|----------------|-------------|----------------------|---------|-----------------|------------------|---|
| Osnovni podaci Dokumenti Procesi Ciljevi Izr | vještaji Procjenjivanje Pretraga 🗸 | Administracija |             |                      |         |                 |                  |   |
| 11 Pretraži                                  |                                    |                | Vist<br>Q - | a dokumenta<br>- Sve | Aut     | pr              |                  |   |
| Dodaj<br>Početna                             |                                    |                |             |                      |         |                 |                  |   |
| Nazîv                                        | Vrsta dokumenta                    | Veličina       | Autor       | Status               | Verzije | Datum kreiranja | Datum ažuriranja |   |
| 🗌 🖿 Rješenja                                 | -                                  | -              | Ana Bićanić | -                    | -       | 05.02.2021      | 05.02.2021       |   |
| 🗆 🐚 Strategije                               | -                                  | -              | Ana Bićanić |                      |         | 05.02.2021      | 05.02.2021       | : |
| DORUMENTI  e-Novorođenče.docx                | Zakon                              | 12 KB          | Ana Bićanić | COOBRENC             | 1.0     | 03.03.2021      | 03.03.2021       | ÷ |
| e-Prijava vjenčanja.docx                     | Pravilnik                          | 12 KB          | Ana Bićanić | CEOBRENC             | 3.0     | 05.11.2020      | 05.02.2021       | 1 |
| 🗌 🍙 Strategija e-Hrvatska 2020.docx 🔒        | Pravilnik                          | 12 KB          | Ana Bićanić | COOBREND             | 1.0     | 05.02.2021      | 05.02.2021       | ÷ |

29.11.2022.

EUROPSKI STRUKTURNI

I INVESTICIJSKI FONDOVI

12 (96)

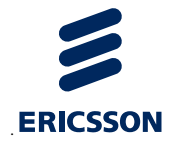

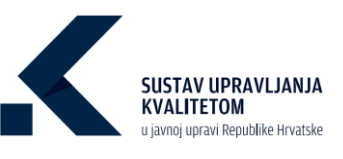

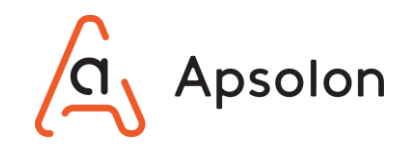

- 3. Korisnik odabire dokument, odnosno direktorij koji želi pregledati, a zatim klikne na naziv dokumenta, odnosno direktorija.
  - a) Korisnik odabire dokument koji želi pregledati klikom na naziv dokumenta.
  - b) Dokument se preuzima na računalo korisnika.

| Naziv                               | Vrsta dokumenta | Veličina | Autor       | Status   | Verzije | Datum kreiranja | Datum ažuriranja |
|-------------------------------------|-----------------|----------|-------------|----------|---------|-----------------|------------------|
| DIREKTORUI                          |                 |          |             |          |         |                 |                  |
| 🗌 🖿 Rješenja                        | **              |          | Ana Bićanić |          |         | 05.02.2021      | 05.02.2021       |
| 🗆 🖿 Strategije                      | **              |          | Ana Bićanić |          |         | 05.02.2021      | 05.02.2021       |
| DOKUMENTI                           |                 |          |             |          |         |                 |                  |
| e-Novorođenće.docx                  | Pravilnik       | 12 KB    | Ana Bićanić | CEOBRENO | 1.0     | 05.02.2021      | 05.02.2021       |
| 🗌 🧧 e-Prijava vjenčanja.docx        | Pravilnik       | 12 KB    | Ana Bićanić | CEOBRENO | 3.0     | 05.11.2020      | 05.02.2021       |
| 🗌 🧧 Strategija e-Hrvatska 2020.docx | Pravilnik       | 12 KB    | Ana Bićanić | COOBRENO | 1.0     | 05.02.2021      | 05.02.2021       |

4. Korisnik odabire direktorij koji želi pregledati klikom na naziv direktorija.

| Naziv                               | Vrsta dokumenta | Veličina | Autor       | Status    | Verzije | Datum kreiranja | Datum ažuriranja |
|-------------------------------------|-----------------|----------|-------------|-----------|---------|-----------------|------------------|
| DIREKTORUJI                         |                 |          |             |           |         |                 |                  |
| 🗌 🖿 Rješenja                        | **              | **       | Ana Bićanić |           |         | 05.02.2021      | 05.02.2021       |
| 🗆 🖿 Strategije                      |                 |          | Ana Bićanić |           |         | 05.02.2021      | 05.02.2021       |
| DOKUMENTI                           |                 |          |             |           |         |                 |                  |
| e-Novorođenče.docx                  | Pravilnik       | 12 KB    | Ana Bićanić | COOGRENO  | 1.0     | 05.02.2021      | 05.02.2021       |
| 🗌 🏮 e-Prijava vjenčanja.docx        | Pravilnik       | 12 KB    | Ana Bićanić | ODOBRENO  | 3.0     | 05.11.2020      | 05.02.2021       |
| 🗌 🍵 Strategija e-Hrvatska 2020.docx | Pravilnik       | 12 KB    | Ana Bićanić | CODOBREND | 1.0     | 05.02.2021      | 05.02.2021       |

a) IT sustav prikazuje listu dokumenata unutar odabranog direktorija.

| Početna > Strategije                |                 |          |             |          |         |                 |                  |
|-------------------------------------|-----------------|----------|-------------|----------|---------|-----------------|------------------|
| Naslov                              | Vrsta dokumenta | Veličina | Autor       | Status   | Verzije | Datum kreiranja | Datum ažuriranja |
| DOKUMENTI                           |                 |          |             |          |         |                 |                  |
| 🗌 🔋 Strategija e-Hrvatska 2020.docx | Pravilnik       | 12 KB    | Ana Bićanić | ODOBRENO | 1.0     | 05.02.2021      | 05.02.2021       |

b) Korisnik odabire dokument koji želi pregledati klikom na naziv dokumenta.

| Početna → Strategije            |                 |          |             |          |         |                 |                  |
|---------------------------------|-----------------|----------|-------------|----------|---------|-----------------|------------------|
| Naslov                          | Vrsta dokumenta | Veličina | Autor       | Status   | Verzije | Datum kreiranja | Datum ažuriranja |
| DOKUMENTI                       |                 |          |             |          |         |                 |                  |
| Strategija e-Hrvatska 2020.docx | Pravilnik       | 12 KB    | Ana Bićanić | ODOBRENO | 1.0     | 05.02.2021      | 05.02.2021       |

- c) Dokument se preuzima na računalo korisnika.
- 5. Informacije o dokumentu

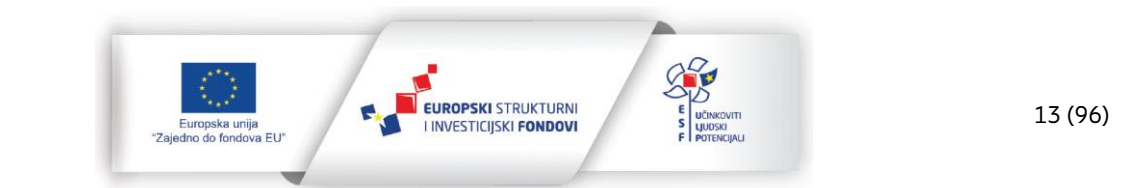

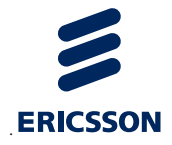

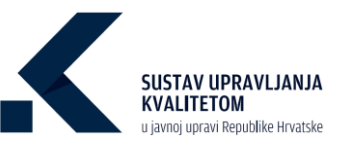

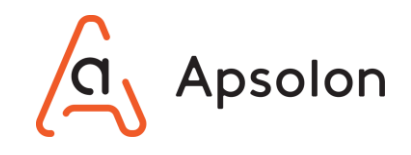

a) Korisnik odabire dokument na listi označavanjem kućice kraj naziva odabranog

dokumenta 🗆 , a zatim odabire opciju 🕕 "Info" na alatnoj traci dokumenata.

| •                               |                 |          | Φ           | Vrsta dokumenta<br>Sve | ¢       | Autor           |                  |
|---------------------------------|-----------------|----------|-------------|------------------------|---------|-----------------|------------------|
| Početna                         |                 |          |             |                        |         |                 |                  |
| Naslov                          | Vrsta dokumenta | Veličina | Autor       | Status                 | Verzije | Datum kreiranja | Datum ažuriranja |
| DOKUMENTI                       |                 |          |             |                        |         |                 |                  |
| e-Novorođenče.docx              | Zakon           | 12 KB    | Ana Bićanić | ODOBRENO               | 1.0     | 03.03.2021      | 03.03.2021       |
| e-Prijava vjenčanja.docx        | Pravilnik       | 12 KB    | Ana Bićanić | ODOBRENO               | 3.0     | 05.11.2020      | 05.02.2021       |
| Strategija e-Hrvatska 2020.docx | Pravilnik       | 12 KB    | Ana Bićanić | ODOBRENO               | 1.0     | 05.02.2021      | 05.02.2021       |

b) IT sustav prikazuje "Detalje" o dokumentu te "Verzije" dokumenta.

| •                                            |                 |          |             | 0        | Vrsta dokumenta<br>Sve |                 | Autor            |                                                              |
|----------------------------------------------|-----------------|----------|-------------|----------|------------------------|-----------------|------------------|--------------------------------------------------------------|
| očetna                                       |                 |          |             |          | -                      |                 |                  | e-Novorođenče.docx<br>VERZIE 10 0008ENO                      |
| Naslov                                       | Vrsta dokumenta | Veličina | Autor       | Status   | Verzije                | Datum kreiranja | Datum ažuriranja | Detalji Verzija                                              |
| DOKUMENTI e-Novorođenče.docx                 | Zakon           | 12 KB    | Ana Blćanić | ODCBREND | 1.0                    | 03.03.2021      | 03.03.2021       | Ana Bićanić<br>Vlasnik                                       |
| <ul> <li>e-Prijava vjenčanja.docx</li> </ul> | Pravilnik       | 12 KB    | Ana Bićanić | ODOBRENO | 3.0                    | 05.11.2020      | 05.02.2021       | Preuzmi                                                      |
| 🗌 🔋 Strategija e-Hrvatska 2020.docx 🔒        | Pravilnik       | 12 KB    | Ana Bićanić | ODCBREND | 1.0                    | 05.02.2021      | 05.02.2021       | URL posljednje verzije<br>http://172.17.71.158/documents/115 |
|                                              |                 |          |             |          |                        |                 |                  | UBETA DOMINISTA                                              |
|                                              |                 |          |             |          | Vrsta dokumenta        |                 | Autor            |                                                              |
|                                              |                 |          |             | 0        | Sve                    |                 | \$               |                                                              |
| sčetna                                       |                 |          |             |          |                        |                 |                  | e-Novorođenče.docx<br>Verzie 10 (0008/ENO)                   |
| Naslov                                       | Vrsta dokumenta | Veličina | Autor       | Status   | Verzije                | Datum kreiranja | Datum ažuriranja | Detalji Verzija                                              |
| e-Novorođenče.docx                           | Zakon           | 12 KB    | Ana Blćanić | ODCBREND | 1.0                    | 03.03.2021      | 03.03.2021       | Verzija 1.0<br>Ana Bićanić, 03.03.21. 22:01                  |
| e-Prijava vjenčanja.docx                     | Pravilnik       | 12 KB    | Ana Bićanić | ODCORENO | 3.0                    | 05.11.2020      | 05.02.2021       | Nema popisa izmjena                                          |
| 🗌 🍵 Strategija e-Hrvatska 2020.docx 🔒        | Pravilnik       | 12 KB    | Ana Bićanić | ODCORENO | 1.0                    | 05.02.2021      | 05.02.2021       |                                                              |
|                                              |                 |          |             |          |                        |                 |                  |                                                              |

### 6.6 Pretraživanje i pregled podataka u katalogu procesa

IT sustav prikazuje ekran koji sadrži osnovne podatke o TJU te alatnu traku s navedenim kategorijama: "Osnovni podaci", "Dokumenti", "Procesi", "Ciljevi", "Izvještaji", "Procjenjivanje" i "Pretraga".

1. Na alatnoj traci korisnik odabire opciju "Pretraga", a zatim "Katalog procesa".

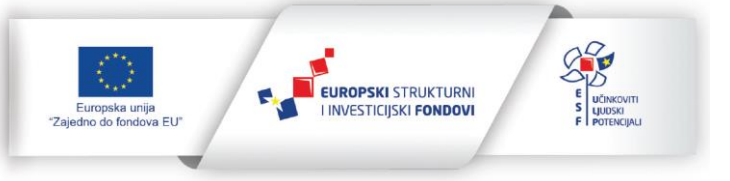

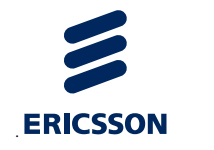

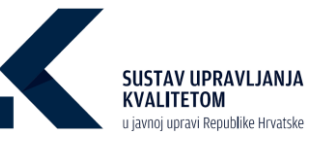

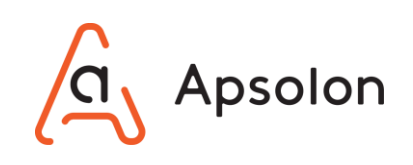

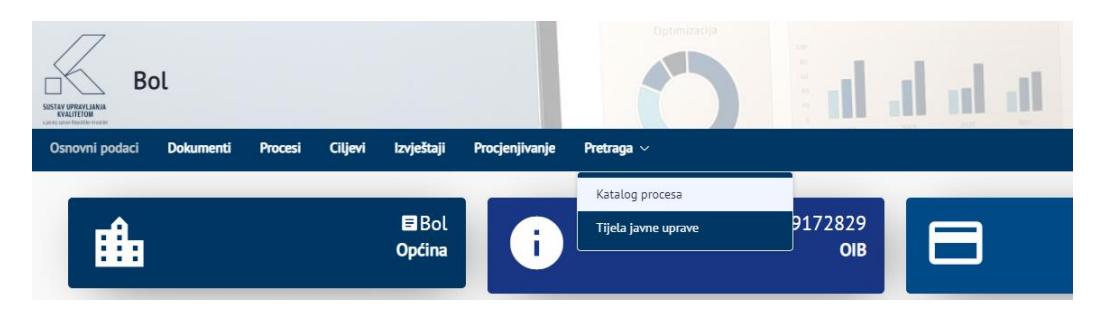

2. IT sustav prikazuje listu procesa.

| Kvaliteta                                                                                             |                                     | ) al          | in in in in                                                 |                     |             |                                    | 1/9    | )       |
|----------------------------------------------------------------------------------------------------|-------------------------------------|---------------|-------------------------------------------------------------|---------------------|-------------|------------------------------------|--------|---------|
| a javne uprave Katalog procesa tzvještaji Administraci                                                | ja ~                                |               |                                                             |                     |             |                                    |        |         |
| etraži procese prema povezanim uslugama, životnim situacijar<br>Loni pretragu i prikaži sve procese 🗴 | na ili oznakama procesa 🕒           | <b>Q Q</b>    |                                                             |                     |             | Jkupno<br>718<br>Sve vrste procesa | -      | Procesi |
| iovi i usluge tijela<br>otne situacije                                                                |                                     | 00            |                                                             |                     |             |                                    |        |         |
| Naziv                                                                                                 | ULT                                 | Vista procesa | Nadležna organizacijska jedinica                            | Posljednja revizija | Kreirano    | Ažurirano                          | Status |         |
| 9, 9                                                                                                  | R Fnernetski Institut Hovole        |               | 9. Slutha Informaciisko-komunikaciiskih i tehničkih         | ٩                   | <u>q</u>    | 9                                  | ٩      | -       |
| zbrinjavanja imovine                                                                                  | Požar                               | Potporni      | postova                                                     |                     | 16.09.2021. | 16.09.2021.                        | U RADU | E       |
| 11.4 Upravljanje imovinom - Održavanje sustava zgrade                                                 | Energetski Institut Hrvoje<br>Požar | Potporni      | Služba informacijsko-komunikacijskih i tehničkih<br>poslova |                     | 16.09.2021. | 16.09.2021.                        | U RADU | E       |
| 11.3 Upravljanje imovinom - Vozni park - održavanje                                                   | Energetski institut Hrvoje<br>Požar | Potporni      | Služba informacijsko-komunikacijskih i tehničkih<br>poslova |                     | 16.09.2021. | 16.09.2021.                        | U RADU | E       |
| 11.2 Upravljanje imovinom - Vozni park - nabava novih vozila                                          | Energetski Institut Hrvoje          | Potporni      | Služba informacijsko-komunikacijskih i tehničkih            |                     | 16.09.2021. | 16.09.2021.                        | URADU  | E       |

3. Korisnik može pretraživati procese prema povezanim poslovima i uslugama, životnim situacijama ili oznakama procesa. Upisivanjem podatka koji korisnik želi pretražiti te

klikom na 🔍 IT sustav pretražuje listu kataloga procesa. Korisnik može ukloniti filter klikom na 🙁.

| Katalog procesa                                                                                                    |                                             |
|----------------------------------------------------------------------------------------------------|---------------------------------------------|
| Pretraži procese prema povezanim uslugama, životnim situacijama ili oznakama procesa 😦<br>Ukloni pretragu i prikaži sve procese 😵 | Likupno Presser<br>718<br>Ser enter process |
| Oznaka procesa S C C C C C C C C C C C C C C C C C C                                                                              |                                             |
| Upravni postupaki lupravni spor - Potinda o statusu obveznika PDK-a S C C C C C C C C C C C C C C C C C C                         |                                             |
| Upravni postupak i upravni spor - Potvrda o imovnom stanju                                                                        |                                             |

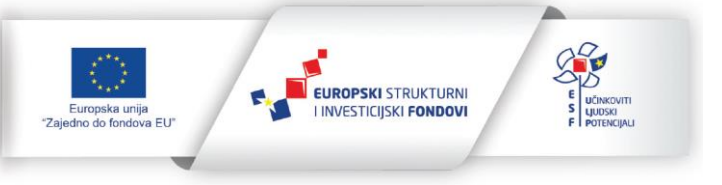

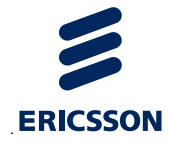

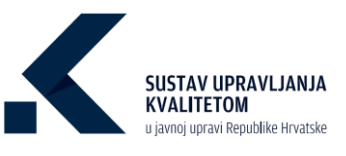

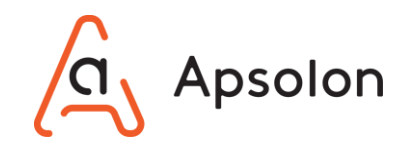

4. Klikom na 😨 otvara se ekran u kojemu korisnik može odabrati poslove i usluge, životne

situacije i oznake procesa iz hijerarhije, klikom na naziv i odabirom opcije "Spremi".

| Kvaliteta<br>Tigla jone upzwe Katalog procesa krylekaji Administrac                                                                                                    | lja ~                      | Odaberi posao/uslugu tijeta                                                                                                    | ×                   | 1           |                                   | //?          | <u>(</u> 2) |
|----------------------------------------------------------------------------------------------------|----------------------------|----------------------------------------------------------------------------------------------------|---------------------|-------------|-----------------------------------|--------------|-------------|
| Katalog procesa                                                                                                    |                            | Ostali postovi i usluge tijeta                                                                                                    |                     |             |                                   |              |             |
| Pretrati procese prema povezanim uslugama, Bivotnim situacija<br>Uktoni pretragu i prikaši sve procese<br>Carales procesa<br>Invani slugato tina<br>Upravni p<br>Životne situacije | ma ili oznakama pro        | Voranni postupci     LERNANCUE     URUNNSKI POSLOV     međururodna suradnja i međurarodni ugovori     međurarodni dočnosi     predstarodni dočnosi     predstarodni krvatske     vitat retim |                     |             | nuprio<br>718<br>er viste procesa | 6            | roceni      |
| Naziv                                                                                                    | UET                        | >         IL OBRANA           >         INLINITABNI POSLOVI           >         INZORAVSTVO                                                                                                  | Posljednja revizija | Kreirano    | Aburirano<br>9.                   | Status<br>Q. |             |
| 11.5 Upravljanje imovinom - Provedba inventure te rashod i zbrinjavanja imovine                                                                                                    | Energetski instit<br>Požar | VI.DRŽAVNO UREĐENIE, POLITIČKI I UPRAVNI SUSTAV                                                                                                    | kih                 | 16.09.2021. | 16.09.2021.                       | (u Matu)     |             |
| 11.4 Upravljanje Imovinom - Održavanje sustava zgrade                                                                                                    | Energetski Instit<br>Požar | VIL GOSPODARSTVO                                                                                                    | kih                 | 16.09.2021. | 16.09.2021.                       | (UMADU)      |             |
| 11.3 Upravijanje Imovinom - Vozni park - održavanje                                                                                                    | Energetski instit<br>Požar | Spremi Odustar                                                                                                    | kih                 | 16.09.2021. | 16.09.2021.                       | (UMADU)      |             |
| 11.2 Upravljanje imovinom - Vozni park - nabava novih vozila                                                                                                    | Energetski instit<br>Požar | poslova                                                                                                    | kih                 | 16.09.2021. | 16.09.2021.                       | (u Andu)     |             |

5. Korisnik može pretraživati procese prema kategorijama podataka: "Naziv", "TJU" "Vrsta procesa", "Nadležna organizacijska jedinica", "Posljednja revizija", "Datum kreiranja" i "Ažurirano." Upisivanjem podatka koji korisnik želi pretražiti IT sustav pretražuje listu kataloga procesa.

| Kvaliteta<br>Tijela jame upzave Katalog process troješaji Administracij                                                                                                   | Open                                                             |                   |                                                          |                     | 1            |                                  | 1/9    | <b>(</b> |
|----------------------------------------------------------------------------------------------------|------------------------------------------------------------------|-------------------|----------------------------------------------------------|---------------------|--------------|----------------------------------|--------|----------|
| Katalog procesa                                                                                                    |                                                                  |                   |                                                          |                     |              |                                  |        |          |
| Pretrziłi procese prema povezanim usługama, šivotnim situacijan<br>Ukloni pretrzgu i prikażi sve procese<br>Oznake procesa<br>Poslowi Luskuge tilela<br>Żivotne situacije | a III oznakama procesa 🧿                                         | ବ ସ<br>ବ ସ<br>ବ ସ |                                                          |                     | s            | supno<br>718<br>ve vrste paçcesa |        | Proces   |
| Naziv                                                                                                    | טנד                                                              | Vista procesa     | Nadležna organizacijska jedinica                         | Posljednja revizija | Kreirano     | Ažurirano                        | Status |          |
| Q. Q. Financiranje prijevoza učenika osnovnih škola kojima je osnivač                                                                                                    | Koprivničko-križevačka                                           | Tamalini          | Q.<br>Upravni odjel za obrazovanje, kulturu, sport, znan | <u>q</u>            | Q 02.11.2020 | 02.11.2020                       | Q      |          |
| Županija<br>Promiena osobnog imena                                                                                                    | županija<br>Koprivničko-križevačka                               | Temelini          | i nacionalne manjine                                     | 2                   | 02.11.2020   | 03.12.2020.                      | 0.000  |          |
| Realizacija i praćenje projekata - jednostavni projekti (FPIN)                                                                                                    | županija<br>Fond za zaštitu okoliša i<br>energetsku učinkovitost | Temeljni          | Sektor energetske učinkovitosti                          | 03.11.2020.         | 03.11.2020.  | 26.05.2021.                      | URADU  | E        |

6. Korisnik odabire proces koji želi pregledati te opciju 🖻 "Prikaži detalje".

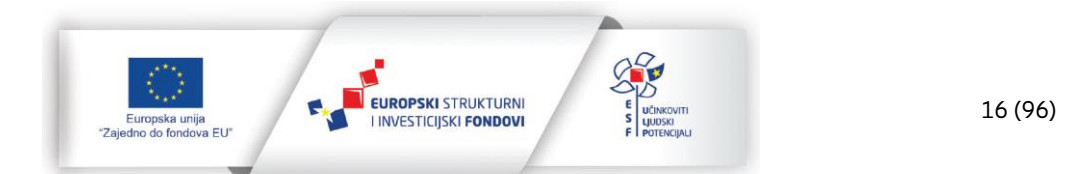

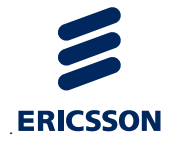

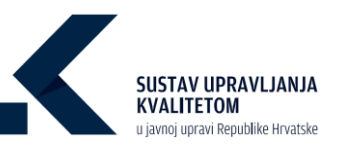

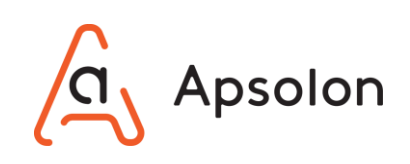

| atog procesa                                                                                              |                                                                                         |                         |                                                                                                    |                     |                                  |                                  |                          |
|----------------------------------------------------------------------------------------------------|-----------------------------------------------------------------------------------------|-------------------------|----------------------------------------------------------------------------------------------------|---------------------|----------------------------------|----------------------------------|--------------------------|
| rafi provesa neema newazanim uslunama Sixetnim                                                            | situarilama III omakama procesa                                                         |                         |                                                                                                    |                     |                                  | Ukupno                           | -sell                    |
| oni pretragu i prikaži sve procese 🗴                                                                      | Read prime in consistent process                                                        |                         |                                                                                                    |                     |                                  | 718<br>Swe wrste procesa         |                          |
| eke procesa                                                                                               |                                                                                         | 00                      |                                                                                                    |                     |                                  | -                                | -                        |
| wi i usluge tijela                                                                                        |                                                                                         | 00                      |                                                                                                    |                     |                                  |                                  |                          |
| tne situacije                                                                                             |                                                                                         | 00                      |                                                                                                    |                     |                                  |                                  |                          |
|                                                                                                    |                                                                                         |                         |                                                                                                    |                     |                                  |                                  |                          |
|                                                                                                    | UIT                                                                                     | Vista procesa           | Nadležna organizacijska jedinica                                                                                              | Posljednja revizija | Kreirano                         | Aburirano                        | Status                   |
| Naziv                                                                                                    |                                                                                         |                         |                                                                                                    |                     |                                  |                                  |                          |
| Naziv                                                                                                    | ٩                                                                                       | ٩                       | 9                                                                                                    | <u>q</u>            | 9.                               | ٩                                | <u>q</u>                 |
| Naziv<br>nanciranje prijevoza učenika osnovnih škola kojima je<br>Županija                                | osnivač Koprivničko-križevačka<br>županija                                              | 9.<br>Temetjai          | 9,<br>Upravni odjel za obrazovanje, kulturu, sport, zna<br>i nacionalne manjine                                               | a,<br>inost         | 9. 02.11.2020.                   | 9.<br>02.11.2020.                | a,                       |
| Naziv<br>L<br>nanciranje prijevoza učenika osnovnih Skola kojima je<br>Županija<br>Promjena osobnog imena | 9.<br>osinivač Koprivničko-križevačka<br>žuganija<br>Koprivničko-križevačka<br>žuganija | a, Temeljni<br>Temeljni | 9.<br>Upravni odjel za obrazovanje, kulturu, sport, m<br>i nacionatne manjine<br>Upravni odjel za opću upravu i imovinska pri | a                   | 9.<br>02.11.2020.<br>02.11.2020. | 9.<br>02.11.2020.<br>03.12.2020. | Q,<br>(URADU)<br>(URADU) |

7. IT sustav prikazuje odabrani proces.

| Energy               | getski institut Hrvoje Požar                                | O d.d.                                                          |                                 | 00 |
|----------------------|-------------------------------------------------------------|-----------------------------------------------------------------|---------------------------------|----|
| Osnovni podaci Dol   | iumenti Procesi Ciljevi izvještaji Procjenjivanje           | Pretraga -> Administracija                                      |                                 |    |
|                      | Osnovno Dokumenti                                           |                                                                 |                                 |    |
| Uređivanje pro       | ocesa                                                       |                                                                 |                                 |    |
|                      | Utapno<br>O<br>Ciljevi vezari ut proces                     | Unupno Pesteri I Ditupp<br>O<br>Pesteri I unupe vezere sa proce | Ulupro Poces<br>O<br>Veset poop |    |
| ID Procesa           |                                                             |                                                                 |                                 |    |
| Naziv <sup>*</sup> O |                                                             |                                                                 |                                 |    |
| 11.5 Upravljanj      | e imovinom - Provedba inventure te rashod i zbrinjavanja im | ovine                                                           |                                 |    |
| Vrsta procesa 🔕      |                                                             |                                                                 |                                 |    |
| Potporni             |                                                             | · · · · · · · · · · · · · · · · · · ·                           |                                 |    |

### 6.7 **Pregled procesa**

IT sustav prikazuje ekran koji sadrži osnovne podatke o TJU te alatnu traku s navedenim kategorijama: "Osnovni podaci", "Dokumenti", "Procesi", "Ciljevi", "Izvještaji", "Procjenjivanje" i "Pretraga".

1. Na alatnoj traci korisnik odabire opciju "Procesi".

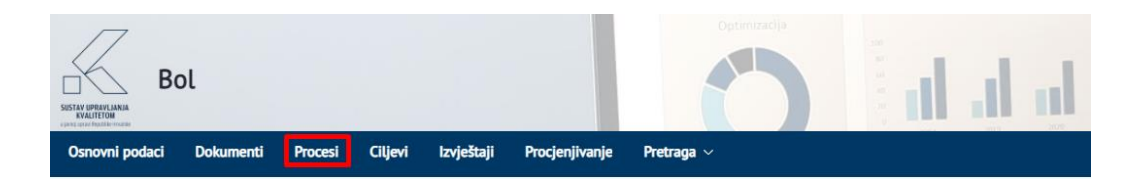

2. IT sustav prikazuje listu procesa te povezanih poslova i usluga i životnih situacija.

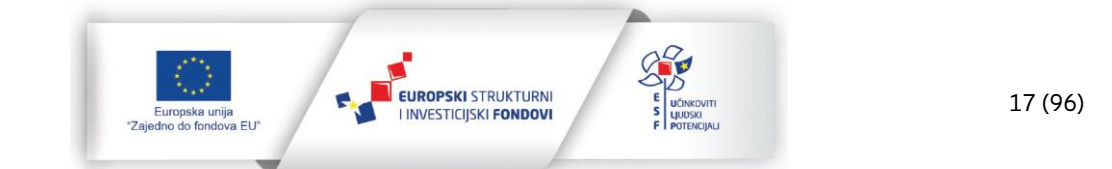

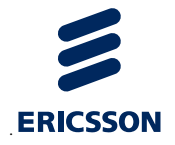

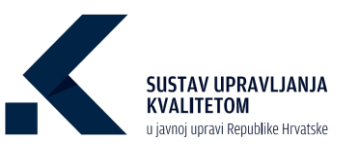

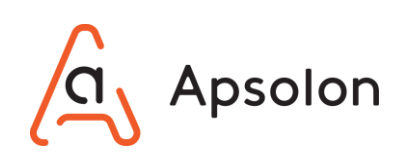

| Bol                                                                                                    |                                          |                                              |                     |                      |                         | //2/2      |
|----------------------------------------------------------------------------------------------------|------------------------------------------|----------------------------------------------|---------------------|----------------------|-------------------------|------------|
| Osnovni poduci Dokumenti Procesi Ciljevi Izvještaji Procjenjivanje<br>Lista procesa                                     | Pretraga v Administracija                |                                              |                     |                      |                         |            |
| Dodaj                                                                                                    | •                                        |                                              |                     |                      | Ukupno                  | Procesi    |
| Pretraži procese prema povezanim uslugama, životnim situacijama ili oznakama<br>Ukloni pretragu i prikaži sve procese 🗴 | procesa                                  |                                              |                     |                      | 10<br>Sve vrste process | 10         |
| Oznake procesa<br>Poslovi i usluge tijela                                                                               | 000                                      |                                              |                     |                      |                         |            |
| Zivotne situacije                                                                                                    |                                          |                                              |                     |                      |                         |            |
| Naziv                                                                                                    | Vrsta procesa                            | Nadležna organizacijska jedinica             | Posljednja revizija | Kreirano             | Ažurirano               | Status     |
| ٩٩.                                                                                                    |                                          | ٩                                            | ٩                   | ٩                    | ۹                       | ۹          |
| Mjerenje učinkovitosti rada                                                                                             | Proces mjerenja, analize i poboljšavanja | Kadrovi                                      | 15.10.2020.         | 13.10.2020.          | 28.10.2020.             | U MADU 🖃 🗍 |
| Istražīvački proces                                                                                                    | Proces mjerenja, analize i poboljšavanja | Istraživanje i razvoj                        | 04.10.2020.         | 02.10.2020.          | 05.10.2020.             | U MADU 🖃 📋 |
| Energetska obnova                                                                                                    | Temeljni                                 | Ministarstvo gospodarstva i održivog razvoja | 01.10.2020.         | 01.10.2020.          | 02.10.2020.             | U MADU 🖻 🖬 |
| Poslovi i usluge tijela                                                                                                 |                                          | Životne situacije                            |                     |                      |                         |            |
| > Ostali poslovi i usluge tijela                                                                                        |                                          | Naziv                                        |                     |                      | Jpravna područja        |            |
| ✓ Upravni postupci                                                                                                    |                                          | Gradnja kuće                                 |                     | VIIL                 | RAD I SOCIJALNA SK      | (RB        |
| V I. FINANCUE                                                                                                    |                                          | Dom i stanovanje                             |                     |                      |                         |            |
| ✓ financije                                                                                                    |                                          | Upis u vrtić                                 |                     |                      |                         |            |
| Informacijsko-dokumentacijska služba/odnosi s javnošću - Pri                                                            | avo na pristup informacija               | Kuppia prve nekretnik                        | ne .                |                      |                         |            |
| > IV.UNUTARNII POSLOVI                                                                                                  |                                          | Zahtjev va bolovania                         |                     |                      |                         |            |
| > VIII.RAD I SOCUALNA SKRB                                                                                              |                                          | Lonry CP 20 UUUVAI JE                        |                     | Stavki po stranici 5 | • 1-5 od 9              | I< < > >I  |

Korisnik može pretraživati procese prema povezanim poslovima i uslugama, životnim situacijama ili oznakama procesa. Upisivanjem podatka koji korisnik želi pretražiti te klikom na IT sustav pretražuje listu procesa. Korisnik može ukloniti filter klikom na

| Dodaj                                                                                 |     | Ukiono Proces     |
|---------------------------------------------------------------------------------------|-----|-------------------|
| retraži procese prema povezanim uslugama, životnim situacijama ili oznakama procesa 📀 |     | 10,               |
| Ikloni pretragu i prikaži sve procese 🗙                                               |     | Swe wrste phycesa |
| Iznake procesa                                                                        | 0 3 |                   |

4. Korisnik može odabrati poslove i usluge, životne situacije ili oznake procesa iz hijerarhije klikom na i odabirom naziva posla tj. usluge, životne situacije ili oznake procesa prema kojem želi pretraživati, te odabirom opcije spremi "Spremi".

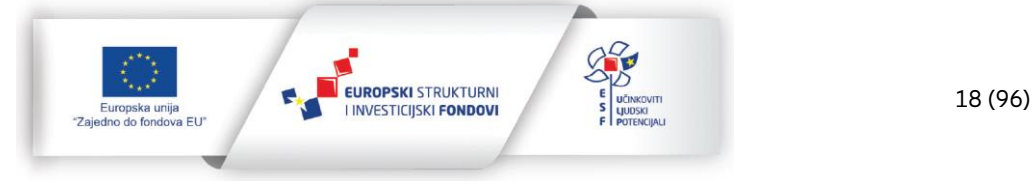

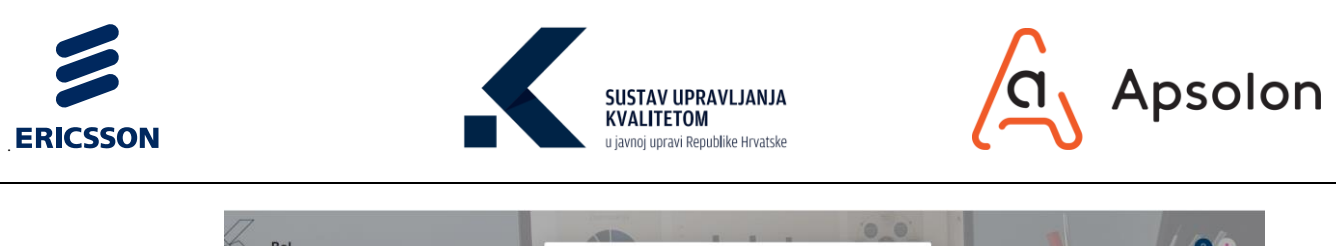

| Bol                                                               |                      |                                                             |                    |             |                 |          | 24      |
|-------------------------------------------------------------------|----------------------|-------------------------------------------------------------|--------------------|-------------|-----------------|----------|---------|
|                                                                   |                      | Odaberi posao/uslugu tijela                                 |                    |             |                 | 10       | 7       |
| tsnovni podaci Dokumenti Procesi Cilijevi Izvještaji Pro          | ocjenjivanje<br>Pret | traži                                                       |                    |             |                 |          |         |
| Lista procesa                                                     | ,                    | Ostali poslovi i usluge tijela                              |                    |             |                 |          |         |
|                                                                   |                      | Upravni postupci                                            |                    |             |                 |          |         |
| Dodaj                                                             |                      | > L FINANCUE                                                |                    |             | Ukupno          |          | Procesi |
| Pretraži procese prema noveranim uslunama životnim situacijama il | omakuma om           | > III.VANJSKI POSLOVI                                       |                    |             | 10              |          |         |
|                                                                   | Contraction pro-     | II, OBRANA                                                  |                    |             | Sve vrste proce | -        | 1       |
| Ukloni pretragu i prikaži sve procese                             |                      | > IV.UNUTARNII POSLOVI                                      |                    |             |                 |          |         |
| Oznake procesa                                                    |                      | V IX.ZDRAVSTVO                                              |                    |             |                 |          |         |
| Postovi i ustuge tijela                                           |                      | opojne droge                                                |                    |             |                 |          |         |
| Zivotne situacije                                                 |                      | dozvola za promet prekursora za droge kategorije 1.         |                    |             |                 |          |         |
|                                                                   |                      | promet lijekova i medicinskih proizvoda i drugih kemikalija |                    |             |                 |          |         |
| Naziv                                                             |                      | zdravstvena ispravnost higijene hrane                       | ssljednja revizija | Kreirano    | Ažurirano       | Status   |         |
| <u>a</u>                                                          | 9                    | zoravstvena zastita                                         |                    | <u>a</u>    | ٩               | <u>q</u> |         |
| Mjerenje učinkovitosti rada                                       | Pro-                 | - AULERSATCH INSULAR                                        | 5.10.2020.         | 13.10.2020. | 28.10.2020.     | U RADU   | 0       |
| Istražívački proces                                               | Рто                  | Spremi Odustani                                             | 14.10.2020.        | 02.10.2020. | 05.10.2020.     | U RADU   | ĒŌ      |
| Energetska obnova                                                 |                      | Temetjni Ministarstvo gospodarstva i održivog razvoja       | 01.10.2020.        | 01.10.2020. | 02.10.2020.     | U RADU } |         |

5. Korisnik može pretraživati procese prema kategorijama podataka: "Naziv", "TJU" "Vrsta procesa", "Nadležna organizacijska jedinica", "Posljednja revizija", "Datum kreiranja" i "Ažurirano." Upisivanjem podatka koji korisnik želi pretražiti IT sustav pretražuje listu procesa.

| Bol                                                                     |                                           |                                  |                        | 00                                        |
|-------------------------------------------------------------------------|-------------------------------------------|----------------------------------|------------------------|-------------------------------------------|
| Osnovni podaci Dokumenti Procesi Ciljevi izvještaji                     | Procjenjivanje Pretraga v Administracija  |                                  |                        |                                           |
| Lista procesa                                                           |                                           |                                  |                        |                                           |
| Dodd<br>Pretraži procese prema povezanim usługama, životnim situacijama | Ili oznakama procesa 😦                    |                                  |                        | Dispro Process<br>10<br>Sir vrote process |
| Ukloni pretragu i prikaži sve procese 🛛 🗙                               |                                           |                                  |                        |                                           |
| Oznake procesa                                                          |                                           |                                  |                        |                                           |
| Poslovi i usluge tijela                                                 |                                           |                                  |                        |                                           |
| Životne situacije                                                       |                                           |                                  |                        |                                           |
|                                                                         |                                           |                                  |                        |                                           |
| Naziv                                                                   | Vista procesa                             | Nadležna organizacijska jedinica | Posljednja revizija Kr | reirano Ažurirano Status                  |
| - ISBN 8                                                                | Street winterin andire i askelijensele    | <u>N</u>                         | 15 10 2020 17          | 10.2020 28:10.2020 (THE                   |
| mjerenje ucinkovitosti rada                                             | Proces injerenja, analize i popoljsavanja | Naurovi                          | 510.2020. 15.          | 20.2020. 20.10.2020. 01400 E              |
|                                                                         |                                           |                                  |                        | 1.1edi  < < >                             |

6. Korisnik odabire proces koji želi pregledati te opciju 亘 "Prikaži detalje".

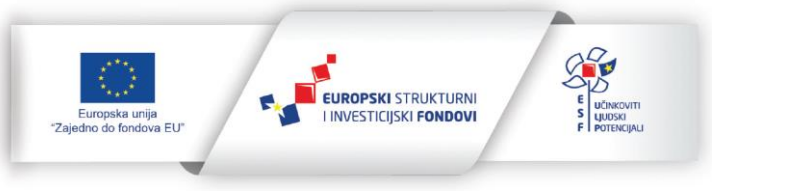

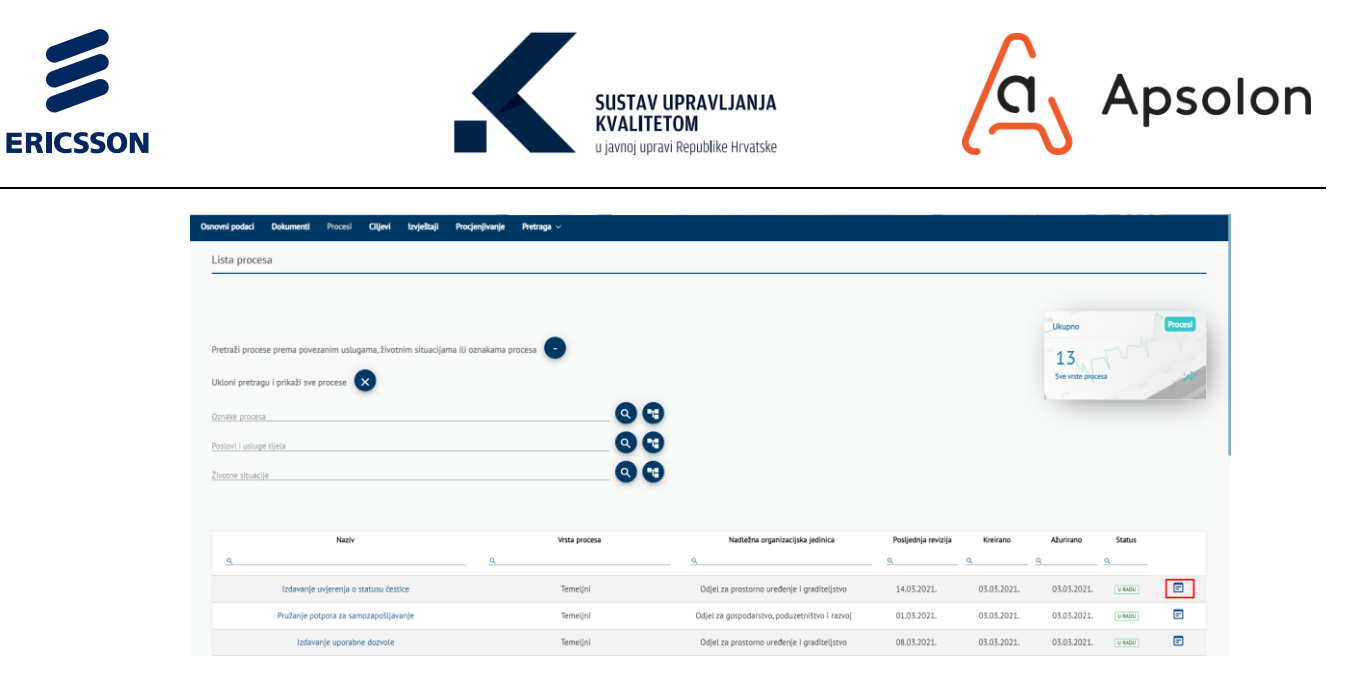

- 7. IT sustav prikazuje "Osnovno" te mogućnost pregleda "Dokumenti".
- 8. IT sustav prikazuje podatke o osnovnim podacima: "ID procesa", "Naziv", "Vrsta procesa", "Posljednja revizija", "Vlasnik procesa", "Nadležna organizacijska jedinica", "Broj djelatnika", "Broj dokumenata", "Procijenjeni trošak", "Procijenjeno trajanje", "Izvršavanja na godinu", "Napomena", "Status", "Povijest", "Datum kreiranja", "Datum ažuriranja", "Ciljevi procesa", "Oznake procesa". "Vezani procesi", "Poslovi i usluge procesa" i "Pokazatelji učinka".

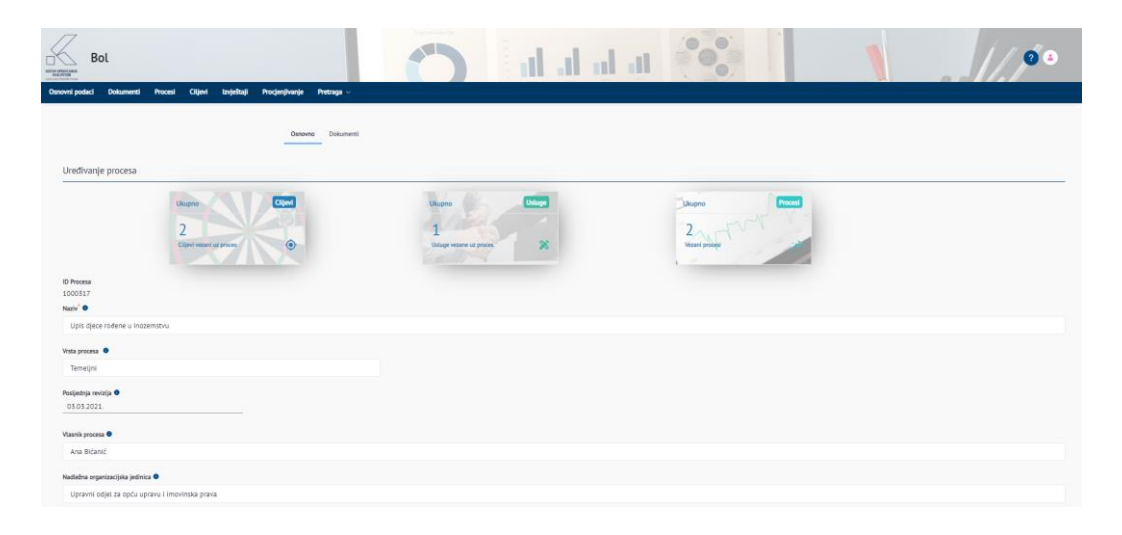

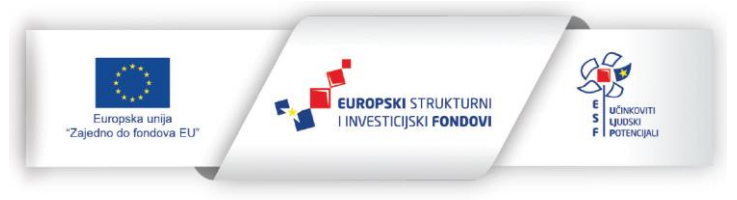

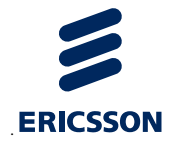

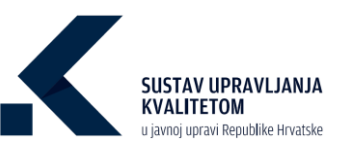

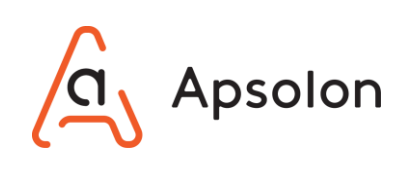

| Broj djelatnika 🖲  |                                              |                    |                    |                                             |                                 |                       |              |                         |          |
|--------------------|----------------------------------------------|--------------------|--------------------|---------------------------------------------|---------------------------------|-----------------------|--------------|-------------------------|----------|
| 1                  |                                              |                    |                    |                                             |                                 |                       |              |                         |          |
| Broj dokumenata    | •                                            |                    |                    |                                             |                                 |                       |              |                         |          |
| 3                  |                                              |                    |                    |                                             |                                 |                       |              |                         |          |
| Procijenjeni trođa | r (HRK) 🗢                                    |                    |                    |                                             |                                 |                       |              |                         |          |
| 150                |                                              |                    |                    |                                             |                                 |                       |              |                         |          |
| Procijenjeno traja | nje 🔍                                        |                    |                    |                                             |                                 |                       |              |                         |          |
| 1                  |                                              |                    | Sati               |                                             | ٥                               |                       |              |                         |          |
| Izvršavanja na go  | dinu 🔍                                       |                    |                    |                                             |                                 |                       |              |                         |          |
| 11                 |                                              |                    |                    |                                             |                                 |                       |              |                         |          |
| Napomena 🔍         |                                              |                    |                    |                                             |                                 |                       |              |                         |          |
|                    |                                              |                    |                    |                                             |                                 |                       |              |                         |          |
|                    |                                              |                    |                    |                                             |                                 |                       |              |                         | 10       |
| Status             |                                              |                    |                    |                                             |                                 |                       |              |                         |          |
| 🔿 U radu           | 🖲 Objavljen 🔵 Ukinut                         |                    |                    |                                             |                                 |                       |              |                         |          |
| Datum kreiranja    |                                              | Kreirao            |                    | Datum ažuriranja                            | Ažurirao                        |                       |              |                         |          |
| 12.04.2021.        |                                              | Ana Bićanić        |                    | 12.04.2021.                                 | Ana Bićanić 🕤                   |                       |              |                         |          |
|                    |                                              |                    |                    |                                             |                                 |                       |              |                         | Zahard   |
|                    |                                              |                    |                    |                                             |                                 |                       |              |                         | 23(1901) |
| Cilled             |                                              |                    |                    |                                             |                                 |                       |              |                         |          |
| Ciljevi pro        | cesa •                                       |                    |                    |                                             |                                 |                       |              |                         |          |
|                    |                                              |                    |                    |                                             |                                 |                       |              |                         |          |
|                    |                                              |                    |                    |                                             |                                 |                       |              |                         |          |
|                    |                                              |                    |                    |                                             |                                 |                       |              |                         |          |
|                    | Naziv                                        |                    | Vlasnik procesa    |                                             | Datum ažuriranja                | Datum kreiranja       | Status       |                         |          |
|                    | Povećanje optimizacije proc                  | iesa               | Tomislav Kario     | vić                                         | 09.02.2021.                     | 16.09.2020.           | u Tibku      |                         |          |
| Uprav              | ijanje zaštitom i unapređenjem pr            | irodnog okoliša    | Martina Curi       |                                             | 09.04.2021.                     | 03.03.2021.           | ZAURŠIDNO    |                         |          |
| Oznake pr          | ocesa •                                      |                    |                    |                                             |                                 |                       |              |                         |          |
|                    |                                              |                    |                    |                                             |                                 |                       |              |                         |          |
|                    |                                              |                    |                    | Naziv                                       |                                 |                       |              |                         |          |
|                    |                                              |                    |                    | Upravni proces                              |                                 |                       |              |                         |          |
|                    |                                              |                    |                    |                                             |                                 |                       |              |                         |          |
| Manager            |                                              |                    |                    |                                             |                                 |                       |              |                         |          |
| vezani pr          | ocesi                                        |                    |                    |                                             |                                 |                       |              |                         |          |
|                    |                                              |                    |                    |                                             |                                 |                       |              |                         |          |
|                    | Naziv                                        |                    | TJU                | Vista procesa                               | Nadležna organizacijska jedinic | a Posljednja revizija | Status       | Datum kreiranja         |          |
|                    | Istraživački proces                          |                    | Ericsson NT - Test | Proces mjerenja, analize i<br>poboljšavanja | Istraživanje i razvoj           | 04.10.2020.           | U RADU       | 02.10.2020.             |          |
|                    | Dodjela poticaja                             |                    | Ericsson NT - Test | Terreljni                                   | Uprava                          | 04.10.2020.           | U RADU.      | 03.11.2020.             |          |
| Dealers            |                                              |                    |                    |                                             |                                 |                       |              |                         |          |
| Poslovi i          | usluge procesa 🍯                             |                    |                    |                                             |                                 |                       |              |                         |          |
| ✓ Ostal            | i poslovi i usluge tijela                    |                    |                    |                                             |                                 |                       |              |                         |          |
| ~                  | Izdavanje rješenja                           |                    |                    |                                             |                                 |                       |              |                         |          |
|                    |                                              |                    |                    |                                             |                                 |                       |              |                         |          |
|                    | izuavanje rjesenja za ne                     | copravite poscopie |                    |                                             |                                 |                       |              |                         |          |
|                    | Potvrda o prebivi                            | austu              |                    |                                             |                                 |                       |              |                         |          |
|                    | <ul> <li>Izdavanje rješenja za up</li> </ul> | aravne postupke    |                    |                                             |                                 |                       |              |                         |          |
|                    |                                              |                    |                    |                                             |                                 |                       |              |                         |          |
| Pokazate           | lji učinka                                   |                    |                    |                                             |                                 |                       |              |                         |          |
|                    |                                              |                    |                    |                                             |                                 |                       |              |                         |          |
|                    |                                              | Naziv              |                    | Aktualna vrijednost                         | t Mjema je                      | dinica Datu           | m ažuriranja | Odgovornost za mjerenje |          |
|                    | Stup                                         | anj dovršenosti    |                    | 45                                          | predm                           | eti/dan               | 24.05.2021.  |                         | E        |
|                    |                                              |                    |                    |                                             |                                 |                       |              |                         |          |

9. Korisnik odabire opciju "Dokumenti", a IT sustav prikazuje listu direktorija i dokumenata.

| Bol                                                 | -                         |          | al al at    | 0        | 1       | 1               | 03               |
|-----------------------------------------------------|---------------------------|----------|-------------|----------|---------|-----------------|------------------|
| Osnovni podaci Dokumenti Procesi Ciljevi Izvještaji | Procjenjivanje Pretraga ~ |          |             |          |         |                 |                  |
| Osnovno Doku                                        | nenti                     |          | Vista dokur | nenta    | Autor   |                 |                  |
| Pretraži                                            |                           |          | Q Sve       |          | \$      |                 |                  |
| Početna                                             |                           |          |             |          |         |                 |                  |
| Naslov                                              | Vista dokumenta           | Vetičina | Autor       | Status   | Verzije | Datum kreiranja | Datum ažuriranja |
| DOKUMENTI                                           |                           |          |             |          |         |                 |                  |
| Etektronički zapis iz matice rođenih za dijete.docx | Zakon                     | 12 KB    | Ana Bićanić | ODOBRENO | 1.0     | 24.05.2021      | 24.03.2021       |
|                                                     |                           |          |             |          |         |                 |                  |

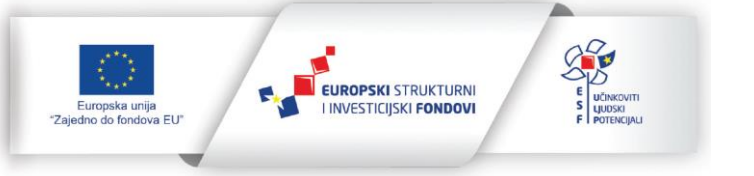

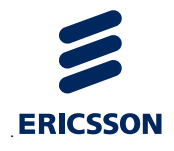

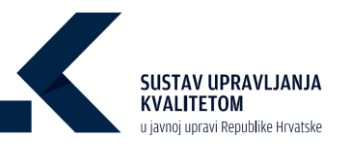

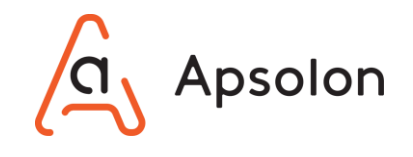

10. Nakon što je korisnik pregledao podatke odabire opciju "Osnovno" i zatim

11. IT sustav prikazuje listu procesa.

## 6.8 Pregled cilja

IT sustav prikazuje ekran koji sadrži osnovne podatke o TJU te alatnu traku s navedenim kategorijama: "Osnovni podaci", "Dokumenti", "Procesi", "Ciljevi", "Izvještaji", "Procjenjivanje" i "Pretraga".

1. Na alatnoj traci korisnik odabire opciju "Ciljevi".

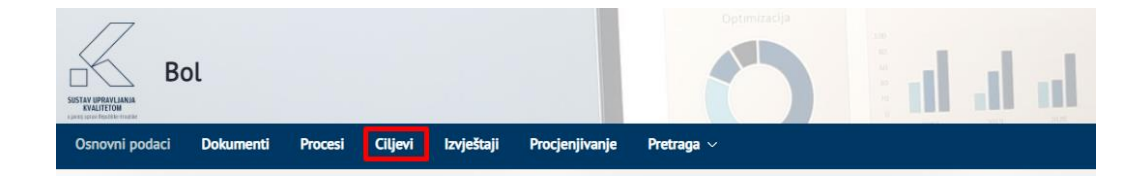

 IT sustav prikazuje listu ciljeva sa mogućnošću filtriranja po podacima: "Naziv", "Vlasnik", "Datum ažuriranja" i "Datum kreiranja".

| Bol                 |                                                    |                      | 0             | al al al at   | •••                              |                 |                                   | /00         |
|---------------------|----------------------------------------------------|----------------------|---------------|---------------|----------------------------------|-----------------|-----------------------------------|-------------|
| Osnovni podaci Doku | nenti Procesi Ciljevi Izvještaji Pro               | cjenjivanje Pretraga |               |               |                                  |                 |                                   |             |
| Cilievi             |                                                    |                      |               |               | Likupno<br>15<br>See wate cities |                 | Ukupno<br>6<br>Ster veder inicity | Inicijative |
|                     | Nativ                                              |                      | Vlasnik       | Datum aburrar |                                  | Datum kreiranja | Status                            |             |
| Optimalno upra      | vilanie prostorom preko prostornog i urbanističkog | olanirania           | Ana Filloović | 12.04.2021    |                                  | 12.04.2021      | [utrateu)                         | E           |
|                     | Komasacija zemljišta                               |                      |               | 09.04.2021.   |                                  | 09.04.2021.     | (U THERU)                         |             |
| ,                   | oboljitanje uređenja naselja i uvjeta stanovanja   |                      | Ana Bicanic   | 03.03.2021.   |                                  | 03.03.2021.     | (u taeku)                         |             |
| Upra                | vljanje zaštitom i unapređenjem prirodnog okoliša  |                      | Martina Curic | 09.04.2021.   |                                  | 03.03.2021.     | ZWRSEND                           |             |
|                     | Poboljšanje upravljanja imovinom                   |                      | Ivica Pivac   | 03.03.2021    |                                  | 03.03.2021.     | U TBERU                           | F           |

3. Korisnik odabire cilj koji želi pregledati te opciju 🖃 "Prikaži detalje".

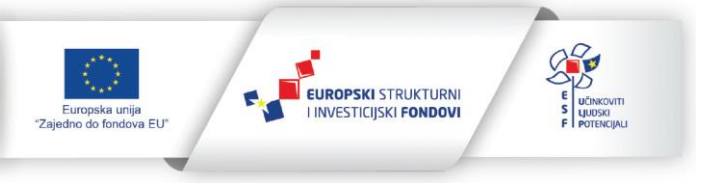

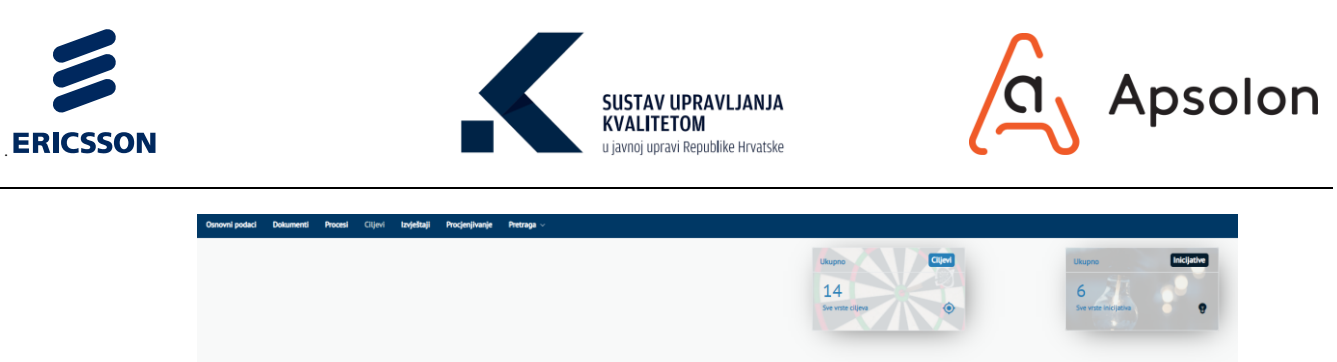

| iljevi                                                                      |                   |                  |                 |          |  |
|-----------------------------------------------------------------------------|-------------------|------------------|-----------------|----------|--|
|                                                                             |                   |                  |                 |          |  |
| Naziv                                                                       | Vlasnik           | Datum aburirania | Datum kreirania | Status   |  |
| ٩                                                                           | Q.                | ٩                | ٩               | <u>a</u> |  |
| Optimalno upravljanje prostorom preko prostornog i urbanističkog planiranja | Ana Filipović     | 12.04.2021.      | 12.04.2021.     | U TUDKU  |  |
| Poboljšanje uređenja naselja i uvjeta stanovanja                            | Ana Bićanić       | 03.03.2021.      | 03.03.2021.     | U TUDKU  |  |
| Upravljanje zaštitom i unapređenjem prirodnog okoliša                       | Martina Curic     | 09.04.2021.      | 03.03.2021.     | zavidano |  |
| Poboljžanje upravljanja imovinom                                            | ivica Pivac       | 03.03.2021.      | 03.03.2021.     | U TUEKU  |  |
| Razvoj prometa                                                              | Tomislav Karlović | 03.03.2021.      | 03.03.2021.     | U TUBKU  |  |

 IT sustav prikazuje podatke o odabranom cilju: "ID cilja", "Naziv", "Vlasnik", "Status", "Povijest", "Datum kreiranja", "Datum ažuriranja", "Pokazatelji učinka", "Inicijative" i "Vezani procesi".

| Bol                                                                                                    |                                                                                                    |                                                             |                                                      |                                           | al al al                                                                                                    | 1                  | 0                                                             |                                  |                                                    | ///               |
|----------------------------------------------------------------------------------------------------|----------------------------------------------------------------------------------------------------|-------------------------------------------------------------|------------------------------------------------------|-------------------------------------------|----------------------------------------------------------------------------------------------------|--------------------|---------------------------------------------------------------|----------------------------------|----------------------------------------------------|-------------------|
| vni podaci Dokumenti Proce                                                                                                    | si Ciljevi <b>Izvještaj</b>                                                                                       | i Procjenjivanje P                                          | retraga 🗸                                            |                                           |                                                                                                    |                    |                                                               |                                  |                                                    |                   |
| regled cilja                                                                                                    |                                                                                                    |                                                             |                                                      |                                           |                                                                                                    |                    |                                                               |                                  |                                                    |                   |
| Clip<br>Clip<br>20167<br>Optimalno upravijanje prostorom<br>selo. ©<br>Ana Filipović<br>ana. ©<br>2 trefeno<br>tre bohomi                                                                                                    | preko prostornog i urban                                                                                          | IstCkog planiranja                                          | Ukupn<br>4<br>micse                                  | o<br>Jore vectore us cu                   | (*******<br>0                                                                                                 |                    |                                                               |                                  |                                                    | ÷                 |
| .04.2021.                                                                                                    | Kreizao<br>Ana Bićanić                                                                                            |                                                             | Datum ažuriranja<br>12.04.2021.                      |                                           | Aburinao<br>Bol Pregled Podataka 🕤                                                                            |                    |                                                               |                                  |                                                    | Zatvori           |
| 2042021.                                                                                                    | Kreirao<br>Ana Bićanić                                                                                            |                                                             | Detum aturiranja<br>12.04.2021.                      |                                           | Aturinae<br>Bol Pregled Podataka 🕥                                                                            |                    |                                                               |                                  |                                                    | Zatvori           |
| DA2021.                                                                                                    | Kreina<br>Ana Bičanić                                                                                             | Mima lefinita                                               | Datum alkriranja<br>12.04.2021.                      | Datum sofetika                            | Aburea<br>Bol Progled Podataka                                                                                | Ciluna viledost    | Rik politzala                                                 | Datum abritania                  | Odeocorrect za mieren                              | Zatvori           |
| 2042021.<br>Dokazatelji učinka •<br>Nadiv<br>Povečate obrađenih e                                                                                                    | Keirae<br>Ana Bilanić                                                                                             | Mjerna Jedinica                                             | Datum aburinnja<br>12.04.2021.<br>Početna vrijednost | Datum početka<br>12,04,2021               | Aburree<br>Bol Progled Podaraka                                                                               | Ciljana vrijednost | Rok postiznja                                                 | Datum aburiranje                 | Odgovornost za mjeren                              | Zatworf<br>(*     |
| 042021.<br>Dkazatelji učinka •<br>Nasiv<br>Povečaje obrađenih e-<br>To Tajanje bibođenje do                                                                                                    | Kekaa<br>Ana Bilanić                                                                                              | Mjerna jedinka                                              | Datum aburianja<br>12.04.2021:<br>Početna vrijednost | Datum početka<br>12.04.2021<br>12.04.2021 | Akurae<br>Bol Regled Polstaia                                                                                 | Ciljana vrijednost | Rek postianja                                                 | Detum alturizenje                | Odgovornost za mjeren                              | Zitvori<br>P<br>P |
| 042021.<br>okazatelji učinka •<br>Natv<br>Povećale obrađenih e;<br>Trajanja itudomja dra<br>icijative •                                                                                                    | Korise<br>Ana Bicanic<br>prijera<br>prijera                                                                       | Hjerna jedinica                                             | Denm Abrirașa<br>12.04.2021                          | Datum poletia<br>12.04.3021<br>12.04.3021 | Akurane<br>Bol Fregled Robana O                                                                               | Cijere vrjednost   | Rek postanja                                                  | Detum aberracja                  | Odgevornost za mjeren                              | P<br>P            |
| okazatelji učinka •<br>Nasiv<br>Povečaje obrađenih e-<br>Trajanje istodenih du<br>icijative •                                                                                                    | Konise<br>Ana BilcaniC<br>gr(java<br>gr(java<br>zvvole                                                            | Mjerna jedinica                                             | Datum Abriraja<br>12.04.2021:<br>Početna vriječnost  | Datum pobrta<br>12.04.2021<br>12.04.2021  | Akurane Bol Aregied Rotania                                                                                   | Ciljana vrijednost | Ruk postizanja                                                | Datum alarinega                  | Odgovornost za mjeren                              | 2499              |
| okazatelji učinka • Nativ Povečnje obrađenih e; Trajanje ishođenja dra icijative • Nativ Nativ Iceas urbanističkog plana                                                                                                    | Konize<br>Ana BiCaniC<br>gr(jara<br>gr(jara<br>prote<br>Note<br>Note<br>Note<br>Note<br>Note<br>Note<br>Note<br>N | Mjerna judinica<br>Kopingi nak                              | Datum Abrirași<br>12.04.2021:<br>Robena vișelnost    | Datum pobeta<br>12042021<br>12042021      | Akurae<br>Bol Fregled Rodzala O<br>Akuzia wijebest<br>Akuzia wijebest<br>Utam podać                           | Cijana vrijednost  | Ruk postizanja<br>Suganj dovelnosti                           | Datum aberinega<br>194 t         | Odgovornost za mjeren<br>Status                    | 22005             |
| Adaptive •  Nativ  Nativ Nativ  Nativ  Nativ  Nativ  Nativ Nativ  Nativ  Nativ Nativ | Konize<br>Ana BiCaniC<br>prijeza<br>prijeza<br>crosle<br>Colgovorna esote<br>Ana BiCaniC<br>Ana BiCaniC           | Mjerna jedinica<br>Kojngi rek<br>11.05.3201.<br>18.05.3201. | Datum Abritagia<br>12.04.2021:<br>Robetha vijednost  | Datum pobeta<br>12.04.2021<br>12.04.2021  | Akurare Bol Aregied Rotania                                                                                   | Cijana vrijednost  | Rok postizanja<br>Suspanj dovelnosti<br>73                    | Datum abarinega<br>IN t<br>IV IV | Odgovornost za mjeren<br>Stehus<br>Tomo            | 22005             |
| okazatelji učinka • okazatelji učinka • Nativ Povećnje obrađenih e Trajenje tundenje dra ilicijative • Nativ Indek urbanističkog plane Potencejne prostonog plan i                                                                                                    | Kreise<br>Ans BiCaniC<br>prijere<br>creise<br>creise<br>Ceigeroma esota<br>Ans BiCaniC<br>Ans BiCaniC             | Mjerna jedinka<br>Koperji nak<br>11.03.2021.<br>18.03.2021. | Datum Abrirași<br>12.04.2021:<br>Robeina vrijelnost  | Datam poleta<br>12.04.2021<br>12.04.2021  | Akurae<br>Bol Fregled Rodzaka O<br>Atkuriaw vijedwott<br>Atkuriaw vijedwott<br>Utaere podect<br>Utaere podect | Cijere vijednost   | Rok postizenje  Rok postizenje  Stopperj dovelenosti  73 83 4 | Dotum abs/recjs                  | Didgesormost za mjerem<br>Status<br>Tato:<br>Tato: | 2//w/             |

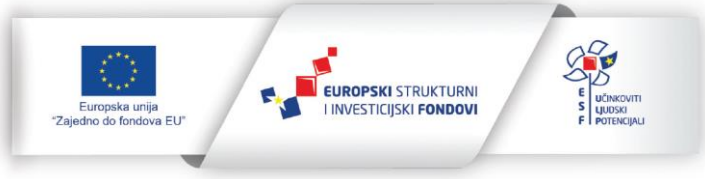

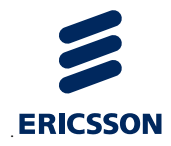

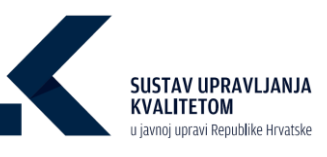

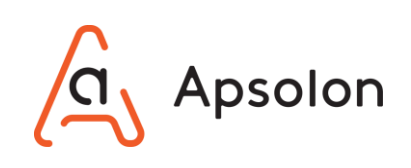

| Naziv                                 | UCT | Vista procesa | Nadležna organizacijska jedinica            | Posljednja revizija | Datum kreiranja | Status |  |
|---------------------------------------|-----|---------------|---------------------------------------------|---------------------|-----------------|--------|--|
| Izdavanje građevinske dozvole         | Bol | Temetjni      | Odjel za prostorno uređenje i graditeljstvo |                     | 03.03.2021.     | U RADU |  |
| izdavanje uvjerenja o statusu čestice | Bol | Temetjni      | Odjel za prostorno uređenje i graditeljstvo | 14.03.2021.         | 03.03.2021.     | U RADU |  |
| Izdavanje uporabne dozvole            | Bol | Termetjini    | Odjel za prostorno uređenje i graditeljstvo | 08.03.2021.         | 03.03.2021.     | U RADU |  |
| Izdavanje lokacijske dozvole          | Bol | Temeljni      | Odjel za prostorno uređenje i graditeljstvo | 16.03.2021.         | 03.03.2021.     | U RADU |  |
|                                       |     |               |                                             |                     |                 |        |  |

- 5. Nakon što je korisnik pregledao podatke odabire opciju 📑
- 6. IT sustav prikazuje listu ciljeva.

# 6.9 **Pregled inicijative**

IT sustav prikazuje ekran koji sadrži osnovne podatke o TJU te alatnu traku s navedenim kategorijama: "Osnovni podaci", "Dokumenti", "Procesi", "Ciljevi", "Izvještaji", "Procjenjivanje" i "Pretraga".

1. Na alatnoj traci korisnik odabire opciju "Ciljevi".

| Bol                      |                       |                      | Optimizacija | d d d |
|--------------------------|-----------------------|----------------------|--------------|-------|
| Osnovni podaci Dokumenti | Procesi Ciljevi Izvje | štaji Procjenjivanje | Pretraga 🗸   |       |

 IT sustav prikazuje listu procesa sa mogućnošću filtriranja po podacima: "Naziv", "Odgovorna osoba", "Krajnji rok", "Stupanj dovršenosti", "Datum kreiranja" i "Datum ažuriranja".

| Bol<br>Marcal and Debuggered Proved Clinic Indefault Provinduation | Optimizacija             | d als       |                         |                 |                  |         | 20 |
|--------------------------------------------------------------------|--------------------------|-------------|-------------------------|-----------------|------------------|---------|----|
| Inicijative                                                        |                          |             |                         |                 |                  |         |    |
|                                                                    |                          |             |                         |                 |                  |         |    |
| Naziv                                                              | Odgovorna osoba          | Krajnji rok | Stupanj dovršenosti (%) | Datum kreiranja | Datum ažuriranja | Status  |    |
| 9.<br>Izrada provedbenih planova                                   | o,<br>Tomislav Karlović  | 18.03.2021. |                         | 12.04.2021.     | 12.04.2021.      | u TIBRU |    |
| Izrada urbanističkog plana                                         | Ana Bićanić              | 11.03.2021. | 4                       | 03.03.2021.     | 03.03.2021.      | U TIEKU |    |
| Pokretanje postupka za izradu i donošenje prostornog plana         | Ana Bićanić              | 18.03.2021. | ~                       | 03.03.2021.     | 03.03.2021.      | U TUBRU |    |
| Analiza uvjeta stanovanja                                          | Marijana Mirčeta Pavešić | 11.03.2021. | 57                      | 03.03.2021.     | 03.03.2021.      | U TIEKU |    |
| Izrada elektroničkih formulara                                     | Tomislav Kartović        | 16.09.2020. | 29                      | 16.09.2020.     | 03.03.2021.      | U THERE | E  |

3. Korisnik odabire inicijativu koji želi pregledati te opciju 트 "Prikaži detalje".

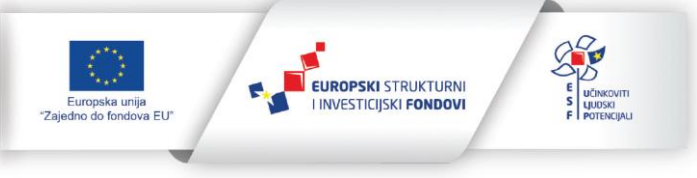

24 (96)

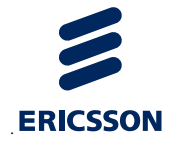

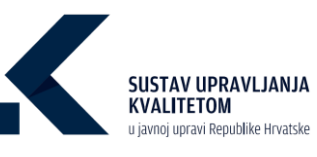

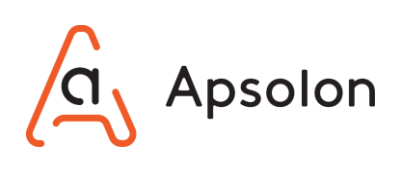

| Inicijativ | e                                                          |                          |             |                         |                 |                  |         |   |
|------------|------------------------------------------------------------|--------------------------|-------------|-------------------------|-----------------|------------------|---------|---|
|            |                                                            |                          |             |                         |                 |                  |         |   |
|            | Naziv                                                      | Odgovorna osoba          | Krajnji rok | Stupanj dovršenosti [%] | Datum kreiranja | Datum ažuriranja | Status  |   |
|            | Izrada provedbenih planova                                 | Tomislav Karlović        | 18.03.2021. |                         | 12.04.2021.     | 12.04.2021.      | U TURKU |   |
|            | Izrada urbanističkog plana                                 | Ana Bićanić              | 11.03.2021. | 4                       | 03.03.2021.     | 03.03.2021.      | и тивки | = |
|            | Pokretanje postupka za izradu i donošenje prostornog plana | Ana Bićanić              | 18.03.2021. |                         | 03.03.2021.     | 03.03.2021.      | U TIEKU | = |
|            | Analiza uvjeta stanovanja                                  | Marijana Mirčeta Pavešić | 11.03.2021. | 57                      | 03.03.2021.     | 03.03.2021.      | UTUDKU  |   |
|            | Izrada elektroničkih formulara                             | Tomislav Kartović        | 16.09.2020. |                         | 16.09.2020.     | 03.03.2021.      | U THERE |   |

4. IT sustav prikazuje podatke o odabranoj inicijativi: "ID inicijative", "Naziv", "Odgovorna osoba", "Krajnji rok", "Resursi", "Ulazni podaci", "Planirani ishodi", "Stupanj dovršenosti", "Status", "Povijest", "Datum kreiranja", "Datum ažuriranja", "Planirane aktivnosti provedbe", "Rezultati nadzora ili odluka" i "Vezani ciljevi".

| Bol                                          |                                          | 0                               | al al al at 🤗             |                          | 00              |
|----------------------------------------------|------------------------------------------|---------------------------------|---------------------------|--------------------------|-----------------|
| Osnovni podaci Dokumenti Procesi             | Ciljevi <b>Izvještaji Procjenjivanje</b> | Pretraga 👳                      |                           |                          |                 |
| Pregled inicijative                          | ngmi<br>Cent vozan uz inicizatio         |                                 |                           |                          |                 |
| ID inicijative<br>1000161                    |                                          |                                 |                           |                          |                 |
| Naziv •                                      |                                          |                                 |                           |                          |                 |
| Izrada provedbenih planova                   |                                          |                                 |                           |                          |                 |
| Odgovorna osoba<br>Tomistav Kantović         |                                          |                                 |                           |                          |                 |
| Krajnji mk •                                 |                                          |                                 |                           |                          |                 |
| 18.03.2021.                                  |                                          |                                 |                           |                          |                 |
| Resursi 🔍                                    |                                          |                                 |                           |                          |                 |
| Ularni podaci •                              |                                          |                                 |                           |                          |                 |
| Planirani ishodi 🔍                           |                                          |                                 |                           |                          |                 |
| Stupanj dovršenozil [N] •<br>s 4<br>Status • |                                          |                                 |                           |                          | h               |
| 🖲 U tijeku 🔵 Završeno                        |                                          |                                 |                           |                          |                 |
| Datum kreiranja<br>12.04.2021.               | Kreizao<br>Ana Bićanić                   | Datum aburiranja<br>12.04.2021. | Aburirao<br>Ana Bićanić 🧐 |                          |                 |
| Planirane aktivnosti provedbe                |                                          |                                 |                           |                          | Zatvori         |
|                                              |                                          |                                 |                           |                          |                 |
|                                              | Naziv                                    |                                 | Rok                       | Odgovoran                |                 |
|                                              | Analiza dobre praio                      | 58                              | 21.04.2021.               | Marijana Mirčeta Pavešić |                 |
|                                              |                                          |                                 |                           | Stavki po stravici       | • 1·1m1  < < >> |

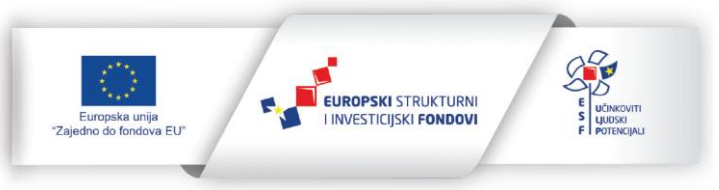

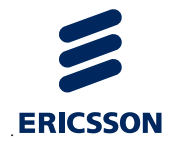

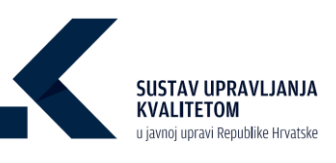

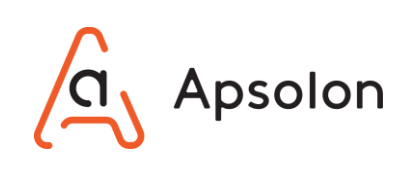

| Rezultati nadzora ili odtuka •                                                 |               |                  |                 |                        |              |  |  |  |
|--------------------------------------------------------------------------------|---------------|------------------|-----------------|------------------------|--------------|--|--|--|
|                                                                                |               |                  |                 |                        |              |  |  |  |
|                                                                                |               |                  |                 |                        |              |  |  |  |
| Naziv                                                                          |               | Datum            |                 | Potvrdio               |              |  |  |  |
| Izraden provedb                                                                | eni plan      | 09.07.2021       |                 | Ivica Pivac            | F            |  |  |  |
|                                                                                |               |                  |                 | Stavki po stravici 🔰 🖉 | itiofi K < > |  |  |  |
|                                                                                |               |                  |                 |                        |              |  |  |  |
| ızani ciljevi 🌻                                                                |               |                  |                 |                        |              |  |  |  |
|                                                                                |               |                  |                 |                        |              |  |  |  |
|                                                                                |               |                  |                 |                        |              |  |  |  |
|                                                                                |               |                  |                 |                        |              |  |  |  |
| Naziv                                                                          | Vlasnik       | Datum ažuriranja | Datum kreiranja | Status                 |              |  |  |  |
| Optimalno upravljanje prostorom preko prostornog i urbanističkog<br>planiranja | Ana Filipović | 12.04.2021.      | 12.04.2021.     | U TIBNU                |              |  |  |  |
|                                                                                |               |                  |                 | Items per page: 5      | °≠° I< < >   |  |  |  |
|                                                                                |               |                  |                 |                        |              |  |  |  |
|                                                                                |               |                  |                 |                        |              |  |  |  |

- 5. Nakon što je korisnik pregledao podatke odabire opciju
- 6. IT sustav prikazuje listu inicijativa.

## 6.10 Pregledavanje izvještaja

IT sustav prikazuje ekran koji sadrži osnovne podatke o TJU te alatnu traku s navedenim kategorijama: "Osnovni podaci", "Dokumenti", "Procesi", "Ciljevi", "Izvještaji", "Procjenjivanje" i "Pretraga".

1. Na alatnoj traci korisnik odabire opciju "Izvještaji".

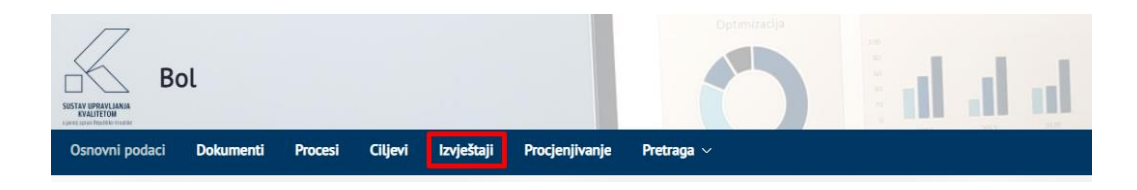

 IT sustav prikazuje ekran koji prikazuje mogućnosti uspoređivanja podataka različitih TJU. Podatke pokazatelja učinka procesa moguće je pretraživati prema povezanim oznakama procesa, poslovima i uslugama i životnim situacijama.

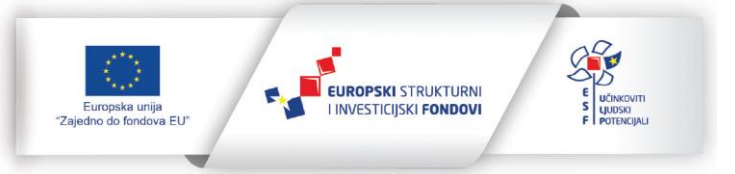

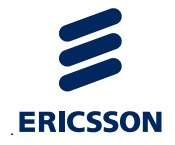

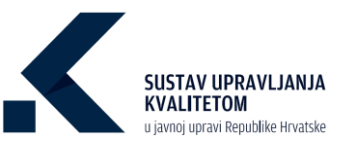

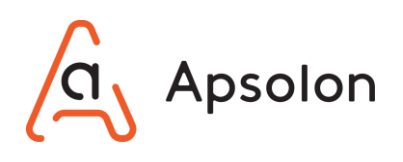

| Bol                                                                                                  | b h h                       |            | //@** |
|----------------------------------------------------------------------------------------------------|-----------------------------|------------|-------|
| Osnovni poduci Dokumenti Procesi Ciljavi Izvještaji Procjenjivanj<br>Komparativni izvještaj          | ; Pretraga ∨ :              |            |       |
| Upporedi podatke različitih tijela jevne uprave                                                      |                             |            |       |
| ΩU.                                                                                                  | <b>©</b>                    |            |       |
| Pretrači podatke pokazatelja učinka procesa prema poverzenim oznakama procesa, usl<br>Oznake procesa | agama I Shortoin shuacijama |            |       |
| Pestovi i usluge<br>Životne situacije                                                                | 60                          |            |       |
|                                                                                                    | _                           | BOL        | ×     |
| E OSNOVNI PODACI                                                                                     |                             |            |       |
| 20 Broj poslovnih procesa                                                                            |                             | 10         |       |
| 🔀 Broj uslaga                                                                                        |                             | 18         |       |
| 🛉 Broj Ekotnih situacija                                                                             |                             | 10         |       |
| 🚉 Broj djelatnika                                                                                    |                             | 300        |       |
| Godišnji broj izvršavanja procesa TJU                                                                |                             | 1457       |       |
| 📓 Godišnji broj dokumenata                                                                           |                             | 667        |       |
| 🗖 Descalus es brais distatolia                                                                       |                             | 5 001 67   |       |
|                                                                                                    |                             | 1500500 10 |       |
|                                                                                                    |                             | *240349140 |       |
| Omogućitelji                                                                                         |                             |            |       |
| Vodstvo                                                                                              |                             | 0          |       |
| Strategija i planiranje                                                                              |                             | 0          |       |
| Ljudski resursi                                                                                      |                             | 0          |       |
| Partnerstva i resursi                                                                                |                             | 0          |       |
| Procesi                                                                                              |                             | 0          |       |
| Rezultati                                                                                            |                             |            |       |
| Rezultati usmjereni na građane/korisnike                                                             |                             | 0          |       |
| Rezultati u području ljudskih resursa                                                                |                             | 0          |       |
| Rezultati u području društvene odgovornosti                                                          |                             | 0          |       |
| Rezultati u području ključnih učinaka                                                                |                             | 0          |       |
| ₩ PROCESI                                                                                            |                             |            |       |

## 6.10.1 Pregledavanje procesa i pokazatelja učinka za jedno tijelo

#### 6.10.1.1 Prema oznakama procesa

1. Korisnik odabire povezanu "Oznaku procesa", a zatim 🗉 "Dodaj oznaku procesa".

| Komparativni izvještaj                                                                                        |  |
|----------------------------------------------------------------------------------------------------|--|
| Usporedi podatke različitih tijela javne uprave                                                               |  |
| ULT                                                                                                    |  |
| Pretraži podatke pokazatelja učinka procesa prema povezanim oznakama procesa, uslugama i životnim situacijama |  |
| Oznake procesa                                                                                                |  |
| Poslovi i usluge                                                                                              |  |
| Żłvotne situacije                                                                                             |  |

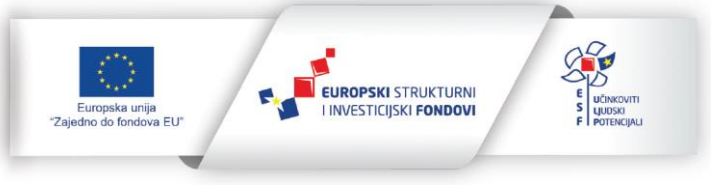

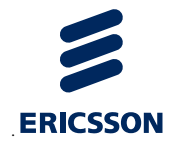

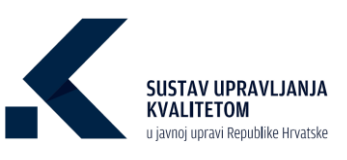

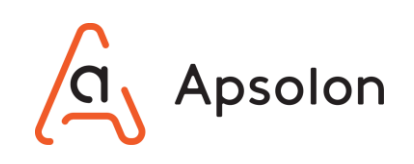

2. Oznake procesa je također moguće pretražiti odabirom iz hijerarhije klikom na 🙂 "Hijerarhija" otvara se ekran "Odaberi oznaku procesa" koji prikazuje listu svih Oznaka

procesa. Klikom na naziv oznake procesa i odabirom opcije Spremi "Spremi" spremljen je odabir Oznake procesa. Klikom na C "Dodaj oznaku procesa" sustav u izvještaj dodaje listu procesa povezanih s odabranom oznakom procesa i pripadajuće pokazatelje učinka.

| Bol                                                                                                    | Odaberi oznaku procesa                               | 00   |
|----------------------------------------------------------------------------------------------------|------------------------------------------------------|------|
| Osnovni podaci Dokumenti Procesi Ciljevi izvjelizaji Procjenjivanje Pretraga -                                                                                                    |                                                      |      |
| Komparativni izvieštaj                                                                                                    | Pretra2                                              |      |
| · · · ·                                                                                                    | Gradani                                              |      |
|                                                                                                    | lerada osobnih dokumenata                            |      |
| Unporedi podatke nadličitih tijela javne uprave                                                                                                    | Neupravni                                            |      |
| TU                                                                                                    | Nezaposlenost                                        |      |
|                                                                                                    | Osiguranje zdravstvene skrbi                         |      |
| Pretraži podatke pokazatelja učinka procesa prema povezanim oznakama procesa, uslugama i životnim situs                                                                                                    | Osnovnoškolsko obrazovanje                           |      |
| Oznake procesa                                                                                                    | Osposobijavanje za upravljanje prijevoznim sredstvom |      |
| Pesitori Lustuge                                                                                                    | Podmirenje porezne obveze                            |      |
| Zustas chustla                                                                                                    | Pokretanje poslovanja                                |      |
| ALCO REAL AND A REAL AND A | Potraživanje sredstava za poslovanje                 |      |
|                                                                                                    | Pravni subjekti                                      |      |
|                                                                                                    | Prekid bračnog odnosa IU životnog partnerstva        | BOL  |
| CSNOVNI PODACI                                                                                                    | Prekid radnog odnosa                                 |      |
| 🔆 Broj poslovnih procesa                                                                                                    | Promieros osoboco imena                              | 10   |
| 🗶 Broj usluga                                                                                                    |                                                      | 18   |
| 🄺 Broj životnih situacija                                                                                                    |                                                      | 10   |
| 🚉, Broj djelatnika                                                                                                    | Spreml Odustani                                      | 300  |
| Cooffinji broj Izvržavanja procesa TXU                                                                                                    |                                                      | 1457 |
| -                                                                                                    |                                                      |      |

3. IT sustav prikazuje Osnovne podatke o TJU, rezultate posljednjeg procjenjivanja, Oznake procesa, povezane Procese te Pokazatelje učinka prikazanih procesa.

|                                       | BOL.          | × |
|---------------------------------------|---------------|---|
| SNOVNI PODACI                         |               |   |
| 🔊 Broj poslovnih procesa              | 12            |   |
| 💥 Broj usluga                         | 4             |   |
| 🐈 Broj životnih situacija             | 13            |   |
| 🔐 Broj djelatnika                     | 12            |   |
| Godišnji broj izvršavanja procesa TJU | 1788          |   |
| 📓 Godišnji broj dokumenata            | 54            |   |
| 🚍 Proračun po broju djelatnika        | 929.314,76    |   |
| Ukupan proračun                       | 11.151.777,13 |   |
| PROCIENIIVANE                         |               |   |
| Omogućitelji                          |               |   |
| Vodstvo                               | 35            |   |
| Strategija i planiranje               | 58            |   |
| Ljudski resursi                       | 45            |   |
| Partnerstva i resursi                 | 43            |   |
| Procesi                               | 64            |   |

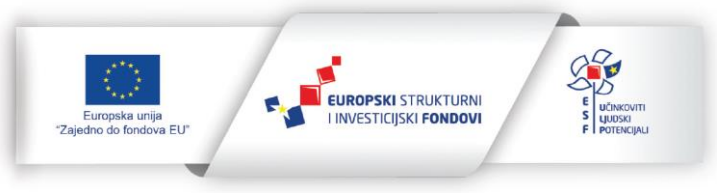

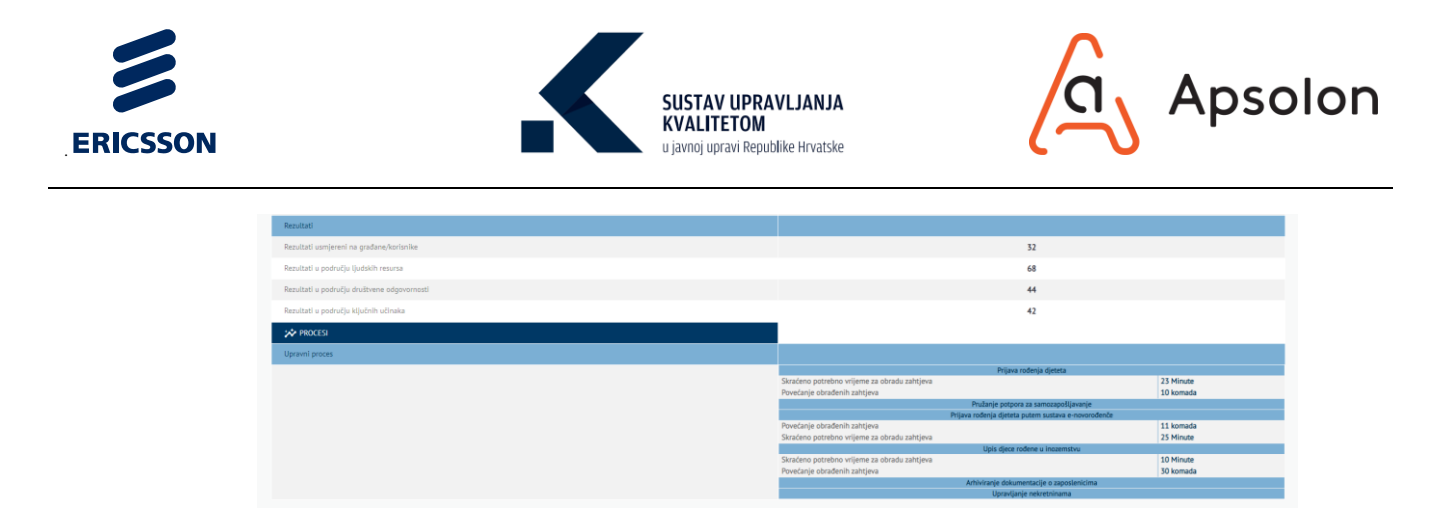

#### 6.10.1.2 Prema poslovima i uslugama

1. Korisnik odabire povezanu "Posao ili uslugu", a zatim 🥌 "Dodaj posao/uslugu".

| Osnovni podaci     | Dokumenti         | Procesi      | Ciljevi    | Izvještaji   | Procjenjivanje      | Pretraga 🗸                |  |
|--------------------|-------------------|--------------|------------|--------------|---------------------|---------------------------|--|
| Komparativni       | izvještaj         |              |            |              |                     |                           |  |
|                    |                   |              |            |              |                     |                           |  |
| Usporedi podatke   | različitih tijela | javne uprav  | e          |              |                     |                           |  |
| ULT                |                   |              |            |              |                     |                           |  |
| Pretraži podatke p | ookazatelja učin  | ka procesa p | prema pove | zanim oznaka | ima procesa, usluga | ma i životnim situacijama |  |
| Oznake procesa     |                   |              |            |              |                     |                           |  |
| Poslovi i usluge   |                   |              |            |              |                     |                           |  |
| Životne situacije  |                   |              |            |              |                     |                           |  |
|                    |                   |              |            |              |                     |                           |  |

2. Poslove i usluge je također moguće pretražiti odabirom iz hijerarhije klikom na "Hijerarhija" otvara se ekran "Odaberi posao/uslugu tijela" koji prikazuje listu svih Poslova i usluga. Klikom na naziv posla tj. usluge i odabirom opcije "Spremi" spremljen je odabir. Klikom na ", Dodaj posao/uslugu" sustav u izvještaj dodaje listu procesa povezanih s odabranim poslom tj. uslugom i pripadajuće pokazatelje učinka.

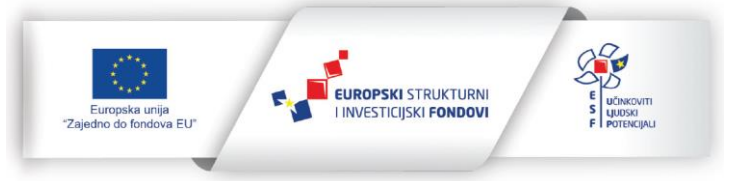

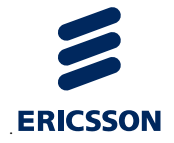

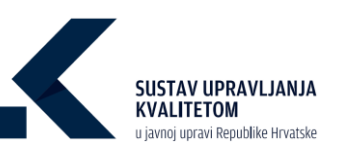

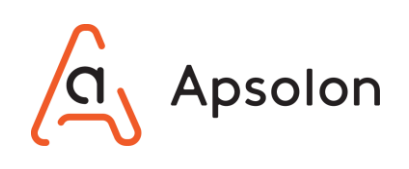

| Bol                                                                                                    |                                                | 03   |
|----------------------------------------------------------------------------------------------------|------------------------------------------------|------|
| Osnovni podaci Dokumenti Procesi Ciljevi Izvještaji Procjenjivanje Pretraga -                           | v v v v v v v v v v v v v v v v v v v          |      |
| Komoarativni izvieltai                                                                                  | Pretrazi                                       |      |
| reen per aver a restant                                                                                 | Ostali posiovi i usluge tijela                 |      |
|                                                                                                    | V Upravni postupci                             |      |
| Usporedi podatke različitih tijela jeme sprave                                                          | > I, FINANCUE                                  |      |
| TU.                                                                                                    | III.VANISKI POSLOVI                            |      |
|                                                                                                    | Y vize                                         |      |
| Pretraži podatke pokazatelja učinka procesa prema povezanim oznakama procesa, uslugama i životnim situa | konzularni postovi                             |      |
| Otruske procesa                                                                                         | > vizni režim                                  |      |
| Postovi i ustuge                                                                                        | II. OBRANA                                     |      |
| Zivotne situacile                                                                                       | > IV.UNUTARNU POSLOVI                          |      |
|                                                                                                    | > IX.ZDRAVSTVD                                 |      |
|                                                                                                    | VLDRŽAVNO UREDENIE, POLITIČKI I UPRAVNI SUSTAV |      |
|                                                                                                    | > VII.GOSPODARSTVO                             | BOL  |
| CISNOVNI PODACI                                                                                         | VIII.RAD I SOCIIALNA SKRB                      |      |
| 🔑 Broj postavnih procesa                                                                                | V PRAVOSUDE                                    | 10   |
| 🗶 Broj ustupa                                                                                           |                                                | 18   |
| 🕇 Binį Evenih situacija                                                                                 |                                                | 10   |
| 🔝, Broj djelatnika                                                                                      | Spremi Odustani                                | 300  |
| 📲 Godižnji broj izvršavanja procesa TIU                                                                 |                                                | 1457 |

3. IT sustav prikazuje Osnovne podatke o TJU, rezultate posljednjeg procjenjivanja, odabrani Posao tj. Uslugu, vezane Procese te njihove Pokazatelje učinka.

|                                             | 80L                                                                                                    |  |
|---------------------------------------------|----------------------------------------------------------------------------------------------------|--|
| 📴 OSNOVNI PODIACI                           |                                                                                                    |  |
| 🔆 Broj poslovnih procesa                    | 12                                                                                                    |  |
| 🗶 Broj usluga                               | 4                                                                                                    |  |
| 🕇 Broj životnih situacija                   | 13                                                                                                    |  |
| 🚉 Broj djelatnika                           | 12                                                                                                    |  |
| 📲 Godišnji broj izvršavanja procesa TJU     | 1788                                                                                                    |  |
| 📓 Godišnji broj dokumenata                  | 54                                                                                                    |  |
| 🚍 Proračun po broju djelatnika              | 929.314,76                                                                                                    |  |
| 🏦 Ukupan proračun                           | 11.151.777,13                                                                                                    |  |
| PROCENIMINE                                 |                                                                                                    |  |
| Omogučtelji                                 |                                                                                                    |  |
| Vodstvo                                     | 35                                                                                                    |  |
| Strategija I planiranje                     | 58                                                                                                    |  |
| Ljudski resursi                             | 45                                                                                                    |  |
| Partnerstva I resursi                       | 45                                                                                                    |  |
| Procesi                                     | 64                                                                                                    |  |
|                                             |                                                                                                    |  |
| Rezultati                                   |                                                                                                    |  |
| Rezultati usmjereni na građane/korisnike    | 32                                                                                                    |  |
| Rezultati u području ljudskih resursa       | 68                                                                                                    |  |
| Rezultati u području društvene odgovornosti | 44                                                                                                    |  |
| Rezultati u području ključnih učinaka       | 42                                                                                                    |  |
| XP PROCESI                                  |                                                                                                    |  |
| Vađenje rodnog lista                        |                                                                                                    |  |
|                                             | Upis djece rođene u incernstvu<br>Sračeno potrečno vrijeme za obradu zahtjeva<br>Povećanje obrađenih zahtjeva<br>50 komada |  |
|                                             | Straćeno potrebno vrijeme za obradu zahtjeva 25 Minute<br>Povećanje obradenih zahtjeva 11 komada                           |  |
|                                             | Prijava rodenja ojnesta<br>Skraćeno potrebno vrijeme za obradu zahtjeva<br>Povećanje obradenih zahtjeva<br>10 komada       |  |

### 6.10.1.3 Prema životnim situacijama

1. Korisnik odabire povezanu "Životnu situaciju", a zatim 💷 "Dodaj životnu situaciju".

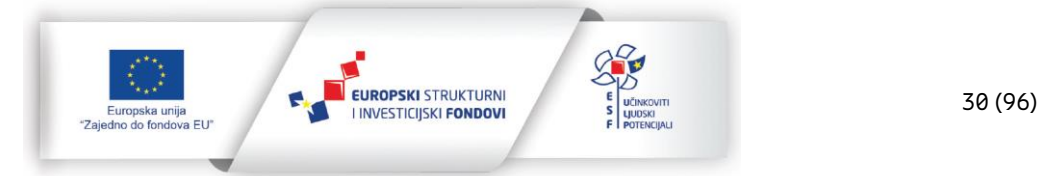

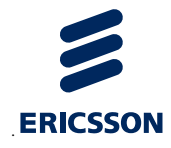

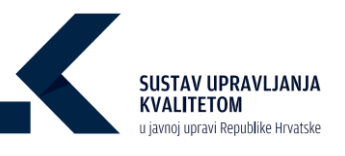

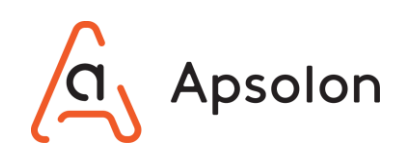

| Komparativni izvještaj                                                                                        |  |
|----------------------------------------------------------------------------------------------------|--|
|                                                                                                    |  |
| Usporedi podatke različitih tijela javne uprave                                                               |  |
| υ                                                                                                    |  |
| Pretraži podatke pokazatelja učinka procesa prema povezanim oznakama procesa, uslugama i životnim situacijama |  |
|                                                                                                    |  |
| Oznake procesa                                                                                                |  |
| Poslovi i usluge                                                                                              |  |
| Životne situacije                                                                                             |  |

2. Životne situacije je također moguće pretražiti odabirom iz hijerarhije klikom na "Hijerarhija" otvara se ekran "Odaberi životnu situaciju" koji prikazuje listu svih Životnih situacija. Klikom na naziv životne situacije i odabirom opcije spremi "Spremi" spremljen je odabir. Klikom na modaj životnu situaciju" sustav u izvještaj dodaje listu procesa povezanih s odabranom životnom situacijom preko povezanih poslova/usluga i pripadajuće pokazatelje učinka.

| Bol                                                                                                    | O alala 🧐                     | 1/00 |
|----------------------------------------------------------------------------------------------------|-------------------------------|------|
| Osnovni podaci Dokumenti Procesi Cilijevi izvještaji Procjenjivanje Pretraga                            |                               |      |
| Komparativni izvještaj                                                                                  |                               |      |
|                                                                                                    | Odaberi životnu situaciju 🗙   |      |
| Usporedi podatke različitih tijela javne uprave                                                         | Pretraži                      |      |
| TIU                                                                                                    | Bolovanje                     |      |
|                                                                                                    | > Dom i stanovanje            |      |
| Pretraži podatke pokazatelja učinka procesa prema povezanim oznakama procesa, uslugama i životnim situa | Dozvola za parking            |      |
| Oznake procesa                                                                                          | Javno privatno partnerstvo    |      |
| Postovi i usluce                                                                                        | Unajmijivanje javnih površina |      |
|                                                                                                    | Unajmijivanje javnih prostora |      |
| Zivotne stuacije                                                                                        | > Obrazovanje i dječja skrb   |      |
|                                                                                                    | Socijalna pomoć               |      |
|                                                                                                    | Zahtjev za bolovanje          | BOL  |
| SNOWI PODACI                                                                                            | Second Oducted                |      |
| 📯 Broj poslovnih procesa                                                                                | Spremu Coussien               | 10   |
| 🗱 Broj usluga                                                                                           |                               | 18   |

 IT sustav prikazuje Osnovne podatke o TJU, rezultate posljednjeg procjenjivanja, povezane Usluge s odabranom Životnom situacijom , vezane Procese te Pokazatelje učinka.

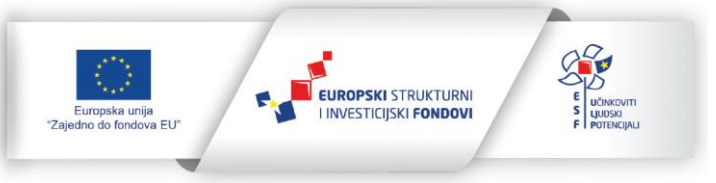

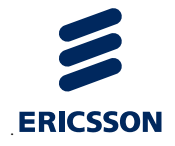

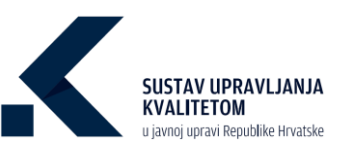

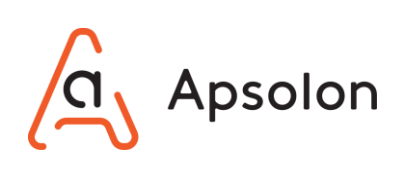

| SNOVNI PODACI                               |                                                                                                    |
|---------------------------------------------|----------------------------------------------------------------------------------------------------|
| 🔊 Broj poslovnih procesa                    | 12                                                                                                    |
| 🗩 Broj usluga                               | 4                                                                                                    |
| 🐩 Broj životnih situacija                   | 13                                                                                                    |
| 🚉 Broj djelatnika                           | 12                                                                                                    |
| 📲 Godišnji broj izvršavanja procesa TJU     | 1788                                                                                                    |
| Godišnji broj dokumenata                    | 54                                                                                                    |
| 🖶 Proračun po broju djelatnika              | 929.314,76                                                                                                 |
| Ukupan proračun                             | 11.151.777,13                                                                                              |
|                                             |                                                                                                    |
| Omogućitelji                                |                                                                                                    |
| Vodstvo                                     | 35                                                                                                    |
| Strategija i planiranje                     | 58                                                                                                    |
| Ljudski resursi                             | 45                                                                                                    |
| Partnerstva i resursi                       | 43                                                                                                    |
| Procesi                                     | 64                                                                                                    |
|                                             |                                                                                                    |
| Rezultati                                   |                                                                                                    |
| Rezultati usmjereni na građane/korisnike    | 32                                                                                                    |
| Rezultati u području ljudskih resursa       | 68                                                                                                    |
| Rezultati u području društvene odgovornosti | 44                                                                                                    |
| Rezultati u području ključnih učinaka       | 42                                                                                                    |
| X PROCESI                                   |                                                                                                    |
| Vađenje rodnog lista                        |                                                                                                    |
|                                             | Upis djece rođene u inozemstvu<br>Skraćeno potrebno vrijeme za obradu zahtjeva 10 Minute                   |
|                                             | Povećanje obrađenih zahtjeva 30 komada                                                                     |
|                                             | Příjava rođenja djeteta putem sustava e-novorođenče Straňeno potrahop urijama va obradu vabileva 25 Minute |
|                                             | Povećanje obrađenih zahtjeva 11 komada                                                                     |
|                                             | Prijava rođenja djeteta                                                                                    |
|                                             | Skraćeno potrebno vrijeme za obradu zahtjeva 23 Minute<br>Prvećanje obrađenih zahtjeva 10 komada           |
|                                             |                                                                                                    |

#### 6.10.2 Pregledavanje izvještaja za više tijela

- 1. Korisnik odabire "TJU" koje želi usporediti, a zatim 💼 "Dodaj TJU".
- 2. Korisnik odabire povezanu "Oznaku procesa", a zatim 🥌 "Dodaj oznaku procesa".
- 3. Korisnik odabire povezanu "Uslugu", a zatim 💷 "Dodaj posao/uslugu".
- 4. Korisnik odabire povezanu "Životnu situaciju", a zatim 🤨 "Dodaj životnu situaciju".
- 5. IT sustav prikazuje Osnovne podatke, rezultate posljednjih ocjenjivanja, odabrane Oznake procesa, Poslove i usluge, Poslove i usluge povezane sa Životnim situacijama te vezane Procese i Pokazatelje učinka za TJU te odabrano TJU za usporedbu

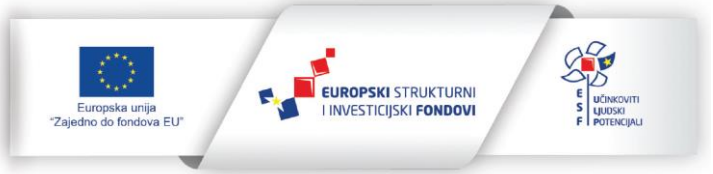

32 (96)

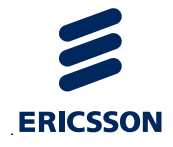

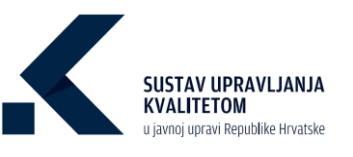

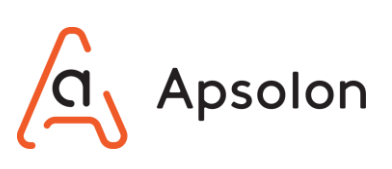

|                                             | BOL                                                                             |              | ZAGREB                                                                |                |  |
|---------------------------------------------|---------------------------------------------------------------------------------|--------------|-----------------------------------------------------------------------|----------------|--|
| E OSNOVNI PODACI                            |                                                                                 |              |                                                                       |                |  |
| 🔊 Broj poslovnih procesa                    | 12                                                                              |              | 1                                                                     |                |  |
| 🔀 Broj ustuga                               | 4                                                                               |              | 4                                                                     |                |  |
| 🐩 Broj životnih situacija                   | 13                                                                              |              | 4                                                                     |                |  |
| 😫 Broj djelatnika                           | 12                                                                              |              | 3450                                                                  |                |  |
| Godišnji broj izvršavanja procesa TJU       | 1788                                                                            |              | 0                                                                     |                |  |
| Godišnji broj dokumenata                    | 54                                                                              |              | 0                                                                     |                |  |
| Proračun po broju djelatnika                | 929.314.76                                                                      |              | 144.927.54                                                            |                |  |
| 1 Ukupan proračun                           | 11.151.777.13                                                                   | 11 151 77713 |                                                                       | 500.000.000.00 |  |
|                                             |                                                                                 |              |                                                                       |                |  |
| Omogućiteli                                 |                                                                                 |              |                                                                       |                |  |
| Vadstva                                     | 35                                                                              |              | 0                                                                     |                |  |
| Stratanija i njanjranja                     | 55                                                                              |              | 0                                                                     |                |  |
| Jonand Antonia                              | 58                                                                              |              | 0                                                                     |                |  |
|                                             | 45                                                                              |              | 0                                                                     |                |  |
| Partnerstva i resursi                       | 43                                                                              |              | 0                                                                     |                |  |
| Procesi                                     | 64                                                                              |              | 0                                                                     |                |  |
| Reputati                                    |                                                                                 |              |                                                                       |                |  |
| Resultati usmlereni na orađane/knrisnike    | 32                                                                              |              | 0                                                                     |                |  |
| Reputati u nodovilu lludskih resursa        | 52                                                                              |              | 0                                                                     |                |  |
| Rezultati u područiu družtvene odpovornosti | 00                                                                              |              | 0                                                                     |                |  |
| Resultati u sodovilu ključnih učinska       | 42                                                                              |              | 0                                                                     |                |  |
|                                             |                                                                                 |              |                                                                       |                |  |
|                                             |                                                                                 |              |                                                                       |                |  |
| opierie proces                              |                                                                                 |              |                                                                       |                |  |
|                                             | Prijava rođenja djeteta<br>Skraćeno potrebno vrijeme za obradu zahtjeva         | 23 Minute    | Edukacija zaposlenika<br>Skraćeno potrebno vrijeme za obradu zahtjeva | Minute         |  |
|                                             | Povećanje obrađenih zahtjeva                                                    | 10 komada    | Povećanje obrađenih zahtjeva                                          | komada         |  |
|                                             | Pružanje potpora za samozapošljavanje                                           |              |                                                                       |                |  |
|                                             | Prijava rođenja djeteta putem sustava e-novorođenče                             |              |                                                                       |                |  |
|                                             | Povećanje obrađenih zahtjeva                                                    | 11 komada    |                                                                       |                |  |
|                                             | Skraćeno potrebno vrijeme za obradu zahtjeva                                    | 25 Minute    |                                                                       |                |  |
|                                             | Upis djece rođene u Inozemstvu<br>Skradene natezbao valjema za obrađu zabiljema |              |                                                                       |                |  |
|                                             | Skraceno potreono vnjeme za obradu Zantjeva<br>Drugičnoja obrađanjih zabtijeva  | 10 komodo    |                                                                       |                |  |
|                                             | Arbivizanie dokumentarije o zanotlenicima                                       | JO NUMBUR    |                                                                       |                |  |
|                                             | Upravljanje nekretninama                                                        |              |                                                                       |                |  |

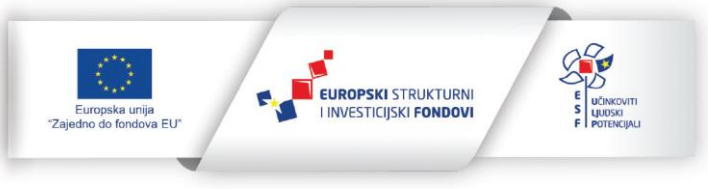

29.11.2022.

33 (96)
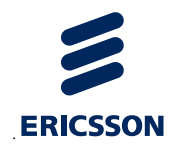

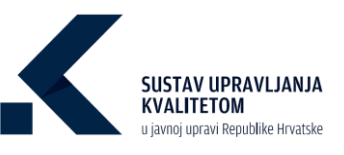

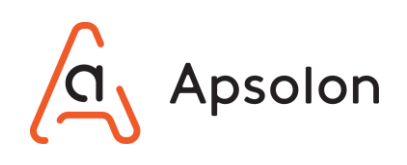

# 7 Upravljanje kvalitetom

## 7.1 Uređivanje podataka TJU

IT sustav prikazuje ekran koji sadrži osnovne podatke o TJU te alatnu traku s navedenim kategorijama: "Osnovni podaci", "Dokumenti", "Procesi", "Ciljevi", "Izvještaji", "Procjenjivanje" i "Pretraga".

1. Korisnik odabire opciju 🗐 "Prikaži detalje".

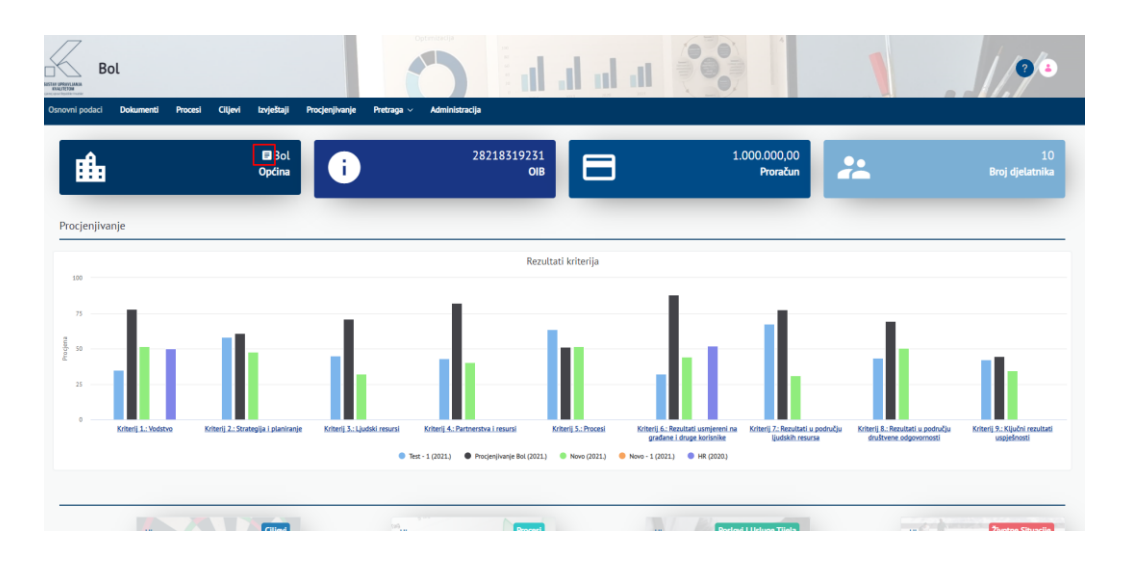

 IT sustav prikazuje ekran za uređivanje podataka, a korisnik unosi podatke koje želi izmijeniti: "Naziv\*", "OIB", "Vrsta tijela javne uprave", "Broj djelatnika" i "Proračun". Naziv je obavezan podatak.

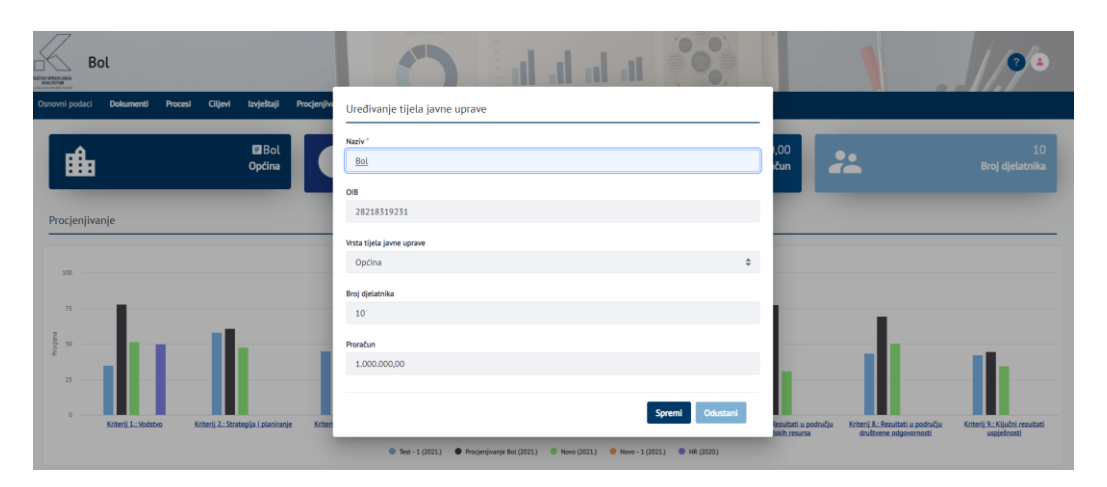

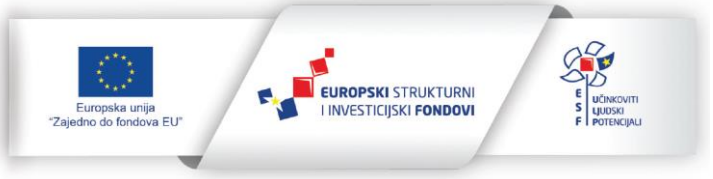

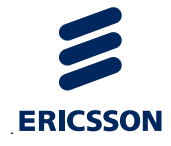

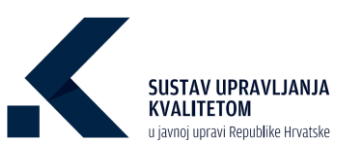

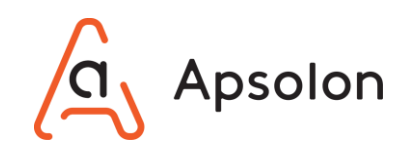

- 3. Korisnik odabire opciju vkoliko želi spremiti podatke ili dukoliko ne želi izvršiti radnju.
- 4. IT sustav prikazuje ekran sa osnovnim podacima o TJU.

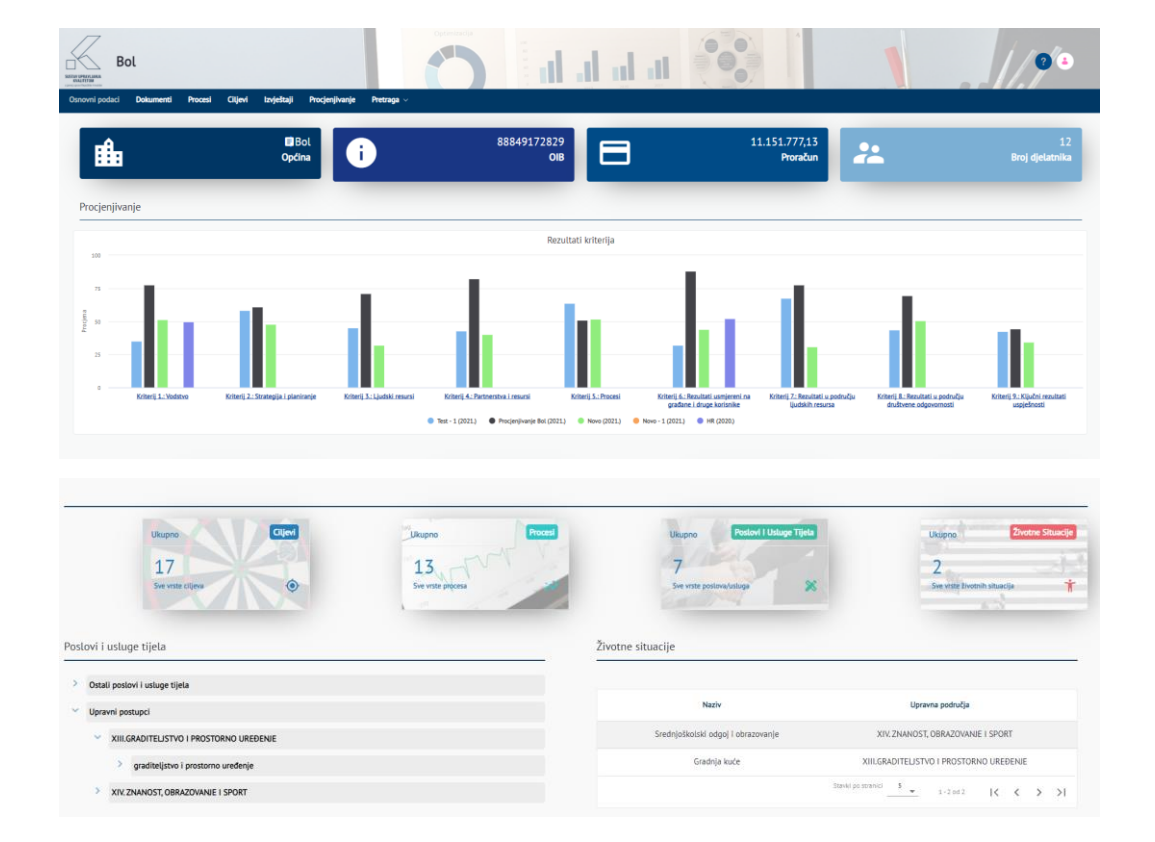

#### 7.2 Dodavanje dokumenata vezanih uz kvalitetu

IT sustav prikazuje ekran koji sadrži osnovne podatke o TJU te alatnu traku s navedenim kategorijama: "Osnovni podaci", "Dokumenti", "Procesi", "Ciljevi", "Izvještaji", "Procjenjivanje" i "Pretraga".

1. Na alatnoj traci korisnik odabire opciju "Dokumenti".

opska unija do fondova EU"

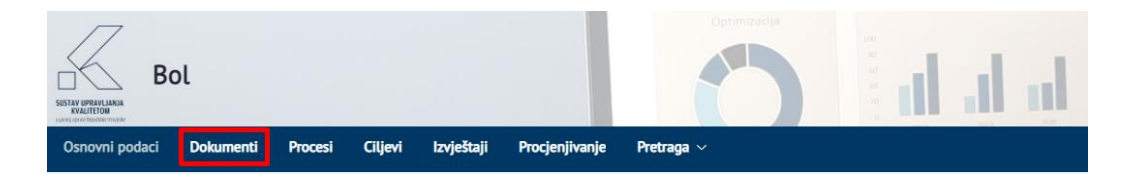

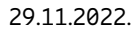

EUROPSKI STRUKTURNI

I INVESTICIJSKI FONDOVI

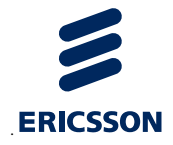

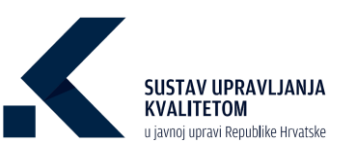

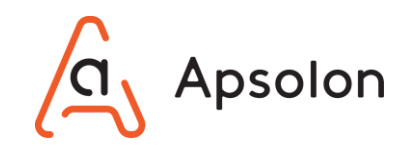

 IT sustav prikazuje listu direktorija i dokumenata. Dokumente je moguće pretraživati prema "Nazivu", "Vrsti dokumenta" te "Autoru".

| Bol                                             |                                 |                | d al al c   |                    |         |                 | 0                | 4  |
|-------------------------------------------------|---------------------------------|----------------|-------------|--------------------|---------|-----------------|------------------|----|
| Osnovni podaci Dokumenti Procesi Cilijevi izvje | štaji Procjenjivanje Pretraga – | Administracija |             |                    |         |                 |                  |    |
| □ Ť↓ Pretraži                                   |                                 |                | Vista<br>Q  | a dokumenta<br>Sve | Aut     | or              |                  |    |
| Dodaj                                           |                                 |                |             |                    |         |                 |                  |    |
| Početna                                         |                                 |                |             |                    |         |                 |                  |    |
| Naziv                                           | Vrsta dokumenta                 | Veličina       | Autor       | Status             | Verzije | Datum kreiranja | Datum ažuriranja |    |
| DIREKTORUI                                      |                                 |                |             |                    |         |                 |                  |    |
| 🗌 🖿 Rješenja                                    |                                 |                | Ana Bićanić |                    |         | 05.02.2021      | 05.02.2021       |    |
| Strategije                                      |                                 |                | Ana Bićanić |                    |         | 05.02.2021      | 05.02.2021       | i. |
| DOKUMENTI                                       |                                 |                |             |                    |         |                 |                  |    |
| e-Novorođenče.docx                              | Zakon                           | 12 KB          | Ana Bićanić | COOBRENO           | 1.0     | 03.03.2021      | 03.03.2021       | 1  |
| 🗌 🧧 e-Prijava vjenčanja.docx                    | Pravilnik                       | 12 KB          | Ana Bićanić | COOBRING           | 3.0     | 05.11.2020      | 05.02.2021       | 1  |
| 🗌 🏮 Strategija e-Hrvatska 2020.docx 🔒           | Pravilnik                       | 12 KB          | Ana Bićanić | COOBRENO           | 1.0     | 05.02.2021      | 05.02.2021       | :  |

3. Kliknite na

| Osnovni podaci Dokumenti Procesi Ciljev | i Izvještaji Procjenjivanje Pret | raga – Administracija |             |                 |         |                 |                  |   |
|-----------------------------------------|----------------------------------|-----------------------|-------------|-----------------|---------|-----------------|------------------|---|
|                                         |                                  |                       |             | Vrsta dokumenta |         | Autor           |                  |   |
| †↓ Pretraži                             |                                  |                       | Q           | Sve             |         | \$              |                  |   |
| Dodaj                                   |                                  |                       |             |                 |         |                 |                  |   |
| Početna                                 |                                  |                       |             |                 |         |                 |                  |   |
| Naziv                                   | Vrsta dokumenta                  | Veličina              | Autor       | Status          | Verzije | Datum kreiranja | Datum ažuriranja |   |
| DIREKTORUI                              |                                  |                       |             |                 |         |                 |                  |   |
| 🗆 🖿 Rješenja                            | -                                |                       | Ana Bićanić |                 |         | 05.02.2021      | 05.02.2021       |   |
| 🗆 🖿 Strategije                          |                                  | -                     | Ana Bićanić |                 |         | 05.02.2021      | 05.02.2021       | : |
| DOKUMENTI                               |                                  |                       |             |                 |         |                 |                  |   |
| e-Novorođenče.docx                      | Zakon                            | 12 KB                 | Ana Bićanić | ODOBRIDNO       | 1.0     | 03.03.2021      | 03.03.2021       |   |
| e-Prijava vjenčanja.docx                | Pravilnik                        | 12 KB                 | Ana Bićanić | ODOBREND        | 3.0     | 05.11.2020      | 05.02.2021       |   |
| 🗌 📑 Strategija e-Hrvatska 2020.docx 🔒   | Pravilnik                        | 12 KB                 | Ana Bićanić | ODOBRENO        | 1.0     | 05.02.2021      | 05.02.2021       | 1 |

4. Korisnik odabire hoće li dodati "Dokument", "BPMN", "Grupu dokumenata" ili "Direktorij.

| Osnovni poda | ici Dokumenti                  | Procesi   | Ciljevi | Izvještaji | Procjenjivanje | Pretraga $\sim$ | Administracija |             |                 |         |                 |                  |   |
|--------------|--------------------------------|-----------|---------|------------|----------------|-----------------|----------------|-------------|-----------------|---------|-----------------|------------------|---|
| □ 11         | Dretraži                       |           |         |            |                |                 |                | 9           | Vrsta dokumenta |         | Autor           |                  |   |
| Dodal        | Pieudzi                        |           | -       |            |                |                 |                | ~           | 11 SWE 11       |         | *               |                  |   |
| Početna      | BPMN                           |           |         |            |                |                 |                |             |                 |         |                 |                  |   |
| Nazi         | Grupu dokumenat     Direktorij | a         |         | Vrst       | ta dokumenta   |                 | Veličina       | Autor       | Status          | Verzije | Datum kreiranja | Datum ažuriranja |   |
| DIREKTORU    | 1                              |           |         |            |                |                 |                |             |                 |         |                 |                  |   |
|              | Rješenja                       |           |         |            |                |                 |                | Ana Bićanić | -               |         | 05.02.2021      | 05.02.2021       | 1 |
| •            | Strategije                     |           |         |            |                |                 |                | Ana Bićanić |                 |         | 05.02.2021      | 05.02.2021       | 1 |
| DOKUMENT     | 1                              |           |         |            |                |                 |                |             |                 |         |                 |                  |   |
|              | e-Novorođenče.docx             |           |         | Zak        | ion            |                 | 12 KB          | Ana Bićanić | ODOBRENO        | 1.0     | 03.03.2021      | 03.03.2021       | 1 |
|              | e-Prijava vjenčanja.do         | acx       |         | Pra        | vilnik         |                 | 12 KB          | Ana Bićanić | ODOBRENO        | 3.0     | 05.11.2020      | 05.02.2021       | 1 |
|              | Strategija e-Hrvatska          | 2020.docx | â       | Pra        | vilnik         |                 | 12 KB          | Ana Bićanić | ODOBRENO        | 1.0     | 05.02.2021      | 05.02.2021       | : |

pska unija lo fondova EU" EUROPSKI STRUKTURNI I INVESTICIJSKI FONDOVI

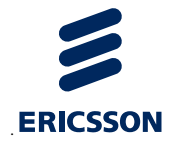

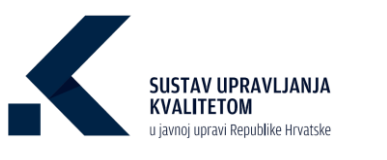

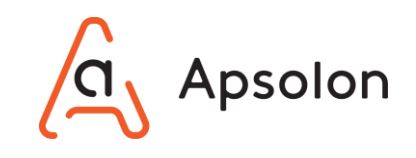

#### 7.2.1 Dodaj dokument

1. IT sustav prikazuje ekran za uređivanje podataka: "Vrsta dokumenta", "Odabir datoteke", "Naziv" i "Opis". Naziv je obavezan podatak.

| Omovni podaći Dosumenti Procesi Ciljevi zvještaji Procjenjivanje Pretraga – Administracija |   |
|--------------------------------------------------------------------------------------------|---|
| Dokumenti ne smiju biti veči od 100 MBI                                                    |   |
| Vista dokumenta                                                                            |   |
| Zakon                                                                                      | ٥ |
| Datatela<br>Onterette vieneries Nile odskoza olivina statoteka                             |   |
|                                                                                            |   |
| Naziv <sup>*</sup>                                                                         |   |
|                                                                                            |   |
| Opis                                                                                       |   |
|                                                                                            |   |
|                                                                                            |   |
|                                                                                            | h |
|                                                                                            |   |
| Spremi kao skicu Objavi Odustani                                                           |   |
|                                                                                            |   |

- 2. Korisnik unosi podatke, a zatim bira između opcija
- 3. Kada korisnik klikne IT sustav sprema dokument te je korisnicima koji nemaju pravo uređivanja onemogućeno pregledavanje ili preuzimanje. Dokument je u statusu "Skice" i ima verziju "U radu".

| Naslov                                                                                  | Vrsta dokumenta | Veličina | Autor       | Status   | Verzije | Datum kreiranja | Datum ažuriranja |    |
|-----------------------------------------------------------------------------------------|-----------------|----------|-------------|----------|---------|-----------------|------------------|----|
| DOKUMENTI                                                                               |                 |          |             |          |         |                 |                  |    |
| <ul> <li>Pravilnik o provedbi postupka javne nabave.docx</li> <li> <i>â</i> </li> </ul> | Pravilnik       | 12 KB    | Ana Bićanić | SKICE    | U RADU  | 26.11.2020      | 26.11.2020       | ÷  |
| e-Novorođenče.docx                                                                      | Pravilnik       | 12 KB    | Ana Bićanić | ODOBRENO | 1.0     | 24.11.2020      | 24.11.2020       | ł. |
| 🗌 🧧 e-Prijava vjenčanja.docx                                                            | Pravilnik       | 12 KB    | Ana Bićanić | ODOBRENO | 1.0     | 24.11.2020      | 24.11.2020       | 1  |
| Strategija e-Hrvatska 2020.docx                                                         | Pravilnik       | 12 KB    | Ana Bićanić | OOOBRENO | 1.0     | 24.11.2020      | 24.11.2020       | 4  |

Kada je dokument Verzije "U radu" korisnik koji ima pravo uređivanja dokumenata odabirom akcije <sup>i</sup> može pregledavati i uređivati dokument.

| Naslov                                            | Vrsta dokumenta | Veličina | Autor       | Status   | Verzije | Datum kreira | inja Datum ažuriranja    |   |
|---------------------------------------------------|-----------------|----------|-------------|----------|---------|--------------|--------------------------|---|
| DOKUMENTI                                         |                 |          |             |          |         |              |                          |   |
| Pravilnik o provedbi postupka javr<br>nabave.docx | ne Pravilnik    | 12 KB    | Ana Bićanić | 9002     | U RADU  | 26.11.2020   | Preuzmi (12 KB)<br>Uredi | ł |
| e-Novorođenće.docx                                | Pravilnik       | 12 KB    | Ana Bićanić | ODOBRENO | 1.0     | 24.11.2020   | Premjesti                | 1 |
| 🗌 📋 e-Prijava vjenčanja.docx                      | Pravilnik       | 12 KB    | Ana Bićanić |          | 1.0     | 24.11.2020   | Izbrili                  | I |
| 🗌 🧧 Strategija e-Hrvatska 2020.d                  | ocx Pravilnik   | 12 KB    | Ana Bićanić | ODOSRENO | 1.0     | 24.11.2020   | 24.11.2020               | 1 |

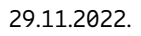

EUROPSKI STRUKTURNI

INVESTICIJSKI FONDOVI

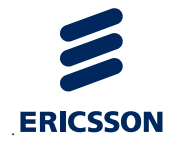

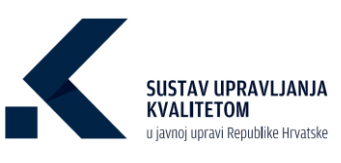

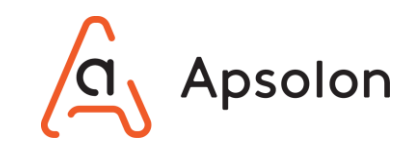

4. Kada korisnik klikne IT sustav sprema dokument te je svim korisnicima omogućen pregled i preuzimanje. Dokument je u statusu "Odobreno" i ima verziju "1.0".

| Naslov                                             | Vrsta dokumenta | Veličina | Autor       | Status   | Verzije | Datum kreiranja | Datum ažuriranja |   |
|----------------------------------------------------|-----------------|----------|-------------|----------|---------|-----------------|------------------|---|
| DOKUMENTI                                          |                 |          |             |          |         |                 |                  |   |
| Pravilnik o provedbi postupka javne<br>nabave.docx | Pravilnik       | 12 KB    | Ana Bićanić | ODOBRENO | 1.0     | 26.11.2020      | 26.11.2020       | : |
| e-Novorođenče.docx                                 | Pravilnik       | 12 KB    | Ana Bićanić | ODOBRENO | 1.0     | 24.11.2020      | 24.11.2020       | : |
| 🗌 🏮 e-Prijava vjenčanja.docx                       | Pravilnik       | 12 KB    | Ana Bićanić | ODOBRENO | 1.0     | 24.11.2020      | 24.11.2020       | : |
| 🗌 📄 Strategija e-Hrvatska 2020.docx                | Pravilnik       | 12 KB    | Ana Bićanić | ODOBRENO | 1.0     | 24.11.2020      | 24.11.2020       |   |

#### 7.2.2 Dodaj BPMN datoteku

1. IT sustav prikazuje skočni ekran za unos nove BPMN datoteke.

| Vesta dokumenta       | Malidina | Autor | Ctatue | Marzila  |
|-----------------------|----------|-------|--------|----------|
| Novi BPMN             |          |       |        | ×        |
|                       |          |       |        |          |
| Naziv *               |          |       |        |          |
|                       |          |       |        |          |
| Ovo polje je obvezno. |          |       |        |          |
|                       |          |       |        |          |
|                       |          |       |        |          |
|                       |          |       | Sprem  | Odustani |
|                       |          |       |        |          |

- 2. Korisnik upisuje naziv nove BPMN datoteke te zatim odabire opciju <sup>Spremi</sup>. Naziv je obavezan podatak.
- 3. IT sustav otvara novi ekran za simulacije.

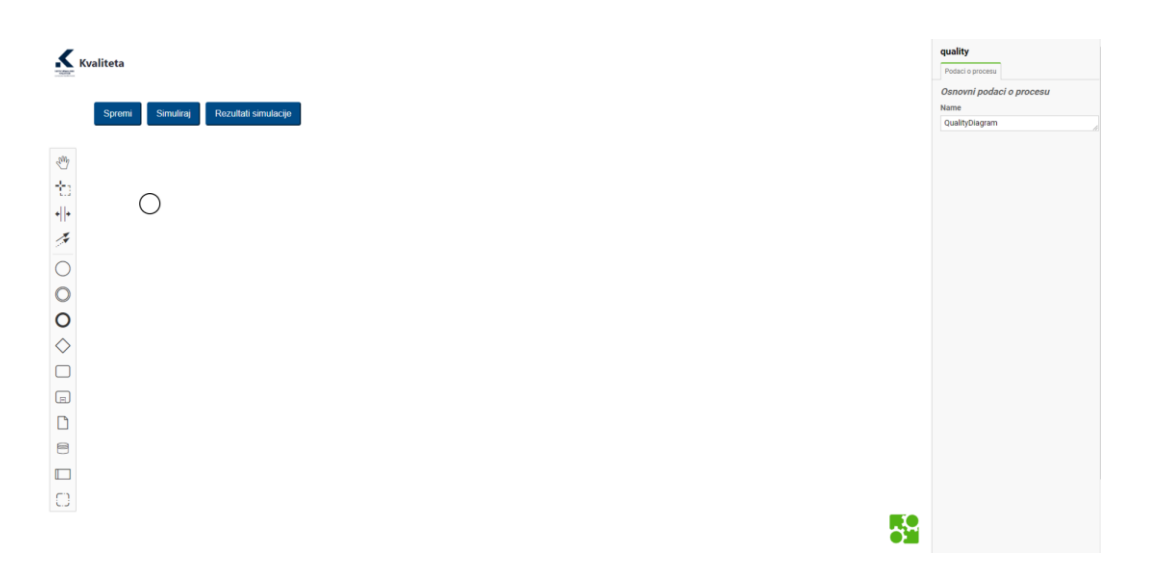

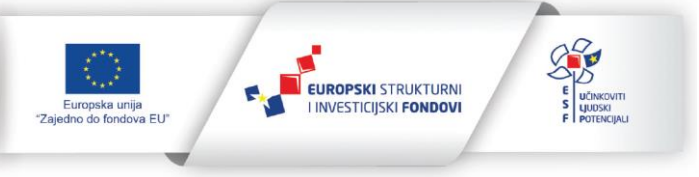

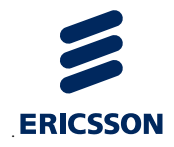

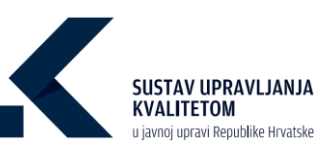

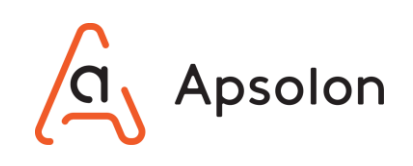

| Naslov                                             | Vrsta dokumenta  | Veličina | Autor       | Status   | Verzije | Datum kreiranja | Datum ažuriranja |   |
|----------------------------------------------------|------------------|----------|-------------|----------|---------|-----------------|------------------|---|
| DOKUMENTI                                          |                  |          |             |          |         |                 |                  |   |
| Pravilnik o provedbi postupka javne<br>nabave.bpmn | Osnovni dokument | 0 B      | Ana Bićanić | ODOBRENO | 1.0     | 26.11.2020      | 26.11.2020       | : |
| e-Novorođenče.docx                                 | Pravilnik        | 12 KB    | Ana Bićanić | ODOBRENO | 1.0     | 24.11.2020      | 24.11.2020       | ÷ |
| <ul> <li>e-Prijava vjenčanja.docx</li> </ul>       | Pravilnik        | 12 KB    | Ana Bićanić | ODOBRENO | 1.0     | 24.11.2020      | 24.11.2020       | : |
| 🗌 📘 Strategija e-Hrvatska 2020.docx                | Pravilnik        | 12 KB    | Ana Bićanić | ODOBRENO | 1.0     | 24.11.2020      | 24.11.2020       | : |

#### 7.2.3 Dodaj grupu dokumenata

- 1. IT sustav prikazuje ekran za dodavanje grupe dokumenata.
- Korisnik premješta datoteke za prijenos ili odabire mapu unutar koje se nalaze dokumenti.

| Osnovni podaci Dok | umenti <b>Procesi</b> | Ciljevi Izvještaji | Procjenjivanje      | Pretraga $\sim$ | Administracija |
|--------------------|-----------------------|--------------------|---------------------|-----------------|----------------|
| < Dodaj više dok   | umenata               |                    |                     |                 |                |
|                    |                       |                    |                     |                 |                |
|                    |                       | Ispustite datot    | eke ovdje za prijer | 105             |                |
|                    |                       | Oda                | beri mapu           |                 |                |
|                    |                       |                    |                     |                 |                |
| Odustani           |                       |                    |                     |                 |                |

3. Korisnik odabire dokumente te opciju "Otvori".

| ← → × ↑ 🔸 > 0                | vaj PC > Downloads                    | ✓ Õ Pretra:    | i "Downloads" | م<br>ر |
|------------------------------|---------------------------------------|----------------|---------------|--------|
| Organize 👻 New fold          | er                                    |                | 800 🔹         | . ?    |
| 📒 Testni slučajevi \land     | Naziv                                 | Datum izmjene  | Vrsta         |        |
|                              | FUNKCIONALNOSTI BPMN MODELERA I SIMUL | 8.9.2020. 9:42 | Chrome HTML   | Docu   |
|                              | Test 1.docx                           | 7.8.2020. 9:05 | Dokument prog | rama   |
| <ul> <li>OneDrive</li> </ul> | Test 2.docx                           | 7.8.2020. 9:05 | Dokument prog | rama   |
| 🔹 🍠 Ovaj PC                  | Test 3.docx                           | 7.8.2020. 9:06 | Dokument prog | rama   |
| > 🧊 3D objekti               |                                       |                |               |        |
| > Desktop                    |                                       |                |               |        |
| > 🖹 Documents                |                                       |                |               |        |
| > 🖶 Downloads                |                                       |                |               |        |
| > 🁌 Music                    |                                       |                |               |        |
| > E Pictures                 |                                       |                |               |        |
| > 📕 Videos                   |                                       |                |               |        |
| ~                            | <                                     |                |               |        |
| Naziv                        | datoteke:                             | ✓ Sve d.       | atoteke (*.*) | ~      |
|                              |                                       |                | buori Odu     | rtani  |
|                              |                                       | L L            | Udu           | stani  |

4. Korisnik upisuje opis i određuje vrstu dokumenata, a zatim klikne na opciju

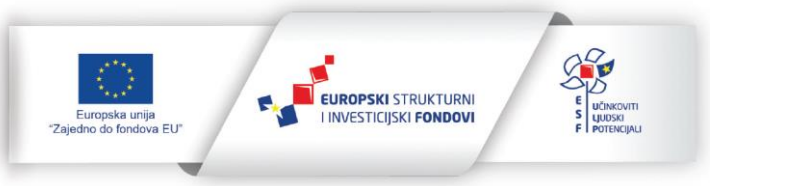

Objavi

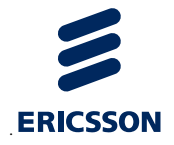

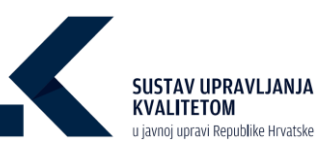

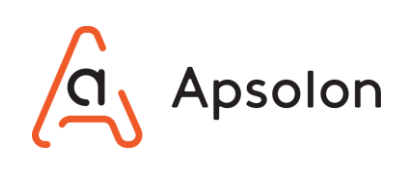

| ive datoteke su spremne za sp | Ispustite datoteke ovdje za prijenos<br>Udaberi mapu<br>remanje. |   | Odabrane sve datoteke. |    |
|-------------------------------|------------------------------------------------------------------|---|------------------------|----|
|                               |                                                                  |   |                        | h. |
| Test 3.docx                   |                                                                  | × | Vrsta dokumenta        | >  |
|                               |                                                                  |   | Objavi                 |    |
| Test 2.docx                   |                                                                  | × |                        |    |
|                               |                                                                  |   |                        |    |
| Test 1.docx                   |                                                                  | × |                        |    |

#### 7.2.4 Dodaj direktorij

- 1. IT sustav prikazuje ekran za dodavanje novog direktorija.
- 2. Korisnik upisuje "Naziv" i "Opis", a zatim odabire opciju "Spremi". Naziv je obavezan podatak.

| Naziv * |          |  |  |  |   |
|---------|----------|--|--|--|---|
| Opis    |          |  |  |  |   |
|         |          |  |  |  |   |
|         |          |  |  |  | h |
| Spremi  | Odustani |  |  |  |   |

3. Nakon svake od navedenih opcija IT sustav prikazuje listu dokumenata.

### 7.3 Brisanje dokumenata vezanih uz kvalitetu

1. Korisnik odabire dokument na listi, a zatim odabire opciju 🗓 "Akcije" te "Obriši".

| Naslov                              | Vrsta dokumenta | Veličina | Autor       | Status   | Verzije | Datum kreiranja | Datum ažuriranja |   |
|-------------------------------------|-----------------|----------|-------------|----------|---------|-----------------|------------------|---|
| DOKUMENTI                           |                 |          |             |          |         |                 |                  |   |
| 🗌 📄 e-Novorođenče.docx              | Pravilnik       | 12 KB    | Ana Bićanić | ODOBRENO | 1.0     | 24.11.2020      | 24.11.2020       | ÷ |
| 🗌 🔋 e-Prijava vjenčanja.docx        | Pravilnik       | 12 KB    | Ana Bićanić | ODOBRENO | 1.0     | 24.11.2020      | 24.11.2020       | : |
| 🗌 🔋 Strategija e-Hrvatska 2020.docx | Pravilnik       | 12 KB    | Ana Bićanić | ODOBRENO | 1.0     | 24.11.2020      | 24.11.2020       |   |
| 🗌 🔋 Godišnji plan rada za 2021.docx | Pravilnik       | 12 KB    | Ana Bićanić | ODOBRENO | 2.0     | 24.11.2020      | 24.11.2020       |   |

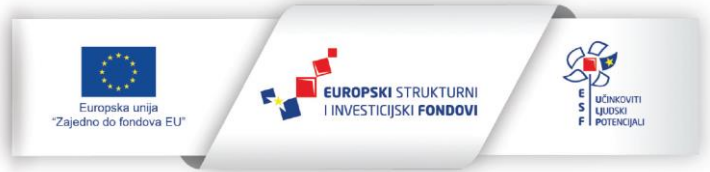

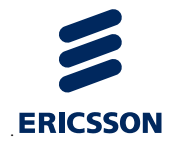

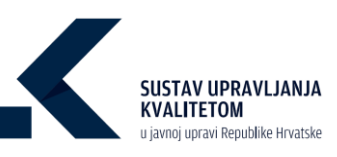

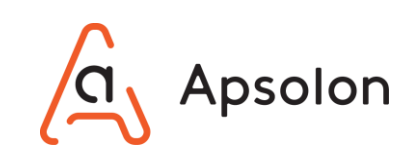

|     | Naslov                          | Vrsta dokumenta | Veličina | Autor       | Status   | Verzije | Datum kreiranja           | Datum ažuriranja |   |
|-----|---------------------------------|-----------------|----------|-------------|----------|---------|---------------------------|------------------|---|
| DOK | UMENTI                          |                 |          |             |          |         |                           |                  |   |
|     | e-Novorođenče.docx              | Pravilnik       | 12 KB    | Ana Bićanić | ODOBRENO | 1.0     | 24.11.2020 Preuz          | mi (12 K8)       | ÷ |
|     | 📄 e-Prijava vjenčanja.docx      | Pravilnik       | 12 KB    | Ana Bićanić | ODOBRENO | 1.0     | 24.11.2020 Zaklju<br>Prem | ičaj             | ÷ |
|     | Strategija e-Hrvatska 2020.docx | Pravilnik       | 12 KB    | Ana Bićanić | ODOBRENO | 1.0     | 24.11.2020                |                  | ÷ |
|     | Godišnji plan rada za 2021.docx | Pravilnik       | 12 KB    | Ana Bićanić | ODOBRENO | 2.0     | 24.11.2020 Deta           | j                | ÷ |

2. Korisnik odabire dokument na listi označavanjem kućice kraj naziva odabranog dokumenta 🗹 , a zatim odabire opciju 🛞 "Obriši" na alatnoj traci dokumenata.

| •                                            |                 |          | 0 🗈 🛞       | ta dokumenta<br>Sve | \$      | Autor           |                  |   |
|----------------------------------------------|-----------------|----------|-------------|---------------------|---------|-----------------|------------------|---|
| Dodaj                                        |                 |          |             |                     |         |                 |                  |   |
| Početna                                      |                 |          |             |                     |         |                 |                  |   |
| DOKUMENTI                                    | Vista dokumenta | Velicina | Autor       | Status              | Verzije | Datum kreiranja | Datum azuriranja |   |
| 🗹 📄 e-Novorođenče.docx                       | Zakon           | 12 KB    | Ana Bićanić | ODOBRENO            | 1.0     | 03.03.2021      | 03.03.2021       | ÷ |
| <ul> <li>e-Prijava vjenčanja.docx</li> </ul> | Pravilnik       | 12 KB    | Ana Bićanić | ODOBRENO            | 3.0     | 05.11.2020      | 05.02.2021       | ÷ |
| 🗌 🏮 Strategija e-Hrvatska 2020.docx 🔒        | Pravilnik       | 12 KB    | Ana Bićanić | ODOBRENO            | 1.0     | 05.02.2021      | 05.02.2021       |   |

- IT sustav prikazuje ekran sa sljedećim upozorenjem "Jeste li sigurni da želite trajno obrisati dokument?".
- 4. Korisnik odabire opciju <sup>Potvrdi</sup> ako želi obrisati dokument ili <sup>Odustani</sup> ako ne želi izvršiti radnju.

#### 7.4 Pregledavanje dokumenata vezanih uz kvalitetu

1. Korisnik označava jedan dokument koji želi pregledati, a zatim klikne na naziv dokumenta.

| Naziv                        | Vrsta dokumenta | Veličina | Autor       | Status   | Verzije | Datum kreiranja | Datum ažuriranja |   |
|------------------------------|-----------------|----------|-------------|----------|---------|-----------------|------------------|---|
| DIREKTORUI                   |                 |          |             |          |         |                 |                  |   |
| 🗌 🖿 Rješenja                 |                 |          | Ana Bićanić |          |         | 24.11.2020      | 24.11.2020       | : |
| 🗆 🖿 Strategije               | -               |          | Ana Bićanić |          |         | 24.11.2020      | 24.11.2020       | 1 |
| DOKUMENTI                    |                 |          |             |          |         |                 |                  |   |
| e-Novorođenče.docx           | Pravilnik       | 12 KB    | Ana Bićanić | COOSAENO | 1.0     | 24.11.2020      | 24.11.2020       | 1 |
| 🗌 🧧 e-Prijava vjenčanja.docx | Pravilnik       | 12 KB    | Ana Bićanić | ODOBRENO | 1.0     | 24.11.2020      | 24.11.2020       | 1 |

2. Dokument se preuzima na računalo korisnika.

### 7.5 Uređivanje liste dokumenata vezanih uz kvalitetu

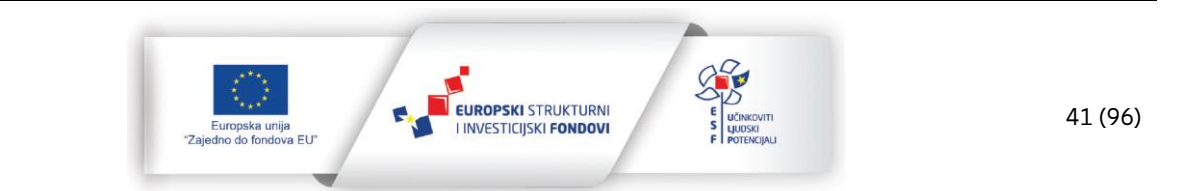

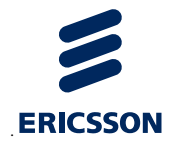

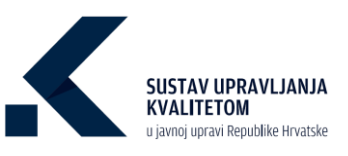

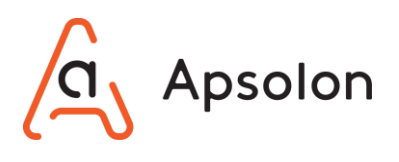

1. Korisnik odabire dokument na listi, a zatim odabire opciju 🔋 "Akcije" te "Zaključaj".

| Naslov                              | Vrsta dokumenta | Veličina | Autor       | Status   | Verzije | Datum kreiranja Datum ažuriranja |
|-------------------------------------|-----------------|----------|-------------|----------|---------|----------------------------------|
| DOKUMENTI                           |                 |          |             |          |         |                                  |
| e-Novorođenče.docx                  | Pravilnik       | 12 KB    | Ana Bićanić | ODOBRENO | 1.0     | 24.11.2020 Preuzmi (12 KB)       |
| e-Prijava vjenčanja.docx            | Pravilnik       | 12 KB    | Ana Bićanić | ODOBRENO | 1.0     | 24.11.2020 Zaključaj             |
| 🗌 📄 Strategija e-Hrvatska 2020.docx | Pravilnik       | 12 KB    | Ana Bićanić | ODOBRENO | 1.0     | 24.11.2020 :                     |
| 🗌 🏮 Godišnji plan rada za 2021.docx | Pravilnik       | 12 KB    | Ana Bićanić | ODOBRENO | 2.0     | 24.11.2020 Detalji               |

- 2. Odabirom opcije "Zaključaj":
  - Drugi korisnici koji imaju pravo uređivanja dokumentata zaključani dokument mogu preuzeti i pregledati detalje.

| Naslov                                       | Vrsta dokumenta | Veličina | Autor       | Status   | Verzije | Datum kreiranja    | Datum ažuriranja |    |
|----------------------------------------------|-----------------|----------|-------------|----------|---------|--------------------|------------------|----|
| DOKUMENTI                                    |                 |          |             |          |         |                    |                  |    |
| 🗌 📄 e-Novorođenče.docx 🔒                     | Pravilnik       | 12 KB    | Ana Bićanić | ODOBRENO | 1.0     | 24.11.2020 Preuzmi | (12 KB)          | 1  |
| <ul> <li>e-Prijava vjenčanja.docx</li> </ul> | Pravilnik       | 12 KB    | Ana Bićanić | ODOBRENO | 1.0     | 24.11.2020 Detalji |                  | н. |
| 🗌 📄 Strategija e-Hrvatska 2020.docx          | Pravilnik       | 12 KB    | Ana Bićanić | ODOBRENO | 1.0     | 24.11.2020         | 24.11.2020       | :  |
| 🗌 📄 Godišnji plan rada za 2021.docx          | Pravilnik       | 12 KB    | Ana Bićanić | ODOBRENO | 2.0     | 24.11.2020         | 24.11.2020       | 1  |

 Oni korisnici koji imaju pravo pregleda podataka zaključani dokument ne mogu preuzeti i pregledati detalje.

| Naslov                  | Vrs              | sta dokumenta | Veličina | Autor       | Status   | Verzije | Datum kreiranja | Datum ažuriranja |
|-------------------------|------------------|---------------|----------|-------------|----------|---------|-----------------|------------------|
| DOKUMENTI               |                  |               |          |             |          |         |                 |                  |
| 🗌 🧧 e-Novorođenče.do    | Pra              | avilnik       | 12 KB    | Ana Bićanić | ODOBRENO | 1.0     | 24.11.2020      | 24.11.2020       |
| 🗌 🧧 e-Prijava vjenčanja | udocx Pra        | avilnik       | 12 KB    | Ana Bićanić | ODOBRENO | 1.0     | 24.11.2020      | 24.11.2020       |
| 🗌 🚦 Strategija e-Hrvats | ka 2020.docx Pra | avilnik       | 12 KB    | Ana Bićanić | ODOBRENO | 1.0     | 24.11.2020      | 24.11.2020       |
| 🗌 🧧 Godišnji plan rada  | za 2021.docx Pra | avilnik       | 12 KB    | Ana Bićanić | ODOBRENO | 2.0     | 24.11.2020      | 24.11.2020       |

3. Odabirom opcije "Uredi" prikazuje se ekran za uređivanje podataka.

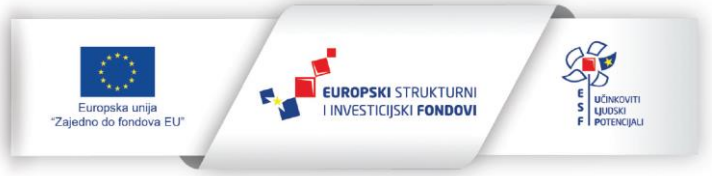

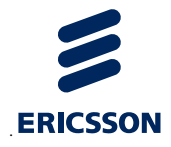

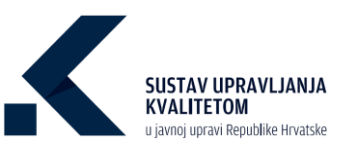

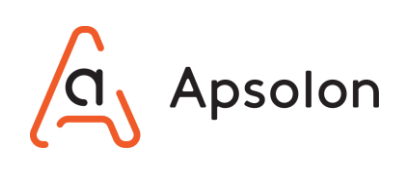

| Verzije: U RADU socz                                                                       |     |
|--------------------------------------------------------------------------------------------|-----|
| Dokument je zaključan. Drugi korisnici ne mogu uređivati dokument dok ne spremite izmjene. |     |
|                                                                                            |     |
| Dokumenti ne smiju biti veći od 100 MB!                                                    |     |
| Datoteka<br>Odaberi datoteku Nije odabrana niti jedna datoteka.                            |     |
| Naziv *                                                                                    |     |
| Novo.bpmn                                                                                  |     |
| Opis                                                                                       |     |
|                                                                                            |     |
| Vrsta dokumenta                                                                            | .lt |
| Zakon                                                                                      |     |
|                                                                                            |     |
| Spremi kao skicu Spremi Odustani od uređivanja Odustani                                    |     |

- 4. Korisnik može odabrati opciju Spremi kao skicu te kasnije nastaviti uređivati dokument. Korisnicima koji nemaju pravo uređivanja onemogućeno pregledavanje ili preuzimanje. Dokument je u statusu "Skice" i ima verziju "U radu". "Spremi kao skicu" primjenjuje se kada osoba uređuje dokument i želi spremiti promjene ali ne želi objaviti novu verziju dokumenta jer je dokument još u radu odnosno nije spreman za objavljivanje prema drugima. Na primjer, osoba radi na jednoj lokaciji na dokumentu i nakon nekog vremena odluči spremiti izmjene. Sljedeći put spoji se s nekog drugog računala i nastavi raditi na izmjenama što je moguće jer je dokument s prethodnim izmjenama spremljen u eSUK IT sustavu.
- 5. Korisnik može odabrati opciju Spremi Odabirom opcije "Spremi" prikazuje se skočni ekran te korisnik odabire hoće li verzija koju će spremiti biti veća, manja ili će zadržati trenutnu verziju. Odabirom opcije "Spremi" dokument je objavljen.

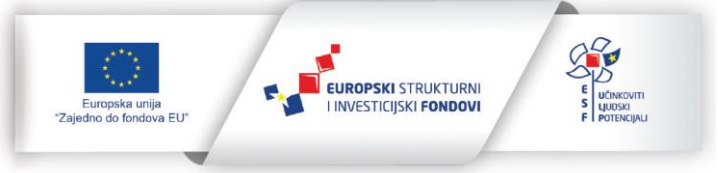

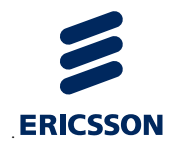

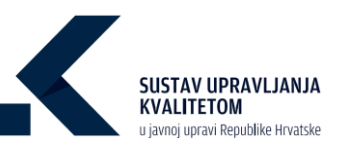

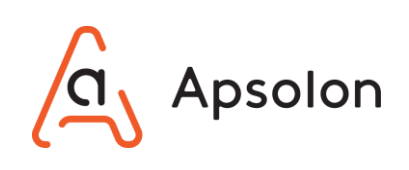

| Opis promjena                                                     | ×               |
|-------------------------------------------------------------------|-----------------|
| Odaberite radi li se o većoj ili manjoj verziji<br>• Veća verzija |                 |
| 🔿 Manja verzija                                                   |                 |
| 🔿 Zadrži trenutnu verziju                                         |                 |
| Napomena za verziju                                               |                 |
|                                                                   |                 |
|                                                                   |                 |
|                                                                   | Odustani Spremi |

- Veća verzija –IT sustav sprema dokument te je svim korisnicima omogućen pregled i preuzimanje. Dokument je u statusu "Odobreno" i ima verziju "2.0", "3.0"...
- Manja verzija IT sustav sprema dokument te je svim korisnicima omogućen pregled i preuzimanje prethodne Objavljene ili Veće verzije. Dokument je u statusu "Skice" i ima verziju "1.1", "1.2"...
- Trenutna verzija IT sustav sprema dokument te je zadržana trenutna verzija, ako je dokument b io manje verzije, sada će biti u statusu "Skice" i ima verziju "1.1", "1.2",... te je svim ostalim korisnicima omogućen pregled i preuzimanje prethodne objavljene odnosno veće verzije. Ako je trenutna verzija bila veća dokument će nakon spremanja biti u statusu "Odobreno" i ima verziju "1.0", "2.0", "3.0",..., a svim korisnicima omogućen je pregled i preuzimanje trenutno uređenog dokumenta.
- Korisnik može odabrati opciju Odustani od uređivanja, a dokument prestaje biti zaključan, te ga potom drugi korisnik s pravom uređivanja može ponovo zaključati i nakon toga uređivati.
- 7. Odabirom opcije dokument ostaje zaključan, a eventualno unesen promijene nisu spremljene.

### 7.6 Upravljanje verzijama dokumenata

Funkcionalnost zaključavanja dokumenata implementirana je kako ne bi došlo do situacije da više korisnika u isto vrijeme mijenja isti dokument, budući da više korisnika unutar jednog tijela javne uprave može imati dodijeljeno pravo uređivanja dokumenta. Dokumenti se mogu

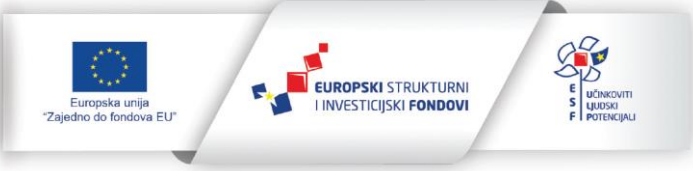

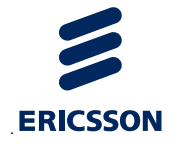

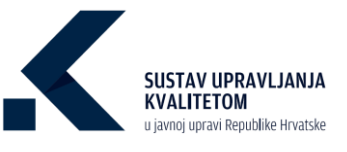

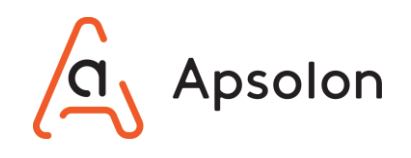

zaključavati te potom uređivati neovisno o tome jesu li oni u statusu "Skice" ili statusu "Odobreno".

Primjerice kada jedan korisnik želi urediti prethodno učitani dokument najprije odabere

opciju i, a potom zaključava dokument odabirom opcije "Zaključaj", tek nakon toga dokument je zaključan i moguće ga je uređivati. Nakon akcije zaključavanja u stupcu "Verzije" korisniku koji je zaključao dokument prikazuje se verzija "U RADU".

| Dodaj                   |                 |          |               |          |         |                 |                  |   |
|-------------------------|-----------------|----------|---------------|----------|---------|-----------------|------------------|---|
| Početna                 |                 |          |               |          |         |                 |                  |   |
| Naslov                  | Vrsta dokumenta | Veličina | Autor         | Status   | Verzije | Datum kreiranja | Datum ažuriranja |   |
| DOKUMENTI               |                 |          |               |          |         |                 |                  |   |
| Uvođenje_kvalitete.docx | Zakon           | 12 KB    | Ana Filipović | ODOBRENO | 1.0     | 29.11.2022      | 29.11.2022       | ÷ |
| eSUK_sustav.docx        | Zakon           | 637 KB   | Ana Filipović | SKICE    | U RADU  | 29.11.2022      | 29.11.2022       | : |

Kada je dokument Verzije "U RADU" korisnik koji ga uređuje će odabirom opcije između ostalih opcija imati ponuđenu opciju uređivanja dokumenta.

| <b>Dodaj</b><br>Početna |                 |          |               |          |         |                  |                  |   |
|-------------------------|-----------------|----------|---------------|----------|---------|------------------|------------------|---|
| Naslov                  | Vrsta dokumenta | Veličina | Autor         | Status   | Verzije | Datum kreiranja  | Datum ažuriranja |   |
| DOKUMENTI               |                 |          |               |          |         |                  |                  |   |
| Uvođenje_kvalitete.docx | Zakon           | 12 KB    | Ana Filipović | ODOBRENO | 1.0     | 29.11.2022       | 29.11.2022       | : |
| eSUK_sustav.docx        | Zakon           | 637 KB   | Ana Filipović | SKICE    | U RADU  | 29.11.20 Preuzmi | (637 KB)         | : |
|                         |                 |          |               |          |         | Uredi            |                  |   |
|                         |                 |          |               |          |         | Premjes          | ti               |   |
|                         |                 |          |               |          |         | Detalji          |                  |   |
|                         |                 | 0        |               |          |         | Obriši           |                  |   |

Drugi korisnici u pregledu dokumenata pod stupcem "Verzije" za isti dokument tada neće vidjeti verziju "U RADU", već će vidjeti prethodno spremljenu verziju (npr. "1.0", "1.1", "2.0" i sl.). Prethodna verzija će njima biti vidljiva sve dok korisnik koji uređuje dokument ne spremi novu veću verziju dokumenta.

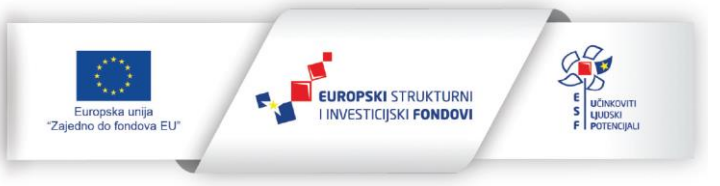

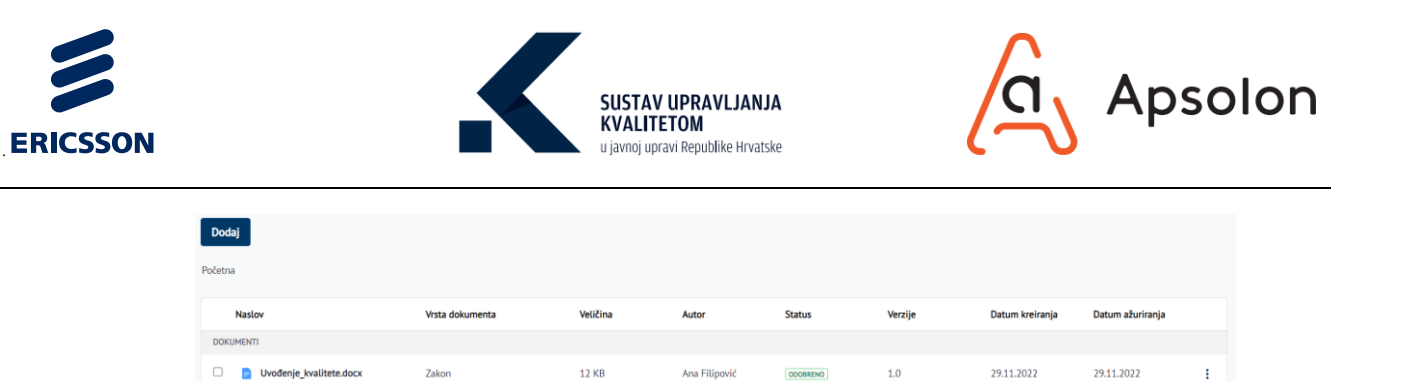

Ana Filipo

637 KB

eSUK\_sustav.docx

Ako drugi korisnici odaberu opciju <sup>i</sup> prije nego što je dokument objavljen, neće imati ponuđene niti opcije zaključavanja niti uređivanja dokumenata, jer korisnik koji ga je zaključao još nije spremio dokument kao veću verziju.

1.0

29.11.2022

29.11.2022

| Dodaj                   |                 |          |               |          |         |                                  |   |
|-------------------------|-----------------|----------|---------------|----------|---------|----------------------------------|---|
| Naslov                  | Vrsta dokumenta | Veličina | Autor         | Status   | Verzije | Datum kreiranja Datum ažuriranja |   |
| DOKUMENTI               |                 |          |               |          |         |                                  |   |
| Uvođenje_kvalitete.docx | Zakon           | 12 KB    | Ana Filipović | ODOBRENO | 1.0     | 29.11.2022 29.11.2022            | : |
| 🗆 🍙 eSUK_sustav.docx 🔒  | Zakon           | 637 KB   | Ana Filipović | ODOBREND | 1.0     | 29.11.20 Preuzmi (637 KB)        | : |
|                         |                 |          |               |          |         | Detalji<br>Obriši                |   |

Kada korisnik završi s uređivanjem, ako želi da drugi korisnici vide i mogu uređivati najnoviju verziju objavljuje dokument kao Veću verziju (opisano u poglavlju 7.5, točka 5.). Nakon objavljivanja nove veće verzije dokumenta drugi korisnici s pravom uređivanja dokumenata mogu zaključati spremljeni dokument i uređivati ga. Ako korisnik dokument spremi kao manju verziju, drugi korisnici će nakon spremanja i dalje vidjeti veću verziju, a jedino korisnik koji je uređivao dokument će vidjeti zadnje spremljene promijene koja će biti statusa "Skice".

### 7.7 Premještanje dokumenata vezanih uz kvalitetu

- 1. Korisnik odabire dokument na listi, a zatim odabire opciju 🔋 "Akcije" te "Premjesti".
- 2. Dokument je moguće premjestiti u već postojeći ili novi direktorij.

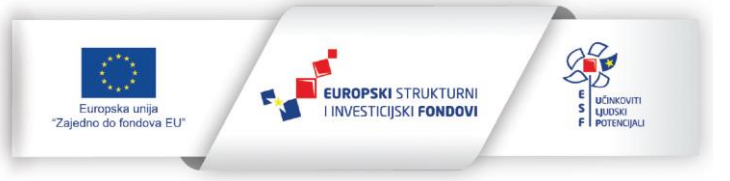

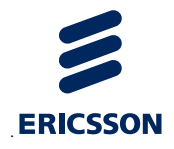

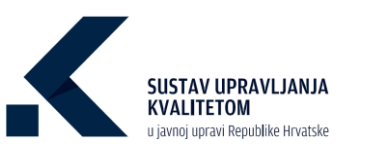

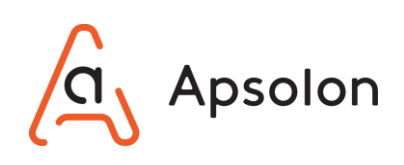

| Odaberite odredišni direktorij X |                                                                        |                                                                                   |  |  |  |
|----------------------------------|------------------------------------------------------------------------|-----------------------------------------------------------------------------------|--|--|--|
| Odaberite ovaj direktorij        |                                                                        |                                                                                   |  |  |  |
| Direktoriji                      | Dokumenti                                                              |                                                                                   |  |  |  |
| 0                                | 0                                                                      | Odaberi                                                                           |  |  |  |
| 0                                | 1                                                                      | Odaberi                                                                           |  |  |  |
|                                  |                                                                        |                                                                                   |  |  |  |
|                                  |                                                                        |                                                                                   |  |  |  |
|                                  |                                                                        |                                                                                   |  |  |  |
|                                  |                                                                        |                                                                                   |  |  |  |
|                                  |                                                                        |                                                                                   |  |  |  |
|                                  |                                                                        |                                                                                   |  |  |  |
|                                  | dišni direktorij<br>Odaberite ovaj direktorij<br>Direktoriji<br>0<br>0 | dišni direktorij<br>Odaberite ovaj direktorij<br>Direktorij Dokumenti<br>0 0<br>1 |  |  |  |

### 7.8 Kreiranje ciljeva

IT sustav prikazuje ekran koji sadrži osnovne podatke o TJU te alatnu traku s navedenim kategorijama: "Osnovni podaci", "Dokumenti", "Procesi", "Ciljevi", "Izvještaji", "Procjenjivanje" i "Pretraga".

3. Na alatnoj traci korisnik odabire opciju "Ciljevi".

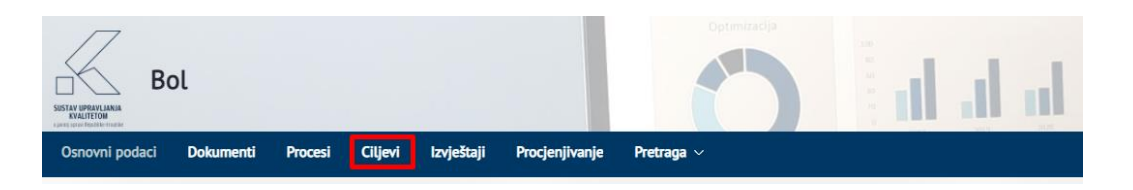

 IT sustav prikazuje listu ciljeva sa mogućnošću filtriranja po podacima: "Naziv", "Vlasnik", "Datum ažuriranja" i "Datum kreiranja".

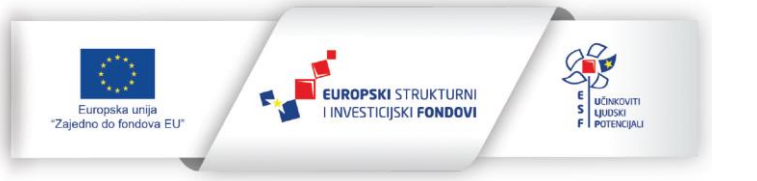

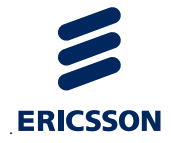

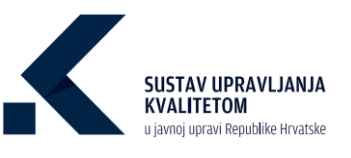

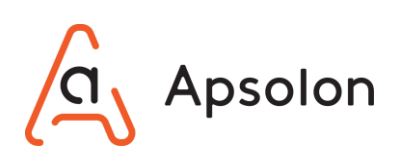

| Bol                                                                                                    |                                                                 | al al at 🛒                                            |                                                                   |                                | //0      |
|----------------------------------------------------------------------------------------------------|-----------------------------------------------------------------|-------------------------------------------------------|-------------------------------------------------------------------|--------------------------------|----------|
| odaci Dokumenti Procesi Ciljevi Izvještaji Procjenjivanje                                                                                                    | Pretraga - Administracija                                       |                                                       |                                                                   |                                |          |
|                                                                                                    |                                                                 | Ukupos<br>14<br>Sve ente cilijen                      |                                                                   | Ukupno<br>6<br>Sve vede        | incution |
|                                                                                                    |                                                                 |                                                       |                                                                   |                                |          |
| 1<br>N                                                                                                    |                                                                 |                                                       |                                                                   |                                |          |
| i<br>Nativ                                                                                                    | Varsk<br>S.                                                     | Datum aburinarja<br>G.                                | Datum kreisanja                                                   | Status<br>9.                   |          |
| i<br>Nestv<br>Općimalno spravljanje prostorom preko prostoromog i urbanističkog planicanja                                                                                              | Vank<br>5.                                                      | Datum aðurinnja<br>9.<br>12.04.3021.                  | Datum kreiranja           0           12.04.3021.                 | Satus<br>                      |          |
| i<br>Nastv<br>Općinalno spravljanje protorom preko protornog Lurbaništičkog planicanja<br>Poboljšanje undenja naslja Logista stanovnija                                                 | Vanik<br>5.<br>Ana Filiponić<br>Ana Bitanić                     | Detum aðurinnja<br>9<br>12,04,3021.<br>03,03,3021.    | Datus Ketanja<br>5.<br>12.04.3021.<br>05.05.3021.                 | Satus<br>9<br>(1980)<br>(1980) | 00       |
| i<br>Definalno spore(anje protorom priko protornog i urbaništičkog planikanja<br>Poboljčanje urođenja nasteje i urbjeta stanovanja<br>Roboljčanje urođenja nasteje i urbjeta stanovanja | Vaanik<br>5.<br>Arsa Filiponic<br>Arsa Bizanic<br>Martina Garie | 0.<br>0.<br>12.04.3021.<br>03.01.3021.<br>09.04.3021. | Datum Kertanja<br>5.<br>12.04.2021.<br>05.05.2021.<br>05.05.2021. | Satus<br>0.<br>                |          |

5. Korisnik odabire opciju

| Osnovni podaci   | Dokumenti   | Procesi      | Ciljevi                      | Izvještaji     | Procjenjivanje     | Pretraga 🗸 | Administracija       |       |               |                                   |                 |          |                             |                            |
|------------------|-------------|--------------|------------------------------|----------------|--------------------|------------|----------------------|-------|---------------|-----------------------------------|-----------------|----------|-----------------------------|----------------------------|
|                  |             |              |                              |                |                    |            |                      |       |               | Ukupno<br>14<br>Sve vrste ciljeva |                 |          | Ukupno<br>6<br>Sve vrste in | Integration<br>Integration |
| Ciljevi<br>Dodaj |             |              |                              |                |                    |            |                      |       |               |                                   |                 |          |                             |                            |
|                  |             |              | Naziv                        |                |                    |            | Vlasn                | k     | Dətum ažurira | nja                               | Datum kreiranja |          | Status                      |                            |
| <u>q</u>         |             |              |                              |                |                    | <u>q</u>   |                      |       | <u>a</u>      |                                   | <u>q</u>        | <u>q</u> |                             | -                          |
| Optim            | Poboljša    | prostorom p  | reкo prosto<br>i naselja i u | ivjeta stanova | stickog planiranja |            | Ana Hilip<br>Ana Bić | anić  | 03.03.2021    |                                   | 03.03.2021.     |          | UTUERU                      | 80                         |
|                  | Upravljanje | zaštitom i u | napređenje                   | m prirodnog o  | skoliša            |            | Martina              | Curic | 09.04.2021    |                                   | 03.03.2021.     |          | ONISENO                     | •                          |
|                  | P           | oboljšanje u | pravljanja i                 | imovinom       |                    |            | Ivica Pl             | vac   | 03.03.2021    |                                   | 03.03.2021.     |          | U TUERU                     | ē                          |

6. IT sustav prikazuje skočni ekran za unos novog cilja.

Dodaj

| Unesite novi cilj |                 |
|-------------------|-----------------|
| Naziv*            |                 |
|                   | Spremi Odustani |

7. Korisnik upisuje naziv novog cilja te zatim odabire opciju

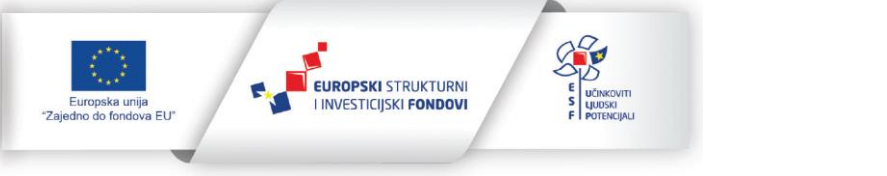

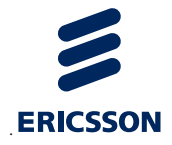

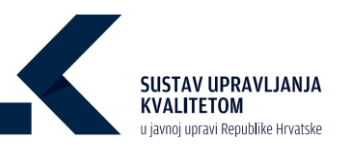

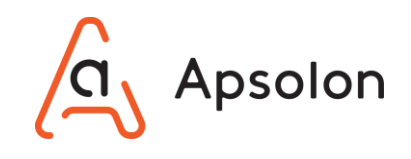

8. IT sustav prikazuje ekran za pregled i uređivanje cilja sa slijedećim podacima: "Naziv", "Vlasnik", "Status", "Povijest", "Datum kreiranja", "Datum ažuriranja", "Pokazatelji učinka", "Inicijative" i "Vezani procesi". Naziv je obavezan podatak.

| Osnovni podaci Dokumenti Pi   | ocesi Ciljevi Izvještaji Procj        | enjivanje Pretraga – Administracija   |                        |             | 0.011  |
|-------------------------------|---------------------------------------|---------------------------------------|------------------------|-------------|--------|
| Uredivanje cilja              |                                       |                                       |                        |             |        |
| Ukup<br>O<br>Proce            | to Procesi                            | Uikupno<br>O<br>Inicijiiziwe vezene r | bidginhe<br>(q         |             |        |
| ID Cilja<br>1000169           |                                       |                                       |                        |             |        |
| Naziv •                       |                                       |                                       |                        |             |        |
| Optimalno upravljanje prostor | am preko prostornog i urbanističkog p | laniranja                             |                        |             |        |
| Vlasnik O                     |                                       |                                       |                        |             |        |
|                               |                                       |                                       |                        |             |        |
| Status                        |                                       |                                       |                        |             |        |
| Datum krainania               | Krairan                               | Datum abirirania                      | Altorina               |             |        |
| 12.04.2021.                   | Ana Blćanić                           | 12.04.2021.                           | Ana Bićanić 💿          |             |        |
|                               |                                       |                                       |                        |             |        |
|                               |                                       |                                       |                        |             | Spremi |
|                               |                                       |                                       |                        |             |        |
| Pokazatelji ucinka 🍯          |                                       |                                       |                        |             |        |
| Dodaj                         |                                       |                                       |                        |             |        |
| Nema pokazatelja učinka       |                                       |                                       |                        |             |        |
|                               |                                       |                                       |                        |             |        |
| Inicijative •                 |                                       |                                       |                        |             |        |
| Dodaj Poveži                  |                                       |                                       |                        |             |        |
| Nema vezanih iniciiativa      |                                       |                                       |                        |             |        |
|                               |                                       |                                       |                        |             |        |
|                               |                                       |                                       |                        |             |        |
| Vezani procesi •              |                                       |                                       |                        |             |        |
| _                             |                                       |                                       |                        |             |        |
| Poveži                        |                                       |                                       |                        |             |        |
| Nema vezanih procesa          |                                       |                                       |                        |             |        |
|                               |                                       |                                       |                        |             |        |
| orisnik un                    | osi podatk                            | e: "Naziv" i "                        | /lasnik" te odabire op | Ciju Spremi |        |
|                               |                                       |                                       |                        |             |        |
|                               |                                       |                                       |                        |             |        |

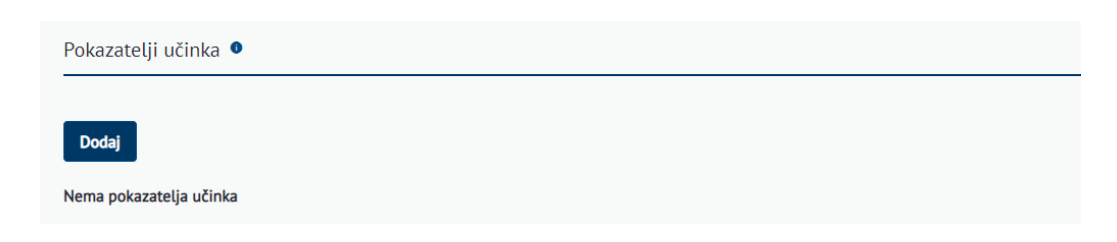

11. IT sustav prikazuje ekran za dodavanje pokazatelja učinka.

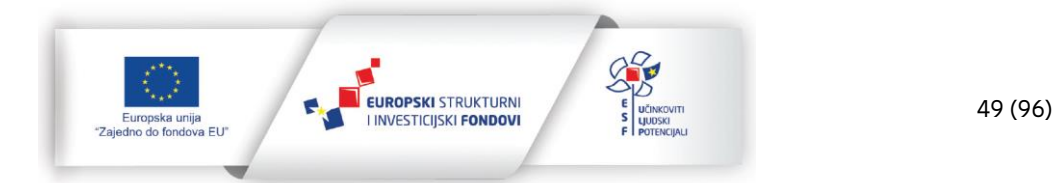

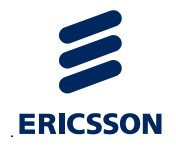

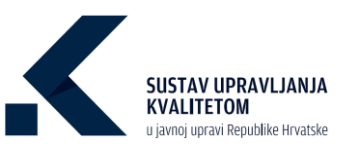

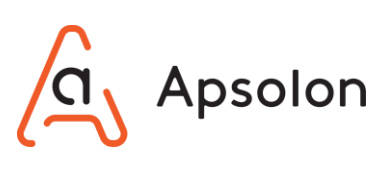

| Dodaj pokazatelja učinka |                 |
|--------------------------|-----------------|
| Pokazatelj učinka        |                 |
|                          | \$              |
| ld                       |                 |
| Opis                     |                 |
|                          |                 |
| Formula                  |                 |
| Mjerna jedinica          |                 |
|                          |                 |
| Granica prihvatljivosti  |                 |
| Početna vrijednost       |                 |
|                          |                 |
| Datum početka            | Θ               |
| Aktualna vrijednost      |                 |
|                          |                 |
| Napomena                 |                 |
|                          |                 |
| Datum ažuriranja         | 0               |
| Učestalost mjerenja      |                 |
|                          |                 |
| Odgovornost za mjerenje  |                 |
| Izvor pokazatelja učinka |                 |
|                          |                 |
| Ciljana vrijednost       |                 |
| Rok postizanja           |                 |
|                          | <b>a</b>        |
|                          | Spremi Odustani |
|                          |                 |

- a) Korisnik odabire "Pokazatelj učinka". IT sustav automatski prikazuje "Id", "Opis", "Formulu" i "Mjernu jedinicu". Korisnik upisuje "Granicu prihvatljivosti", "Početnu vrijednost", "Datum početka", "Aktualnu vrijednost", "Napomenu", "Datum ažuriranja", "Učestalost mjerenja", "Odgovornost za mjerenje", "Izvor pokazatelja učinka", "Ciljanu vrijednost" i "Rok postizanja".
- b) Korisnik odabire opciju spremi ukoliko želi spremiti podatke ili odustani ukoliko ne želi izvršiti radnju.
- 12. Korisnik može kreirati novu inicijativu ili povezati već postojeću inicijativu.

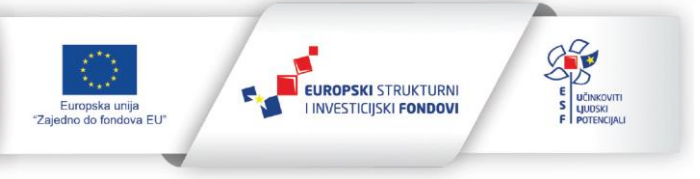

29.11.2022.

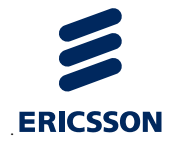

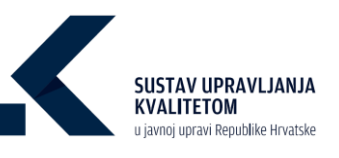

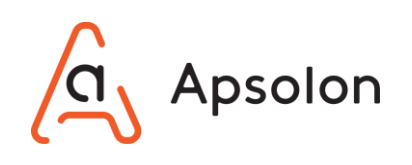

| Inicijative         | •                        |     |  |  |  |
|---------------------|--------------------------|-----|--|--|--|
| Dodaj<br>Nema vezan | Poveži<br>ih inicijativa | iva |  |  |  |
|                     |                          |     |  |  |  |

a) Odabirom opcije

<sup>Dodaj</sup> otvara se skočni ekran za kreiranje nove inicijative.

| Naziv *                 |   |
|-------------------------|---|
| Ubranje                 |   |
| Odgovorna osoba         |   |
|                         |   |
| Krajnji rok             | 8 |
| Resursi                 |   |
|                         |   |
| Ulazni podaci           |   |
|                         |   |
| Planirani ishodi        |   |
|                         |   |
| Stupanj dovršenosti [%] |   |
| •                       |   |
| Status                  |   |
| U tijeku Završeno       |   |

- b) Korisnik upisuje "Naziv", "Odgovornu osobu", "Krajnji rok", "Resurse", "Ulazne podatke", "Planirane ishode" te označava "Stupanj dovršenosti". Naziv je obavezan podatak.
- c) Korisnik odabire opciju <sup>spremi</sup> ukoliko želi spremiti podatke ili <sup>Odustani</sup> ukoliko ne želi izvršiti radnju.
- d) Odabirom opcije otvara se ekran za povezivanje već postojeće inicijative.

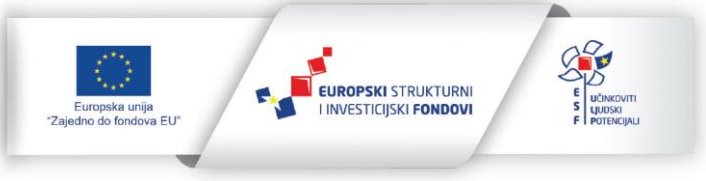

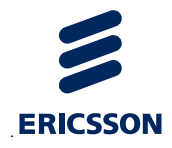

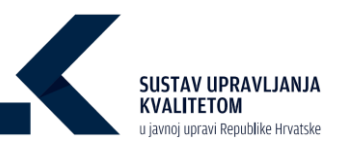

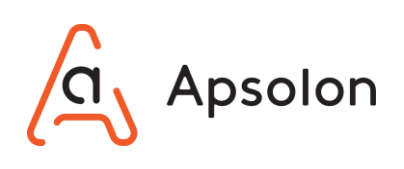

| Poveži inicijativu    | ×               |
|-----------------------|-----------------|
| Odaberite inicijativu |                 |
|                       | \$              |
|                       |                 |
|                       | Spremi Odustani |

- e) Korisnik odabire inicijativu iz padajućeg izbornika.
- f) Korisnik odabire opciju <sup>Spremi</sup> ukoliko želi spremiti podatke ili <sup>Odustani</sup> ukoliko ne želi izvršiti radnju.
- 13. Korisnik može povezati cilj sa procesom.

| Vezani procesi 🏮 |  |  |  |
|------------------|--|--|--|
| Poveži           |  |  |  |
|                  |  |  |  |

a) Odabirom opcije otvara se skočni ekran za odabir procesa koji se želi povezati.

| Poveži proces    | ×               |
|------------------|-----------------|
| Odaberite proces | •               |
|                  | ¥               |
|                  | Spremi Odustani |

- b) Korisnik odabire proces iz padajućeg izbornika.
- c) Korisnik odabire opciju <sup>Spremi</sup> ukoliko želi spremiti podatke ili <sup>Odustani</sup> ukoliko ne želi izvršiti radnju.
- 14. Korisnik sve dodane podatke može obrisati odabirom opcije 🗖 "Obriši".

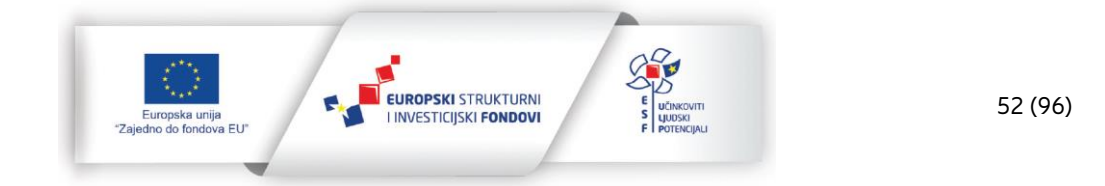

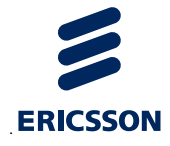

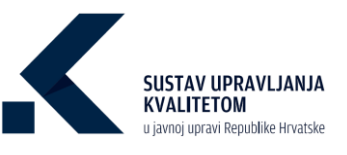

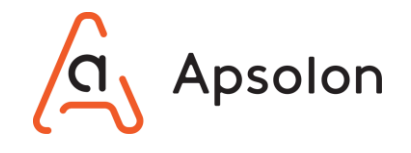

- 15. Korisnik "Pokazatelje učinka" može urediti odabirom opcije 🖻 "Prikaži detalje".
- 16. Nakon završetka rada na alatnoj traci korisnik odabire opciju "Ciljevi", a IT sustav prikazuje listu ciljeva.

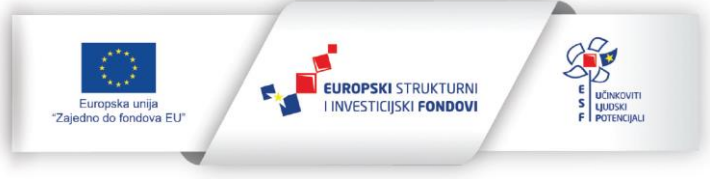

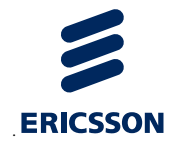

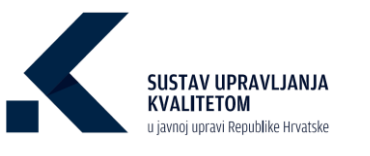

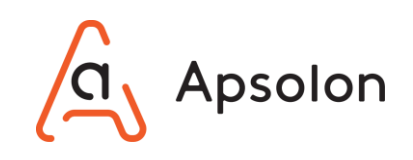

### 7.9 Uređivanje cilja

1. Korisnik odabire cilj koji želi urediti te opciju 트 "Prikaži detalje".

| Be               | ol              |                  |                 |             |                |            | 5              | d                | th he h |                                  |          |                             | //@@                       |
|------------------|-----------------|------------------|-----------------|-------------|----------------|------------|----------------|------------------|---------|----------------------------------|----------|-----------------------------|----------------------------|
| Osnovni podaci   | Dokumenti       | Procesi          | Ciljevi bz      | vještaji    | Procjenjivanje | Pretraga ~ | Administracija |                  |         |                                  |          |                             |                            |
|                  |                 |                  |                 |             |                |            |                |                  |         | tupno<br>14<br>ver vrate ciljena | Cliev    | Ukupno<br>6<br>Sve vrste in | inicijative<br>Inicijative |
| Ciljevi<br>Dodaj |                 |                  |                 |             |                |            |                |                  |         |                                  |          |                             |                            |
|                  |                 | Naz              | ziv             |             |                |            |                | Vlasnik          |         | Datum ažuriranja                 | Dat      | um kreiranja                |                            |
| q                |                 |                  |                 |             |                | <u>q</u>   |                |                  |         | <u>q</u>                         | <u>a</u> |                             |                            |
| Optimalno        | upravljanje pro | storom preko p   | prestornog i u  | urbanističk | og planiranja  |            | Ti             | omislav Karlović |         | 03.03.2021.                      |          | 03.03.2021.                 |                            |
|                  | Poboljšanje     | uređenja nasel   | ija i uvjeta st | anovanja    |                |            |                | Ana Bićanić      |         | 03.03.2021.                      |          | 03.03.2021.                 |                            |
|                  | Upravljanje zaš | titom I unapred  | đenjem priro    | dnog okoli  | ta             |            |                | Martina Curic    |         | 03.03.2021.                      |          | 03.03.2021.                 |                            |
|                  | Pobo            | ljšanje upravlji | anja imovino    | m           |                |            |                | Ivica Pivac      |         | 03.03.2021.                      |          | 03.03.2021.                 | E 0                        |

 IT sustav prikazuje ekran za pregled i uređivanje cilja sa slijedećim podacima: "Naziv", "Vlasnik", "Status", "Povijest", "Datum kreiranja", "Datum ažuriranja", "Pokazatelji učinka", "Inicijative" i "Vezani procesi".

| Bol                                                                                                    |                                                                                                    |                                           | -                              | 5                                              | h li li            | .11               |                                                    |                     |                                          | 1/0                 |
|----------------------------------------------------------------------------------------------------|----------------------------------------------------------------------------------------------------|-------------------------------------------|--------------------------------|------------------------------------------------|--------------------|-------------------|----------------------------------------------------|---------------------|------------------------------------------|---------------------|
| podaci Dokumenti Procesi                                                                                                    | Ciljevi Izvještaji Procjenj                                                                                             | įvanje Pretraga –                         | Administracija                 |                                                |                    |                   |                                                    |                     |                                          |                     |
| livanje cilja                                                                                                    |                                                                                                    |                                           |                                |                                                |                    |                   |                                                    |                     |                                          |                     |
| 467                                                                                                    | kupo Pina<br>4<br>hoad week a cit<br>exo prostorrog i urbanističkog plar                                                | niranja                                   | 1000<br>33<br>100              |                                                | P                  |                   |                                                    |                     |                                          |                     |
| . •                                                                                                    |                                                                                                    |                                           |                                |                                                |                    |                   |                                                    |                     |                                          |                     |
| a Filipović                                                                                                    |                                                                                                    |                                           |                                |                                                |                    |                   |                                                    |                     |                                          |                     |
| •<br>tijeku 🔿 Završeno                                                                                                    |                                                                                                    |                                           |                                |                                                |                    |                   |                                                    |                     |                                          |                     |
|                                                                                                    |                                                                                                    |                                           |                                |                                                | hurinan            |                   |                                                    |                     |                                          |                     |
| kreizanja<br>2021                                                                                                    | Kreise<br>Ana Bičanić                                                                                                   |                                           | Datum aturiranja<br>12.04.2021 |                                                | na Blćanić 🕤       |                   |                                                    |                     |                                          |                     |
| skeelranja<br>13021.                                                                                                    | Kreine<br>Ana Bidanić                                                                                                   |                                           | Datum aturiranja<br>12.04.2021 | 3                                              | na Blćanić 🕤       |                   |                                                    |                     |                                          | Spremi Odust        |
| skeelranja<br>12021.                                                                                                    | Kheirae<br>Ana Bidanić                                                                                                  |                                           | Datum aturisnja<br>12.04.2021  | 3                                              | na Bićanić 🕤       |                   |                                                    |                     | 1                                        | Spremi Odust        |
| iserineja<br>2021.<br>zzatelji učinka •                                                                                                    | Kitelaa<br>Ana Bicanić                                                                                                  |                                           | Detum aburkenja<br>12.04.2021  |                                                | na Bićanić 🕤       |                   |                                                    |                     | 1                                        | Spremi Odust        |
| kentanga<br>2001.<br>kzatolji učinka •                                                                                                    | Rome<br>Ana BiCanic                                                                                                    |                                           | Datum Abricaja<br>12.04.2021   | , , , , , , , , , , , , , , , , , , ,          | in a Bléant - 🔊    | Giana wiindood    | Re potizzia                                        | Danus shritania     |                                          | Spreni Odust        |
| tempo<br>2021<br>ezatelji učinta: •<br>ed                                                                                                    | Insise<br>Ana Biclinic                                                                                                  | (erra jedirica                            | Datum Abricoja<br>12.04.2021   | Datum politika                                 | Alkualna wijednost | Clipsa vijednos.  | Rek pestizanja                                     | Datum aburiranja    | Odgevenost za njemje                     | Spremi Odari        |
| kennya<br>2021:<br>Kateliji učinka: •<br>Male<br>Pondarje danadri                                                                                    | Note:<br>Add BicAnic<br>M<br>M<br>epifyra<br>Dordel                                                                     | (ema jadinica                             | Datum Abricanja<br>12 04 2023  | Datum poletia<br>12.04.2021.<br>12.04.2021.    | Attuales vijednost | Cijes vijehos     | Ash postcarga                                      | Datum aburiranja    | Odgeworest an injectory                  | Spremi Odus         |
| kennege<br>2021:<br>Actaloji učinka: •<br>Actaloji učinka: •<br>Novičnej obstanosti<br>Tograpi situoterja o                                          | Notice<br>And Biolinic                                                                                                  | pene judinica                             | Datum Abricași<br>12.04.2023   | Datum poteska<br>12.04.2021.<br>12.04.2021.    | Anator optimat     | Clipna vrijednost | Na yotizeja                                        | Datum aburiranja    | Ognomet a spercy                         | Spremi Oddar        |
| kennege<br>2021:<br>dag<br>Boucher States<br>Powdage deutstenn<br>Togang sinderig a                                                                  | Notice<br>And Biolinic                                                                                                  | gens judnica                              | Datum storkorgi<br>12 04 2023. | Datum poletika<br>12 04 2021.<br>12 04 2021.   | Attaine etjalmat   | Cijana srijadost  | Ak pottanja                                        | Daun abrrasja       | Ognomet a sprog                          | Spremi Oddar<br>E Ĉ |
| kennege<br>2021:<br>Ad<br>Ad<br>Pondage strakene<br>Tsage strakene<br>at                                                                             | Koime<br>Ana Bicand<br>Ana Bicand<br>Ana<br>Ana<br>Ana<br>Ana<br>Ana<br>Ana<br>Ana<br>Ana<br>Ana<br>An                  | gena judinica                             | Dem Anrup<br>12.04.2021        | 2<br>Denn polona<br>12/04/2021<br>12/04/2021   | Reales vijetost    | Cijna vijebost    | Ruk posttarija                                     | Deun shriterje      | Olgovernet as represent                  | Syreei Odust        |
| teringe<br>2021.<br>2021.<br>Ali<br>Powlage clasteri<br>Togene indere a<br>state                                                                     | Keime<br>An BCand<br>An BCand<br>An<br>An<br>An<br>An<br>An<br>An<br>An<br>An<br>An<br>An<br>An<br>An<br>An             | gena judinica                             | Podena vijahost                | ,<br>Desim polonia<br>12.04.2011<br>12.04.2021 | Astudios vijebnost | Cijara vljebost   | Rel portanja<br>Disport de la contranja            | Datum akurtanja     | Odgewanat za njemeje<br>Stotus           | Spressi Oxford      |
| kennege<br>2021.<br>cateliji učinka •<br>Nariv<br>Pondanje onadnoh<br>Trapnje sinobenja o<br>jative •<br>Agi Poesta<br>gatve unavestobog jano        | Kotime<br>And Biothil<br>And Biothil<br>And Biothil<br>And Biothil<br>And Biothil                                       | рена рабока<br>Банарије на<br>По 10 2021. | Rdena vjehost                  | ,<br>Doum potens<br>12 04-001.<br>12 04-001.   | Atuatra vijebost   | Clipne vrijednost | Red postCareja<br>Stopper, development<br>20. post | Datum abutranja     | Odgewonet is njerege<br>Status<br>Status | Speeni Odust        |
| kennege<br>2021.<br>cate(ij: učinka: •<br>Narv<br>Pondarje staakon<br>Tageje inderiga č<br>jative •<br>Narv<br>Vordanje staakon<br>Tageje inderiga č | Notice<br>And Biotech<br>Program<br>Program<br>Notech<br>Program<br>Notech<br>And Biotech<br>And Biotech<br>And Biotech | Seeg. juditica<br>Seeg. juditica          | Roberts vijednost              | 2<br>Dem poteta<br>1204 2021.<br>12(4 2021.    | Atturie vijebest   | Cipes vijelnest   | Mit postange<br>Stoppet develoantie<br>73<br>10    | Daun abrinste<br>Nj | Odporrent a represe<br>Stees<br>(1997)   | Speeel Odore        |

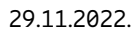

io fondova EU"

EUROPSKI STRUKTURNI I INVESTICIJSKI FONDOVI

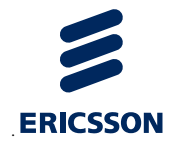

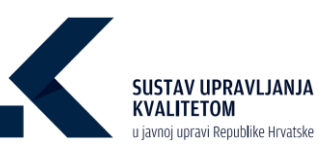

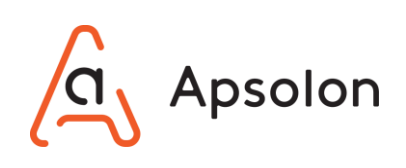

| Vezani procesi                        |     |               |                                             |                     |                 |        |   |
|---------------------------------------|-----|---------------|---------------------------------------------|---------------------|-----------------|--------|---|
| Prometh                               |     |               |                                             |                     |                 |        |   |
|                                       |     |               |                                             |                     |                 |        |   |
|                                       |     |               |                                             |                     |                 |        |   |
| Naziv                                 | 130 | Vista procesa | Nadležna organizacijska jedinica            | Postjednja revizija | Datum kreitanja | Status |   |
| Izdavanje građevinske dozvole         | Bol | Temeljni      | Odjel za prostorno uređenje i graditeljstvo |                     | 03.03.2021.     | U RADU | ō |
| Izdavanje uvjerenja o statusu čestice | Bol | Temetjni      | Odjel za prostorno uređenje i graditeljstvo | 14.03.2021          | 03.03.2021.     | U KADU | ō |
| Izdavanje uporabne dozvole            | Bol | Temeljni      | Odjel za prostorno uređenje i graditeljstvo | 08.03.2021.         | 03.03.2021.     | U RADU | ō |
| Izdavanje lokacijske dozvole          | Bol | Temeljni      | Odjel za prostorno uređenje i graditeljstvo | 16.03.2021.         | 03.03.2021.     | UNADU  | ō |
|                                       |     |               |                                             |                     |                 |        |   |

3. Korisnik unosi nove podatke: "Naziv" i "Vlasnik" te odabire opciju

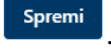

- 4. Zatim se nudi mogućnost dodavanja i uređivanja "Pokazatelja učinaka", dodavanja i povezivanja vezanih inicijativa te povezivanja procesa.
- 5. Korisnik odabire opciju ukoliko želi spremiti podatke ili ukoliko ne želi izvršiti radnju.
- 6. Korisnik sve dodane podatke može obrisati odabirom opcije 🧰 "Obriši".
- 7. Korisnik "Pokazatelje učinka" može urediti odabirom opcije 🖻 "Prikaži detalje".
- 8. Korisnik može pregledati povijest promjena odabirom opcije <sup>40</sup> "Pregledaj povijest ažuriranja".

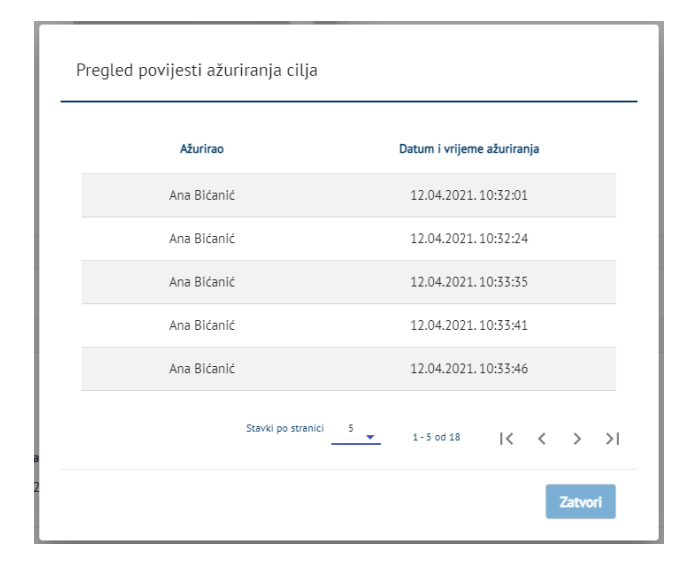

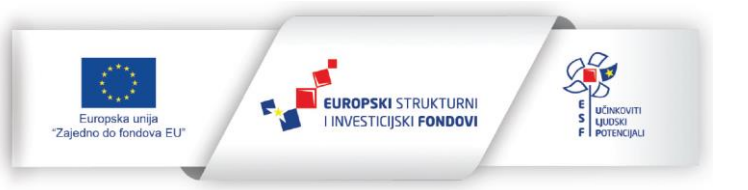

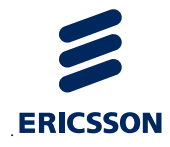

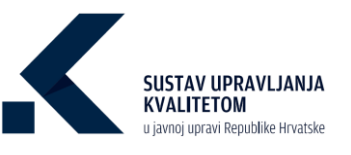

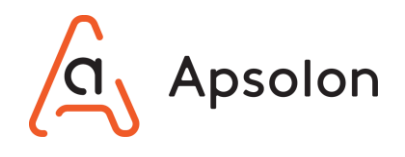

 Nakon završetka rada na alatnoj traci korisnik odabire opciju "Ciljevi", a IT sustav prikazuje listu ciljeva.

### 7.10 Brisanje cilja

1. Korisnik odabire cilj na listi, a zatim opciju 🗖 "Obriši".

| Osnovni podaci Dokumenti Procesi Ciljevi Izvještaji Procjenjivanje          | Pretraga Administracija |                                 |                 |                   |
|-----------------------------------------------------------------------------|-------------------------|---------------------------------|-----------------|-------------------|
|                                                                             |                         | Ukuped<br>14<br>See vote clipes | Clint<br>©      | Litepno Enclasive |
| Ciljevi                                                                     |                         |                                 |                 |                   |
|                                                                             |                         |                                 |                 |                   |
| N627V<br>Q                                                                  | viasnik<br><u>9.</u>    | QQ                              | Datum kreiranja | Status            |
| Optimalno upravljanje prostorom preko prostornog i urbanističkog planiranja | Ana Filipović           | 12.04.2021.                     | 12.04.2021.     | i Treku           |
| Poboljšanje uređenja naselja i uvjeta stanovanja                            | Ana Bićanić             | 03.03.2021.                     | 03.03.2021.     | mexu 🖻 🖥          |
| Upravljanje zaštitom i unapređenjem prirodnog okoliša                       | Martina Curic           | 09.04.2021.                     | 03.03.2021.     | wiłśewo 📼 🖥       |
| Poboljšanje upravljanja imovinom                                            | Ivica Pivac             | 03.03.2021.                     | 03.03.2021.     | T10KU 🖭 🛅         |

2. IT sustav prikazuje skočni ekran sa sljedećim upozorenjem "Jeste li sigurni da želite trajno obrisati cilj?".

|  | Potvrdi | Odustani |  |
|--|---------|----------|--|
|  |         |          |  |

3. Korisnik odabire opciju ukoliko želi obrisati cilj ili ukoliko ne želi izvršiti radnju.

### 7.11 Kreiranje inicijative

IT sustav prikazuje ekran koji sadrži osnovne podatke o TJU te alatnu traku s navedenim kategorijama: "Osnovni podaci", "Dokumenti", "Procesi", "Ciljevi", "Izvještaji", "Procjenjivanje" i "Pretraga".

1. Na alatnoj traci korisnik odabire opciju "Ciljevi"

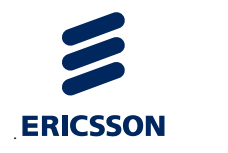

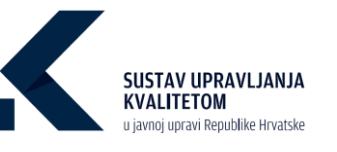

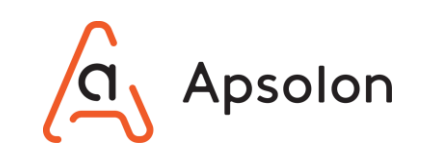

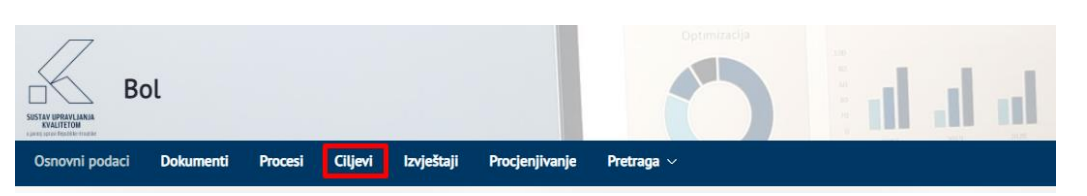

 IT sustav prikazuje listu procesa sa mogućnošću filtriranja po podacima: "Naziv", "Odgovorna osoba", "Krajnji rok", "Stupanj dovršenosti", "Datum kreiranja" i "Datum ažuriranja".

| Bol                                                                 | Determinelit             | d d         | d at (                  |                 |                  |         | /@** |
|---------------------------------------------------------------------|--------------------------|-------------|-------------------------|-----------------|------------------|---------|------|
| Osnovni podaci Dokumenti Procesi Cilijevi Izvještaji Procjenjivanje | Pretraga Administracija  |             |                         |                 |                  |         |      |
| Inicijative                                                         |                          |             |                         |                 |                  |         |      |
| Dodaj                                                               |                          |             |                         |                 |                  |         |      |
| —                                                                   |                          |             |                         |                 |                  |         |      |
| Naziv                                                               | Odgovorna osoba          | Krajnji rok | Stupanj dovršenosti [%] | Datum kreiranja | Datum ažuriranja | Status  |      |
| <u>q</u>                                                            | ٩                        | ٩           | ٩                       | ٩               | <u>q</u>         | ٩.      |      |
| Izrada provedbenih planova                                          | Tomislav Karlović        | 18.03.2021. | $\sim$                  | 12.04.2021.     | 12.04.2021.      | UTUERU  | ĒŌ   |
| Izrada urbanističkog plana                                          | Ana Bićanić              | 11.03.2021. | 73                      | 03.03.2021.     | 03.03.2021.      | U TUEKU | ĒŌ   |
| Pokretanje postupka za izradu i donošenje prostornog plana          | Ana Bićanić              | 18.03.2021. | 88                      | 03.03.2021.     | 03.03.2021.      | U TUEKU | ĒŌ   |
| Analiza uvjeta stanovanja                                           | Marijana Mirčeta Pavešić | 11.03.2021. | 57                      | 03.03.2021.     | 03.03.2021.      | и тирки | ĒŌ   |
| Izrada elektroničkih formulara                                      | Tomislav Kartović        | 16.09.2020. |                         | 16.09.2020.     | 03.03.2021.      | UTUERU  | E Ö  |
|                                                                     |                          |             | 29                      |                 |                  |         |      |

3. Korisnik odabire opciju

| Isnovni podaci | Dokumenti                           | Procesi Citjevi                                                                            | Izvještaji                                | Procjenjivanje | Pretraga 🗸 🛛 Adır                | ninistracija                                              |                                                                                                    |                           |                                                                |                                                                |                                               |                          |
|----------------|-------------------------------------|--------------------------------------------------------------------------------------------|-------------------------------------------|----------------|----------------------------------|-----------------------------------------------------------|----------------------------------------------------------------------------------------------------|---------------------------|----------------------------------------------------------------|----------------------------------------------------------------|-----------------------------------------------|--------------------------|
| Inicijative    |                                     |                                                                                            |                                           |                |                                  |                                                           |                                                                                                    |                           |                                                                |                                                                |                                               |                          |
| Dedal          |                                     |                                                                                            |                                           |                |                                  |                                                           |                                                                                                    |                           |                                                                |                                                                |                                               |                          |
| Codaj          |                                     |                                                                                            |                                           |                |                                  |                                                           |                                                                                                    |                           |                                                                |                                                                |                                               |                          |
|                |                                     | Masin                                                                                      |                                           |                | 0444                             |                                                           | Valali ak                                                                                                  | Stuasai daudasasti (M)    | Datum keelennin                                                | Datum alkulanain                                               | Cast of                                       |                          |
| ٩              |                                     | INDERV                                                                                     |                                           |                | ougo                             | Vorna usobal                                              | krajnji rok.                                                                                               | Scoparil dovisenosci [/a] | Datani krenanja                                                | Dacom acontanja                                                | Juius                                         |                          |
|                |                                     |                                                                                            |                                           |                | <b>N</b>                         |                                                           | ٩.                                                                                                    | ٩                         | ۹                                                              | ٩                                                              | ٩                                             |                          |
|                | Izi                                 | ada provedbenih pl                                                                         | anova                                     |                | Tomis                            | lav Karlović                                              | 18.03.2021.                                                                                                |                           | q.<br>12.04.2021.                                              | 0.<br>12.04.2021.                                              | 0,<br>U TUDU                                  | ₽ 8                      |
|                | lzı<br>iz                           | ada provedbenih pl<br>rada urbanističkog j                                                 | anova<br>plana                            |                | Tomis                            | lav Karlović<br>a Bićanić                                 | a.<br>18.03.2021.<br>11.03.2021.                                                                           | 4                         | 0.03.03.2021.                                                  | 0.<br>12.04.2021.<br>03.03.2021.                               | Q.<br>UTURNU<br>UTURNU                        | • •                      |
|                | lzi<br>Iz<br>Pokretanje postupi     | ada provedbenih pl<br>rada urbanističkog j<br>ka za izradu i donoš                         | anova<br>plana<br>enje prostorno          | ig plana       | Tomis<br>An<br>An                | lav Karlović<br>a Bićanić<br>a Bićanić                    | a.<br>18.03.2021.<br>11.03.2021.<br>18.03.2021.                                                            |                           | 0.<br>12.04.2021.<br>03.03.2021.<br>03.03.2021.                | 0.<br>12.04.2021.<br>03.03.2021.<br>03.03.2021.                | 0.<br>UT000<br>UT000<br>UT000<br>UT000        |                          |
|                | izi<br>Iz<br>Pokretanje postup<br>A | ada provedbenih pi<br>rada urbanističkog j<br>ka za izradu i donoš<br>naliza uvjeta stanov | anova<br>plana<br>enje prostorno<br>ranja | ig plana       | G. Tomis<br>An<br>An<br>Marijana | lav Kartović<br>a Bićanić<br>a Bićanić<br>Mirčeta Pavešić | <ul> <li>a.</li> <li>18.05.2021.</li> <li>11.03.2021.</li> <li>18.03.2021.</li> <li>11.03.2021.</li> </ul> | 4<br>75<br>88<br>57       | 0.<br>12.04.2021.<br>03.03.2021.<br>03.03.2021.<br>03.03.2021. | a.<br>12.04.2021.<br>03.03.2021.<br>03.03.2021.<br>03.03.2021. | а<br>(отвер)<br>(отвер)<br>(отвер)<br>(отвер) | 2 0<br>2 0<br>2 0<br>2 0 |

4. IT sustav prikazuje skočni ekran za unos nove inicijative.

| Unesite novu in | icijativu |  |        |          |
|-----------------|-----------|--|--------|----------|
| Naziv*          |           |  |        |          |
|                 |           |  | Spremi | Odustani |

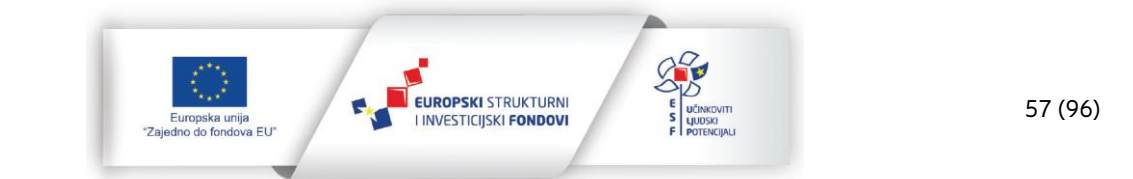

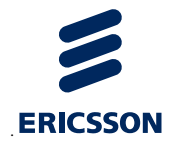

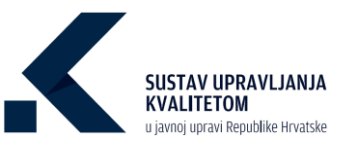

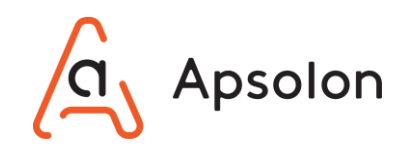

- 5. Korisnik upisuje naziv nove inicijative te zatim odabire opciju
- 6. Korisnik odabire opciju
- 7. IT sustav prikazuje ekran za pregled i uređivanje inicijative sa slijedećim podacima: "Naziv", "Odgovorna osoba", "Krajnji rok", "Resursi", "Ulazni podaci", "Planirani ishodi", "Stupanj dovršenosti", "Status", "Povijest", "Datum kreiranja" i "Datum ažuriranja". Naziv je obavezan podatak.

| Bol                                                    | Determedia                      | at at at at               | 1 00            |
|--------------------------------------------------------|---------------------------------|---------------------------|-----------------|
| Uređivanje inicijative                                 | Polarransol e. ga               |                           |                 |
| Com<br>O<br>Cipie rener a refuter                      |                                 |                           |                 |
| 10 Inicijative<br>1000165                              |                                 |                           |                 |
| Naziv 👁 -                                              |                                 |                           |                 |
| Izrada provedbenih planova                             |                                 |                           |                 |
| Odgoverna osoba 🖤                                      |                                 |                           | ٥               |
| Kajnji nak •                                           |                                 |                           |                 |
| Result •                                               |                                 |                           |                 |
|                                                        |                                 |                           |                 |
|                                                        |                                 |                           |                 |
| Ulazin posici 👻                                        |                                 |                           |                 |
| Planizeli ishodi 🔍                                     |                                 |                           | h               |
|                                                        |                                 |                           | li li           |
| Stupanij dovrlenosti (%) •<br>• • • 0                  |                                 |                           |                 |
| Status                                                 |                                 |                           |                 |
| Datum kreiranja Kreirao<br>12.04.2021. Ana Bićanić     | Datum aburiranja<br>12.04.2021. | Aburirao<br>Ana Bićanić 🕙 |                 |
|                                                        |                                 |                           | Spremi Odustani |
| Planirane aktivnosti provedbe                          |                                 |                           |                 |
| Dodaj                                                  |                                 |                           |                 |
| reema puaniranin akuVROSU                              |                                 |                           |                 |
| Rezultati nadzora ili odluka 🔍                         |                                 |                           |                 |
| Dodaj<br>Nema vezanih rezultata nadzora                |                                 |                           |                 |
| Vezani ciljevi •                                       |                                 |                           |                 |
| Pove8J<br>Nema vezanih ciljeva za odabranu inicijativu |                                 |                           |                 |

8. Korisnik unosi podatke: "Naziv", "Odgovorna osoba", "Krajnji rok", "Resursi", "Ulazni podaci", "Planirani ishodi", označava "Stupanj dovršenosti" te odabire opciju

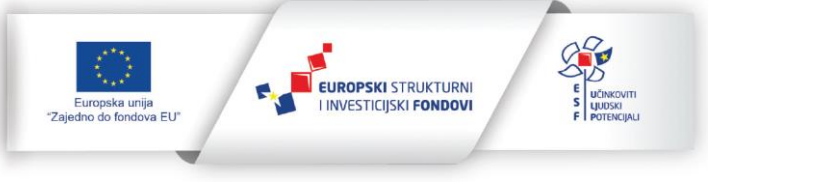

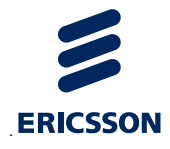

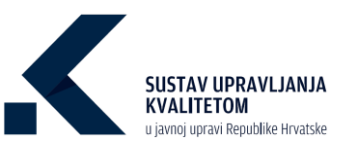

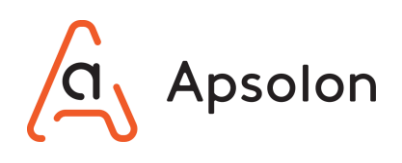

9. Korisnik može dodati "Planirane aktivnosti provedbe".

| Planirane aktivnosti provedbe 🍳 |
|---------------------------------|
|                                 |
| Dodaj                           |
| Nema planiranih aktivnosti      |

10. Odabirom opcije otvara se skočni ekran za kreiranje nove planirane aktivnosti provedbe.

| Naziv *   |  |  |   |
|-----------|--|--|---|
|           |  |  |   |
| Odgovoran |  |  |   |
|           |  |  | 4 |
| Rok       |  |  |   |
|           |  |  | ٦ |
|           |  |  |   |

- a) Korisnik upisuje "Naziv", "Odgovoran" i "Rok". Naziv je obavezan podatak.
- b) Korisnik odabire opciju
   b) Korisnik odabire opciju
   c) Ukoliko želi spremiti podatke ili
   c) Odustani
   c) Odustani
   c) Odustani
   c) Odustani
   c) Odustani
   c) Odustani
   c) Odustani
   c) Odustani
   c) Odustani
   c) Odustani
   c) Odustani
   c) Odustani
   c) Odustani
   c) Odustani
   c) Odustani
   c) Odustani
   c) Odustani
   c) Odustani
   c) Odustani
   c) Odustani
   c) Odustani
   c) Odustani
   c) Odustani
   c) Odustani
   c) Odustani
   c) Odustani
   c) Odustani
   c) Odustani
   c) Odustani
   c) Odustani
   c) Odustani
   c) Odustani
   c) Odustani
   c) Odustani
   c) Odustani
   c) Odustani
   c) Odustani
   c) Odustani
   c) Odustani
   c) Odustani
   c) Odustani
   c) Odustani
   c) Odustani
   c) Odustani
   c) Odustani
   c) Odustani
   c) Odustani
   c) Odustani
   c) Odustani
   c) Odustani
   c) Odustani
   c) Odustani
   c) Odustani
   c) Odustani
   c) Odustani
   c) Odustani
   c) Odustani
   c) Odustani
   c) Odustani
   c) Odustani
   c) Odustani
   c) Odustani
   c) Odustani
   c) Odustani
   c) Odustani
   c) Odustani
   c) Odustani
   c) Odustani
   c) Odustani
   c) Odustani
   c) Odustani
   c) Odustani
   c) Odustani
   c) Odustani
   c) Odustani
   c) Odustani
   c) Odustani
   c) Odustani
   c) Odustani
   c) Odustani
   c) Odustani
   c) Odustani
   c) Odustani
   c) Odustani
   c) Odustani
   c) Odustani
   c) Odustani
   c
- 11. Korisnik može dodati "Rezultate nadzora ili odluka".

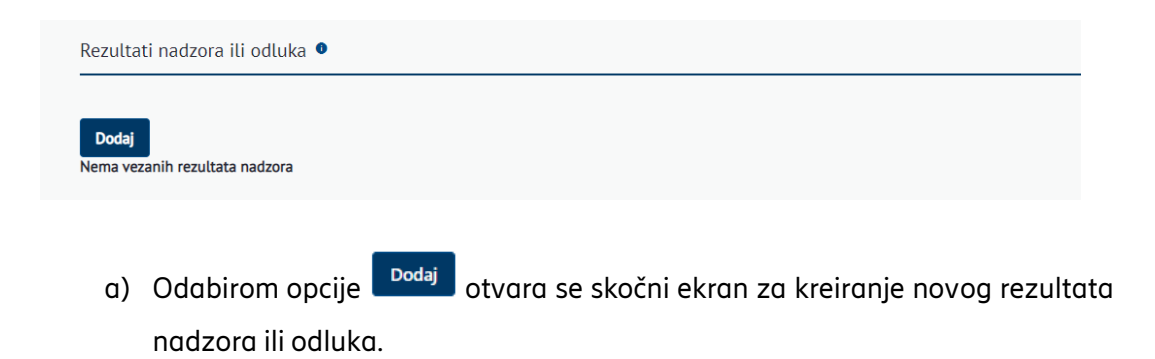

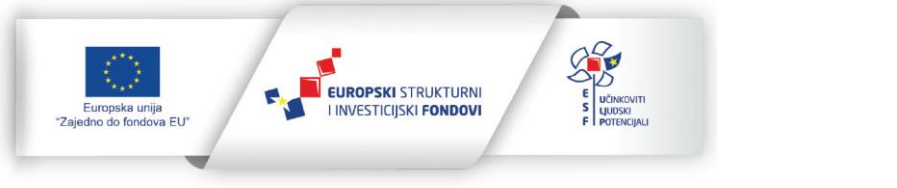

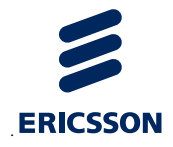

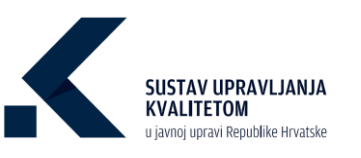

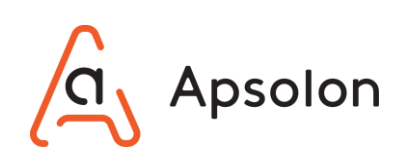

| e        |    |
|----------|----|
| Potvrdio |    |
|          | \$ |
| Datum    | ۵  |

- b) Korisnik upisuje "Naziv", "Potvrdio" i "Datum". Naziv je obavezan podatak.
- c) Korisnik odabire opciju <sup>Spremi</sup> ukoliko želi spremiti podatke ili <sup>Odustani</sup> ukoliko ne želi izvršiti radnju.
- 12. Korisnik može povezati inicijativu sa ciljem.

| Vezani ciljevi •                             |
|----------------------------------------------|
| Poveži                                       |
| Nema vezanih ciljeva za odabranu inicijativu |
|                                              |

a) Odabirom opcije otvara se skočni ekran za odabir cilja koji se želi povezati.

| Poveži cilj    | ×               |
|----------------|-----------------|
| Odaberite cilj | \$              |
|                |                 |
|                | Spremi Odustani |

- b) Korisnik odabire cilj iz padajućeg izbornika.
- c) Korisnik odabire opciju <sup>Spremi</sup> ukoliko želi spremiti podatke ili <sup>Odustani</sup> ukoliko ne želi izvršiti radnju.

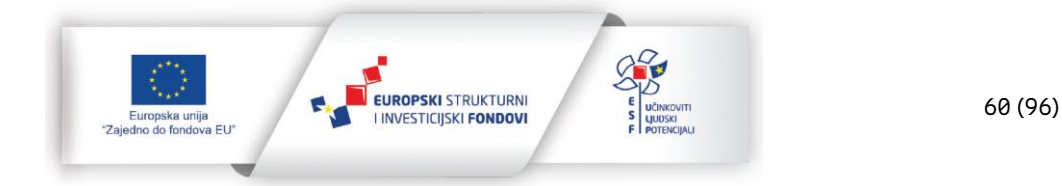

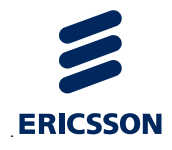

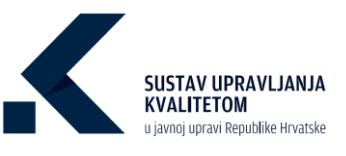

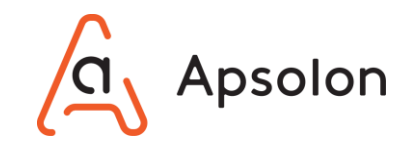

- 13. Korisnik sve dodane podatke može obrisati odabirom opcije 🗖 "Obriši".
- 14. Korisnik "Planirane aktivnosti provedbe" i "Rezultate nadzora ili odluka" može urediti odabirom opcije 🖃 "Prikaži detalje".
- 15. Nakon završetka rada na alatnoj traci korisnik odabire opciju "Inicijative", a IT sustav prikazuje listu inicijativa.

#### 7.12 Uređivanje inicijative

1. Korisnik odabire inicijativu koju želi urediti te opciju 트 "Prikaži detalje".

| BC             | ol               |               |              |               |                |            | Optiestadja              | al al       | ղ ու 🤅                  |                 | 1                |          | //0'8      |
|----------------|------------------|---------------|--------------|---------------|----------------|------------|--------------------------|-------------|-------------------------|-----------------|------------------|----------|------------|
| Osnovni podaci | Dokumenti        | Procesi       | Ciljevi      | Izvještaji    | Procjenjivanje | Pretraga 🗸 | Administracija           |             |                         |                 |                  |          |            |
| Inicijative    |                  |               |              |               |                |            |                          |             |                         |                 |                  |          |            |
| Dodaj          |                  |               |              |               |                |            |                          |             |                         |                 |                  |          |            |
|                |                  |               |              |               |                |            |                          |             |                         |                 |                  |          |            |
|                |                  |               | laziv        |               |                |            | Odgovorna osoba          | Krajnji rok | Stupanj dovršenosti [%] | Datum kreiranja | Datum ažuriranja | Status   |            |
| 9              |                  |               |              |               |                | ٩          |                          | <u>q</u>    | ٩                       | <u>a</u>        | <u>q</u>         | <u>q</u> |            |
|                | l.               | izrada prove  | dbenih pla   | nova          |                |            | Tomislav Karlović        | 18.03.2021. | $\sim$                  | 12.04.2021.     | 12.04.2021.      | U TUEKU  | <b>E 1</b> |
|                |                  | Izrada urba   | nističkog pl | lana          |                |            | Ana Bićanić              | 11.03.2021. | 73                      | 03.03.2021.     | 03.03.2021.      | U TUBKU  | E Ö        |
|                | Pokretanie postu | ioka za Izrad | lu i donoše  | nje prostorno | o olana        |            | Ana Bićanić              | 18.03.2021. |                         | 03.03.2021.     | 03.03.2021.      | U TUEKU  |            |
|                |                  |               |              |               |                |            |                          |             | 88                      |                 |                  |          |            |
|                |                  | Analiza uvj   | eta stanova  | inja          |                | N          | Aarijana Mirčeta Pavešić | 11.03.2021. | 57                      | 03.03.2021.     | 03.03.2021.      | и тирки  | ÐŌ         |

 IT sustav prikazuje ekran za pregled i uređivanje inicijative sa slijedećim podacima: "Naziv inicijative", "Odgovorna osoba", "Krajnji rok", "Resursi", "Ulazni podaci", "Planirani ishodi", "Stupanj dovršenosti", "Status", "Povijest", "Datum kreiranja", "Datum ažuriranja", "Planirane aktivnosti", "Rezultati nadzora" i "Vezani ciljevi".

| Bol                           |                                                                                      |                           | al al al at |  | 2 🔺 |
|-------------------------------|--------------------------------------------------------------------------------------|---------------------------|-------------|--|-----|
| Osnovni podaci Dokumenti Proc | sesi Ciljevi <b>Izvještaji Procjenjivanje</b>                                        | Pretraga v Administracija |             |  |     |
| Uređivanje inicijative        |                                                                                      |                           |             |  |     |
|                               | Likupnia<br>1<br>Cijevi vezavi uz Micijatwa<br>(************************************ |                           |             |  |     |
| ID Inicijative<br>1000161     |                                                                                      |                           |             |  |     |
| Naziv 🔍 *                     |                                                                                      |                           |             |  |     |
| Izrada provedbenih planova    |                                                                                      |                           |             |  |     |
| Odgovorna osoba               |                                                                                      |                           |             |  |     |
| Tomislav Karlović             |                                                                                      |                           |             |  | ٥   |
| Krajnji rok •<br>18.03.2021.  | 8                                                                                    |                           |             |  |     |
|                               |                                                                                      |                           |             |  | h   |

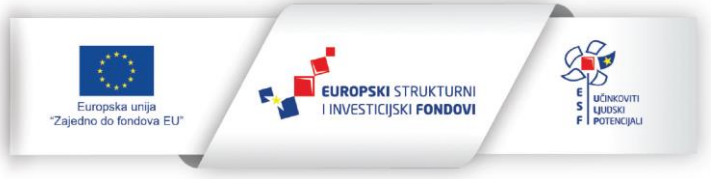

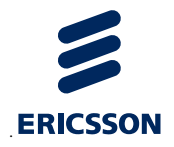

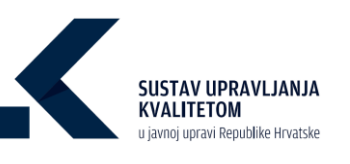

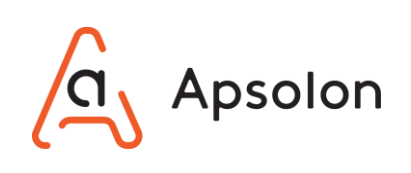

| Ulazni podaci 🔍                                                      |                         |                                 |                           |             |                 |                      |                               |                 |
|----------------------------------------------------------------------|-------------------------|---------------------------------|---------------------------|-------------|-----------------|----------------------|-------------------------------|-----------------|
| Planirani ishodi 🔍                                                   |                         |                                 |                           |             |                 |                      |                               |                 |
| Stupani dovršenosti (N) •<br>• 4<br>Status •<br>• U sijeku 🔷 Zenteno |                         |                                 |                           |             |                 |                      |                               | h               |
| Datum kreizanja<br>12.04.2021.                                       | Kreise<br>Ana Bičanić   | Datum aburisanja<br>12.04.2021. | Aburirao<br>Ana Bićanić 🕤 |             |                 |                      |                               |                 |
|                                                                      |                         |                                 |                           |             |                 |                      | I                             | Spremi Odustani |
| Planirane aktivnosti provedbe 🔍                                      |                         |                                 |                           |             |                 |                      |                               |                 |
| Dodaj                                                                |                         |                                 |                           |             |                 |                      |                               |                 |
|                                                                      | Naziv                   |                                 |                           | Rak         |                 | Odgovoran            |                               |                 |
|                                                                      | Analiza dobre prakse    |                                 |                           | 21.04.2021. |                 | Marijana Mirčeta Pav | eškć                          | 0               |
| Rezultati nadzora ili odluka 🏾                                       |                         |                                 |                           |             |                 |                      | 1-1 ed 1                      | K < > >I        |
| Dodaj                                                                |                         |                                 |                           |             |                 |                      |                               |                 |
|                                                                      | Naziv                   |                                 |                           | Datum       |                 | Potvrdio             |                               |                 |
|                                                                      | Izraden provedbeni plan |                                 |                           | 09.07.2021. |                 | Ivica Pivac          | Sanki po znanici 📕 🥃 1-1 od 1 |                 |
| Vezani ciljevi •                                                     |                         |                                 |                           |             |                 |                      |                               |                 |
| Poveži                                                               |                         |                                 |                           |             |                 |                      |                               |                 |
| Naziv                                                                |                         | Vlasnik                         | Datum ažuriranja          |             | Datum kreiranja |                      | Status                        |                 |
| A A A A A A A A A A A A A A A A A A A                                | and a submariable set   |                                 |                           |             |                 |                      |                               |                 |

- 3. Korisnik unosi nove podatke: "Naziv", "Odgovorna osoba", "Krajnji rok", "Resursi", "Ulazni podaci", "Planirani ishodi", "Stupanj dovršenosti" te odabire opciju
- 4. Zatim se nudi mogućnost uređivanja i dodavanja "Planiranih aktivnosti" i "Rezultata nadzora" te povezivanja vezanih ciljeva.
- 5. Korisnik odabire opciju Spremi ukoliko želi spremiti podatke ili <sup>Odustani</sup> ukoliko ne želi izvršiti radnju.
- 6. Korisnik sve dodane podatke može obrisati odabirom opcije 🧰 "Obriši".
- Korisnik "Planirane aktivnosti provedbe" i "Rezultate nadzora ili odluka" može urediti odabirom opcije 
   "Prikaži detalje".

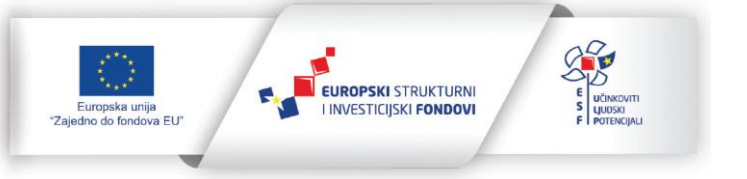

29.11.2022.

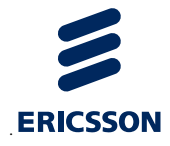

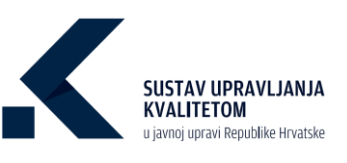

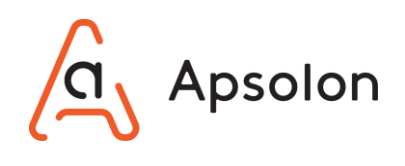

8. Korisnik može pregledati povijest promjena odabirom opcije <sup>49</sup> "Pregledaj povijest ažuriranja".

| Pregled povijesti ažur | iranja inicijative                      |
|------------------------|-----------------------------------------|
| Ažurirao               | Datum i vrijeme ažuriranja              |
| Ana Bićanić            | 12.04.2021.10:41:23                     |
| Ana Bićanić            | 12.04.2021.10:43:19                     |
| Ana Bićanić            | 12.04.2021.10:44:08                     |
| Ana Bićanić            | 12.04.2021.10:44:38                     |
| Ana Bićanić            | 12.04.2021.10:45:50                     |
|                        | Stavki po stranici 1 - 5 od 6   < < > > |
|                        | Zatvori                                 |

9. Nakon završetka rada na alatnoj traci korisnik odabire opciju "Inicijative", a IT sustav prikazuje listu inicijativa.

### 7.13 Brisanje inicijative

1. Korisnik odabire inicijativu na listi, a zatim opciju 🧰 "Obriši".

| Osnovni podaci | Dokumenti        | Procesi (                                                            | iljevi <b>Iz</b>                                          | ještaji   | Procjenjivanje | Pretraga 🗸 | Administracija                                                              |                                                                |                                  |                                                 |                                                                                           |                                     |     |
|----------------|------------------|----------------------------------------------------------------------|-----------------------------------------------------------|-----------|----------------|------------|-----------------------------------------------------------------------------|----------------------------------------------------------------|----------------------------------|-------------------------------------------------|-------------------------------------------------------------------------------------------|-------------------------------------|-----|
| Inicijative    |                  |                                                                      |                                                           |           |                |            |                                                                             |                                                                |                                  |                                                 |                                                                                           |                                     |     |
| Dodaj          |                  |                                                                      |                                                           |           |                |            |                                                                             |                                                                |                                  |                                                 |                                                                                           |                                     |     |
|                |                  |                                                                      |                                                           |           |                |            |                                                                             |                                                                |                                  |                                                 |                                                                                           |                                     |     |
|                |                  | Naz                                                                  | ×                                                         |           |                |            | Odgovorna osoba                                                             | Krainii rok                                                    | Stupanj dovršenosti [%]          | Datum kreiranja                                 | Datum ažuriranja                                                                          | Status                              |     |
|                |                  |                                                                      |                                                           |           |                |            |                                                                             |                                                                |                                  |                                                 |                                                                                           |                                     |     |
| 9              |                  |                                                                      |                                                           |           |                | ٩          |                                                                             | ٩                                                              | Q                                | ٩                                               | ٩                                                                                         | ٩                                   |     |
| ٩              |                  | Izrada provedb                                                       | enih planova                                              |           |                | <u>a</u>   | Tomislav Karlović                                                           | Q<br>18.03.2021.                                               | ۹.<br>۲. ۲. ۲. ۲.                | <u>q</u><br>12.04.2021.                         | Q.<br>12.04.2021.                                                                         | 9.<br>U TIERU                       | E   |
| <u>a</u>       |                  | Izrada provedb<br>Izrada urbanis                                     | enih planova<br>tičkog plana                              |           |                | <u>a</u>   | Tomislav Karlović<br>Ana Bićanić                                            | 9.<br>18.03.2021.<br>11.03.2021.                               | <u> </u>                         | Q<br>12.04.2021.<br>03.03.2021.                 | Q                                                                                         | Q<br>U THEND<br>U THEND             | e i |
| <u>e</u>       | Pokretanje postu | Izrada provedb<br>Izrada urbanis<br>upka za izradu i                 | enih planova<br>tičkog plana<br>donošenje p               | rostornoj | g plana        | <u>a</u>   | Tomislav Karlović<br>Ana Bićanić<br>Ana Bićanić                             | Q                                                              | 9.<br>73<br>68<br>73<br>68       | Q                                               | 9.<br>12.04.2021.<br>03.03.2021.<br>05.03.2021.                                           | 9.<br>(1766)<br>(1766)<br>(1766)    | 2 C |
| <u>a</u>       | Pokretanje postu | izrada provedb<br>Izrada urbanis<br>Jpka za izradu<br>Analiza uvjetz | enih planova<br>tičkog plana<br>donošenje p<br>stanovanja | rostorno  | g plana        | <u>a</u>   | Tomislav Karlović<br>Ana Bićanić<br>Ana Bićanić<br>Iarijana Mirćeta Pavešić | 9.<br>18.03.2021.<br>11.03.2021.<br>18.03.2021.<br>11.03.2021. | 9.<br>9.<br>73<br>73<br>88<br>57 | Q.<br>12.04.2021.<br>03.03.2021.<br>03.03.2021. | Q           12.04.2021.           03.03.2021.           03.03.2021.           03.03.2021. | 9. UTHEW<br>UTHEW<br>UTHEW<br>UTHEW |     |

2. IT sustav prikazuje skočni ekran sa sljedećim upozorenjem "Jeste li sigurni da želite trajno obrisati inicijativu?".

| Brisanje inicijative?                                    |                  |
|----------------------------------------------------------|------------------|
| Jeste li sigurni da želite trajno obrisati inicijativu ? |                  |
|                                                          | Potvrdi Odustani |
|                                                          |                  |

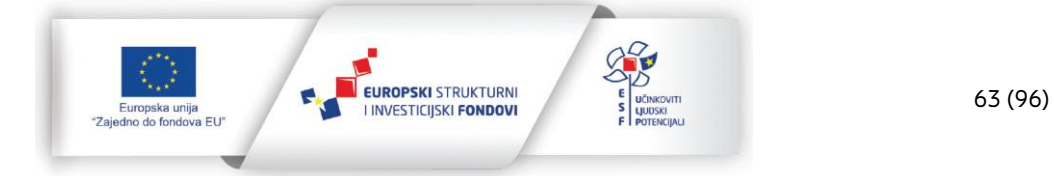

29.11.2022.

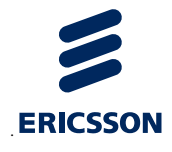

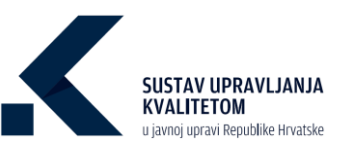

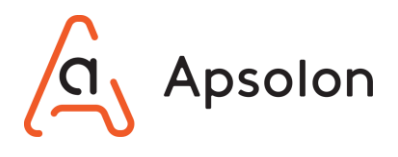

3. Korisnik odabire opciju

ukoliko želi obrisati inicijativu ili

📕 ukoliko ne želi

izvršiti radnju.

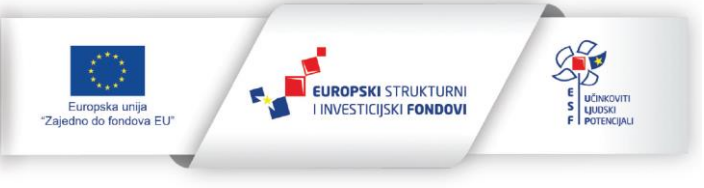

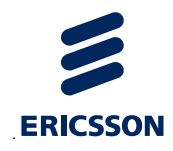

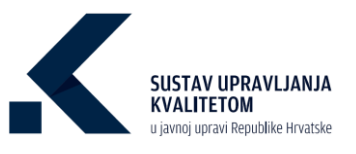

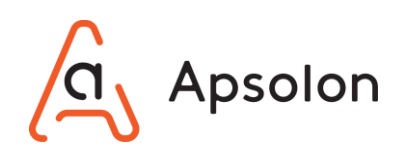

# 8 Poboljšanje procesa

### 8.1 Kreiranje procesa

IT sustav prikazuje ekran koji sadrži osnovne podatke o TJU te alatnu traku s navedenim kategorijama: "Osnovni podaci", "Dokumenti", "Procesi", "Ciljevi", "Izvještaji", "Procjenjivanje" i "Pretraga".

1. Na alatnoj traci korisnik odabire opciju "Procesi".

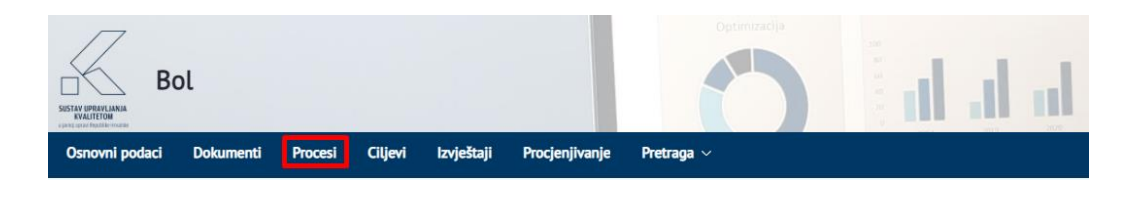

2. IT sustav prikazuje listu procesa te povezanih usluga i životnih situacija.

| Bol<br>www.means.com/<br>Bol Distancest Procest Open Invident Processing Pretrage -                                                                                                    | Aministracja                             |                                              |                     |                 |                                    | 20                        |
|----------------------------------------------------------------------------------------------------|------------------------------------------|----------------------------------------------|---------------------|-----------------|------------------------------------|---------------------------|
| Lista procesa                                                                                                    |                                          |                                              |                     |                 |                                    |                           |
| Dodel<br>Pretrall procese prema povezanim uslugama, Ibetorim situacijama ili canalama procesa 🍵                                                                                                    |                                          |                                              |                     |                 | Likupno<br>10<br>Sve vrite procesa | Prost                     |
| What protocol phases and the process and the phase and the phase of the phase of th | Q 4<br>Q 4<br>Q 4                        |                                              |                     |                 |                                    |                           |
| Nativ<br>G. G.                                                                                                    | Vista procesa                            | Nadležna organizacijska jedinica             | Posljednja revizija | Kreirano        | Aburizano Status                   |                           |
| Mjerenje učinkovitosti rada                                                                                                    | Proces mjerenja, analize i poboljšavanja | Kadrovi                                      | 15.10.2020.         | 13.10.2020.     | 28.10.2020. (v MOV                 | ēÔ                        |
| Istraživački proces                                                                                                    | Proces mjerenja, analize i poboljšavanja | istraživanje i razvoj                        | 04.10.2020.         | 02 10 2020.     | 05.10.2020. U MADU                 |                           |
| Energetska obnova                                                                                                    | Temeljni                                 | Hinistarstvo gospodarstva i održivog razvoja | 01.10.2020.         | 01.10.2020.     | 02.10.2020. U MADU                 |                           |
| Digitalizacija poreznog nadzora                                                                                                    | Terneljni                                | Porezna uprava - Središnji ured              | 30.09.2020.         | 28.09.2020.     | 28.09.2020. U Redu                 | •                         |
| tshođenje dozvole                                                                                                    | Uprøvtječki                              | 1                                            | 03.10.2020.         | 28.09.2020.     | 21.05.2021. (Mum.um                | 0 🖬 Ö                     |
|                                                                                                    |                                          |                                              |                     | Stavki po str   | enici 5 - 6 - 10 ed 10             | I< < > >I                 |
| Poslovi i usluge tijela                                                                                                    |                                          | Životne situacije                            |                     |                 |                                    |                           |
|                                                                                                    |                                          |                                              |                     |                 |                                    |                           |
| Ostali poslovi i usluge tijela                                                                                                    |                                          | Naziv                                        |                     |                 | Upravna područja                   |                           |
| Upravni postupci     Upravni postupci     Upravni postupci                                                                                                    |                                          | Gradnja kuće                                 |                     | VI              | RAD I SOCUALNA SKRB                |                           |
| Y familia                                                                                                    |                                          | Dom i stanovanje                             |                     |                 |                                    |                           |
| menoje                                                                                                    | marila                                   | Upis u vrtič                                 |                     |                 |                                    |                           |
| VUNUTARNI POSLOVI                                                                                                    | inter pr                                 | Kupnja prve nekretnine                       |                     |                 |                                    |                           |
| > VIII.RAD I SOCIIALNA SKRB                                                                                                    |                                          | Zahtjev za bolovanje                         |                     | Part 11 and and |                                    |                           |
|                                                                                                    |                                          |                                              |                     | stave po stra   | 1-5 of 9                           | $\langle \rangle \rangle$ |
|                                                                                                    |                                          |                                              |                     |                 |                                    |                           |

3. Korisnik odabire opciju

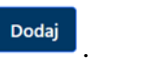

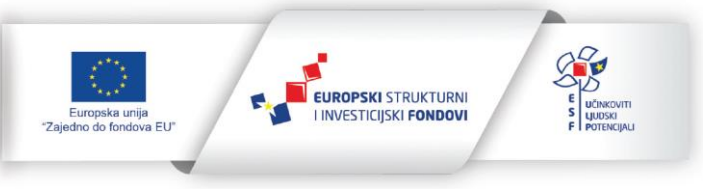

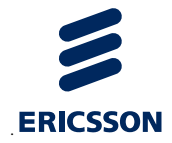

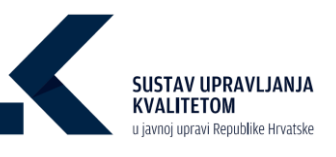

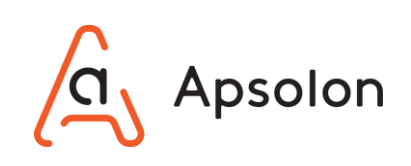

| Lista procesa                                                                                                    |                                          |                                              |                     |             |                     |                     |      |
|----------------------------------------------------------------------------------------------------|------------------------------------------|----------------------------------------------|---------------------|-------------|---------------------|---------------------|------|
| Exate<br>Pretral process prema porezanim uslugana, hivetnim shtuacijana ili azrukana procesa<br>Uklani pretraga i prikali ne procese<br>State proces | 00                                       |                                              |                     |             | titup<br>10<br>Serv | NO<br>Interprocesso | Poor |
| Paster i strage tiele.<br>Dester stractju                                                                                                    | Q Q<br>Q Q                               |                                              |                     |             |                     |                     |      |
| Naziv                                                                                                    | Vista procesa                            | Nadležna organizacijska jedinica             | Posljednja revizija | Kreirano    | Aburirano           | Status              |      |
| 9                                                                                                    | ٩                                        | 9                                            | ٩                   | ٩           | ۹                   | ٩                   |      |
| Mjerenje učinkovitosti rada                                                                                                    | Proces mjerenja, analize i poboljšavanja | Kadrovi                                      | 15.10.2020.         | 13.10.2020. | 28.10.2020.         | U RADU              | 0    |
| tstreživački proces                                                                                                    | Proces mjerenja, analize i poboljšavanja | Istraživanje i razvoj                        | 04.10.2020.         | 02.10.2020  | 05.10.2020.         | URADU               | ĒŌ   |
| Energetska obnova                                                                                                    | Terneljni                                | Ministarstvo gospodarstva i održivog razvoja | 01.10.2020.         | 01.10.2020  | 02.10.2020.         | U RADU              |      |
| Digitalizacija poreznog nadzora                                                                                                    | Terneljni                                | Porezna uprava - Središnji ured              | 30.09.2020.         | 28.09.2020. | 28.09.2020.         | U RADU              | •    |

4. IT sustav prikazuje skočni ekran za unos novog procesa.

| Novi proce | es             |                |        |          |
|------------|----------------|----------------|--------|----------|
| Naziv *    |                |                |        |          |
|            |                |                |        |          |
|            | tourcej procou | organizacijska | Spremi | Odustani |

- 5. Korisnik upisuje naziv novog procesa te zatim odabire opciju
- 6. Kliknite na
- 7. IT sustav prikazuje ekran sa slijedećim podacima: "ID procesa", "Naziv", "Vrsta procesa", "Posljednja revizija", "Vlasnik procesa", "Nadležna organizacijska jedinica", "Broj djelatnika", "Broj dokumenata", "Procijenjeni troškovi", "Procijenjeno trajanje", "Izvršavanja na godinu", "Napomena", "Status", "Povijest", "Datum kreiranja", "Datum ažuriranja", "Ciljevi procesa", "Oznake procesa", "Vezani procesi", "Poslovi i usluge procesa" i "Pokazatelji učinka". Naziv je obavezan podatak.

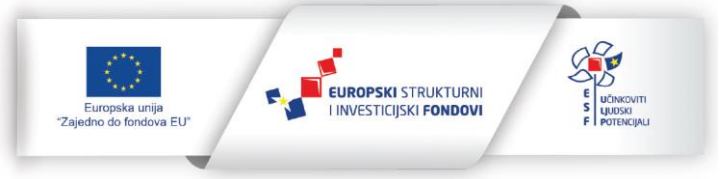

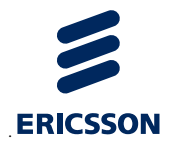

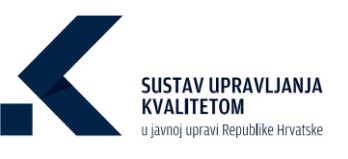

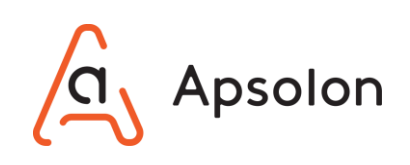

| Contract Contraction of Contraction | enter and and a second       |           |                                        |             |                 |
|-------------------------------------|------------------------------|-----------|----------------------------------------|-------------|-----------------|
|                                     |                              |           |                                        |             |                 |
|                                     | Osnovne                      | Dokumenti |                                        |             |                 |
| Use there is a second               |                              |           |                                        |             |                 |
| oreorvanje procesa                  |                              |           |                                        |             |                 |
| U                                   | Isupno Curril                |           | Ukupno Poslavi i Uslugn                | Laupno      |                 |
|                                     |                              |           | 0                                      | 2 555       |                 |
|                                     | Z<br>Dijevi vezari uz proces |           | Postevi i ustuge vezarie uz proces 🛛 🗶 | Verse piles |                 |
|                                     |                              |           | State and State and State and State    |             |                 |
| ID Procesa                          |                              |           |                                        |             |                 |
| 1000014<br>Nativ                    |                              |           |                                        |             |                 |
| Mjerenje učinkovitosti rada         |                              |           |                                        |             |                 |
|                                     |                              |           |                                        |             |                 |
| Odabente vrstu procesa              |                              | . 0       |                                        |             |                 |
|                                     |                              |           |                                        |             |                 |
| Posljednja revizija 😗               |                              |           |                                        |             |                 |
|                                     |                              |           |                                        |             |                 |
| Vlasnik procesa O                   |                              |           |                                        |             |                 |
|                                     |                              |           |                                        |             |                 |
| Nadležna organizacijska jedinica O  |                              |           |                                        |             |                 |
|                                     |                              |           |                                        |             |                 |
|                                     |                              |           |                                        |             |                 |
| Broj djelatnika O                   |                              |           |                                        |             |                 |
|                                     |                              |           |                                        |             |                 |
| Broj dokumenata 🌒                   |                              |           |                                        |             |                 |
|                                     |                              |           |                                        |             |                 |
| Procijenjeni trošak (HRX) O         |                              |           |                                        |             |                 |
| 0,00                                |                              |           |                                        |             |                 |
| Procijenjeno trajanje 0             |                              |           |                                        |             |                 |
|                                     | Mjeseci                      |           | ٥                                      |             |                 |
| Izvršavanja na godinu 🜒             |                              |           |                                        |             |                 |
|                                     |                              |           |                                        |             |                 |
| Napomena 🛛                          |                              |           |                                        |             |                 |
|                                     |                              |           |                                        |             |                 |
|                                     |                              |           |                                        |             |                 |
|                                     |                              |           |                                        |             |                 |
| Status                              |                              |           |                                        |             |                 |
| Contraction Contraction             |                              |           |                                        |             |                 |
| Datum kreiranja                     | Kreirao                      |           |                                        |             |                 |
| 13.10.2020.                         | Ana Filipović                |           |                                        |             |                 |
| 28.10.2020.                         | Ana Filipović                |           |                                        |             |                 |
|                                     |                              |           |                                        |             |                 |
|                                     |                              |           |                                        |             | Spremi Odustani |
|                                     |                              |           |                                        |             |                 |
| Ciljevi procesa 🍳                   |                              |           |                                        |             |                 |
|                                     |                              |           |                                        |             |                 |
| Poveži                              |                              |           |                                        |             |                 |
| Nema vezanih ciljeva procesa        |                              |           |                                        |             |                 |
| Oreales erecera E                   |                              |           |                                        |             |                 |
| oznake procesa 🤷                    |                              |           |                                        |             |                 |
| Odaberite oznaku procesa            |                              | •         |                                        |             |                 |
| Goabente cznaku procesa             |                              | 0         |                                        |             |                 |
|                                     |                              |           |                                        |             |                 |
| Poveži                              |                              |           |                                        |             |                 |
| Nema vezanih oznaka procesa         |                              |           |                                        |             |                 |
| Vezani procesi                      |                              |           |                                        |             |                 |
|                                     |                              |           |                                        |             |                 |
| Poveži                              |                              |           |                                        |             |                 |
|                                     |                              |           |                                        |             |                 |
|                                     |                              |           |                                        |             |                 |
| Poslovi i usluge procesa            |                              |           |                                        |             |                 |
|                                     |                              |           |                                        |             |                 |
| Odaberite posao/uslugu procesa      |                              |           |                                        |             |                 |
| งงสอยกอย posacy ปรีเปฏิม            |                              |           |                                        |             |                 |
|                                     |                              |           |                                        |             |                 |
| POVED                               |                              |           |                                        |             |                 |
| Poslovi i usluge                    |                              |           |                                        |             |                 |
|                                     |                              |           |                                        |             |                 |
| Pokazatelii učinka                  |                              |           |                                        |             |                 |
|                                     |                              |           |                                        |             |                 |
|                                     |                              |           |                                        |             |                 |

8. Korisnik unosi podatke: "Naziv", "Vrsta procesa", "Posljednja revizija", "Vlasnik procesa", "Nadležna organizacijska jedinica", "Broj djelatnika", "Broj dokumenata", "Procijenjeni trošak", "Procijenjeno trajanje", "Izvršavanja na godinu", "Napomena", te odabire opciju

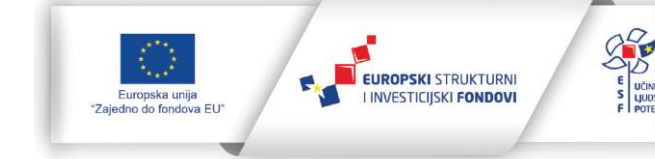

29.11.2022.

Spremi

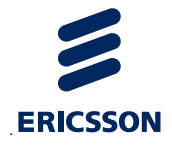

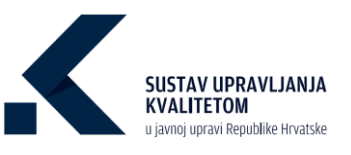

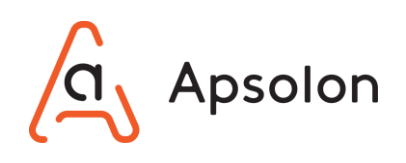

9. Korisnik može povezati proces sa ciljem.

| Ciljevi procesa       | 0                             |                                                    |
|-----------------------|-------------------------------|----------------------------------------------------|
| Poveži                |                               |                                                    |
| Nema vezanih cilje    | eva procesa                   |                                                    |
|                       |                               |                                                    |
| a) Odal               | birom opcije Poveži otvar     | a se skočni ekran za odabir cilia koji se želi     |
| pove                  | ezati.                        |                                                    |
|                       |                               |                                                    |
|                       | Poveži cilj                   | ×                                                  |
|                       | Odaberite cilj                |                                                    |
|                       |                               | \$                                                 |
|                       |                               | Currenti Odustani                                  |
|                       |                               | Spreini Ouustani                                   |
| b) Koris              | snik odabire cili iz padajuće | a izbornika.                                       |
|                       |                               |                                                    |
| c) Koris              | snik odabire opciju           | ukoliko želi spremiti podatke ili                  |
| ukoli                 | iko ne želi izvršiti radnju.  |                                                    |
|                       |                               |                                                    |
| Korisnik može p       | ovezati oznake procesa.       |                                                    |
| Oznake procesa        | 0                             |                                                    |
| Odabarita oznaku proc |                               |                                                    |
| Odaberite oznaku prod | u procesa                     | · 🖪                                                |
|                       |                               | •                                                  |
| Poveži                |                               |                                                    |
| Nema vezanih oznak    | ka procesa                    |                                                    |
|                       |                               |                                                    |
| a) Koris              | snik odabire oznaku proceso   | a iz padajućeg izbornika ili iz hijerarhije klikom |
| na 🤇                  | •                             |                                                    |

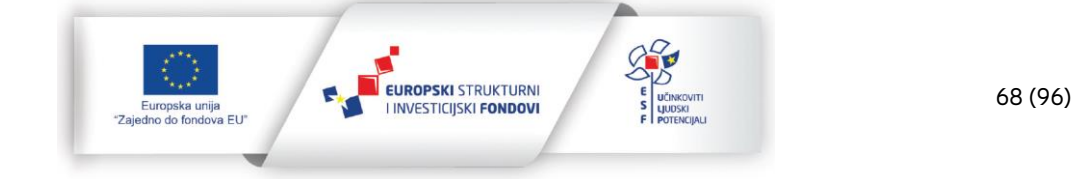

10.

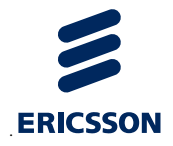

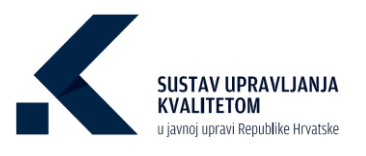

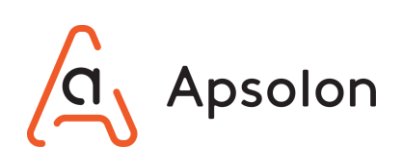

| • • • • •                                     |   |
|-----------------------------------------------|---|
| Pretraži                                      |   |
|                                               |   |
| Upravni                                       |   |
| Neupravni                                     |   |
| Građani                                       |   |
|                                               |   |
| veži oznaku procesa 🗙 🗙                       | 1 |
| berite oznaku procesa                         |   |
| raži                                          |   |
| Građani                                       |   |
| Izrada osobnih dokumenata                     |   |
| Neupravni                                     |   |
| Nezaposlenost                                 |   |
| Osiguranje zdravstvene skrbi                  |   |
|                                               |   |
| Nezaposlenost<br>Osiguranje zdravstvene skrbi |   |

- b) A zatim odabire opciju
- 11. Korisnik može povezati proces sa procesom.

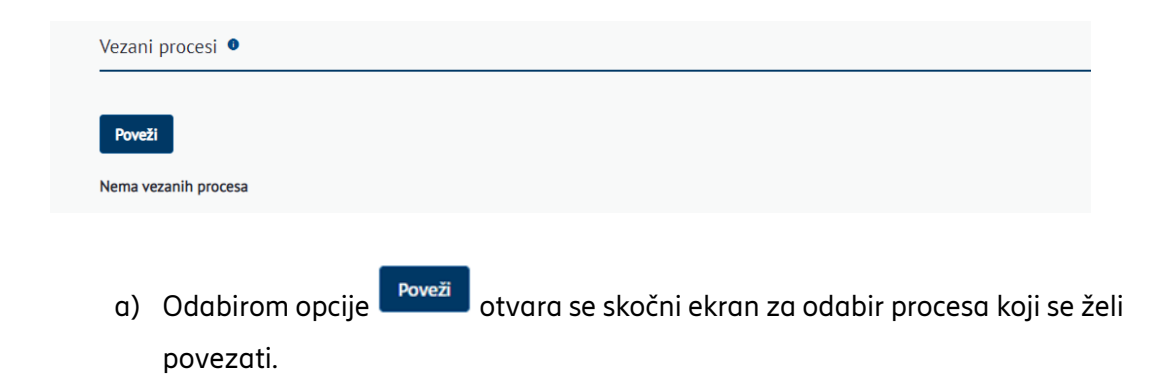

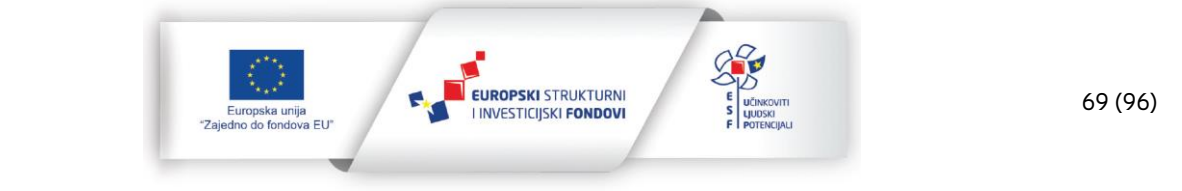
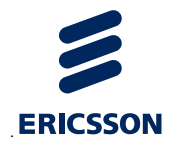

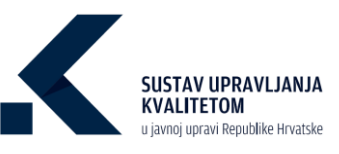

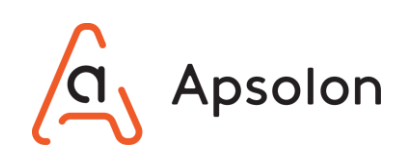

| Poveži proces    | ×               |
|------------------|-----------------|
| Odaberite proces |                 |
|                  | \$              |
|                  |                 |
|                  | Spremi Odustani |

- b) Korisnik odabire proces iz padajućeg izbornika.
- c) Korisnik odabire opciju <sup>Spremi</sup> ukoliko želi spremiti podatke ili <sup>Odustani</sup> ukoliko ne želi izvršiti radnju.
- 12. Korisnik može povezati poslove i usluge sa procesom.

| Odaberite posao/uslugu procesa                                                                                                    |                                       |
|----------------------------------------------------------------------------------------------------|---------------------------------------|
| Odaberite posao/uslugu                                                                                                    | <b>E</b>                              |
| Poveži                                                                                                    |                                       |
| a) Korisnik odabire posao ili uslugu iz padajuć                                                                                                    | eg izbornika ili iz hijerarhije klika |
| na 🔁.                                                                                                    |                                       |
|                                                                                                    |                                       |
| slovi i usluge procesa 🏮                                                                                                    |                                       |
| slovi i usluge procesa I                                                                                                    |                                       |
| slovi i usluge procesa •<br>aberite posao/uslugu procesa<br>Pretraži                                                                                                    |                                       |
| slovi i usluge procesa •<br>aberite posao/uslugu procesa<br>Pretraži                                                                                                    |                                       |
| slovi i usluge procesa<br>berite posao/uslugu procesa<br>Pretraži<br>odobrenje za osnivanje civilnog strelišta                                                                    |                                       |
| slovi i usluge procesa  berite posao/uslugu procesa Pretraži odobrenje za osnivanje civilnog strelišta odobrenje za ispitivanje vatrenog oružja radi obilježavanja žigom vatrenog | oružja                                |
| slovi i usluge procesa                                                                                                    | oružja                                |

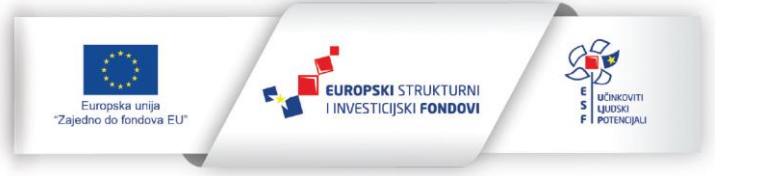

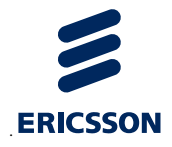

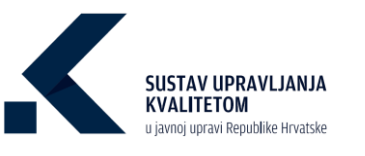

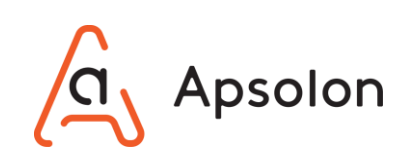

| Dovo | ži na |         |                    | ~       |
|------|-------|---------|--------------------|---------|
| Pove | zi po | JSd0/   | usiugu             | ~       |
| >    | Ostal | i poslo | vi i usluge tijela |         |
| ~    | Uprav | vni pos | tupci              |         |
|      | >     | I. FIN  | ANCIJE             |         |
|      | ~     | III.VA  | NJSKI POSLOVI      |         |
|      |       | ~       | vize               |         |
|      |       |         | konzularni poslovi |         |
|      |       | >       | vizni režim        |         |
|      |       |         | DANIA              |         |
|      |       |         | Poveži O           | dustani |
|      |       |         |                    |         |

- b) A zatim odabire opciju
- c) Ako je odabrani posao tj. usluga povezana s pokazateljima učinka, isti se automatski pojavljuju na listi. Korisnik može uređivati podatke o pokazateljima učinka.

| Odaberite posao/u | stugu procesa            |                                       |                 |                  |                         |   |
|-------------------|--------------------------|---------------------------------------|-----------------|------------------|-------------------------|---|
| Odaberite po      | sao/uslugu               | · · · · · · · · · · · · · · · · · · · |                 |                  |                         |   |
|                   |                          |                                       |                 |                  |                         |   |
| Poveži            |                          |                                       |                 |                  |                         |   |
| Poslovi i uslu    | ge                       |                                       |                 |                  |                         |   |
| Y Ostali posl     | lovi i usluge tijela     |                                       |                 |                  |                         |   |
| Doz               | vola za rad u inozemstvu |                                       |                 |                  |                         | ō |
|                   |                          |                                       |                 |                  |                         |   |
| Pokazatelji u     | činka                    |                                       |                 |                  |                         |   |
|                   |                          |                                       |                 |                  |                         |   |
|                   |                          |                                       |                 |                  |                         |   |
|                   | Naziv                    | Aktualna vrijednost                   | Mjerna jedinica | Datum ažuriranja | Odgovornost za mjerenje |   |
|                   | Stupanj dovršenosti      | 45                                    | %               | 29.09.2021.      | Ana Filipović           |   |
|                   |                          |                                       |                 |                  |                         |   |

- 13. Korisnik sve dodane podatke može obrisati odabirom opcije 🥫 "Obriši".
- 14. Korisnik "Pokazatelje učinka" može urediti odabirom opcije 🖻 "Prikaži detalje".
- 15. Korisnik odabire opciju "Dokumenti".

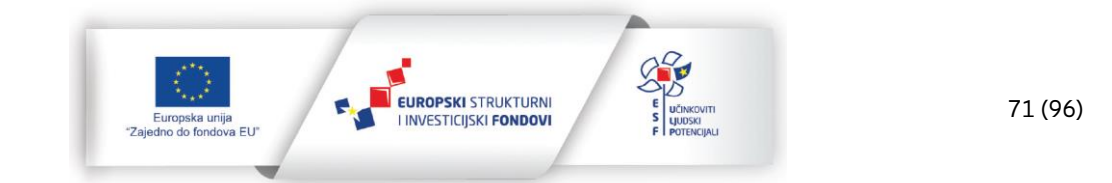

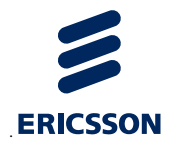

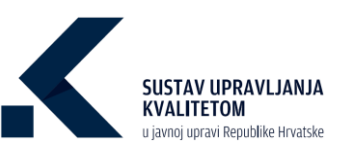

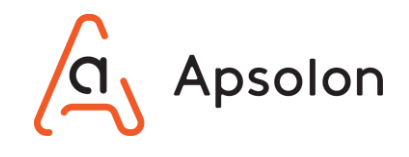

16. IT sustav prikazuje listu direktorija i dokumenata. Dokumente je moguće pretraživati prema "Nazivu", "Vrsti dokumenta" te "Autoru".

| Opponel poda     Delamenti     Opponel poda     Oplamenti       010000     Delamenti       010000     Delamenti       011     Pretrazi       010000     Oplamenti       010000     Delamenti       010000     Delamenti       010000     Delamenti       010000     Delamenti       010000     Delamenti       010000     Delamenti       010000     Delamenti       010000     Delamenti       010000     Delamenti       010000     Delamenti |   |
|----------------------------------------------------------------------------------------------------|---|
| Oprome         Desumenti           11         Pretraži         Q,        Sre         \$                                                                                                    |   |
| 0 11 Pretrazi) 0,Sre 0                                                                                                    |   |
| Podel                                                                                                    |   |
| Potera                                                                                                    |   |
| Nastav Vrsta dokumenta Velčina Autor Status Vercija Datum kreinanja Datum abrinanja                                                                                                    |   |
| LOCKARDIN                                                                                                    |   |
| Elektronikli zapis iz metice rođenih za dijete.doci. Zalon     12 KB Ana BiCanic (0000000)     10     24.03.2021     24.03.2021                                                                                                    | 1 |

17. Kliknite na

| ni podaci Do        | umenti Procesi | Ciljevi Izvješta | aji Procjenjivanje | Pretraga 🗸 Admin | stracija  |                 |         |                 |                  |  |
|---------------------|----------------|------------------|--------------------|------------------|-----------|-----------------|---------|-----------------|------------------|--|
|                     |                | Osnovno          | Dokumenti          |                  |           |                 |         |                 |                  |  |
|                     |                |                  |                    |                  |           | Vrsta dokumenta |         | Autor           |                  |  |
| 1↓ Pre              | traži          |                  |                    |                  |           | Q Sve           | \$      |                 |                  |  |
| Dodaj               |                |                  |                    |                  |           |                 |         |                 |                  |  |
| ver la              |                |                  |                    |                  |           |                 |         |                 |                  |  |
| Naslov              |                |                  | Vrsta dokumenta    | Veli             | ina Autor | Status          | Verzije | Datum kreiranja | Datum ažuriranja |  |
| Naslov<br>YOKUMENTI |                |                  | Vrsta dokumenta    | Veli             | ina Autor | Status          | Verzije | Datum kreiranja | Datum ažuriranja |  |

18. Korisnik odabire hoće li dodati "Dokument", "BPMN", "Grupu dokumenata" ili "Direktorij.

| Osnovni podaci   | Dokumenti                           | Procesi (      | Ciljevi Izvješta | iji Procjenjivanje | Pretraga $\sim$ | Administracija |             |                 |         |                 |                  |   |
|------------------|-------------------------------------|----------------|------------------|--------------------|-----------------|----------------|-------------|-----------------|---------|-----------------|------------------|---|
|                  |                                     |                | Osnovno          | Dokumenti          |                 |                |             |                 |         |                 |                  |   |
|                  |                                     |                |                  |                    |                 |                |             | Vrsta dokumenta |         | Autor           |                  |   |
| □ 11             | Pretraži                            |                |                  |                    |                 |                | Q           | Sve             |         | ;               |                  |   |
| Dodaj<br>Početna | Dokument<br>BPMN<br>Grupu dokumenat | ta             | ]                |                    |                 |                |             |                 |         |                 |                  |   |
| Nasio            | Direktorij                          |                |                  | Vrsta dokumenta    |                 | Veličina       | Autor       | Status          | Verzije | Datum kreiranja | Datum ažuriranja |   |
| DOKUMENTI        |                                     |                |                  |                    |                 |                |             |                 |         |                 |                  |   |
|                  | Elektronički zapis iz               | matice rođenih | za dijete.docx   | Zakon              |                 | 12 KB          | Ana Bićanić | 00086900        | 1.0     | 24.03.2021      | 24.03.2021       | ÷ |

Daljnji koraci opisani u poglavlju Upravljanje kvalitetom – dokumenti.

19. Nakon završetka rada na alatnoj traci korisnik odabire opciju "Procesi", a IT sustav prikazuje listu procesa.

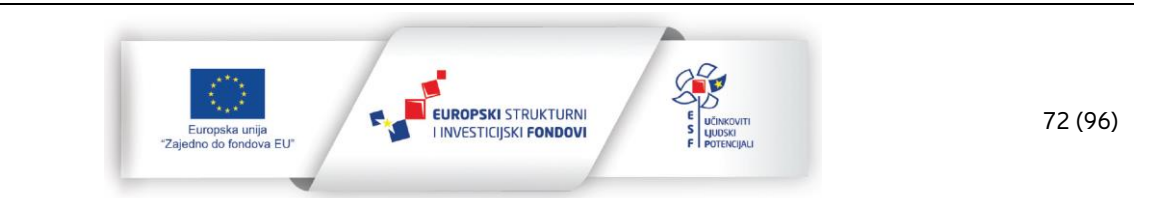

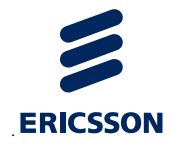

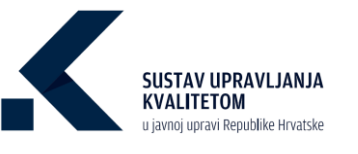

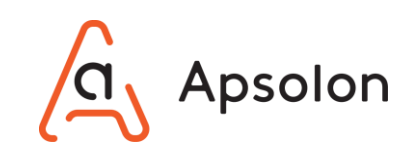

## 8.2 Uređivanje procesa

1. Korisnik odabire proces koji želi urediti te opciju 트 "Prikaži detalje".

| Bol                                                                      | Cytreard In                              | n n n n                                      |                     | 1           |                  |         | 2       |
|--------------------------------------------------------------------------|------------------------------------------|----------------------------------------------|---------------------|-------------|------------------|---------|---------|
| Osnovni podaci Dokumenti Procesi Ciljevi izvještaji Procje<br>Dodaj      | ijivanje Pretraga v Administracija       |                                              |                     |             | -                |         | Procesi |
| Pretraži procese prema povezanim uslugarna, životnim situacijama ili ozn | akama procesa 🕒                          |                                              |                     |             | 10               |         |         |
| Ukloni pretragu i prikaži sve procese 🗙                                  |                                          |                                              |                     |             | Swe viste proces | 10      |         |
| Oznake procesa                                                           | 0.63                                     |                                              |                     |             |                  |         |         |
| Poslovi i usluge tijela                                                  |                                          |                                              |                     |             |                  |         |         |
| Životne situacije                                                        |                                          |                                              |                     |             |                  |         |         |
|                                                                          |                                          |                                              |                     |             |                  |         |         |
| Naziv                                                                    | Vista procesa                            | Nadležna organizacijska jedinica             | Posljednja revizija | Kreirano    | Ažurirano        | Status  |         |
| <u>a</u>                                                                 | <u>q</u>                                 | ٩                                            | ٩                   | ٩           | ٩                | ۹       |         |
| Mjerenje učinkovitosti rada                                              | Proces mjerenja, analize i poboljšavanja | Kadrovi                                      | 15.10.2020.         | 13.10.2020. | 28.10.2020.      | U RADU  | Ē       |
| Istraživački proces                                                      | Proces mjerenja, analize i poboljšavanja | Istraživanje i razvoj                        | 04.10.2020.         | 02.10.2020. | 05.10.2020.      | U RADU  | ⊡ 0     |
| Energetska obnova                                                        | Temeljini                                | Ministarstvo gospodarstva i održivog razvoja | 01.10.2020.         | 01.10.2020. | 02.10.2020.      | U RADU  | ĒŌ      |
| Digitalizacija poreznog nadzora                                          | Temeljni                                 | Porezna uprava - Središnji ured              | 30.09.2020.         | 28.09.2020. | 28.09.2020.      | U RADU  | ĒŌ      |
| Ishođenje dozvole                                                        | Upravljački                              | 1                                            | 03.10.2020.         | 28.09.2020. | 21.05.2021.      | OBANUEN | E 0     |

2. IT sustav prikazuje ekran "Proces" koji sadrži cjeline: "Osnovno" i "Dokumenti".

| an of the second second s |                           |                           |                                     |                |  |
|----------------------------------------------------------------------------------------------------|---------------------------|---------------------------|-------------------------------------|----------------|--|
| snovni podaci Dokument                                                                                                    | ti Procesi Ciljevi        | Izvještaji Procjenjivanje | Pretraga - Administracija           |                |  |
|                                                                                                    |                           |                           |                                     |                |  |
|                                                                                                    |                           | Osnovno Dokume            | nti                                 |                |  |
| Uređivanje procesa                                                                                                    | i                         |                           |                                     |                |  |
|                                                                                                    | Ukupno                    |                           | Ukupna Poslovi I Ustuge             | Likupno        |  |
|                                                                                                    | 0                         |                           | 1                                   | 10             |  |
|                                                                                                    | Citigeni vezani uz proces |                           | Postovi i ustuge vezare už proces 🕺 | Visani protesi |  |
|                                                                                                    |                           |                           | En al and                           |                |  |
| ID Procesa<br>1000014                                                                                                    |                           |                           |                                     |                |  |
| Naziv <sup>®</sup> O                                                                                                    |                           |                           |                                     |                |  |
| Mjerenje učinkovitost                                                                                                    | i rada                    |                           |                                     |                |  |
| Vista procesa O                                                                                                    |                           |                           |                                     |                |  |
| Potporni III resursal                                                                                                    |                           |                           | · • •                               |                |  |
| Posliednia revizila                                                                                                    |                           |                           |                                     |                |  |
| 15.10.2020.                                                                                                    |                           | 8                         |                                     |                |  |
|                                                                                                    |                           |                           |                                     |                |  |
| Ana Fillingvić                                                                                                    |                           |                           |                                     |                |  |
|                                                                                                    |                           |                           |                                     |                |  |
| Nadležna organizacijska jeo                                                                                                    | dinica O                  |                           |                                     |                |  |
| Kadrovi                                                                                                    |                           |                           |                                     |                |  |

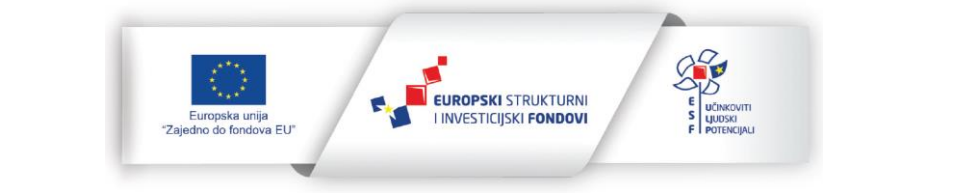

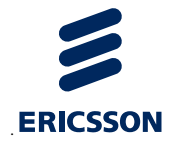

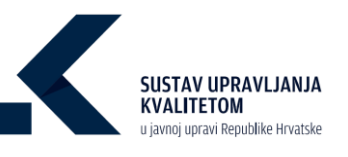

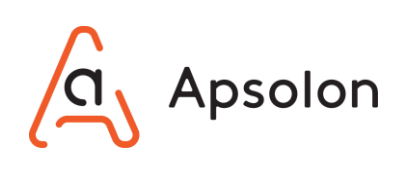

| 1                                                                                                    |                                                                                                    |                                                                                                    |                                                                                                    |                                                                                                    |                                                                                                    |                                                                                                    |            |        |
|----------------------------------------------------------------------------------------------------|----------------------------------------------------------------------------------------------------|----------------------------------------------------------------------------------------------------|----------------------------------------------------------------------------------------------------|----------------------------------------------------------------------------------------------------|----------------------------------------------------------------------------------------------------|----------------------------------------------------------------------------------------------------|------------|--------|
| Broi dokumenata 9                                                                                                    |                                                                                                    |                                                                                                    |                                                                                                    |                                                                                                    |                                                                                                    |                                                                                                    |            |        |
| 3                                                                                                    |                                                                                                    |                                                                                                    |                                                                                                    |                                                                                                    |                                                                                                    |                                                                                                    |            |        |
|                                                                                                    |                                                                                                    |                                                                                                    |                                                                                                    |                                                                                                    |                                                                                                    |                                                                                                    |            |        |
| Procijenjeni trolak (HRX) O                                                                                                    |                                                                                                    |                                                                                                    |                                                                                                    |                                                                                                    |                                                                                                    |                                                                                                    |            |        |
| 150                                                                                                    |                                                                                                    |                                                                                                    |                                                                                                    |                                                                                                    |                                                                                                    |                                                                                                    |            |        |
| Procijenjeno trajanje 🔍                                                                                                    |                                                                                                    |                                                                                                    |                                                                                                    |                                                                                                    |                                                                                                    |                                                                                                    |            |        |
| 1                                                                                                    | Sati                                                                                                    |                                                                                                    | \$                                                                                                    |                                                                                                    |                                                                                                    |                                                                                                    |            |        |
| izvršavanja na godinu 🔍                                                                                                    |                                                                                                    |                                                                                                    |                                                                                                    |                                                                                                    |                                                                                                    |                                                                                                    |            |        |
| 11                                                                                                    |                                                                                                    |                                                                                                    |                                                                                                    |                                                                                                    |                                                                                                    |                                                                                                    |            |        |
| Nanomena                                                                                                    |                                                                                                    |                                                                                                    |                                                                                                    |                                                                                                    |                                                                                                    |                                                                                                    |            |        |
|                                                                                                    |                                                                                                    |                                                                                                    |                                                                                                    |                                                                                                    |                                                                                                    |                                                                                                    |            |        |
|                                                                                                    |                                                                                                    |                                                                                                    |                                                                                                    |                                                                                                    |                                                                                                    |                                                                                                    |            |        |
|                                                                                                    |                                                                                                    |                                                                                                    |                                                                                                    |                                                                                                    |                                                                                                    |                                                                                                    |            | 11     |
| Status •                                                                                                    |                                                                                                    |                                                                                                    |                                                                                                    |                                                                                                    |                                                                                                    |                                                                                                    |            |        |
| 🔵 U radu ( Objavljen 🔷 Ukinut                                                                                                    |                                                                                                    |                                                                                                    |                                                                                                    |                                                                                                    |                                                                                                    |                                                                                                    |            |        |
| But an inclusion                                                                                                    | Madaz                                                                                                    | Prese de la contra                                                                                                    |                                                                                                    |                                                                                                    |                                                                                                    |                                                                                                    |            |        |
| 12.04.2021.                                                                                                    | Ana Bićanić                                                                                                    | 12.04.2021.                                                                                                    | Ana Bićanić 🕤                                                                                                    |                                                                                                    |                                                                                                    |                                                                                                    |            |        |
|                                                                                                    |                                                                                                    |                                                                                                    |                                                                                                    |                                                                                                    |                                                                                                    |                                                                                                    |            |        |
|                                                                                                    |                                                                                                    |                                                                                                    |                                                                                                    |                                                                                                    |                                                                                                    |                                                                                                    | Spremi Oda | ustani |
|                                                                                                    |                                                                                                    |                                                                                                    |                                                                                                    |                                                                                                    |                                                                                                    |                                                                                                    |            |        |
| Cilievi procesa 🔍                                                                                                    |                                                                                                    |                                                                                                    |                                                                                                    |                                                                                                    |                                                                                                    |                                                                                                    |            |        |
| enjeri procesu -                                                                                                    |                                                                                                    |                                                                                                    |                                                                                                    |                                                                                                    |                                                                                                    |                                                                                                    |            |        |
|                                                                                                    |                                                                                                    |                                                                                                    |                                                                                                    |                                                                                                    |                                                                                                    |                                                                                                    |            |        |
| Poveži                                                                                                    |                                                                                                    |                                                                                                    |                                                                                                    |                                                                                                    |                                                                                                    |                                                                                                    |            |        |
|                                                                                                    |                                                                                                    |                                                                                                    |                                                                                                    |                                                                                                    |                                                                                                    |                                                                                                    |            |        |
|                                                                                                    |                                                                                                    |                                                                                                    |                                                                                                    |                                                                                                    |                                                                                                    |                                                                                                    |            |        |
| Naziv                                                                                                    | Vlas                                                                                                    | nik procesa                                                                                                    | Datum ažuriranja                                                                                                    | Datum kreiranja                                                                                                    | Status                                                                                                    |                                                                                                    |            |        |
| Poboljšanie zadovolistva koviso                                                                                                    | ika J                                                                                                    | vana Očić                                                                                                    | 20.05.2021.                                                                                                    | 29.10.2020.                                                                                                    |                                                                                                    | ō                                                                                                    |            |        |
| - and an an an an an                                                                                                    |                                                                                                    |                                                                                                    | L. O. O. L. O. L. I.                                                                                                    |                                                                                                    |                                                                                                    | -                                                                                                    |            |        |
| Oznake procesa 🔍                                                                                                    |                                                                                                    |                                                                                                    |                                                                                                    |                                                                                                    |                                                                                                    |                                                                                                    |            |        |
|                                                                                                    |                                                                                                    |                                                                                                    |                                                                                                    |                                                                                                    |                                                                                                    |                                                                                                    |            |        |
| Ddaberite oznaku procesa                                                                                                    |                                                                                                    | •                                                                                                    |                                                                                                    |                                                                                                    |                                                                                                    |                                                                                                    |            |        |
| Odaberite oznaku procesa                                                                                                    |                                                                                                    |                                                                                                    |                                                                                                    |                                                                                                    |                                                                                                    |                                                                                                    |            |        |
| _                                                                                                    |                                                                                                    |                                                                                                    |                                                                                                    |                                                                                                    |                                                                                                    |                                                                                                    |            |        |
| Poveži                                                                                                    |                                                                                                    |                                                                                                    |                                                                                                    |                                                                                                    |                                                                                                    |                                                                                                    |            |        |
|                                                                                                    |                                                                                                    |                                                                                                    |                                                                                                    |                                                                                                    |                                                                                                    |                                                                                                    |            | -      |
| Pravni subjekti                                                                                                    |                                                                                                    |                                                                                                    |                                                                                                    |                                                                                                    |                                                                                                    |                                                                                                    |            |        |
|                                                                                                    |                                                                                                    |                                                                                                    |                                                                                                    |                                                                                                    |                                                                                                    |                                                                                                    |            |        |
| Prost                                                                                                    |                                                                                                    |                                                                                                    |                                                                                                    |                                                                                                    |                                                                                                    |                                                                                                    |            |        |
| Poveži                                                                                                    |                                                                                                    |                                                                                                    |                                                                                                    |                                                                                                    |                                                                                                    |                                                                                                    |            |        |
| Poveš                                                                                                    | IJ                                                                                                    | Vista procesa                                                                                                    | Nadisha oranizcijska jedi                                                                                                    | ica Posliednia reviz                                                                                                    | ia Status                                                                                                    | Datum kreisania                                                                                                    |            |        |
| Poveži                                                                                                    | TN                                                                                                    | Vista procesa                                                                                                    | Nadizina organizacijska jedin                                                                                                    | ica Posljednja reviz                                                                                                    | ja Satus                                                                                                    | Datum kreitanja                                                                                                    |            |        |
| Powel3                                                                                                    | TSU<br>Ericsson NT - Test                                                                                                    | Vista procesa<br>Radni procesi                                                                                                    | Nadiežna organizacijska jedin<br>Skužba opće poslove                                                                                                    | ica Posljednja reviz                                                                                                    | (a Status<br>(viece)                                                                                                    | Datum kreinarja<br>27.01.2021.                                                                                                    | ٥          |        |
| Poveli<br>Nativ<br>Proces dorvote<br>T-1                                                                                                    | TXU<br>Ericsson NT - Test<br>Ericsson NT - Test                                                                                                    | Vista procesa<br>Radni procesi<br>Potporni III resursni                                                                                                    | Nadialina enganizacijska jedin<br>Skušta opće poslove<br>za                                                                                                    | ica Posijednja reviz<br>18.06.307                                                                                                    | (P Status<br>Units)                                                                                                    | Datum Intelanja<br>27/01.2021.<br>17/06.2021.                                                                                                    | 0          |        |
| Pevel)<br>Nativ<br>Poces darvole<br>T-1                                                                                                    | TRJ<br>Ericsson NT - Test                                                                                                    | Visia procesa<br>Radni procesi<br>Potporsi ili resunol                                                                                                    | Nadiežna organizacijska jedin<br>Skatba opće poslove<br>za                                                                                                    | ka Posljednja revis<br>18.04.202                                                                                                    | (a Satus<br>                                                                                                    | Detum kreiterja<br>2701.2021.<br>17.04.2021.                                                                                                    |            |        |
| Rwell Naav Roces dorwie T.1 Vostovi i ustuge process                                                                                                    | TRI<br>Ericason NT - Test<br>Ericason NT - Test                                                                                                    | Vita procesa<br>Radni procesi<br>Potporel II resurvel                                                                                                    | Nadaha engenacipita jedi<br>Statha epite postore<br>za                                                                                                    | ka Posljednja neta<br>18.06.2021                                                                                                    | (a Status<br>- units)<br>- units                                                                                                    | Datum kreinarja<br>2701.1021.<br>17.06.2021.                                                                                                    | ٥          |        |
| Need2<br>Nativ<br>Proces danole<br>T-1<br>Toslovi i usluge procesa •                                                                                                    | 10)<br>Ericsson NT - Test<br>Ericsson NT - Test                                                                                                    | Vola procesa<br>Redni procesi<br>Potporni III resurant                                                                                                    | Nadebna segantacijska politi<br>Skultan opek postore<br>24                                                                                                    | ka Pasjedaja evia<br>18.06.2021                                                                                                    | ja Status<br>ratus<br>- ratus                                                                                                    | Datum kreinega<br>2701.2021.<br>17.06.2021.                                                                                                    | 0          |        |
| Pevelti Nativ Plocs dovote T-1 Votori i ustuge process Voterte pesadvatigu                                                                                                    | TSU<br>Ericsson NT - Test<br>Ericsson NT - Test                                                                                                    | Wata process<br>Radvi procest<br>Potporni II resurced                                                                                                    | Nadaha engertartipika jedi<br>Sudha opte positor<br>88                                                                                                    | tca Presijednja revis<br>18.06, 202                                                                                                    | p Salas<br>inter<br>- inter                                                                                                    | Datum kreizarja<br>2701.2021.<br>17.06.2021.                                                                                                    | 0          |        |
| Peveli<br>Nativ<br>Poces dozvole<br>T-1<br>Toslovi i usluge procesa •<br>dodente posadvaluge procesa<br>Oddente posadvaluge                                                                                                    | TH<br>Ericason NT - Test<br>Ericason NT - Test                                                                                                    | Vetas process<br>Radeil procesi<br>Patpareil II resurvel                                                                                                    | Nedelne ergeriansjele jede<br>Sudlas opte postore<br>20                                                                                                    | na Postjednja reda<br>18.06.307                                                                                                    | (A States                                                                                                    | Detum kreiarga<br>2701.2021.<br>2706.2021.                                                                                                    | 0          |        |
| Nevet                                                                                                    | 134<br>Ericsson NT - Test<br>Ericsson NT - Test                                                                                                    | Vita procesa<br>Radni procesa<br>Potponel II resurvel                                                                                                    | Nedelma engentacipita judi<br>Statiha apite postore<br>sa                                                                                                    | ica Postjelnja neta<br>18.06.2027                                                                                                    | (P Status<br>- units)<br>- units                                                                                                    | Datum kreinarja<br>2701.2021.<br>1706.2021.                                                                                                    | 0          |        |
| Pevel2           Nativ           Proces danole           7-1           Toslay procesa           Odsterite posso/vallegu           Odsterite posso/vallegu                                                                                                    | 154<br>Ericsson NT - Test<br>Ericsson NT - Test                                                                                                    | Vita proces<br>Redri procesi<br>Potporei II resurvei                                                                                                    | Nadeha sepatar(jak peli<br>Suita qok postor<br>24                                                                                                    | ka Pasjeda evi<br>18.06.202                                                                                                    | ja Status<br>Littin<br>- Littin                                                                                                    | Datum Kreinega<br>2701.2021.<br>17.06.2021.                                                                                                    |            |        |
| Peveli<br>Nativ<br>Proces davote<br>T-5<br>Votovi i ustuge process<br>Otherite prosofutige proces<br>Otherite prosofutige proces<br>Peveli<br>Peveli                                                                                                    | TRJ<br>Ericsson NT - Test<br>Ericsson NT - Test                                                                                                    | Wata process<br>Radivi procesi<br>Parporei ili resurvol                                                                                                    | Nadaha engetiachia jedi<br>Sulha epis poster<br>as                                                                                                    | ta Postjednja reta<br>18.06.302                                                                                                    | μ Sata<br>(100)<br>(100)                                                                                                    | Datum kreinagia<br>2701.2021.<br>17.06.2021.                                                                                                    | 0          |        |
| Rwet)  Reset  Reset Reset  Reset  Reset Reset Re                                                                                                    | TH<br>Ericason NT - Test<br>Ericason NT - Test                                                                                                    | Vetas process<br>Radri procesi<br>Potparri II rescrivi                                                                                                    | Neticina ergenizacijska jedi<br>Statika opća postore<br>20                                                                                                    | ca Postjednja reda<br>18.06.2021                                                                                                    | (a States<br>reasons<br>- reasons<br>- reason                                                                                                    | Detum firefanja<br>2701.2021.<br>2706.2021.                                                                                                    | 0          |        |
| Nevel Netr Netr Proces davole T1 Vostovi i usluge procesa Odeberite possolvalugu Nevel Nevel Nevel Vostovi i usluge Vostovi i usluge Vostovi i                                                                                                    | 104<br>Ericsson HT - Test<br>Ericsson HT - Test                                                                                                    | Vita proces<br>Refer proces<br>Paparel II resurval                                                                                                    | Nedelma negeriacijak ješi<br>Statiha opće poslov<br>20                                                                                                    | ica Postjeletja neta<br>18.06.202                                                                                                    | p Status<br>                                                                                                    | Datum kriisarja<br>2701.2021.<br>1706.2011.                                                                                                    | 0          |        |
| Revet Revet                                                                                                    | TSJ<br>Ericsson NT - Test<br>Ericsson NT - Test                                                                                                    | Wata proces<br>Radvi procesi<br>Proporti il resurcal                                                                                                    | Nadaha engertacijska jedi<br>Saliha opće poslov<br>#8                                                                                                    | ta Posijelnja reta<br>18.06.302                                                                                                    | μ 2444<br>(101)<br>(101)                                                                                                    | Datum kreisarja<br>2701.3021.<br>17.06.2021.                                                                                                    |            | 0      |
|                                                                                                    | TO<br>Ericano NT - Test<br>Ericano NT - Test                                                                                                    | Vata proces<br>Radri procei<br>Paporei II resurvi                                                                                                    | Notiche ergerian(sita jedi<br>Sulha spér posice<br>20                                                                                                    | ica Postjednja neta<br>18.06.307                                                                                                    | (a Sata<br>(m)<br>(m)                                                                                                    | Datum keliagia<br>2701.2021.<br>2706.2021.                                                                                                    |            | 0      |
| Nevel  Near  Near                                                                                                    | TSJ<br>Ericason NT - Test<br>Ericason NT - Test                                                                                                    | Veta proces<br>Radri proces<br>Pitparel II resured                                                                                                    | Natilaha organizcijak jedi<br>Studia opis postor<br>za                                                                                                    | ka Patijeloja neta                                                                                                    | (a Satu<br>(un)<br>- (un)                                                                                                    | Datum terinaga<br>2701.0011.<br>1706.2021.                                                                                                    | 0          | 0      |
| Next/           Next/           Proces devole           T-1           Total           Odster/te posso/velugu           Odster/te posso/velugu           Posso/velugu           Odster/te posso/velugu           Posso/velugu           Odster/te posso/velugu           Posso/velugu           Pos                                                                                                    | TSJ<br>Ericsson NT - Test<br>Ericsson NT - Test                                                                                                    | Vita proces<br>Rold prozeil<br>Priport II resured                                                                                                    | Nadaha engentar(ska jedi<br>Satha opër posine<br>28                                                                                                    | ta Patjedija reta                                                                                                    | μ 2000<br>(M)<br>- (M)<br>- (M) | Datum Menarga<br>2701.0021.<br>1706.7021.                                                                                                    |            | 0      |
| Pevel  Peeel  Nativ  Fil  Fil  Fil  Fil  Fil  Fil  Fil  F                                                                                                    | TSJ<br>Ericsson NT - Test<br>Ericsson NT - Test                                                                                                    | Wes proces<br>Radid proces<br>Paparel II resured                                                                                                    | Notiche ergeriacitàs jell<br>Suthe qu'e poster<br>28                                                                                                    | ta Patjebija neta<br>18.06.302                                                                                                    | (a Sata<br>(bb)<br>(bb)<br>(bb)<br>(bb)<br>(bb)<br>(bb)<br>(bb)<br>(bb                                                                                                    | Datum kenaga<br>2701.2021.<br>1706.2021.                                                                                                    |            | ٥      |
|                                                                                                    | T34<br>Ericsson NT - Test<br>Ericsson NT - Test                                                                                                    | Veta proces<br>Radri procei<br>Poporti U resurvi                                                                                                    | Nedikha organizcijski pidi<br>Sudha opisotor<br>20                                                                                                    | ca Poljučnja red<br>18.06.202                                                                                                    | () State<br>(100)                                                                                                    | Detum Intelauja<br>2701.3021.<br>2706.3021.                                                                                                    |            | 0      |
| Next           Next           T-1           Total solution           Observit usluge process           Observit usluge process           Observit usluge process           Observit usluge process           Observit usluge process           Observit usluge           Prodit           Destovit usluge           Observit usluge           Prodit           Destovit usluge tipts           Destovit usluge tipts           Destovit usluge tipts           Destovit usluge tipts                                                                                                    | TOJ<br>Ericsson HT - Test<br>Ericsson HT - Test                                                                                                    | Vita proces<br>Rebi proces<br>Potporel II resurval                                                                                                    | Nutzbra organizcijak ješt<br>Studia opis postor<br>za                                                                                                    | Ka Patjeloja reda                                                                                                    | (a Satu<br>(m)<br>(m)<br>(m)<br>(m)<br>(m)<br>(m)<br>(m)<br>(m)<br>(m)<br>(m)                                                                                                    | Datus trenspa<br>2701.2021.                                                                                                    |            | 0      |
| Next/           Next/           Proces danole           F1           Total process           Odsterite posso/salupy           NextD           Odsterite posso/salupy           PoweD           Vostovi i usluge process           Odsterite posso/salupy           PoweD           Vostovi i usluge           Polazi postovi i usluge tipla           Denola za rad u incernitou           Pokazateliji učinka                                                                                                    | TS/<br>Ericsson NT - Test<br>Ericsson NT - Test                                                                                                    | Vata proces<br>Redel proces<br>Poporti II resured                                                                                                    | Notishe ergertacijska jedi<br>Skulha ergertacijska jedi<br>200                                                                                                    | ta Pasijednja reta                                                                                                    | p Doom sharaye                                                                                                    | Datum terinapia<br>2201.3021.<br>1206.2021.                                                                                                    |            | 0      |
|                                                                                                    | 100 T00 Ericsson N1 - Test<br>Ericsson N1 - Test<br>Erics                                                                                                    | Mate proces<br>Radri proces<br>Paporei II resured                                                                                                    | Notiche ergeriacija jelo<br>Sutha spis potor<br>8<br>                                                                                                    | ica Potipideja revi<br>18.06.302<br>18.06.302                                                                                                    | (a State<br>(mm)<br>(mm)                                                                                                    | Datum kelisarja<br>2701.2021.<br>1706.2021.                                                                                                    |            | ٥      |
| Next       Nariv       T-1       T-1       T-1       Ostovi i usluge procesa       Ostovi i usluge procesa       Ostovi i usluge procesa       Ostovi i usluge procesa       Ostovi i usluge procesa       Ostovi i usluge procesa       Ostovi i usluge procesa       Ostovi i usluge statu       Posti       Posti       Detoda za rad u hetemitovi       Postazatelji učinka       Postage       Statupe statu                                                                                                    | T34 Ericason NT-Test Ericason NT-Test Ericason NT-Test National Antipational Antipa                                                                                                    | Vita proces<br>Rebi proces<br>Poporel II enarrol                                                                                                    | Neticina ergenizacijski politi<br>Sudba opća postore<br>ati<br>statu Politika<br>statu Politika<br>statu Politi | ka Pasijebija reda<br>18.06.3021                                                                                                    | р боло<br>токо<br>Солона Солона<br>Солона Солона<br>Солона Солона<br>Солона Солона<br>Солона Солона<br>Солона Солона<br>Солона<br>Солон                                                                                                    | Detum teringia<br>2701.3021.<br>2706.3021.                                                                                                    |            | 0      |
| Next           Next           T1           T1           Vostovi i usluge procesa •           Odsterite possolvalugu           Odsterite possolvalugu           Vostovi i usluge procesa •           Odsterite possolvalugu           Porest           Odsterite possolvalugu           Porest           Possola za rad u inczemstvu           Polazzatelji učinka           Suskora potestare                                                                                                    | T54 Ericsson NT - Test Ericsson NT - Test Ericsson                                                                                                    | Vita proces<br>Robi procesi<br>Proporti il resurvo<br>• • • • • • • • • • • • • • • • • • •                                                                                                     | Nadaha engentaripika jada<br>Sutha opto positor<br>88<br>                                                                                                    | ica Pasijedija reda<br>18.06. 202<br>18.06. 202<br>19.06. 202<br>19.06. 202<br>19                                                       | рі 2 Зайня<br>( талк)<br>- ( талк)<br>- ( талк)                                                                                                    | Desur trenspe<br>2701.3021.<br>1706.2021.                                                                                                    |            | 0      |
|                                                                                                    | TSJ<br>Ericsson NT - Test<br>Ericsson NT - Test<br>Ericsson NT - Test<br>Science State<br>State<br>Sta                                                                                                    | Wata proces<br>Radri proces<br>Pisporti II resured<br>Control II resured<br>Control II resured<br>Contro                                                                                     | Notiche ergeriacitàs jelle<br>Suthe qu'a poster<br>as<br>ester Menn<br>telest Menn<br>t                                                                                                    | ica Postjednja revi<br>28.06.502<br>28.06.502                                                                                                    | (p) (2000)<br>(2000)<br>(200)<br>(2000)<br>(2000)                                                                                                    | Datum kristagia<br>2701.2021.<br>1706.2021.                                                                                                    |            | 0      |
| Next       Nariv       Ta       Ta       Ta       Ostoviti usluge procesa       Ostoviti usluge procesa       Ostoviti usluge procesa       Ostoviti usluge procesa       Ostoviti usluge procesa       Ostoviti usluge procesa       Ostoviti usluge procesa       Ostoviti usluge procesa       Potesa       Potesa <td>T34           Ericason NT - Test           Ericason NT - Test           Ericason NT - Test           Mark           Strikt - Strikt           Strikt - Strikt           Strikt - Strikt - Strikt           Strikt - Strikt - S</td> <td>Mata proces<br/>Radri procei<br/>Popori il resurvi</td> <td>Nedikhe ergeriacijsk jelo<br/>Sulha spis polor<br/>8<br/></td> <td>te Polječeje red<br/>18.06.2021</td> <td>(a) Sata<br/>(w)<br/>(w)<br/>(w)<br/>(w)<br/>(w)<br/>(w)<br/>(w)<br/>(w)<br/>(w)<br/>(w)</td> <td>Datum kelanja<br/>2701.2021.<br/>2706.2021.</td> <td></td> <td>0</td>                                                                                                    | T34           Ericason NT - Test           Ericason NT - Test           Ericason NT - Test           Mark           Strikt - Strikt           Strikt - Strikt           Strikt - Strikt - Strikt           Strikt - Strikt - S                                                                                                    | Mata proces<br>Radri procei<br>Popori il resurvi                                                                                                    | Nedikhe ergeriacijsk jelo<br>Sulha spis polor<br>8<br>                                                                                                    | te Polječeje red<br>18.06.2021                                                                                                    | (a) Sata<br>(w)<br>(w)<br>(w)<br>(w)<br>(w)<br>(w)<br>(w)<br>(w)<br>(w)<br>(w)                                                                                                    | Datum kelanja<br>2701.2021.<br>2706.2021.                                                                                                    |            | 0      |
| Next       Next       Til       Til       Total process •       Ostovi i usluge process •       Ostovi i usluge process •       Ostovi i usluge process •       Ostovi i usluge process •       Ostovi i usluge process •       Ostovi i usluge process •       Ostovi i usluge process •       Ostovi i usluge process •       Ostovi i usluge process •       Postal potovi i usluge tipts       Devola sa rad u incommou       Potazatelji učinka       Process       Sisakov potovi                                                                                                    | TOJ<br>Ericsson HT - Test<br>Ericsson HT - Test<br>Ericsson                                                                                                    | Attacher<br>Attacher<br>Attach | Madaha ergentacipika johi<br>Statha opis positor<br>28<br>detet Migen<br>detet Migen                                                                                                    | ica Pesijediça resta<br>18.05, 202<br>18.05, 202<br>19.05, 202<br>19.05, 202<br>19.05, 202<br>19.05, 202<br>19.05, 202<br>19.05, 202<br>19.05, 202<br>1                                                       | 10         2400           1         1000           1         1000           1         1000           1         1000           1         1000           1         1000           1         1000           1         1000           1         1000           1         1000                                                                                                    | Desur Newseja<br>2701.0021.<br>1706.2021.                                                                                                    |            | 0      |
| Next       Next       Picca davala       T-1       Total       Odstafe posca/valugu       Odstafe rite posca/valugu       Odstafe rite posca/valugu       Odstafe rite posca/valugu       Odstafe rite posca/valugu       Odstafe rite posca/valugu       Posca za rid u inczemistvu       Pokazateliji učinka       Pokazateliji učinka       Stadano podva       Stadano podva                                                                                                    | T54           Ericsson NT-Test           Ericsson NT-Test                                                                                                    | Vita proces<br>Robel proces<br>Potporti II resured<br>Compared in resured<br>Attente vita<br>10<br>tables<br>Attente vita                                                                                                    | Notiche ergentacipie police<br>Sutha spèr police<br>as<br>as<br>antes Men<br>a                                                                                                    | ka Pasijedrija reka<br>18.05.302<br>18.05.302                                                                                                    | ра Валания<br>(нала)<br>(нала)<br>(                                                                                                    | Deture treinarge<br>2701.3021.<br>1706.2021.                                                                                                    |            | 0      |
| Next     Interv       Nativ     Interv       T     T       Vostoviti ustuge procesa     Interventee       Otstevrite possolvatkop procesa     Interventee       Otstevrite possolvatkop procesa     Interventee       Otstadi postoviti ustuge tipta     Interventee       Descola ze od u incorrentee     Incorrentee       Pokzazateliji uclinka     Interventee       Incorrentee     Interventee                                                                                                    | T34           Ericason NT - Test           Ericason NT - Test           Eri                                                                                                    | Mas proces Radri proces Radri p                                                                                                    | Notiche ergeriacija jelio<br>Sutha spis potor<br>8<br>                                                                                                    | ica Postjudnja revi<br>18.06.3021                                                                                                    | p         State           (mm)         (mm)           (mm)         (mm)           (mm)                                                                                                    | Datum kelanja<br>2701.2021.<br>2705.2021.                                                                                                    |            | 0      |
| Next       Narv       T-1       T-1       Tostovi i usluge procesa •       otsterite possolutiop       Ostovi i usluge       Ostovi i usluge procesa •       otstaterite possolutiop       Prost       Dostovi i usluge       Postali postovi i usluge tipta       Denoita za rad u incernetou       Postale       Prost       Postale       Denoita za rad u incernetou       Postale       Postale                                                                                                    | TOJ           Ericsson HT - Test           Ericsson HT - Test           Ericsson HT - Test           Brit           Brit                                                                                                    | Mata proces Redoi proces Redoi                                                                                                    | Nutable ergenzacijska jedi<br>Statka opis poslov<br>20<br>20<br>20<br>20<br>20<br>20<br>20<br>20<br>20<br>20<br>20<br>20<br>20                                                                                                    | Ka Patjubija redu<br>18.05.202                                                                                                    | р 5866<br>                                                                                                    | Desure Norese (a<br>2701.2021.<br>1706.2021.<br>1706. |            | 0      |
| Next       Next       T-1       T-1       Interfere preservelage       Odebertie preservelage       Odebertie preservelage       Odebertie preservelage       Odebertie preservelage       Odebertie preservelage       Odebertie preservelage       Powel       Deorde ze red uitveerdebuit       Powel       Deorde ze red uitveerdebuit       Powel       Susciere powelage       Susciere powelage       Oster of powelage       Owel goded       Dewelage                                                                                                    | T54           Ericsson NT - Test           Ericsson NT - Test           Eri                                                                                                    | Vita poco<br>Robi pocol<br>Popori II rescrit<br>Popori II rescrit<br>Popori II                                                                   | Notishe ergertacijska jedi<br>Skulta opće poslov<br>20<br>20<br>20<br>20<br>20<br>20<br>20<br>20<br>20<br>20<br>20<br>20<br>20                                                                                                    | ka Pasijednja reta<br>18.06. 202<br>18.06. 202<br>19.06. 202<br>19.06. 202<br>19.06. 202<br>19.06. 202<br>19.06. 202<br>19.06. 202<br>19.06. 202<br>19.06. 202<br>19.06. 202<br>19.06. 202<br>19.06. 202<br>19.06. 202<br>19.06. 202<br>19.06. 202<br>19.06. 202<br>19.06. 202<br>19.07. 202<br>19.07. 202<br>19.                                                       | р Вани (нак)<br>(нак)<br>(нак))<br>(нак)<br>(нак)<br>(нак))<br>(нак)<br>(нак)<br>(нак))<br>(нак)<br>(нак))<br>(нак)(      | Denue Horinegie<br>2701.3021.<br>1706.2021.                                                                                                    |            | 0      |
| Revell     Narriv       Faces double     1       T-1     1       Cotori i uslugo procesa     0       Ottoerite prosedudujo procesa     0       Ottoerite prosedudujo procesa     0       Ottoerite prosedudujo procesa     0       Poleza do polari i uslugo tijela     0       Denola za rad u incometiou     0       Poleza do polari i uslugo tijela     0       Poleza do polari i uslugo tijela     0                                                                                                    | T33           Ericason NT - Text           Ericason NT - Text           Eri                                                                                                    | Akada yanca Rada yanca R<br>Rada yanca Rada yanca Rad<br>Rada yanca Rada yanca Rada yanca Rada yanca Rada yanca Rada yanca Rada yanca Rada yanca Rada yanca Rada yanca Rada yanca Rada yanca Rada yanca Rada yanca Rada yanca Rada yanca Rada yanca Rada yanca Rada yanca Rada yanca Rada yanca Rada                                                                                                    | Notiche ergeriación yelle<br>Suche que poster<br>as<br>esent Pgen<br>tenet Pgen                                                                                                    | ica Posipieloja revi<br>28.05.302<br>28.05.302                                                                                                    | (p) States (1999)<br>(1999)<br>(19                                                                                                    | Control Control Contro                                                                                                    |            | 0      |
| Next     Image: State State                                                                                                    | To J<br>Ericason NT - Test<br>Ericason NT - Test<br>Ericason NT - Test<br>Internet of the second second seco                                                                                                    | Wate proces       Radio groces       Radio groces       Parport II marriel       Parport II marriel   <                                                                                                    | Nutable ergenzacijsk jelo<br>Statla optopolor<br>28<br>elost Piperson<br>20<br>20<br>20<br>20<br>20<br>20<br>20<br>20<br>20<br>20<br>20<br>20<br>20                                                                                                    | ta         Patjudnja retu           18.05.202         18.05.202           18.05.202         18.05.202           18.05.202         18.05.202           18.05.202         18.05.202           18.05.202         18.05.202           18.05.202         18.05.202           18.05.202         18.05.202           18.05.202         18.05.202           19.05         18.05.202           19.05         18.05.202           19.05         19.05           19.05         19.05           19.05         19.05           19.05         19.05                                                                                                    | р 3 546 с                                                                                                    | Desum Horesegie<br>2701.2021.<br>1706.2021.<br>000jeroment an injencije<br>000jeroment an injencije<br>000jeroment an injencije                                                                                                    |            | 0      |
| Next       Nativ       T-1       Tostovil usluge procesa       Odsterite possovalugu       Odsterite possovalugu       Nostovil usluge procesa       Odsterite possovalugu       Portal       Dostovil usluge procesa       Portal       Portal       Dostovil usluge       Portal       Dostovil usluge       Portal       Dostovil usluge       Portal       Dostovil usluge       Portal       Dostovil usluge       Portal       Dostovil usluge       Portal       Dostovil usluge       Portal       Dostovil usluge       Portal       Dostovil usluge       Portal       Dostovil usluge       Portal       Dostovil usluge       Dostovil usluge       Portal       Dostovil usluge       Dostovil usluge       Dostovil usluge       Dostovil usluge       Dostovil usluge       Dostovil usluge       Dostovil usluge       Dostovil usluge       Dostovil usluge       Dostovil usluge       Dostovil usluge       Dostovil usluge       Dostovil usluge       Dostovil usluge <tr< td=""><td>300         200           100         200           100         200           100         200           100         200           100         200           100         200           100         200           100         200           100         200           100         200           100         200           100         200           100         200           100         200           100         200           100         200           100         200           100         200           100         200           100         200           100         200           100         200           100         200           100         200           100         200           100         200           100         200           100         200           100         200           100         200           100         200           100         200           100</td><td>Verse proces Robol program Porporal II resurved Porporal II resurved Por</td><td>Notishe ergentacijska jede<br/>Stutis opće posice<br/>200<br/>200<br/>200<br/>200<br/>200<br/>200<br/>200<br/>200<br/>200<br/>20</td><td>ka Pasijednja reta<br/>18.06.202<br/>18.06.202<br/>18.07.202<br/>18.07.202<br/>18.07.202<br/>18.07.202<br/>18.07.2</td><td>β 2 344 (1997)<br/>(1997)<br/>(1997</td><td>Desure trensreps<br/>2701.3021.<br/>1706.2021.</td><td></td><td>0</td></tr<> | 300         200           100         200           100         200           100         200           100         200           100         200           100         200           100         200           100         200           100         200           100         200           100         200           100         200           100         200           100         200           100         200           100         200           100         200           100         200           100         200           100         200           100         200           100         200           100         200           100         200           100         200           100         200           100         200           100         200           100         200           100         200           100         200           100         200           100                                                                                                    | Verse proces Robol program Porporal II resurved Porporal II resurved Por                                                                                                    | Notishe ergentacijska jede<br>Stutis opće posice<br>200<br>200<br>200<br>200<br>200<br>200<br>200<br>200<br>200<br>20                                                                                                    | ka Pasijednja reta<br>18.06.202<br>18.06.202<br>18.07.202<br>18.07.202<br>18.07.202<br>18.07.202<br>18.07.2 | β 2 344 (1997)<br>(1997)<br>(1997                                                                                                    | Desure trensreps<br>2701.3021.<br>1706.2021.                                                                                                    |            | 0      |
| Reveil     Naser       Reveil     I       Poses devote     I       T-1     I       Poses devote     I       Odderfre posschultuge process     I       Odderfre posschultuge proces     I       Odderfre posschultuge proces     I       Postal postovi i usluge tiple     I       Donals postovi i usluge tiple     I       Postal postovi i usluge tiple     I       Postal postovi i                                                                                                    | Image: State State                                                                                                    | Mata proces Redoi properi Poporti il resurvat  Poporti il resurvat  Popo                                                                                                    | Notiche ergenizaciole postare<br>Suthe upde postare<br>as<br>eleves Merei<br>as a suthe upde postare<br>as a suthe upde postare<br>as a suthe upde postare<br>as a suthe upde postare<br>as a suthe upde postare<br>as a suthe upde postare<br>as a suthe upde postare<br>as a suther upde postare<br>as a suther u                                                                                                    | ka Padjedrja reka<br>18.05.502<br>18.05.502<br>19.05.502<br>19.05.502<br>19.05.50 | μ (mm) (mm) (mm) (mm) (mm) (mm) (mm) (mm                                                                                                    | Datum terinapi<br>2701.2021.<br>1706.2021.<br>0<br>0<br>0<br>0<br>0<br>0<br>0<br>0<br>0<br>0<br>0<br>0<br>0                                                                                                    |            | 8      |
| Next       Nazi       T1       T2       T3       Ostoviri usluge procesa •       Ostoviri usluge procesa •       Ostoviri usluge procesa •       Ostoviri usluge procesa •       Ostoviri usluge procesa •       Ostoviri usluge procesa •       Ostoviri usluge procesa •       Posta protovi usluge tyte       Denola za rad u hozembro       Postazatelji učinka       Postazatelji učinka       Ostoviri usluge       Postazatelji učinka       Ostoviri usluge       Postazatelji učinka                                                                                                    | TOJ           Ericason NT-Test           Ericason NT-Test           Ericason NT-Test           Ericason NT-Test           Rest           Rest <td>Neta poces Retory poces Retory</td> <td>Noticities experiancipias polities<br/>Suchas apria postore<br/>as<br/>as<br/>antes as a second as a second as a<br/>as a second as a second as a second as a<br/>as a second as a second as a second as a<br/>second as a second as a second as a<br/>second as a second as a second as a second as a<br/>second as a second as a second as a second as a second as a second as a second as a second as a second as a second as a second as a<br/>second as a second as a second</td> <td>ca</td> <td>p Sata<br/>(mm)<br/>(mm)</td> <td>Datum Indiagia<br/>2701.2021<br/>2703.2021<br/>2704.2021<br/>2704.2</td> <td></td> <td></td> | Neta poces Retory poces Retory                                                                                                    | Noticities experiancipias polities<br>Suchas apria postore<br>as<br>as<br>antes as a second as a second as a<br>as a second as a second as a second as a<br>as a second as a second as a second as a<br>second as a second as a second as a<br>second as a second as a second as a second as a<br>second as a second as a second as a second as a second as a second as a second as a second as a second as a second as a second as a<br>second as a second as a second                                                                                                    | ca                                                                                                    | p Sata<br>(mm)<br>(mm)                                                                                                    | Datum Indiagia<br>2701.2021<br>2703.2021<br>2704.2021<br>2704.2                                                                                                    |            |        |

29.11.2022.

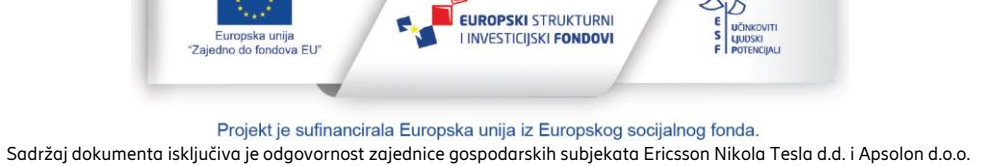

F

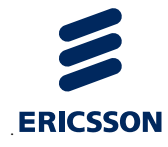

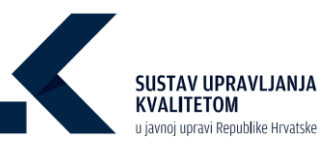

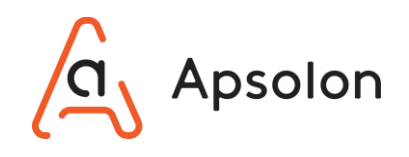

 Korisnik unosi nove podatke: "Naziv", "Vrsta procesa", "Posljednja revizija", "Vlasnik procesa", "Nadležna organizacijska jedinica", "Broj djelatnika", "Broj dokumenata", "Procijenjeni trošak", "Procijenjeno trajanje", "Izvršavanja na godinu", "Napomena",

Status" te odabire opciju

- 4. Zatim se nudi mogućnost uređivanja i povezivanja vezanih ciljeva, oznaka procesa, povezanih procesa i poslova i usluga procesa.
- 5. Korisnik sve dodane podatke može obrisati odabirom opcije 🗖 "Obriši".
- 6. Korisnik "Pokazatelje učinka" može urediti odabirom opcije 🖻 "Prikaži detalje".
- 7. Korisnik može pregledati povijest promjena odabirom opcije <sup>40</sup> "Pregledaj povijest ažuriranja".

| Pregled povijesti ažuriranja procesa |                                |
|--------------------------------------|--------------------------------|
| Ažurirao                             | Datum i vrijeme ažuriranja 🛛 🦊 |
| Ana Filipović                        | 29.09.2021.10:15:42            |
| Ana Filipović                        | 29.09.2021.10:12:08            |
| Ana Filipović                        | 29.09.2021.10:12:00            |
| Ana Filipović                        | 29.09.2021.10:11:44            |
| Ana Filipović                        | 29.09.2021.10:11:40            |
| Stavki po stranici 5                 | 1-5 od 16 🛛 🕻 🔨 📏 💙            |
|                                      | Zatvori                        |

- 8. Korisnik odabire opciju "Dokumenti".
- 9. IT sustav prikazuje listu direktorija i dokumenata. Dokumente je moguće pretraživati prema "Nazivu", "Vrsti dokumenta" te "Autoru".

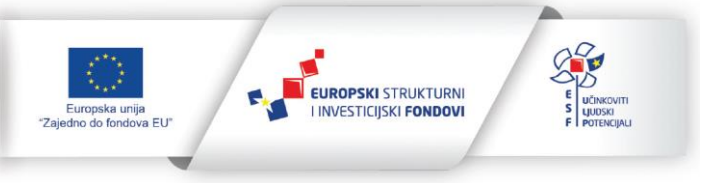

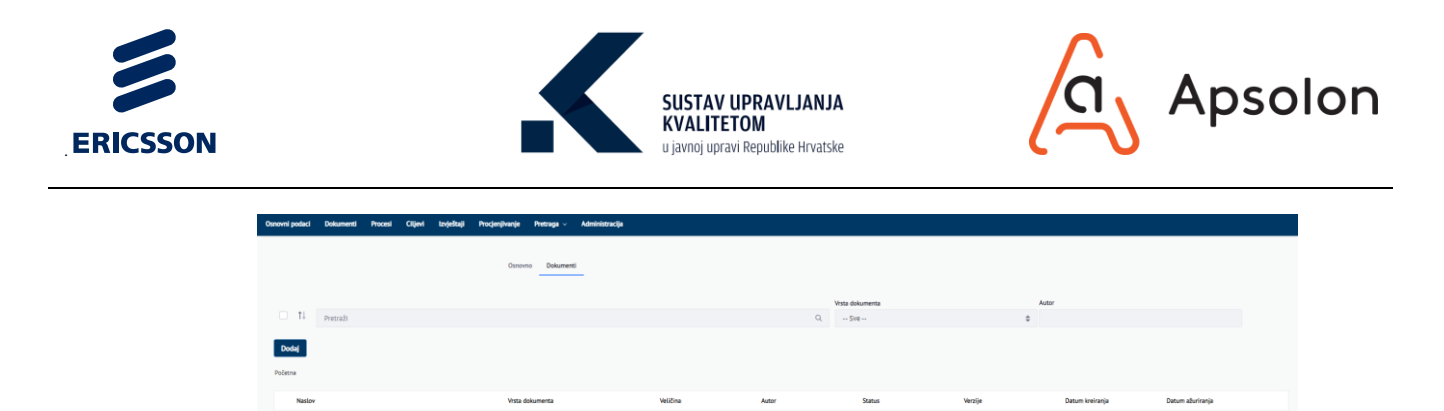

Daljnji koraci opisani u poglavlju Upravljanje kvalitetom – dokumenti.

10. Nakon završetka rada na alatnoj traci korisnik odabire opciju "Procesi", a IT sustav prikazuje listu procesa.

#### 8.3 Brisanje procesa

1. Korisnik odabire proces na listi, a zatim opciju 🗖 "Obriši".

| osnovni posaci Dokumenti Pročesi Ciljevi Izvještaji Pročjenj                                                                                                    | ivanje Pretraga v Administracija                                                        |                                                                                                    |                                                                                         |                                                             |                                                              |                                                                                                    |
|----------------------------------------------------------------------------------------------------|-----------------------------------------------------------------------------------------|----------------------------------------------------------------------------------------------------|-----------------------------------------------------------------------------------------|-------------------------------------------------------------|--------------------------------------------------------------|----------------------------------------------------------------------------------------------------|
| Lista procesa                                                                                                    |                                                                                         |                                                                                                    |                                                                                         |                                                             |                                                              |                                                                                                    |
| Dode<br>Pretraži procese prema povezanim uslugama, šivotnim situacijama ili ozn<br>Uklari pretragu i prikaži sve procese<br>Oznake procesa<br>Postori i uslage tijela<br>Životne situacije | energ proces                                                                            |                                                                                                    |                                                                                         |                                                             | Ukupno<br>10<br>Sve vrne pr                                  |                                                                                                    |
|                                                                                                    |                                                                                         |                                                                                                    |                                                                                         |                                                             |                                                              |                                                                                                    |
| Naziv                                                                                                    | Vista procesa                                                                           | Nadležna organizacijska jedinica                                                                                            | Posljednja revizija                                                                     | Kreirano<br>Q                                               | Ažurirano<br>Q.                                              | Status<br>Q                                                                                                    |
| Naziv<br>9.<br>Mjerenja učinkovitosti rada                                                                                                    | Vista procesa<br><u>q.</u><br>Potporni III resursni                                     | Nadležna organizacijska jedinica<br>                                                                                        | Posljednja revizija<br>9.<br>15.10.2020.                                                | Kreirano<br>9.<br>13.10.2020.                               | Aburirano<br>0.<br>29.09.2021.                               | Status<br>Q<br>U KODU                                                                                                    |
| Nastv<br>9 <u>.</u><br>Mjerenje učiskovitosti rado<br>Istraživački proces                                                                                                    | Vista procesa<br>o<br>Potporni III resurani<br>Proces mjerenja, analize i poboljžavanja | Nadieline organizacijska jedinica<br><br>Kodrovi<br>Istratilvanje i razvoj                                                  | Posljednja revizija<br><u>9.</u><br>15.10.2020.<br>04.10.2020.                          | Kreirano<br>9.<br>13.10.2020.<br>02.10.2020.                | Abuirano<br>9.<br>29:09:2021.<br>05:10.2020.                 | Status<br>o,<br>U MADU P                                                                                                    |
| Nadv<br>9.<br>Mjerenje učislevitesti rada<br>Istraživački proces<br>Erengetska obrova                                                                                                    | Vita proces Potporni III resurani Proces mjererja, analize i potorjäananja Temeljal     | Nadežna organizacijska jedinica<br>9.<br>Kladrovi<br>bistraživanje i razvoj<br>Ministaražno gospodarstva i održivog razvoja | Posljednja revizija<br><u> <u> </u><br/>15.10.2020.<br/>04.10.2020.<br/>01.10.2020.</u> | клеігапо<br>а.<br>13.10.2020.<br>02.10.2020.<br>01.10.2020. | Aburirano<br>Q.<br>29.09.2021.<br>05.10.2020.<br>02.10.2020. | Satus<br>Q<br>UM00 P<br>UM00 P<br>UM00 P<br>UM00 P<br>C<br>M00 P<br>C<br>C<br>C<br>C<br>C<br>C<br>C<br>C<br>C<br>C<br>C<br>C<br>C |

2. IT sustav prikazuje skočni ekran sa sljedećim upozorenjem "Jeste li sigurni da želite trajno obrisati proces?".

| Brisanje procesa?                                   |                         |
|-----------------------------------------------------|-------------------------|
| Jeste li sigurni da želite trajno obrisati proces ? |                         |
|                                                     | Potvrdi Odustani        |
|                                                     | I - 2 00 2 <sup>4</sup> |

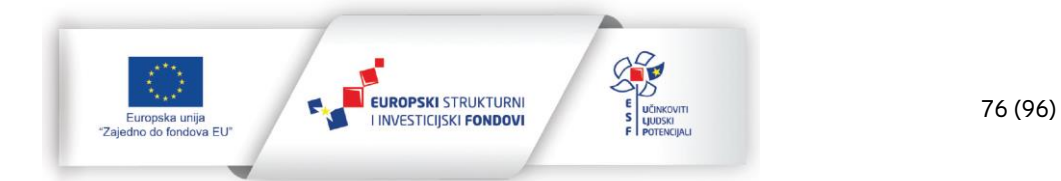

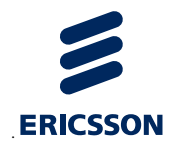

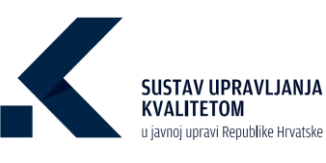

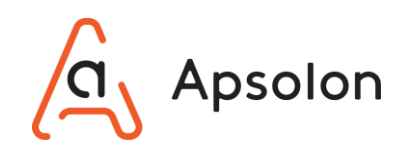

3. Korisnik odabire opciju <sup>Potvrdi</sup> ukoliko želi obrisati proces ili <sup>Odustani</sup> ukoliko ne želi izvršiti radnju.

# 9 Procjenjivanje

## 9.1 Iniciranje procjenjivanja

IT sustav prikazuje ekran koji sadrži osnovne podatke o TJU te alatnu traku s navedenim kategorijama: "Osnovni podaci", "Dokumenti", "Procesi", "Ciljevi", "Izvještaji", "Procjenjivanje" i "Pretraga".

1. Na alatnoj traci korisnik odabire opciju "Procjenjivanje".

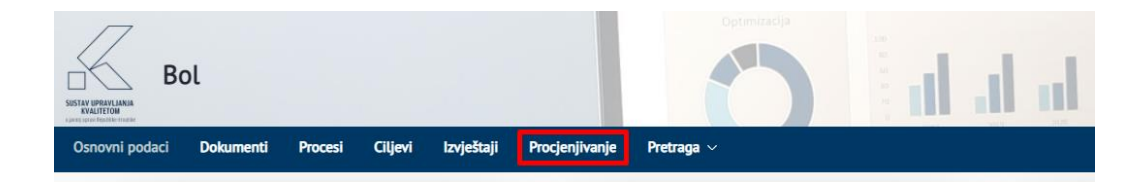

2. IT sustav prikazuje listu rezultata procjenjivanja.

| Bol                                                                                                    | O dala                                                                                                    |                                |                                                         | // Ø @                                 |
|----------------------------------------------------------------------------------------------------|----------------------------------------------------------------------------------------------------|--------------------------------|---------------------------------------------------------|----------------------------------------|
| Procjenjivanje                                                                                                    |                                                                                                    |                                |                                                         |                                        |
| Iniciranje Procjenjivanje Konačno knješće Završena procjenjivanja Rezultati procjenjiva                                                                                                    |                                                                                                    |                                |                                                         |                                        |
|                                                                                                    | Rezultati kriterija                                                                                                    |                                |                                                         |                                        |
| The second second secon | N KNGS, between stress Knowski (Skala (Skala (Ska)a (Skala | Romi, L. Model and many fields | Senina padra juda. Kitej L Kola patra di diversi<br>man | Koheni, S., Kuu-Cit, erandut Luggebeet |
| Naziv grocjenjivanja                                                                                                    | Naziv TJU                                                                                                    | Datum početka 🕹                | Datum zävifetka                                         |                                        |
| Test - 1                                                                                                    | Box                                                                                                    | 17.03.2021.                    | 18.03.2021                                              |                                        |
| Procjenjivanje Bol                                                                                                    | Bol                                                                                                    | 10.02.2021.                    | 09.02.2021.                                             | 8                                      |
| Nero                                                                                                    | 80                                                                                                    | 26.01.2021                     | 28.01.2021                                              | E                                      |
| Novo - 1                                                                                                    | Bot                                                                                                    | 25.01.2021.                    | 25.01.2021                                              |                                        |
| HR                                                                                                    | Bot                                                                                                    | 22.11.2020.                    | 20.11.2020                                              |                                        |

3. Korisnik odabire opciju "Iniciranje".

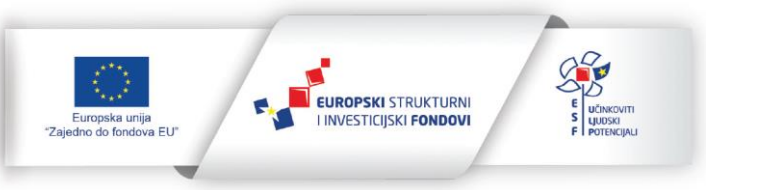

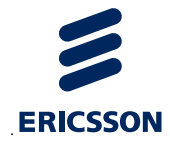

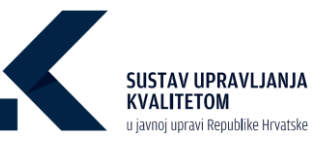

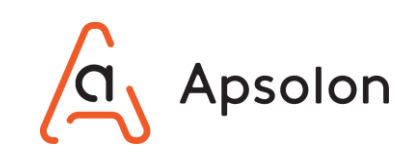

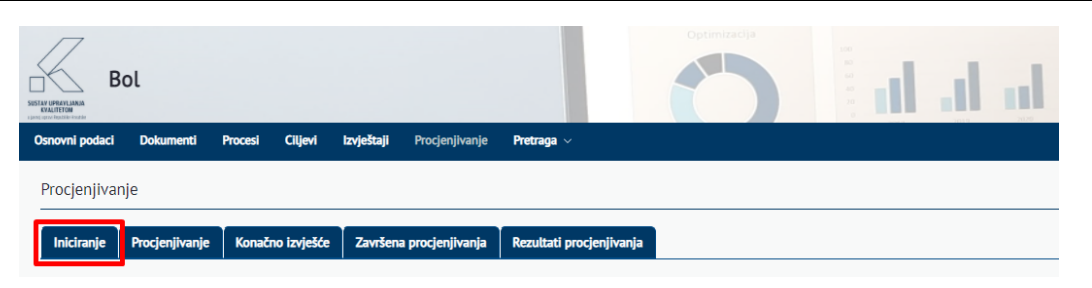

4. IT sustav prikazuje listu dodanih procjenjivanja.

| Bol                                                                | Oppensacija              | al al al at |               | 0/3 |
|--------------------------------------------------------------------|--------------------------|-------------|---------------|-----|
| Osnovni podaci Dokumenti Procesi Ciljevi Izvještaji Procjenjivanje | Pretraga ~               |             |               |     |
| Procjenjivanje                                                     |                          |             |               |     |
| Iniciranje Procjenjivanje Konačno izvješće Završena procjenjivanja | Rezultati procjenjivanja |             |               |     |
| Dodaj                                                              |                          |             |               |     |
| Naziv                                                              |                          | Opis        | Datum početka | ÷   |
| Test - 1                                                           |                          | a           | 16.03.2021.   | ēŌ  |
| Novi                                                               |                          | a           | 10.03.2021.   | EŌ  |
| Navo                                                               |                          | Opis        | 24.09.2020.   | ĒŌ  |

5. Korisnik odabire opciju

| Bol                                                                 | Operator                 | al al al at |               | 03 |
|---------------------------------------------------------------------|--------------------------|-------------|---------------|----|
| Osnovni podaci Dokumenti Procesi Cilijevi Izvještaji Procjenjivanje | Pretraga 🗸               |             |               |    |
| Procjenjivanje                                                      |                          |             |               |    |
| Iniciranje Procjenjivanje Konačno izvješće Završena procjenjivanja  | Rezultati procjenjivanja |             |               |    |
| Dodaj                                                               |                          |             |               |    |
| Naziv                                                               |                          | Opis        | Datum početka | ÷  |
| Test - 1                                                            |                          | a           | 16.03.2021.   | ĒŌ |
| Novi                                                                |                          | a           | 10.03.2021.   | 80 |
| Novo                                                                |                          | Opis        | 24.09.2020.   | EŌ |

6. IT sustav prikazuje skočni ekran sa sljedećim podacima: "Naziv", "Opis", "Datum početka", "Voditelj procjenjivanja" i "Procjenitelji".

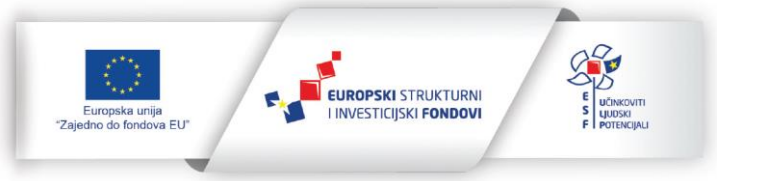

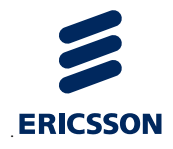

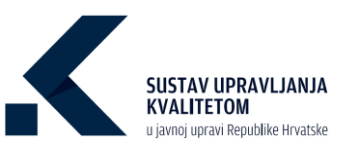

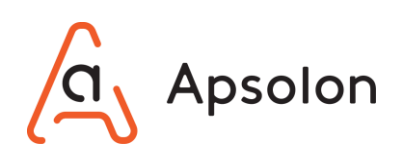

| Naziv *                   |             |   |
|---------------------------|-------------|---|
| Opis *                    |             |   |
| Datum početka *           |             | 6 |
| Voditelj procjenjivanja * | Ana Bićanić |   |
| Dodaj procjenitelja       |             |   |
| Ime i prezime *           |             |   |
|                           |             |   |

7. Korisnik upisuje podatke te dodaje procjenitelje odabirom opcije <sup>Dodaj ocjenitelja</sup>. Svi podaci su obavezni.

| Naziv *                   |             |        |          |
|---------------------------|-------------|--------|----------|
| Opis *                    |             |        |          |
| Datum početka *           |             |        | 0        |
| Voditelj procjenjivanja * | Ana Bićanić |        |          |
| Dodaj procjenitelja       |             |        |          |
| Ime i prezime *           |             |        |          |
|                           |             |        |          |
|                           |             | Spremi | Odustani |

8. IT sustav prikazuje skočni ekran za odabir procjenitelja.

| Dodaj | procjenitelja |          |   |
|-------|---------------|----------|---|
|       |               |          | _ |
|       | Spremi        | Odustani |   |
|       | spreim        | Odustani |   |

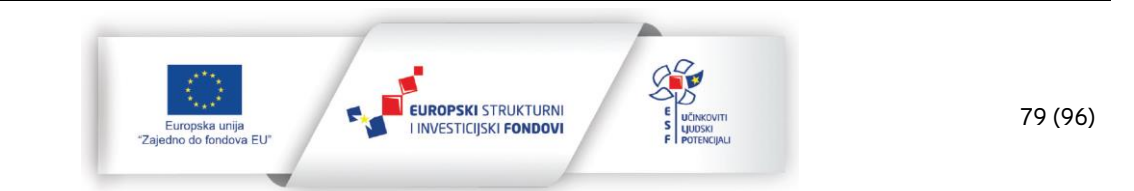

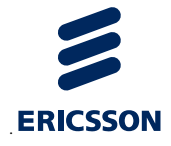

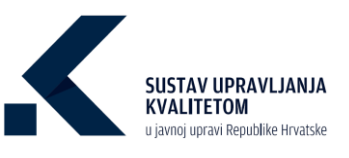

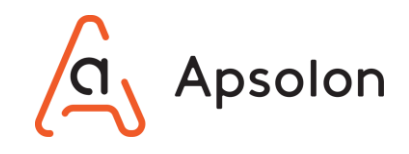

80 (96)

- 9. Korisnik započinje upisivati ime procjenitelja, klikne na njegovo ime, a zatim opciju
  Spremi
- 10. IT sustav prikazuje skočni ekran sa sljedećim podacima: "Naziv", "Opis", "Datum početka", "Voditelj procjenjivanja" i "Procjenitelji".

|                             | Uređivanje procjenjivanja | a                     | ]                                         |
|-----------------------------|---------------------------|-----------------------|-------------------------------------------|
|                             | Naziv *                   | Test                  |                                           |
|                             | Opis *                    | a                     |                                           |
|                             | Datum početka *           | 18.01.2021.           |                                           |
|                             | Voditelj procjenjivanja * | Ana Bićanić           |                                           |
|                             | Dodaj procjenitelja       |                       |                                           |
|                             | Ime i prezime             |                       |                                           |
|                             | Tomislav Karlović         |                       |                                           |
|                             |                           |                       |                                           |
|                             |                           | Spremi Odustani       |                                           |
|                             |                           |                       |                                           |
|                             | _                         |                       |                                           |
| 11. Korisnik odabire opciju | <sup>Spremi</sup> ukoliko | želi spremiti podatko | e ili <sup>Odustani</sup> ukoliko ne želi |
| izvršiti radnju.            |                           |                       |                                           |

12. Ukoliko je korisnik odabrao opciju IT sustav kreira zapis o novom procjenjivanju za odabranu TJU i omogućuje svim uključenim osobama pristup do procjeniteljske tablice.

## 9.2 Uređivanje procjenjivanja

1. Korisnik odabire opciju "Iniciranje".

a EU'

| Bol                                                                               |            |
|-----------------------------------------------------------------------------------|------------|
| Osnovni podaci Dokumenti Procesi Ciljevi Izvještaji Procjenjivanje Pretraga –     |            |
| Procjenjivanje                                                                    |            |
| Iniciranje Procjenjivanje Konačno izvješće Završena procjenjivanja Rezultati proc | jenjivanja |

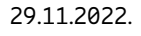

EUROPSKI STRUKTURNI

I INVESTICIJSKI FONDOVI

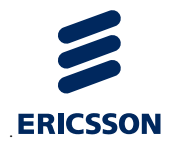

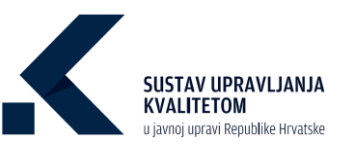

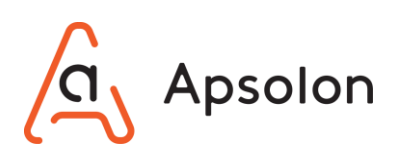

2. IT sustav prikazuje listu iniciranih procjenjivanja.

| Bol                                                                | Optimizacija             | n a a a | 0 | 1             |    |
|--------------------------------------------------------------------|--------------------------|---------|---|---------------|----|
| Osnovni podaci Dokumenti Procesi Ciljevi Izvještaji Procjenjivanje | Pretraga 🗸               |         |   |               |    |
| Procjenjivanje                                                     |                          |         |   |               |    |
| Iniciranje Procjenjivanje Konačno izvješće Završena procjenjivanja | Rezultati procjenjivanja |         |   |               |    |
| Dodaj                                                              |                          |         |   |               |    |
| Naziv                                                              |                          | Opis    |   | Datum početka | 4  |
| Test - 1                                                           |                          | а       |   | 16.03.2021.   |    |
| Novi                                                               |                          | a       |   | 10.03.2021.   | eõ |
| Nevo                                                               |                          | Opis    |   | 24.09.2020.   | EÔ |

3. Korisnik odabire procjenjivanje koje želi urediti te opciju 亘 "Prikaži detalje".

| Bol                                                                | Cystercardys             | al al al at |               | 00 |
|--------------------------------------------------------------------|--------------------------|-------------|---------------|----|
| Osnovni podaci Dokumenti Procesi Ciljevi izvještaji Procjenjivanje | Pretraga ~               |             |               |    |
| Procjenjivanje                                                     |                          |             |               |    |
| Iniciranje Procjenjivanje Konačno izvješće Završena procjenjivanja | Rezultati procjenjivanja |             |               |    |
| Dodaj                                                              |                          |             |               |    |
|                                                                    |                          |             |               |    |
| Naziv                                                              |                          | Opis        | Datum početka | ÷  |
| Test - 1                                                           |                          | a           | 16.03.2021.   | ē  |
| Novi                                                               |                          | a           | 10.03.2021.   |    |
| Navo                                                               |                          | Opis        | 24.09.2020.   | ēŌ |

 IT sustav prikazuje skočni ekran sa sljedećim podacima: "Naziv", "Opis", "Datum početka", "Voditelj ocjenjivanja" i "Ocjenitelji".

| Naziv *                   | Test        |
|---------------------------|-------------|
| Opis *                    | a           |
| Datum početka *           | 18.01.2021. |
| Voditelj procjenjivanja * | Ana Bićanić |
| Dodaj procjenitelja       |             |
| Ime i prezime             |             |
| Tomislav Karlović         |             |

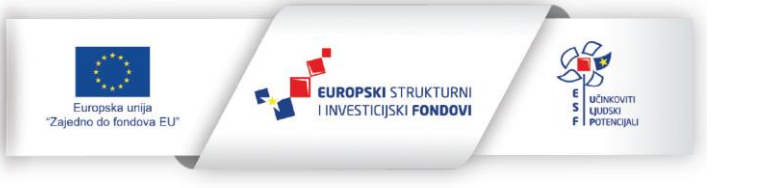

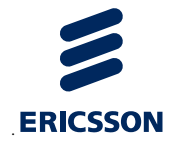

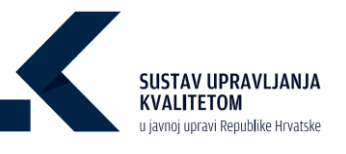

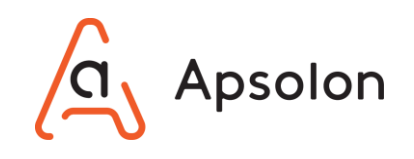

- 5. Korisnik unosi nove podatke.
- 6. Korisnik može ažurirati procjenitelja klikom na opciju 🖃 "Prikaži detalje".
- 7. Korisnik može izbrisati procjenitelja klikom na opciju 🗖 "Obriši".
- 8. Korisnik odabire opciju ukoliko želi spremiti podatke ili ukoliko ne želi izvršiti radnju.
- 9. IT sustav prikazuje listu iniciranih procjenjivanja.

### 9.3 Brisanje procjenjivanja

1. Korisnik odabire opciju "Iniciranje".

| Bol                                                 |                                         | .d .d |
|-----------------------------------------------------|-----------------------------------------|-------|
| Osnovni podaci Dokumenti Procesi Ciljevi Izvještaji | Procjenjivanje Pretraga ~               |       |
| Procjenjivanje                                      |                                         |       |
| Iniciranje Procjenjivanje Konačno izvješće Završena | procjenjivanja Rezultati procjenjivanja |       |

- 2. IT sustav prikazuje listu iniciranih procjenjivanja.
- 3. Korisnik odabire jedno ocjenjivanje te opciju 🗖 "Obriši".

| Bol                                                                | 🖒 dalaa 🔅                |                 |
|--------------------------------------------------------------------|--------------------------|-----------------|
| Osnovni podaci Dokumenti Procesi Ciljevi Izvještaji Procjenjivanje | Pretraga ~               |                 |
| Procjenjivanje                                                     |                          |                 |
| Iniciranje Procjenjivanje Konačno izvješće Završena procjenjivanja | Rezultati procjenjivanja |                 |
| Dodaj                                                              |                          |                 |
| Naziv                                                              | Opis                     | Datum početka 🔶 |
| Test - 1                                                           | а                        | 16.03.2021.     |
| Novi                                                               | a                        | 10.03.2021.     |
| Nevro                                                              | Opis                     | 24.09.2020.     |

4. IT sustav prikazuje skočni ekran sa sljedećim upozorenjem: "Jeste li sigurni da želite trajno prekinuti ocjenjivanje?".

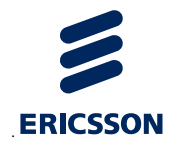

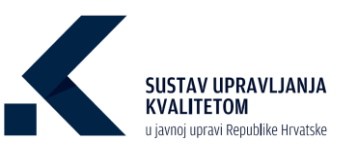

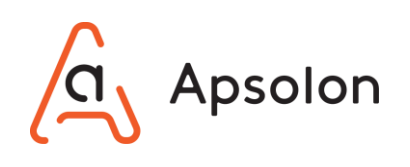

|    |                         | Upozorenje                                                     |                |
|----|-------------------------|----------------------------------------------------------------|----------------|
|    |                         | Jeste li sigurni da želite trajno prekinuti<br>procjenjivanje? |                |
|    |                         | Potvrdi Odustani                                               |                |
| 5. | Korisnik odabire opciju | ukoliko želi obrisati proc                                     | jenjivanje ili |

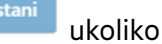

#### 9.4 **Procjenjivanje**

IT sustav prikazuje ekran koji sadrži osnovne podatke o TJU te alatnu traku s navedenim kategorijama: "Osnovni podaci", "Dokumenti", "Procesi", "Ciljevi", "Izvještaji", "Procjenjivanje" i "Pretraga".

1. Korisnik odabire opciju "Procjenjivanje".

ne želi izvršiti radnju.

| Bol<br>Statementation                     |                                                | Optimizacija        | h h h |
|-------------------------------------------|------------------------------------------------|---------------------|-------|
| Osnovni podaci Dokumenti Procesi Ciljevi  | <b>izvještaji</b> Procjenjivanje <b>Pretra</b> | ga ~                |       |
| Procjenjivanje                            |                                                |                     |       |
| Iniciranje Procjenjivanje Konačno izvješć | e Završena procjenjivanja Rezut                | tati procjenjivanja |       |

2. IT sustav prikazuje listu procjenjivanja.

| Bol                                                                | 0                        | n la la la | 0 |               | 03 |
|--------------------------------------------------------------------|--------------------------|------------|---|---------------|----|
| Osnovni podaci Dokumenti Procesi Ciljevi Izvještaji Procjenjivanje | Pretraga v               |            |   |               |    |
| Procjenjivanje                                                     |                          |            |   |               |    |
| Iniciranje Procjenjivanje Konačno izvješće Završena procjenjivanja | Rezultati procjenjivanja |            |   |               |    |
|                                                                    |                          |            |   |               |    |
| Naziv                                                              |                          | Opis       |   | Datum početka | *  |
| Test - 1                                                           |                          | 8.         |   | 16.03.2021.   | E  |
| Novi                                                               |                          | a          |   | 10.03.2021.   | E  |
| Novo                                                               |                          | Opls       |   | 24.09.2020.   | E  |

3. Korisnik odabire procjenjivanje koje želi urediti te opciju 트 "Prikaži detalje".

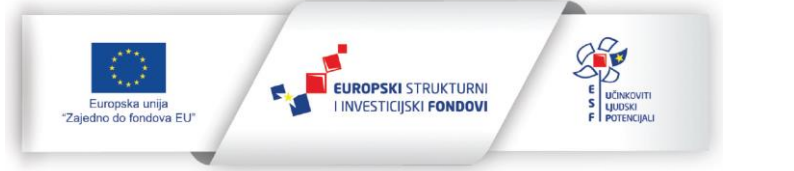

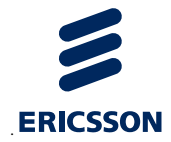

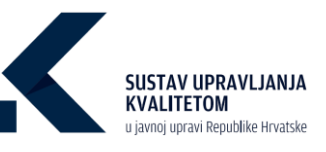

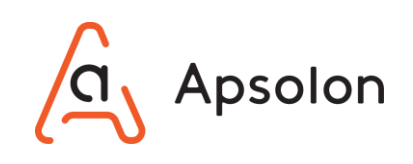

84 (96)

| Bol                                                                | h h                      | ıl ıl |               | 03 |
|--------------------------------------------------------------------|--------------------------|-------|---------------|----|
| Osnovni podaci Dokumenti Procesi Ciljevi izvještaji Procjenjivanje | Pretraga ~               |       |               |    |
| Procjenjivanje                                                     |                          |       |               |    |
| Iniciranje Procjenjivanje Konačno izvješće Završena procjenjivanja | Rezultati procjenjivanja |       |               |    |
|                                                                    |                          |       |               |    |
| Naziv                                                              | o                        | Jpis  | Datum početka | ÷  |
| Test - 1                                                           |                          | ,     | 16.03.2021.   |    |
| Novi                                                               | ā                        | 5     | 10.03.2021.   | E  |
| Novo                                                               | Oç                       | sis   | 24.09.2020.   |    |

- 4. IT sustav prikazuje ekran sa procjeniteljskom tablicom.
- 5. Korisnik unosi podatke za "Omogućitelje".

| Bol                                                                   | weed Second (Filed Induities                                                                                                    | Partenbanka Detrema a                                                                                                    |                                                                                                    | al al at                                                                                                    |                                                        | 1                                                                                                    | 00                                                                         |
|-----------------------------------------------------------------------|----------------------------------------------------------------------------------------------------|----------------------------------------------------------------------------------------------------|----------------------------------------------------------------------------------------------------|----------------------------------------------------------------------------------------------------|--------------------------------------------------------|----------------------------------------------------------------------------------------------------|----------------------------------------------------------------------------|
| rocjenjivanje                                                         | шена мариа                                                                                                    | r riodadhanda Luorada -                                                                                                    |                                                                                                    |                                                                                                    |                                                        |                                                                                                    |                                                                            |
| Iniciranje Procjer                                                    | njivanje Konačno izvješće Završ                                                                                                    | ena procjenjivanja 🗍 Rezultati procjenj                                                                                                    | Ivanja                                                                                                    |                                                                                                    |                                                        |                                                                                                    |                                                                            |
|                                                                       |                                                                                                    |                                                                                                    | Omogućiselji                                                                                                    | Rezultati Dokumenti                                                                                                    |                                                        |                                                                                                    |                                                                            |
| Prikaži potkriterije                                                  |                                                                                                    |                                                                                                    |                                                                                                    |                                                                                                    |                                                        |                                                                                                    |                                                                            |
| Planiranje<br>Provođenje<br>Provjeravanje<br>Poboljšavanje            | Planiranje se temelji na potrebama i očaki<br>Izvršenjem se upravlja putem utvrđenih p<br>Utvrđeni procesi redovito se prate pomoći<br>Nakon rezultata provjera redovito se podu | vanjima dionika. Planiranje se provodi redovito<br>rocesa i odgovornosti i redovito se raspoređuje<br>i odgoverajućih pokazetelja i prelapituju u svir<br>zimaju mjere korekcija i poboljžanja u svim od                                                                                                    | o u svim odgovarajućim dijetovima organizacije.<br>po svim odgovarajućim dijetovima organizacije.<br>m odgovarajućim dijetovima organizacije.<br>dgovarajućim dijetovima organizacije.                                                                                                    |                                                                                                    |                                                        |                                                                                                    |                                                                            |
| Procjenjivanje                                                        | 0-10                                                                                                    | 11-30                                                                                                    | 31 - 50                                                                                                    | 51-70                                                                                                    | 71.90                                                  | 93                                                                                                    | -100                                                                       |
| Dokazi                                                                | Nema dokaza III samo neke ideje                                                                                                    | Slabi dokazi u nekim područjima                                                                                                    | Neki dobri dokazi u odgovarajučim područjima                                                                                                    | Snažni dokazi u večini područja                                                                                                    | Wio jaki dokazi u svim područjima                      | lzvrsni dokazi u usporedbi s drug                                                                              | im organizacijama u svim područjima                                        |
| Potkriterij 1.1. Opred                                                | djeljenost najvišeg nalovodstva                                                                                                    |                                                                                                    |                                                                                                    |                                                                                                    |                                                        |                                                                                                    |                                                                            |
| Podinterij 11. Opred<br>Kako bi se umutar org<br>resurse i komunikaci | djeljenost najvišeg nakovodate<br>rgenizacije shvatila valimest upravljenja kvalit<br>gju jaključujući zavjetovanje z natvičimij. Tak                                            | eseni istoolik sojenest o pestitelim võndme<br>etet, isto bi se apostenike organizacije dosto                                                                                                    | a koja organitacija mulia imati ud njega, najvila skonostana te<br>na instruktu na progen 2014. bitov je da njeda skonost                                                                                                    | te dokazet opretljikljenost u odnosu na SLA<br>ot bude pozičivan primjeru stone.                                                                                                    | C U to anti, najviše nakovadnova trebe preuzeti o      | dgavonnat za djelotvornat SUK-a i za njegov                                                                    | o poboljševenje te ze njege objavelj primjerane                            |
| Podulterij 11. Opred<br>Kalio bi se umuter on<br>resurse i komunikaci | Spillenest nýchleg návodstva<br>genzacije etvetlo voľnost upovýceja inati<br>je padpulojuči stojetnovneje z naticizmiji Tak<br>Smige                                             | etern i storičk najstavate o postalavite učivaline<br>det, kano bi se zapadavite organizacije dažat                                                                                                    | a kija operanoji vrda i na doga vješa visoratava te<br>na nazvrana na progen 2014. pisto je te najvist nazveda<br>Antodoji se pol                                                                                                    | be disseard openfijeljenset u odnosu na SQA<br>o bude pozičinan prinjer u tome.                                                                                                    | C. U to smo, repute non-notice treate prevent o        | dgevormost av djelsterormost SUK-e i av rykgev<br>Prøjentingt av poskutjansje                                  | a populjavaje na za vjeta ustavat buskana                                  |
| Policiter() 1.1. Opred                                                | Spériment naj-deg nakonokéne<br>generativa volkosta generálysta konte<br>je je jelődőgi a telefonséget nakonomia Tak<br>Konge                                                    | ner i anut a presida presida e pretinin administratoria<br>ante sano il na dipotonica espectacije adm                                                                                                    | a kija opportanciji ovođe trad od plaga spojeka viskovadana to<br>nov natovrana na povogova 2004. bilova je ise opole nakovada<br>Androđje na pod                                                                                                    | the followed spectral scatters as to be<br>to both particles proper a tank.                                                                                                    |                                                        | dgroennet ta tjestronnet SUCA i za njego<br>Mjednet za polotjikeje                                             | a bopologenek a ta deba señves budenes                                     |
| Putieller() 1.1. Opred                                                |                                                                                                    | ner i Rechangenet pattore districte<br>alexande in aspesane especane en activitation<br>ante ante alexane especane especane especane especane<br>esta especialmente especialmente esp<br>especialmente especialmente especialment | A log angeneracijo nate indi se gago, spole sitoradate to<br>to e netrovaze na primeto Dole, toto gr ta sejela natovaze<br>Pedrođje za pot                                                                                                    | the measure spectra property a setter or the observed to be the positive proper or to real setting and the positive property of the setting property of the setting property o | C. U to and, ngole calculated the tride precise of     | ngenermet an ejectrometer SSR-a i an epogen                                                                    | u bippljenelje                                                             |
|                                                                       |                                                                                                    |                                                                                                    | A late expension() male and set graps, sporter submedies to<br>the metricase or primero. During the primero graps anyole submedies<br>Related as pri-                                                                                                    | th female) specifyipensis a show on S22<br>to bady pattines prime a tank.                                                                                                    | C. U to allo, spycie totes alteredites totes prezide a | Agroument an operationman SUG-a Lan registre<br>Mignolaut na politiciparija                                    | n pohitjieneje to se njego engover prosperer<br>hotogleneje<br>hotogleneje |
| Notice (1.1. Open                                                     |                                                                                                    |                                                                                                    | A bite expension(i) make and of page, spole sciencedore to to encrosses or primero. Data, toto y at a spole science of the science of the sci | the fermated spectral prime is a shown on S2A                                                                                                    | C.U. u.m., spile streates tota pecari a                | Agenerati za (pistorena 2004 i za rippo<br>Populari za položijanja<br>u se se se se se se se se se se se se se | n poblijilemije na nojega negover pompener<br>hospilemije                  |
| Norkel 11. Open                                                       |                                                                                                    |                                                                                                    | a late expension() male multi set page, sopole nationalise to encourse or encourses or professional set of the second set of the second se | th tensor (specifyipens) a advance of 20<br>to both patchine prime a source of 20<br>millions)                                                                                                    | C to site, epole satestites tete pecare e              | Agrounded a distribution (2004) in Agross                                                                      | n polotijieneje to ze vyppa steporet prosperere<br>Notociloranje           |

6. Klikom na "Prikaži potkriterije" IT sustav prikazuje listu potkriterija.

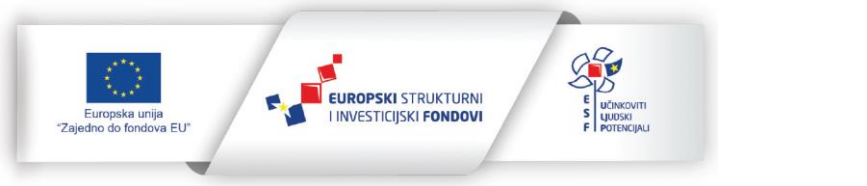

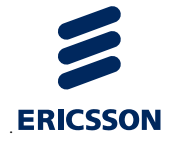

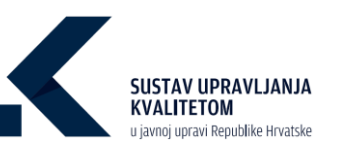

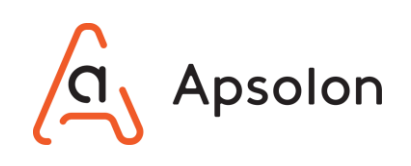

| Bol                                                                                                    | 0                                                                                                    | the he he he                                                                                                    | •                                                                                                    |                                                                                                    | / 00                                                                                                    |
|----------------------------------------------------------------------------------------------------|----------------------------------------------------------------------------------------------------|----------------------------------------------------------------------------------------------------|----------------------------------------------------------------------------------------------------|----------------------------------------------------------------------------------------------------|----------------------------------------------------------------------------------------------------|
| Ounovni podaci Dokumenti Procesi Ciljevi Izvještaji Procjenjivanj                                                                                                    | n Pretraga                                                                                                    |                                                                                                    |                                                                                                    |                                                                                                    |                                                                                                    |
| Procjenjivanje                                                                                                    |                                                                                                    |                                                                                                    |                                                                                                    |                                                                                                    |                                                                                                    |
| Iniciranje Procjenjivanje Konačno izvješće Završena procjenjivanja                                                                                                    | a Rezultati procjenjivanja                                                                                                    |                                                                                                    |                                                                                                    |                                                                                                    |                                                                                                    |
|                                                                                                    | Om                                                                                                    | rogućitelji Rezultati Dokumenti                                                                                                    |                                                                                                    |                                                                                                    |                                                                                                    |
| Control 1: 1. Control 1: Control 1: Con | Salig politikerje Positoreje Positoreje Posi | i rádkilevejme storola. Teknineje se providi vetenski v tom odpor<br>bilh prozek i odporolnati i hidovita se napravký po bilm údpor<br>napravljeň politikaj se produkti i jempicku se na odporejaljí i<br>e politikneji njere koviteje i pôboljilevje u biln dápovenjučit d | nejućim dijelovime organizacije,<br>kojućim dijelovime organizacije,<br>n dijelovime organizacije,<br>jelovime organizacije,                  |                                                                                                    |                                                                                                    |
| Andone 21: A Deversion publications     Event SALMADE and the Annual Annual Annua | Projemjovanji         ©-10           Dokati         Hermit Alexak bi kano neme lanja Sulati Sulati<br>Robert ()           Addowni () 1. Opredljejevati najvljeg oblavalate           Projemjovanji () 1. Opredljejevati najvljeg oblavalate           Projemjovanji () 1. Opredljejevati najvljeg oblavalate                                                                                                    | 11-10 31-10<br>at a new participier the data status of perspective participier<br>and the second participier the data status of perspective participiers                                                                                                    | 51-70<br>na Endoni doladi u većini pedručje Vito j<br>po mole metti od njega nelivile rukovida<br>spi mole metti od njega nelivile rukovida s | 71-90<br>jai daastu orim pobužine, tomot doast u<br>non toda doasti oprejejenst, odnost na<br>no toda doasti oprejejenst, odnost na                                                                                                    | 91-100<br>agreeds a disgon agreeds(jans a prin pathol)(ins<br>agreeds a disgon agreeds)<br>2010 gram, NVO in subcolors (the papeor)<br>2010 gram agreement (Sida Abasia a papeor) |
| reporter (J. Throadog)e<br>Postner (J. Throadog)e<br>Ioliter (S. Naccel<br>Ioliter (S. Naccel<br>Postner (S. J. Paccelone)e, dollamenticely, prinjenjivanje i od Serenje procest<br>Postner (S. J. Paccelone)e, ekolumenticelji, prinjenjivanje i od Serenje procest<br>Postner (S. S. Paccelone)e, posti                                                                                                    | engenerins at operand the solid if the ingress group and<br>Alanotetice such potentials printer a time.                                                                                                    | magna ola na ngaga maga na ganagan di Pasisa ( Listani di Kasisa) ( Listani di Kasisa) ( Listani di Kasisa) ( Pasindja n                                                                                                    | podecijanje                                                                                                    | nere an anyonen a system of a system of the system of the | Annel as pobolifantje                                                                                                    |

7. Korisnik unosi podatke za "Rezultate".

| Bol                                                                                                    |                                                                                                    |                                                  |                                                                                     | at at at                                                                                                    |                                                                                                    |                                                                                                    | 1. 00                       |
|----------------------------------------------------------------------------------------------------|----------------------------------------------------------------------------------------------------|--------------------------------------------------|-------------------------------------------------------------------------------------|----------------------------------------------------------------------------------------------------|----------------------------------------------------------------------------------------------------|----------------------------------------------------------------------------------------------------|-----------------------------|
| i podaci Dokumenti P<br>jenijivanje                                                                        | <b>Procesi Ciljevi izvještaji</b> Procjenjivanje                                                                                                    | Pretraga ~                                       |                                                                                     |                                                                                                    |                                                                                                    |                                                                                                    |                             |
| kranje Procjenjivanje                                                                                      | Konačno izvješće Završena procjenjivanja                                                                                                    | Rezultati procjenjivanja                         |                                                                                     |                                                                                                    |                                                                                                    |                                                                                                    |                             |
|                                                                                                    |                                                                                                    |                                                  | OmoguCitelji                                                                        | Repultati Dokumenti                                                                                                    |                                                                                                    |                                                                                                    |                             |
| rikaži poduriterije                                                                                        |                                                                                                    |                                                  |                                                                                     |                                                                                                    |                                                                                                    |                                                                                                    |                             |
| Procjenjivanje                                                                                             | 0-10                                                                                                    | 11-30                                            | 31-50                                                                               | 51-70                                                                                                    | 71-90                                                                                                    | 91-100                                                                                                    |                             |
| Trendavi                                                                                                   | Nema mjerenja                                                                                                    | Negativen trend                                  | Trend stagnacije III skroman napredak                                               | Stalan nepredak                                                                                                    | Zhatan napredak                                                                                                    | Pozitivne usporedbe s relevantnim organizacijama za sv                                                          | e rezultate                 |
| lijane vrijednosti                                                                                         | Nema informacija ili nisu povodane                                                                                                    | Rezultati ne ispunjavaju ciljeve                 | Malobrojni ciljevi su ostvareni                                                     | Ostvareni su neki bitni ciljevi                                                                                                    | Većina bitnih ciljeva je ostvarena                                                                                                    | Svi ciljevi su ostvareni                                                                                        |                             |
| <b>dotterij 61. Padenje i njerenj</b><br>svna mjerenje zadovaljziva ili<br>uga, uključenasti korisrika orj | je penzepcije gradana i drugih kortinska o organizaciji<br>i penzepcije gradana i drugih kortonika vrsa je vstino jer p<br>genizacije i transporentnosti poslovenja.                                                                                                    | odrazumijeka dobikanje izravnih povratnih inform | ncja o različtim aspektima rada organizacije. U sklopu ovoj                         | ga, procjenjuje se provodi il organizacija ta mjere                                                                                                    | nja i prikazuje II jesno i transperentno njihove rezultate u                                                                                                    | ກະແຕ່ວິດີກ່າ podruຊື່ i ma, poput, ukupinog dojima e organizaci (, pristupačno                                  | sti organizacije i njezinih |
| odetnovij 63. Pročenje i najevog<br>ravna vrjetnoje začoveljatvi ko<br>sluga, uključenosti kononika or     | je prospečje postava i drugih kontokika v naprebocij<br>I prospečje postava i drugih kontokika vrlu je vadno jer p<br>genosocije i sanapavertnosti poslovnja.                                                                                                    | odrazumijem dodinanje izravnih povaznih inform   | ncja o različon naproma nda organizacija. U sklapu broj<br>Poslav                   | ga, procientijojn se prevodi ili organizacija ta mjere<br>Ga sa pokodiženje                                                                                                    | nji I prisacije II janva I teoropanovan njihove resultate u                                                                                                    | naličion položina, popa Ukonog dojme a organizacij, pritupnic<br>Prijedani za položilanje                       | sti organizacije i njezinih |
| nona njenoje začovljana ili njenoj<br>nona njenoje začovljana ili njenoj<br>naja, vlijučnosti kotorika ov  | ja menyoka padana i nagak kanan kana mperiosak<br>(senance pantana i nagak kananis maya ediba jar<br>persona i namane manal padamaya<br>(senang                                                                                                    |                                                  | ncja a nazličina stanačina naži engentacija U bitaju, proj<br>Mađad                 | ga posteljanje na postelj i uzgoritacija ta njem                                                                                                    | (a) ( pilon) of 1 pilon ( the queeron of the eventuary of the eventuary of | nación participan, papet chevang departs a regionanci ( procession<br>Mignatura de participany                  | eti organizacije i njezinih |
| neka njemje izdovljita i njevoj<br>neka njemje izdovljita i l                                              | ja menyoka padana i negak kanan kana mperiosa di<br>Lanearate pantana i negak kanan kanan yangka per<br>generak i menuenerakan padanaya.                                                                                                    |                                                  | koja a stoličen stavelone nob espectacija U klava, inv<br>Andra                     | ga posteljana in presid i u oprimicija ta njem                                                                                                    |                                                                                                    | naditan pada-bina paga dapang paga nga nga naga nang pang pang p                                                | ati organizacije i njetinih |
| handrug (s.B. handrag i Ingereg<br>zerone represegt zeckonstigues til<br>ninge, skipsformet kennens og     | premostik guben i nege konsten nege postast<br>(annance guben i nege konsten nege velke pre<br>genance) i negewaren guben neg<br>Konge                                                                                                    |                                                  | ncia e nazičine spotine na espotinecia U dago, no<br>nate<br>Nate                   | g, unobeljan e preski i ugorabila ta njem                                                                                                    |                                                                                                    | ncolitin parta () ma parta i successo proprio () prima polici<br>Mejadanti sa pala glarage<br>Olgana vripemanti |                             |
|                                                                                                    | premoto public i digiti kondu i reputso)<br>(premoto public i nigat sondu ang udita pr<br>premoto i menementari polonega.                                                                                                    |                                                  | nch a nachim synthen mit egentacija U day, eve<br>Anne<br>Stedani                   | ga na kapadigan<br>ga na kapadigan<br>ga na kapadiga |                                                                                                    | statistis pathojint papt skong tiper a separatelj progedov<br>Rejektor ta prindejnejn<br>Oljene vijakosti       |                             |
|                                                                                                    | prenetik publik i finge konster repetited<br>(prenetik publik i finge) konster repetited<br>(preneti i fingeren finge) konster<br>(preneti i fingeren fingeren fingeren fingeren<br>(preneti i fingeren fingeren fingeren fingeren fingeren<br>(preneti i fingeren fingeren fi |                                                  | scipe a matrition superiori e mite experianção di locaça, eve<br>Andrea<br>Standard |                                                                                                    |                                                                                                    | ntočitin poločine pod vlavne (spre a reportant) ( prima dob<br>Nandal d poločine<br>Cigora organizati           |                             |

8. Klikom na "Prikaži potkriterije" IT sustav prikazuje listu potkriterija.

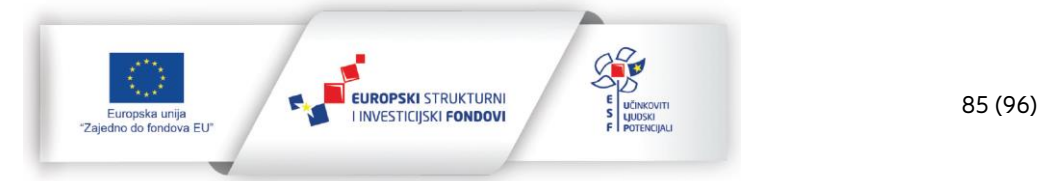

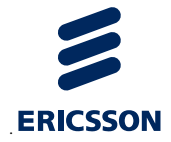

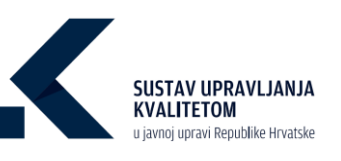

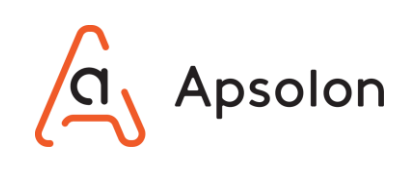

| Bol                                                                                                    |                                                                                                    | a la la                                                                                            | the lar                                                                                            | •••                                                                |                                          |                                                                                   |
|----------------------------------------------------------------------------------------------------|----------------------------------------------------------------------------------------------------|----------------------------------------------------------------------------------------------------|----------------------------------------------------------------------------------------------------|--------------------------------------------------------------------|------------------------------------------|-----------------------------------------------------------------------------------|
| Osnovni podaci Dokumenti Procesi Ciljevi knještaji Procjenjivanje Pretra                                                                                                    | 91 ×                                                                                                    |                                                                                                    |                                                                                                    |                                                                    |                                          |                                                                                   |
| Procjenjivanje                                                                                                    |                                                                                                    |                                                                                                    |                                                                                                    |                                                                    |                                          |                                                                                   |
| Iniciranje Procjenjivanje Konačno izvješće Završena procjenjivanja Rezul                                                                                                    | tati procjenjivanja                                                                                               |                                                                                                    |                                                                                                    |                                                                    |                                          |                                                                                   |
|                                                                                                    |                                                                                                    | Omogućbelji Rezult                                                                                 | ati Dokumenti                                                                                      |                                                                    |                                          |                                                                                   |
| Kriterij 6- Rezultati usmjereni na građane i druge korisnike<br>Potvitorij 6.1. Protenje i mjerenje perespoje građane i drugih korisnika o organizaciji<br>Potviterij 6.2. Protenje i mjerenje učinska somjerenih na građane i druge korisnike | Sakrij podstherlje                                                                                                |                                                                                                    |                                                                                                    |                                                                    |                                          |                                                                                   |
| Kriterij 7: Rezultati u području ljudskih resuma<br>Potivitarij 71. Podenje i mjemije porozpije ljudskih resuma o organizaciji<br>Potiviterij 72. Pročenje i mjemelje učinska u području ljudskih resuma                                       | Procjenjivanje 0 - 10                                                                                             | 11 - 30                                                                                            | 31 - 50                                                                                            | 51-70                                                              | 71-90                                    | 91-200                                                                            |
| Kriterij E. Rozvitati u podračju družovene odgovornosti<br>Potkriberij 8., Prečenje i mjerenje percepcije zajednice o družovenoj odgovornosti organizacije                                                                                     | Trendevi Nema mjerenja                                                                                            | Negativan trend                                                                                    | Trend stagnacije 13 skroman napredak                                                               | Stalan napredak                                                    | Znatan napredak                          | Pozitivna usporedba s relevantnim organizacijama za sve rezultate                 |
| Potkriterij 8.2. Praćenje i mjerenje učinska u području društvene odgovornosti<br>Kolovali 8.4 Klanca ovodrani uzori doposti                                                                                                    | Ciljane vrijednosti Nema Informacija III nisu pou                                                                 | zdane Rezultati ne ispunjavaju ciljeve                                                             | Malobrojni ciljevi su ostvareni                                                                    | Ostvereni su neki bitni ciljevi                                    | Većina bitnih ciljeva je ostrarena       | Svi ciljevi su ostvareni                                                          |
| Patkriberij R.I. Prećenje i mjerenje venjskih rezvitata, tj. izlaznih rezvitata i stvorene vnjednosti za<br>javnost                                                                                                    | Kriterij 6.: Rezultati usmjereni na građane i druge korisn                                                        | -                                                                                                  |                                                                                                    |                                                                    |                                          |                                                                                   |
| Potkribeni 9.2. Predenje i mjenenje unutarnjih nezvitata, g. rezine djelotvomosti i učinkovitosti.<br>Potkribeni 9.3. Unutarnja procjena sustava upravljanja kvalitetom                                                                        | Potkriterij 6.1. Pračenje i mjerenje percepcije građana i d                                                       | nıgih korlanika o organizaciji                                                                     |                                                                                                    |                                                                    |                                          |                                                                                   |
|                                                                                                    | larema mjerenje zadovaljava ili percepcije gređana i dr<br>u rasličitim područjima, poput ukupnog dojma o organiz | igih kocisnika vrto je važno jer podrazumijeva<br>odji, pristupečnosti organizacije i njezinih udi | a doblvanje izravnih povratnih informacija o n<br>luga, uključenosti korisnika organizacije i tran | azlīčītim aspektima rada organizacija.<br>sparentnosti poslovanja. | J sklapu avoga, procjenjuje se pravodi I | li organizacija ta mjenerija i prikazuje li jesno i transporentno njihove nautose |
|                                                                                                    | Snage                                                                                                    |                                                                                                    | Područj                                                                                            | ja za poboljšanje                                                  |                                          | Prijedazi za poboljžanje                                                          |
|                                                                                                    |                                                                                                    | h.                                                                                                 |                                                                                                    |                                                                    |                                          | le le                                                                             |

9. Korisnik prilaže "Dokaze".

| Bot Bot                                                                                   |
|-------------------------------------------------------------------------------------------|
| Osnovni podad Dakumend Procesi Olijevi Izvjetitaji Procjenjivanje Pretraga v              |
| Procjenjivanje                                                                            |
| Inicianje Proglenjivanje Konačno knješće Završena proglenjivanja Rezultati proglenjivanja |
| Omoguchelji Resultati Dokumenti                                                           |
| Dodaj                                                                                     |
| Poletra                                                                                   |
| Nerna dokumensta lil medija u ovoj mapi.                                                  |
|                                                                                           |
|                                                                                           |

- 10. Korisnik odabire opciju vkoliko želi spremiti podatke ili ukoliko ne želi izvršiti radnju.
- 11. Ukoliko korisnik odustane od spremanja podataka IT sustav prikazuje skočni ekran sa sljedećim upozorenjem: "Jeste li sigurni da želite odustati od procjenjivanja?".

| upozore       | nje               |           |
|---------------|-------------------|-----------|
| leste li sigu | ırni da želite od | ustati od |
| procjenjiva   | nja?              |           |
|               |                   |           |
|               |                   | Odustani  |

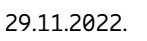

pska unija lo fondova EU" EUROPSKI STRUKTURNI

I INVESTICIJSKI FONDOVI

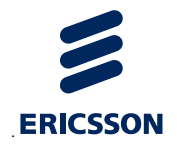

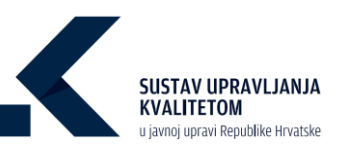

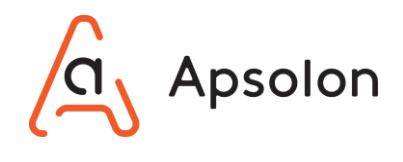

12. Korisnik odabire opciju

ukoliko želi odustati od spremanja podataka ili

📒 ukoliko želi nastaviti upisivanje podataka.

Potvrdi

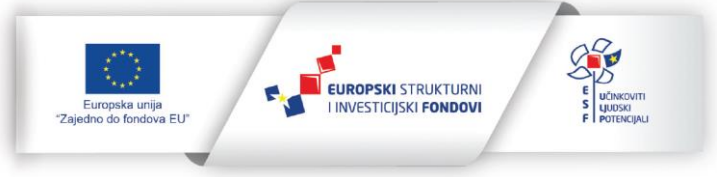

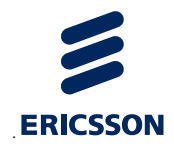

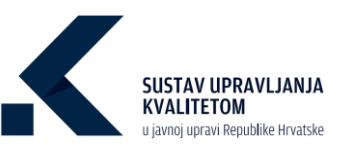

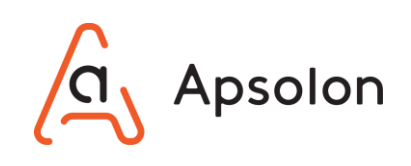

## 9.5 Izrada konačnog izvješća o procjenjivanju

1. Korisnik odabire opciju "Konačno izvješće".

| BO<br>SECURITOR STATE<br>SUBJECT OF THE SECURITY OF THE SECURITY O | Dokumenti      | Procesi | Ciljevi     | Izvještaji | Procjenjivanje   | Pretraga 🗸               | 0 | ,d | ul |
|----------------------------------------------------------------------------------------------------|----------------|---------|-------------|------------|------------------|--------------------------|---|----|----|
| Procjenjivanj                                                                                                    | e              |         |             |            |                  |                          |   |    |    |
| Iniciranje                                                                                                    | Procjenjivanje | Konačn  | no izvješće | Završena   | a procjenjivanja | Rezultati procjenjivanja |   |    |    |

- 2. IT sustav prikazuje listu konačnih izvješća.
- 3. Korisnik odabire procjenjivanje koje želi urediti te opciju 🗐 "Prikaži detalje".

| Bol                                                                | December da              | al al al at |     | 1              | 1             |          | 0       |
|--------------------------------------------------------------------|--------------------------|-------------|-----|----------------|---------------|----------|---------|
| Osnovni podaci Dokumenti Procesi Ciljevi izvještaji Procjenjivanje | Pretraga 🗸               |             |     |                |               |          |         |
| Procjenjivanje                                                     |                          |             |     |                |               |          |         |
| Iniciranje Procjenjivanje Konačno izvješće Završena procjenjivanja | Rezultati procjenjivanja |             |     |                |               |          |         |
|                                                                    |                          |             |     |                |               |          |         |
| Naziv                                                              |                          | Opis        |     |                | Datum početka | ÷        |         |
| Test - 1                                                           |                          | a           |     |                | 16.03.2021.   |          |         |
| Novi                                                               |                          | а           |     |                | 10.03.2021.   |          | E       |
| Nevo                                                               |                          | Opis        |     |                | 24.09.2020.   |          | E       |
|                                                                    |                          |             | Sta | vki po<br>mici | 5 -           | 1-3 od 3 | < < > > |

- 4. IT sustav prikazuje ekran sa procjeniteljskom tablicom.
- 5. Korisnik unosi podatke za "Omogućitelje". Klikom na "Prikaži potkriterije" IT sustav prikazuje listu potkriterija.

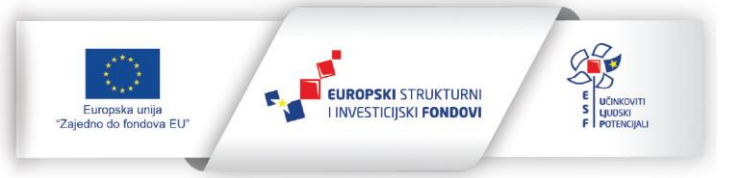

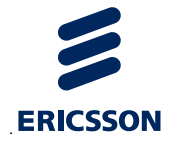

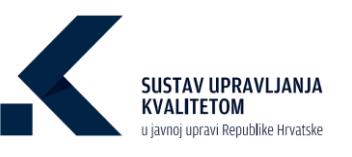

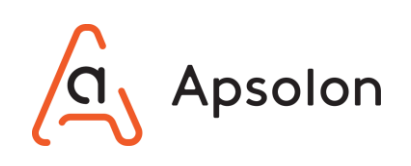

| Nature         Nace         Cipit deploting         Topologicary (no         Nature (no         Addeddectory)           miljkranije <th>Beadlard Datement<br/>11-75<br/>Seadlar Status pathogo</th> <th>nø</th> <th>9.10</th>                                                                                                    | Beadlard Datement<br>11-75<br>Seadlar Status pathogo | nø                                 | 9.10                                                                                                    |
|----------------------------------------------------------------------------------------------------|------------------------------------------------------|------------------------------------|----------------------------------------------------------------------------------------------------|
| njivanje nijivanje nijivan | Resoluti Deturneti<br>                               | 71-99                              | 9-107                                                                                                    |
| No.cim/buryint         Konsila lacybility         Zaniferia gracijenjivenji         Razsilati propinjivenji           publicelji - konsilno lacybility         Zaniferia gracijenjivenji         Azasilati propinjivenji         Omogulatelji           publicelji - konsilno lacybility         Zaniferia gracijenjivenji         Omogulatelji         Omogulatelji           publicelji - konsilno lacybility         Politivenji za zaniferia         December zaniferia         Omogulatelji           publicelji - konsilno lacybility         Politivenji za zaniferia         December zaniferia         December zaniferia           publicelji         Politivenji za zaniferia         December zaniferia         December zaniferia         December zaniferia           publicelji         Politivenji za zaniferia         December zaniferia         December zaniferia         December zaniferia           publicelji         Politivenji zaniferia         December zaniferia         December zaniferia         December zaniferia           publicelji         Politivenji zaniferia         December zaniferia         December zaniferia         December zaniferia           publicelji         Politivenji zaniferia         December zaniferia         December zaniferia         December zaniferia           publicelji         Politivenji zaniferia         December zaniferia         December zaniferia         December zaniferia <td>Besultati Dolumenti<br/></td> <td>71-99</td> <td>9-107</td>                                                                                                    | Besultati Dolumenti<br>                              | 71-99                              | 9-107                                                                                                    |
| Building - Nonzoling Drygidde                                                                                                    | Randitati Dalamenti<br>                              | 71-99                              | 8-107                                                                                                    |
| guideliji-konzine trijekte              zarate<br>zarate<br>zarate                                                                                                    | Sta-20<br>Stalat a vetice patholip                   | 71-92                              | 8-105                                                                                                    |
| ad production         Revenues or service to protection to obtaining on closes. Revenues on protection to over independention for the protection to operation for the protection of the protection of the protection o                                 | S11-70<br>Southin docum un vector post-ulipe         | 71-92                              | 8-107                                                                                                    |
| Sectory         Reverge or server to persentent i oblishing of points. Reverge is proof antibility or objekting of points appropriately approximation of points appropriately approximation of points appropriately approximation of points appropriately approximation of points appropriately appropriately approprintely appropriately approprintely appropriately appr                                 | 51 - 70<br>Snathe essant u vertier poerulge          | 71-90                              | 91-109                                                                                                    |
| Schelansen ist sehen and seneral several to possible approximation in the time interpretation parameter approximation in the time ist several parameter approximation in the time ist several to possible approximation in the time ist several to possible approximation in the                         | 51-70<br>Snažni dokati u večini postudje             | 71+00                              | ( 95-100.                                                                                                    |
| Add Sharington         Notice searches program statutes are publicables of a contraligning statutes are publicables.           Add Sharington         0.10         11.30         11.30           Add Sharington         Notes designing statutes are publicables are are publicables.         Note designing statutes are publicables.           Add Sharington         Note designing statutes are publicables.         Note designing statutes are publicables.           Add Sharington         Note designing statutes are publicables.         Note designing statutes are publicable.                                                                                                    | 51 - 70<br>Snažni dokazi, u većini pozručje          | 71+90                              | 91-100                                                                                                    |
| Operations         0-10         11-30         11-30           Auto         Next States 1 dates read large         Date initials i vector patrulphon         Next state initial i vector patrulphon           Mail L'Antonio         Vector         Vector         Vector         Vector                                                                                                    | 51+20<br>Snažni dokazi u većini područje             | 71+00                              | 91 - 100                                                                                                    |
| aar henn sinaa ti tani wee lage. Saan sinaa u noon pandijina, neer sool naar u agine sijdin pandijina<br>we <b>r Lindon</b>                                                                                                    | Snažni dokazi u većini područje                      |                                    |                                                                                                    |
| artij 1. Vodetvo                                                                                                    |                                                      | Vite jaki dokazi u ovim podružjima | rzvrzni dokazi u usporadbi z drugim organizacijama u pvim područjima                                                                                                    |
|                                                                                                    |                                                      |                                    |                                                                                                    |
| Norel 1.1. Opredijeljenost najvišteg natovodstva                                                                                                    |                                                      |                                    |                                                                                                    |
|                                                                                                    |                                                      |                                    |                                                                                                    |
|                                                                                                    | Ana Filipović                                        |                                    | Ana Bičanić                                                                                                    |
| Planitanje                                                                                                    | 0                                                    |                                    | 11                                                                                                    |
| Undel                                                                                                    | 0                                                    |                                    | 51                                                                                                    |
| Provjent                                                                                                    | 0                                                    |                                    | 78                                                                                                    |
| Dystewari<br>University                                                                                                    | 0                                                    |                                    | E                                                                                                    |
| vages projes                                                                                                    | v<br>Na za suboliteria                               |                                    | 22<br>Difadud 14 subulifada                                                                                                    |
|                                                                                                    |                                                      |                                    | The second second s |
|                                                                                                    |                                                      |                                    |                                                                                                    |
|                                                                                                    |                                                      |                                    |                                                                                                    |
| Resinais Boundaris                                                                                                    |                                                      | Bendaravania                       | Bobolifacenia                                                                                                    |
| ramaya motodije                                                                                                    |                                                      |                                    | roodeneile                                                                                                    |
|                                                                                                    |                                                      |                                    |                                                                                                    |
| 682                                                                                                    |                                                      |                                    |                                                                                                    |
|                                                                                                    | He l                                                 |                                    |                                                                                                    |
|                                                                                                    |                                                      |                                    |                                                                                                    |
| ujane 00                                                                                                    | 0                                                    |                                    | 0                                                                                                    |
| upna procjena:                                                                                                    |                                                      | 0                                  |                                                                                                    |
|                                                                                                    |                                                      |                                    | Spremi Odustani Završi procienijva                                                                                                    |

6. Korisnik može pregledati procjene procjenitelja klikom na njihovo ime.

|                                                                          | Snage                                                                                                    | Područja za poboljša                                                                                                    | nje                                                                                              | Prijedlozi za poboljšanje                                                                                                    |
|--------------------------------------------------------------------------|----------------------------------------------------------------------------------------------------|----------------------------------------------------------------------------------------------------|--------------------------------------------------------------------------------------------------|----------------------------------------------------------------------------------------------------|
| Glavna snaga<br>kojima raspo<br>zaposlenicima<br>čime se njih<br>znanja. | a organizacije nerijetko leži u znanjima<br>laže. Zato je bitno da organizacija svojim<br>a pruži pravu informaciju u pravo vrijeme,<br>izravno osnažuje za korištenje stečenih | Na temelju dokaza stvorenih priili<br>procesa (primjerice, dokaza o njihovo<br>učinkovitosti), organizacija treba po<br>procese. | kom provođenja Najviše<br>j djelotvornosti i djelotvor<br>oboljšavati svoje njega o<br>(uključuj | rukovodstvo treba preuzeti odgovornost za<br>most SUK-a i za njegovo poboljšavanje te za<br>sigurati primjerene resurse i komunikaciju<br>ući savjetovanje s radnicima). |
|                                                                          |                                                                                                    |                                                                                                    |                                                                                                  |                                                                                                    |
|                                                                          | Planiranje                                                                                                    | Provođenje                                                                                                    | Provjeravanje                                                                                    | Poboljšavanje                                                                                                    |

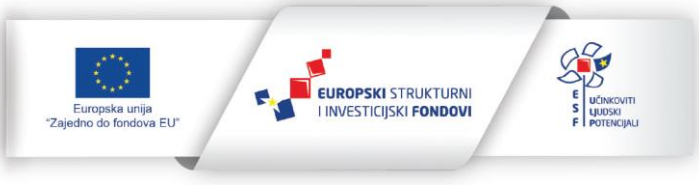

29.11.2022.

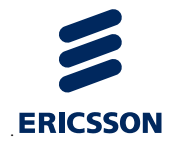

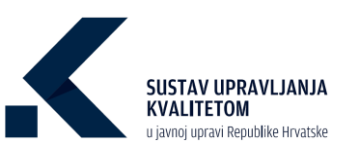

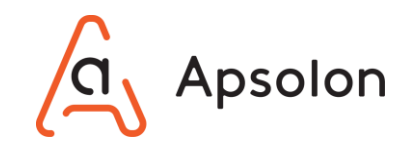

7. Korisnik unosi podatke za "Rezultate". Klikom na "Prikaži potkriterije" IT sustav prikazuje listu potkriterija.

|                                                                                                    |                                                  |                                    |                                      | the tes tes                                                                                                 |                                   |                                                                                                    |
|----------------------------------------------------------------------------------------------------|--------------------------------------------------|------------------------------------|--------------------------------------|----------------------------------------------------------------------------------------------------|-----------------------------------|----------------------------------------------------------------------------------------------------|
| daci Dokumenti I                                                                                                    | Procesi Citjevi Izvještaji Procjenj              | (Ivanje Pretraga -> Administraciji |                                      |                                                                                                    |                                   |                                                                                                    |
| nje Procjenjivanje                                                                                                    | Konačno izvješće Završena procjenji              | Ivanja Rezultati procjenjivanja    |                                      |                                                                                                    |                                   |                                                                                                    |
|                                                                                                    |                                                  |                                    | Omogućtalji B                        | lezuhati Dokumenti                                                                                          |                                   |                                                                                                    |
| iltati - konačno izvje                                                                                                    | šće                                              |                                    |                                      |                                                                                                    |                                   |                                                                                                    |
| uði potkriterije                                                                                                    |                                                  |                                    |                                      |                                                                                                    |                                   |                                                                                                    |
| ocjen(i vanje                                                                                                    | 0-10                                             | 11-10                              | 31-50                                | 51-70                                                                                                    | 71-90                             | 81-100                                                                                                    |
| endovi                                                                                                    | Nema mjeranja                                    | Fiegetiven trend                   | Trend stagnacije Gi skromen napredak | Statum megnedak                                                                                             | Znatavi raspredak                 | Positivne uppredbe s releventnim organizacijeme ze sve rebullete                                          |
| jane vrijednosti                                                                                                    | Nema informacija lii nizu poszdane               | Resultati ne lopunjavaju ciljeve   | Malobrojni ciljevi su ostvaneni      | Ostvareni su nelii bitni ciljevi                                                                            | vecina bitnih cijeva je ostvarena | Set citizen su ostnaren                                                                                   |
| erij 6.: Recultati usmjereni                                                                                                | na građane i druge korisnike                     |                                    |                                      |                                                                                                    |                                   |                                                                                                    |
| etteril 6.1. Protecia i mian                                                                                                | min concectio cratica i douith korintika o craes | dault                              |                                      |                                                                                                    |                                   |                                                                                                    |
|                                                                                                    |                                                  |                                    |                                      |                                                                                                    |                                   |                                                                                                    |
|                                                                                                    |                                                  |                                    |                                      | Ana Filipović                                                                                               |                                   | Ans Bidanić                                                                                               |
|                                                                                                    |                                                  |                                    |                                      | Ana Filipović                                                                                               |                                   | Ana Bilanti                                                                                               |
| Trendovi                                                                                                    |                                                  |                                    |                                      | Ana Filipović<br>D                                                                                          |                                   | Ann Blannt<br>72                                                                                          |
| Trendovi<br>Ciljane vrijednost                                                                                              |                                                  |                                    |                                      | Ana Milpović<br>D                                                                                           |                                   | Xoo Bilanat<br>72<br>33                                                                                   |
| Thendovi<br>Citjane vrijednost<br>Ukupna procjena                                                                           |                                                  |                                    |                                      | Ana Mipović<br>O<br>O                                                                                       |                                   | Xue Minnet<br>72<br>33<br>52                                                                              |
| Trendovi<br>Ciljane vrijednost<br>Ukupna procjena                                                                           | Ing                                              |                                    | Painty                               | Ana Filippot.<br>0<br>0<br>0<br>2 as potentifierpi                                                          |                                   | Xee Biferent<br>72<br>33<br>53<br>Pipuelant an panolyterja                                                |
| Trendori<br>Ciljane vrijednast<br>Ukopna procjena                                                                           | -                                                |                                    | had                                  | Ang Hignorit<br>O<br>O<br>O<br>O<br>O<br>O                                                                  |                                   | Xee Blanst<br>72<br>33<br>52<br>Frjedelat as petroforeje                                                  |
| Trendovi<br>Ciljane vrijednost<br>Ukupna procjena                                                                           | -                                                |                                    | Pedag                                | Are Filippet                                                                                                |                                   | Xee Notest<br>7<br>3<br>3<br>Yejandard as polityteep                                                      |
| Tendori<br>Cijara vrijeđnat<br>Ukupna procjena                                                                              | -                                                |                                    | Peded                                | Are Filipport                                                                                               |                                   | Ann Minter.<br>7<br>3<br>3<br>2<br>Prjonderi an publikation                                               |
| Tandari<br>Olgan vijakata<br>Ukapa poljen<br>Kas                                                                            | -                                                |                                    | Patrony                              | Ana Filipanti<br>O<br>O<br>A a ana publicificação                                                           |                                   | And Materi<br>7<br>3<br>7<br>7<br>7<br>7<br>7<br>7<br>7<br>7<br>7<br>7<br>7<br>7<br>7<br>7<br>7<br>7<br>7 |
| Tendori<br>Ciljere rejektori<br>Ukepa prejekt<br>Kali                                                                       |                                                  |                                    | Pendod                               | Are Figure :<br>0<br>0<br>2<br>2<br>2 ar pohotiphop                                                         |                                   | Xee Materia       7       8       2       Pojeodari a pukoljkova<br>Cipare vrjednost                      |
| Tandari<br>Diper vijakani<br>Ukapa projeka<br>Stati                                                                         |                                                  |                                    | Pended                               | Are Filenot:<br>0<br>0<br>1<br>1<br>1<br>1<br>1<br>1<br>1<br>1<br>1<br>1<br>1<br>1<br>1<br>1<br>1<br>1<br>1 |                                   | Xee Materia       7       8       2       Pojeokal a pukoljovek         Cipne vrjednost                   |
| Tradici<br>Ciper vijekout<br>Ukspra projese<br>Autoritet in statistica<br>in statistica<br>njere statistica<br>sore projese | ing.                                             |                                    | Paladori                             | Ara Filipant                                                                                                |                                   | Are Materi       7       3       12       Packat a packpace                                               |

- 8. Korisnik prilaže "Dokaze".
- Korisnik odabire opciju <sup>spremi</sup> ukoliko želi spremiti podatke, <sup>Odustani</sup> ukoliko ne želi izvršiti radnju ili <sup>Završi procjenjivanje</sup> ukoliko želi završiti procjenjivanje i izraditi izvještaj o procjenjivanju.
  - a) Ukoliko korisnik odustane od spremanja podataka IT sustav prikazuje skočni ekran sa sljedećim upozorenjem: "Jeste li sigurni da želite odustati od

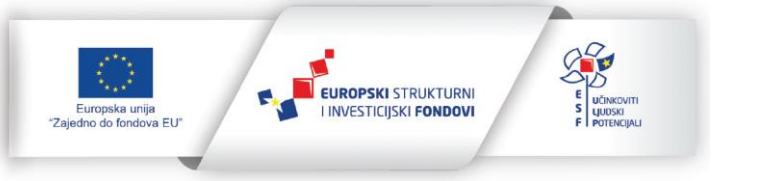

| ERICSSON |                       | SUSTAV UPRAVLJANJA<br>KVALITETOM<br>u javnoj upravi Republike Hrvatske                             | Apsolon                      |
|----------|-----------------------|----------------------------------------------------------------------------------------------------|------------------------------|
|          | procjenjivanja?". Ko  | risnik odabire opciju <sup>Potvrdi</sup>                                                           | ukoliko želi odustati od     |
|          | spremanja podatako    | a ili <sup>Odustani</sup> ukoliko želi nas                                                         | staviti upisivanje podataka. |
|          |                       | Upozorenje<br>Jeste li sigurni da želite odustati od<br>uređivanja ocjenjivanja?<br>Potvrdi Odusta | ni                           |
| b)       | Ukoliko korisnik odal | bere opciju Završi procjenjivanje                                                                  | IT sustav prikazuje skočni   |
|          | ekran sa sljedećin    | n upozorenjem "Jeste li s                                                                          | sigurni da želite završiti   |
|          | procjenjivanje? Nal   | kon ovog koraka više neo                                                                           | će biti moguće uređivati     |
|          | procjenjivanje te će  | se izraditi "Konačno izvješć                                                                       | će". Korisnik odabire opciju |

<sup>Potvrdi</sup> ukoliko želi završiti ocjenjivanje i izraditi izvještaj o procjenjivanju ili

ukoliko želi nastaviti upisivanje podataka.

| Upozorenje                                                                                    |                                                                            |
|-----------------------------------------------------------------------------------------------|----------------------------------------------------------------------------|
| Jeste li sigurni da že<br>ocjenjivanje? Nakon<br>biti moguće uređiva<br>izraditi konačno izvj | lite završiti<br>ovog koraka više neć<br>ti ocjenjivanje te će se<br>ešće. |
| Pot                                                                                           | vrdi Odustani                                                              |

c) Ukoliko korisnik završi procjenjivanje IT sustav prikazuje potvrdu o uspješnom arhiviranju.

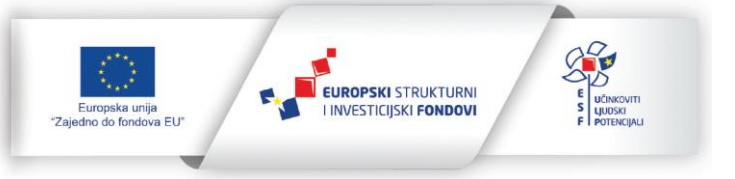

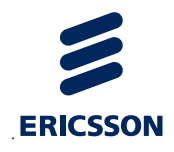

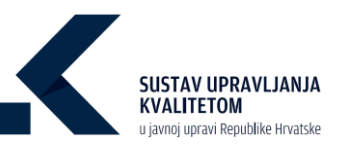

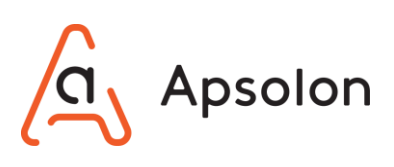

| Procioniivani | io ucniočno pr | hivirano  |  |
|---------------|----------------|-----------|--|
| rocjenjivanje | je uspjesno an | livirano. |  |

## 9.6 Pregled završenih procjenjivanja

1. Korisnik odabire opciju "Završena procjenjivanja".

| Bol                                        |                                                    |  |
|--------------------------------------------|----------------------------------------------------|--|
| Osnovni podaci Dokumenti Procesi Ciljevi   | <b>izvještaji</b> Procjenjivanje <b>Pretraga</b> ~ |  |
| Procjenjivanje                             |                                                    |  |
| Iniciranje Procjenjivanje Konačno izvješće | Završena procjenjivanja Rezultati procjenjivanja   |  |

2. IT sustav prikazuje listu završenih procjenjivanja.

| Bol                                                                | O dalaa                  | 0                 |                 | 00 |
|--------------------------------------------------------------------|--------------------------|-------------------|-----------------|----|
| Osnovni podaci Dokumenti Procesi Ciljevi tzvještaji Procjenjivanje | Pretraga 🗸               |                   |                 |    |
| Procjenjivanje                                                     |                          |                   |                 |    |
| Iniciranje Procjenjivanje Konačno izvješće Završena procjenjivanja | Rezultati procjenjivanja |                   |                 |    |
|                                                                    |                          |                   |                 |    |
| Naziv                                                              | Opis                     | Datum početka 🛛 🤟 | Datum završetka |    |
| Novo                                                               | Test                     | 16.09.2020.       | 16.09.2020.     |    |
| Test - 1                                                           | а                        | 16.09.2020.       | 16.09.2020.     | =  |
| Bol ocjenjivanje                                                   | opisprocesa              | 17.01.2009.       | 17.09.2020.     | =  |

3. Korisnik odabire izvještaj koje želi urediti te opciju 트 "Prikaži detalje".

| Bol                                                                | O dada                   |                   | 0/3             |
|--------------------------------------------------------------------|--------------------------|-------------------|-----------------|
| Osnovni podaci Dokumenti Procesi Ciljevi izvještaji Procjenjivanje | Pretraga 🗸               |                   |                 |
| Procjenjivanje                                                     |                          |                   |                 |
| Iniciranje Procjenjivanje Konačno izvješće Završena procjenjivanja | Rezultati procjenjivanja |                   |                 |
|                                                                    |                          |                   |                 |
| Naziv                                                              | Opis                     | Datum početka 🛛 🤟 | Datum završetka |
| Novo                                                               | Test                     | 16.09.2020.       | 16.09.2020.     |
| Test - 1                                                           | a                        | 16.09.2020.       | 16.09.2020.     |
| Bol ocjenjivanje                                                   | opisprocesa              | 17.01.2009.       | 17.09.2020.     |

29.11.2022.

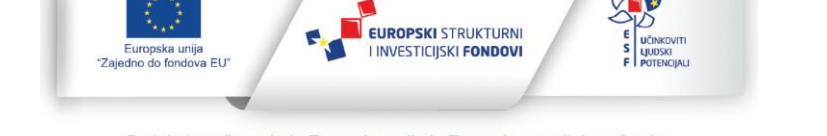

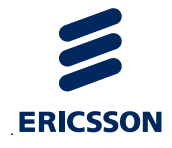

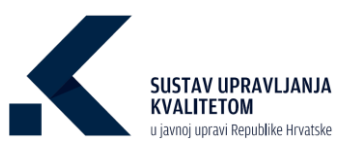

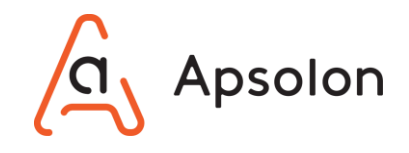

- 4. Izvještaj prikazuje procjene procjenitelja te konačno izvješće.
- 5. Korisnik pregledava procjene za "Omogućitelje". Klikom na "Prikaži podkriterije" IT sustav prikazuje listu potkriterija.

| Bol                                                                                                    |                                                                                                    |                                                                                                    | 0                                                                                                    | to be he h                                                                                                    |                                                                                                    |                                                                                                    |
|----------------------------------------------------------------------------------------------------|----------------------------------------------------------------------------------------------------|----------------------------------------------------------------------------------------------------|----------------------------------------------------------------------------------------------------|----------------------------------------------------------------------------------------------------|----------------------------------------------------------------------------------------------------|----------------------------------------------------------------------------------------------------|
| podaci Dokumenti Procesi Ciljevi<br>Inilivanje                                                                                                    | <b>trvještaji</b> Procjenjivanje Pretra                                                                                                    | aga - Administracij                                                                                                    | •                                                                                                    |                                                                                                    |                                                                                                    |                                                                                                    |
| ranje Procjenjivanje Konačno izvješće                                                                                                    | Završena procjenjivanja Rezul                                                                                                    | itati procjenjivanja                                                                                                    | 1                                                                                                    |                                                                                                    |                                                                                                    |                                                                                                    |
|                                                                                                    |                                                                                                    |                                                                                                    | Omogućitelji                                                                                                    | Rezultati Dokumenti                                                                                                    |                                                                                                    |                                                                                                    |
| ogućitelji - konačno izvješće<br>už potrincje                                                                                                    |                                                                                                    |                                                                                                    |                                                                                                    |                                                                                                    |                                                                                                    |                                                                                                    |
|                                                                                                    |                                                                                                    |                                                                                                    |                                                                                                    |                                                                                                    |                                                                                                    |                                                                                                    |
| Rankzeje - Flankský se temelý na potrate<br>Povodenje - torděnjem se upravljá puten ut<br>Poderavanje - Ubridení procesi redovito ze pis<br>Podoljšavanje - 176kon resultata provjena redovi                                                                                                    | ne i obekvenjima dionka. Planisnje se pr<br>vrđenih prozesa i odgovornosti i redovito s<br>te pomotu odgovarajućih pokazatalja i pre<br>to se potužimaju mjere korekcija i potoljih                                                                                                    | rovodi redovito u ovim odg<br>se responeđuje po ovim od<br>elopituju u ovim odgovaraj<br>anje u ovim odgovarajučim                                                                                                    | poverajućim dijelovima organizacije<br>govarajućim dijelovima organizacije<br>ućim dijelovima organizacije<br>naljelovima organizacije.                                                                                                    |                                                                                                    |                                                                                                    |                                                                                                    |
| ocjenjivanje 0-10                                                                                                    | 11-30                                                                                                    |                                                                                                    | 31-50                                                                                                    | 11-70                                                                                                    | 71-90                                                                                                    | 91-100                                                                                                    |
| skazi nieme dokaze ili serno reke                                                                                                    | ideje Slabi dokazi u nekim pod                                                                                                    | ndộma Hei                                                                                                    | i dobri dokazi u odgovarajućim područjima                                                                                                    | Snabri dokazi u većini područja                                                                                             | Viso jaki dokazi u svim područjima                                                                                                    | tzvrani dokazi u usporedbi z drugim organizacijama u tvim područjima                                                                                                    |
| iterij 1.: Vodstvo                                                                                                    |                                                                                                    |                                                                                                    |                                                                                                    |                                                                                                    |                                                                                                    |                                                                                                    |
| sturitærtij 1.1. Opredijetjenost najvišleg nakovodstve                                                                                                    |                                                                                                    |                                                                                                    |                                                                                                    |                                                                                                    |                                                                                                    |                                                                                                    |
|                                                                                                    |                                                                                                    |                                                                                                    |                                                                                                    |                                                                                                    |                                                                                                    |                                                                                                    |
|                                                                                                    |                                                                                                    |                                                                                                    |                                                                                                    | Ana Bidanić                                                                                                    |                                                                                                    | Bot Cogenplusarja                                                                                                    |
| Pantonje                                                                                                    |                                                                                                    |                                                                                                    |                                                                                                    | Ana Bidanić<br>10                                                                                                    |                                                                                                    | Bel Deprésence<br>23                                                                                                    |
| Plantarge<br>Undet                                                                                                    |                                                                                                    |                                                                                                    |                                                                                                    | Ana Bisanci<br>Sū<br>45                                                                                                    |                                                                                                    | Bit Dipophony<br>21<br>34                                                                                                    |
| Plastarge<br>Undet<br>Projekt                                                                                                    |                                                                                                    |                                                                                                    |                                                                                                    | Ana Bifanc<br>10<br>45<br>24                                                                                                |                                                                                                    | Bel Speptrop<br>23<br>54<br>12                                                                                                    |
| Plantarap<br>Unate<br>Plantari<br>Djelanet                                                                                                    |                                                                                                    |                                                                                                    |                                                                                                    | Ana Bitanet<br>10<br>60<br>24<br>77                                                                                         |                                                                                                    | Bet Bypelyneyr<br>23<br>54<br>13<br>27                                                                                                    |
| Pacising<br>Unate<br>Register<br>Dytemat<br>Ungene percipen                                                                                                    |                                                                                                    |                                                                                                    |                                                                                                    | Ana Biant<br>10<br>10<br>24<br>24<br>77<br>20                                                                               |                                                                                                    | 84 (Speptrage<br>23<br>54<br>13<br>47<br>43                                                                                                    |
| Plantiange<br>Unadet<br>Diplanti<br>Diplanet<br>Ungene procipee                                                                                                    | Ing                                                                                                    |                                                                                                    |                                                                                                    | Ana Bitere<br>20<br>40<br>24<br>27<br>20<br>20<br>20<br>20<br>20<br>20<br>20<br>20<br>20<br>20<br>20<br>20<br>20            |                                                                                                    | Bet Bysephanes<br>23<br>34<br>33<br>45<br>43<br>Nejaletari as punktjänejs                                                                                                    |
| Planiarpp<br>Undet<br>Undet<br>Deposit<br>Deposit<br>Observe procision<br>Observe procision<br>Observe pr                                                                                                    | Souge<br>(and second and second and                                                                                                    | ethvinin súfocha kige<br>an va Siki U ta vini, e<br>deng pringer u tane, e                                                                                                    | tate M ta ensate regenitarije shundle skol<br>regenitarije nakoli men od regeni skolje<br>regenitarije nakoli men od regeni skolje<br>regeni primeter manuel skolje<br>regeni primeter manuel skolje                                                                                                    | An Bland<br>D<br>D<br>D<br>D<br>D<br>D<br>D<br>D<br>D<br>D<br>D<br>D<br>D<br>D<br>D<br>D<br>D<br>D<br>D                     | estivate advices index. You answer spectrum<br>one of Sici U to some, sequencing method and<br>advices in a sequence of the sequence of the sequence<br>advices in a sequence of the sequence of the sequence<br>advices in a sequence of the sequence of the sequence<br>of the sequence of the sequence of the sequence of the sequence<br>of the sequence of the sequence of the sequence of the sequence<br>of the sequence of the sequence of the sequence of the sequence<br>of the sequence of the sequence of                                                                          | bid Dipertormo<br>3<br>3<br>4<br>3<br>4<br>3<br>4<br>4<br>4<br>5<br>5<br>6<br>5<br>5<br>6<br>5<br>6<br>5<br>5<br>6<br>5<br>6<br>5<br>6<br>5<br>6<br>6<br>7<br>6<br>6<br>7<br>6<br>6<br>7<br>6<br>6<br>6<br>6<br>6<br>6<br>6<br>6<br>6<br>6<br>6<br>6<br>6 |
| Ruciaryp<br>Unate<br>Date:<br>Dytes:<br>Dytes:<br>Unate:<br>Dytes:<br>Dytes:<br>Dy | Singe<br>Depis to definition 1 shored to please of a part<br>distance Dike 1 as reports of part<br>distances Dike 1 as reports of a shored to<br>the approximation of the shored the shored to<br>the part of the shored the shored the shored<br>the shored the shored the shored the shored the<br>shored the shored the shored the shored the<br>shored the shored the shored the shored the<br>shored the shored the shored the shored the<br>shored the shored the shored the shored the<br>shored the shored the shored the shored the<br>shored the shored the shored the shored the<br>shored the shored the shored the shored the<br>shored the shored the shored the shored the<br>shored the shored the shored the shored the<br>shored the shored the shored the shored the<br>shored the shored the shored the shored the<br>shored the shored the shored the shored the shored the<br>shored the shored the shored the shored the shored the<br>shored the shored the shored the shored the shored the<br>shored the shored the shored the shored the shored the<br>shored the shored the shored the shored the shored the<br>shored the shored the shored the shored the shored the<br>shored the shored the shored the shored the shored the<br>shored the shored the shored the shored the shored the shored the<br>shored the shored the shored the shored the shored the shored the<br>shored the shored the shored the shored the shored the shored the shored the<br>shored the shored the sho                       | stimolo adoctara kajo<br>no res SIKU to ante, es<br>gliesorgio to a regal<br>es pringer u tore, e                                                                                                    | sist is source regarized; shufts with<br>split is source regarized; shufts source<br>split is source to split source is source<br>split is source to split source is source<br>split is source to split source is source<br>split is source to split source is source<br>split source to split source is source<br>split source to split source is source<br>split source to split source is source<br>split source to split source is source<br>split source to split source is source in the<br>split source is source to split source is source<br>split source is source to split source is source<br>split source is source to split source is source in the<br>split source is source in the split source is source in the<br>split source is source in the split source is source in the<br>split source is source in the split source is source in the<br>split source is source in the split source is source in the<br>split source is source in the split source is source in the<br>split source is source in the split source is source in the<br>split source is source in the split source is source in the<br>split source is source in the split source is source in the<br>split source is source in the split source is source in the<br>split source is source in the split source is source in the<br>split source is source in the split source is source in the split source is source in the<br>split source is source in the split source is source in the split source is source in the split source is source in the split source is source in the split source is source in the split source is source in the split source is source in the split source is source in the split source is source in the split source is source in the split source is source in the split source is source in the split source in the split source is source in the split source in the split source | And Bateri<br>13<br>14<br>15<br>15<br>15<br>15<br>15<br>15<br>15<br>15<br>15<br>15                                          | stimmulation with the state of the state of                                                                                                  |                                                                                                    |
| Pacinite/p<br>Pacinite/p<br>Undel<br>Undel<br>Parcjonit<br>Objection<br>Objection<br>Object                                                                                                    | Souge  Geob heldheater   dwords Artered o par<br>departs heldheater   dwords Artered o<br>departs heldheater   dwords Artered o<br>defarterings I and South and South Artered<br>defarterings I and South Artered o<br>defarterings I and South Artered o<br>Mont geologica mails into a right, weblik<br>to apprecise and the south Artered o<br>Mont geologica and a south Artered o<br>Mont geologica and a south Artered o<br>Mont geologica | ethnin ufueda kan ka<br>me Sikk ta she she<br>daa ta soonaa ka she she<br>daa ta soonaa ka she<br>daa ta soonaa ka<br>daa ta soonaa ka<br>daa ta soonaa ka<br>daa ta soonaa ka<br>daa ta soonaa ka<br>daa ta soonaa ka<br>daa ta soonaa ka<br>daa ta soonaa ka<br>daa ta soonaa ka<br>daa ta soonaa ka<br>daa ta soonaa ka<br>daa ta soonaa ka<br>daa ta soonaa ka<br>daa ta soonaa ka<br>daa ta soo aa soo aa soo<br>aa soo aa soo aa soo<br>aa soo aa soo aa soo<br>aa soo aa soo aa soo<br>aa soo aa soo aa soo<br>aa soo aa soo aa soo<br>aa soo aa soo aa soo<br>aa soo aa soo aa soo<br>aa soo aa soo aa soo aa soo<br>aa soo aa soo aa soo aa soo<br>aa soo aa soo aa soo aa soo<br>aa soo aa soo aa soo aa soo<br>aa soo aa soo aa soo aa soo aa soo<br>aa soo aa soo aa soo aa soo aa soo aa soo aa soo aa soo<br>aa soo aa soo aaa soo aa soo aa soo aa | tale M ter ensete regenitarije skreete odni<br>operanije node teres et regen koljek<br>de Alektor tereste od regen koljek<br>regenitarije node teres et regen<br>operatie present operatie dispose<br>operatie present operatie dispose<br>present operatie of tereste ontek<br>Provedinje<br>Provedinje<br>antel operaties te dispose present operaties<br>present operaties and tereste of<br>antel operaties of tereste ontek<br>presenting tereste operaties of terms of<br>antel operaties of terms of terms of terms of<br>antel operaties of terms of terms of terms of terms of<br>antel operaties of terms of terms of terms of terms of<br>antel operaties of terms of terms of terms of terms of<br>antel operaties of terms of terms of terms of terms of terms of<br>terms of terms of terms of terms of terms of terms of terms of<br>terms of terms of terms of terms of terms of terms of terms of<br>terms of terms of terms of terms of terms of terms of terms of terms of<br>terms of terms of terms of terms of terms of terms of terms of<br>terms of terms of terms of terms of terms of terms of terms of terms of<br>terms of terms of terms      | Ana Bland<br>23<br>43<br>43<br>43<br>43<br>44<br>43<br>44<br>45<br>45<br>45<br>45<br>45<br>45<br>45<br>45<br>45             | etitetete dicitetea teleja<br>ma da las dicitadas teleja<br>ma da las dicitadas de las dicitadas de las<br>dicitadas de las dicitadas de las dicitadas de<br>personarias de las dicitadas de las dicitadas de<br>personarias de las dicitadas de las dicitadas de<br>las dicitadas de las dicitadas de las dicitadas de<br>las dicitadas de las dicitadas de las dicitadas de<br>las dicitadas de las dicitadas de las dicitadas de<br>las dicitadas de las dicitadas de las dicitadas de<br>las dicitadas de las dicitadas de las dicitadas de<br>las dicitadas de las dicitadas de las dicitadas de<br>las dicitadas de las dicitadas de las dicitadas de<br>las dicitadas de las dicitadas de las dicitadas de<br>las dicitadas de las dicitadas de las dicitadas de las dicitadas de<br>las dicitadas de las dicitadas de las dicitadas de las dicitadas de<br>las dicitadas de las dicitadas de |                                                                                                    |
| Paninnya Undut Undut Und                                                                                                    | Souge<br>Second<br>Second Second Second Joint<br>Second Second Second Second Second<br>Second Second Second Second Second Second<br>Second Second Second                                                                        | estivation sufficient la la la la la la la la la la la la la                                                                                                    | bite to evolve regularizaria for more to gas a second a second                                                                               | An Elder<br>2<br>3<br>4<br>3<br>4<br>3<br>3<br>4<br>3<br>3<br>5<br>5<br>5<br>5<br>5<br>5<br>5<br>5<br>5<br>5<br>5<br>5<br>5 | attein de la des antes de la des antes de la d                                                                                                 | biographicase<br>1<br>2<br>3<br>3<br>3<br>4<br>3<br>4<br>3<br>4<br>3<br>4<br>4<br>3<br>4<br>4<br>4<br>4<br>4<br>4<br>4<br>4<br>4<br>4<br>4<br>4<br>4                                                                                                    |

- 6. Korisnik može pregledati procjene procjenitelja klikom na njihovo ime.
- 7. Korisnik pregledava procjene za "Rezultate". Klikom na "Prikaži potkriterije" IT sustav prikazuje listu potkriterija.
- 8. Korisnik pregledava "Dokaze".

## 9.7 Pregled rezultata procjenjivanja

1. Korisnik odabire opciju "Rezultati procjenjivanja".

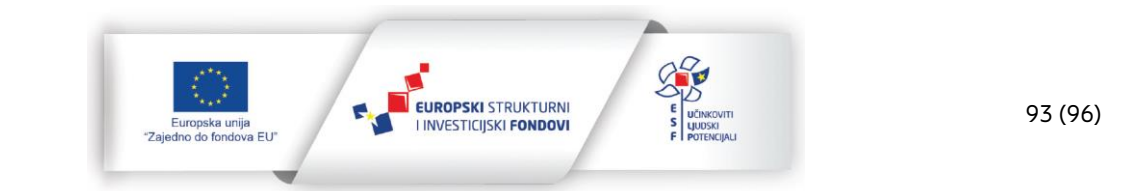

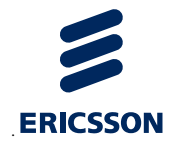

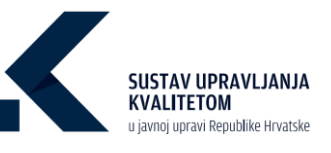

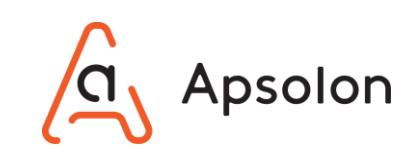

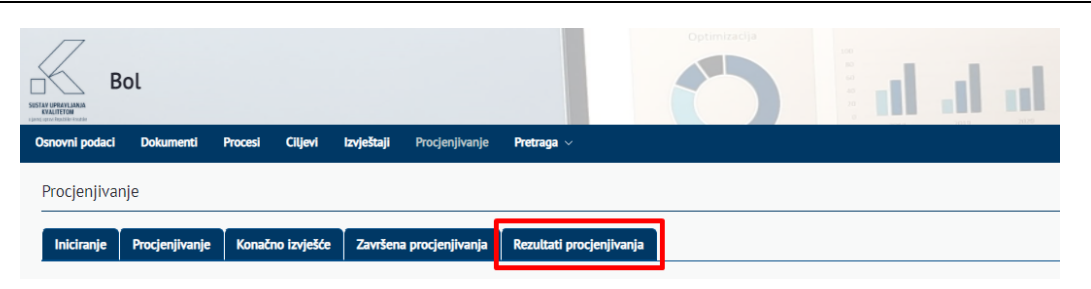

2. IT sustav prikazuje listu rezultata procjenjivanja.

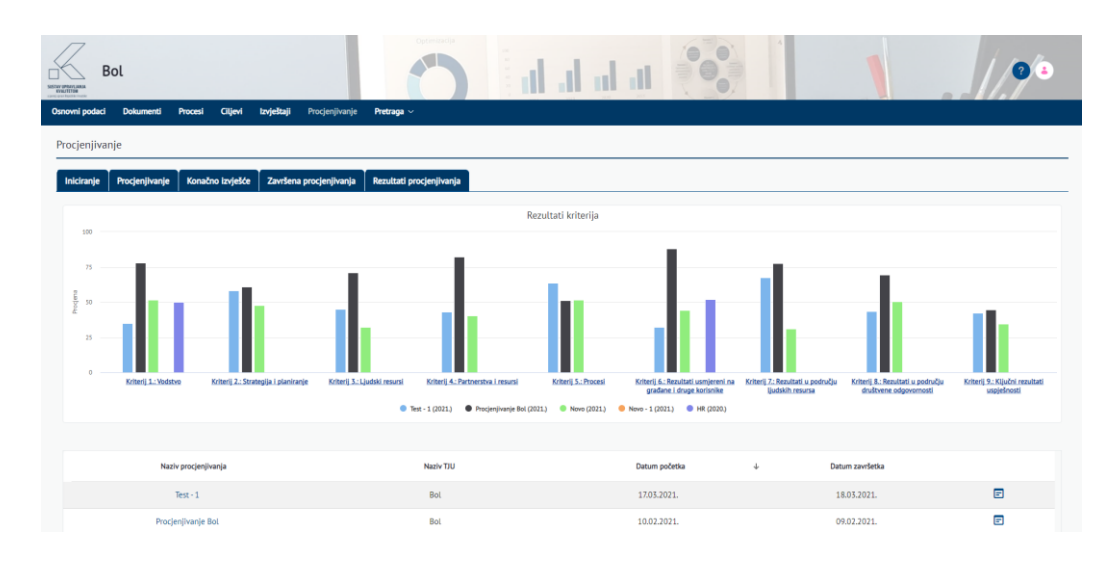

3. Korisnik odabire izvještaj koje želi urediti te opciju 트 "Prikaži detalje".

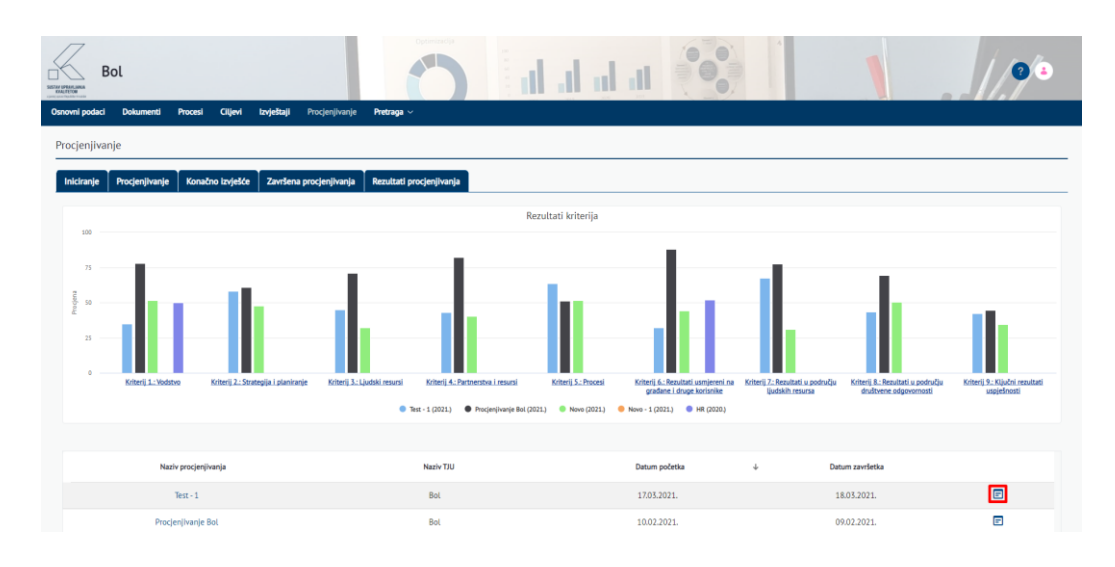

4. Izvještaj prikazuje: "Naziv", "Datum početka", "Datum završetka", "Grafički prikaz Kriterija", "Grafički prikaz Potkriterija" i "Rezultate završenog procjenjivanja".

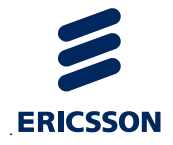

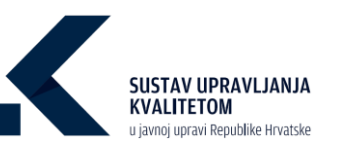

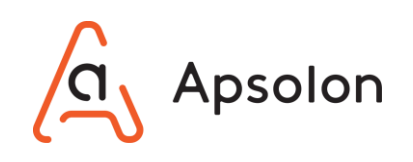

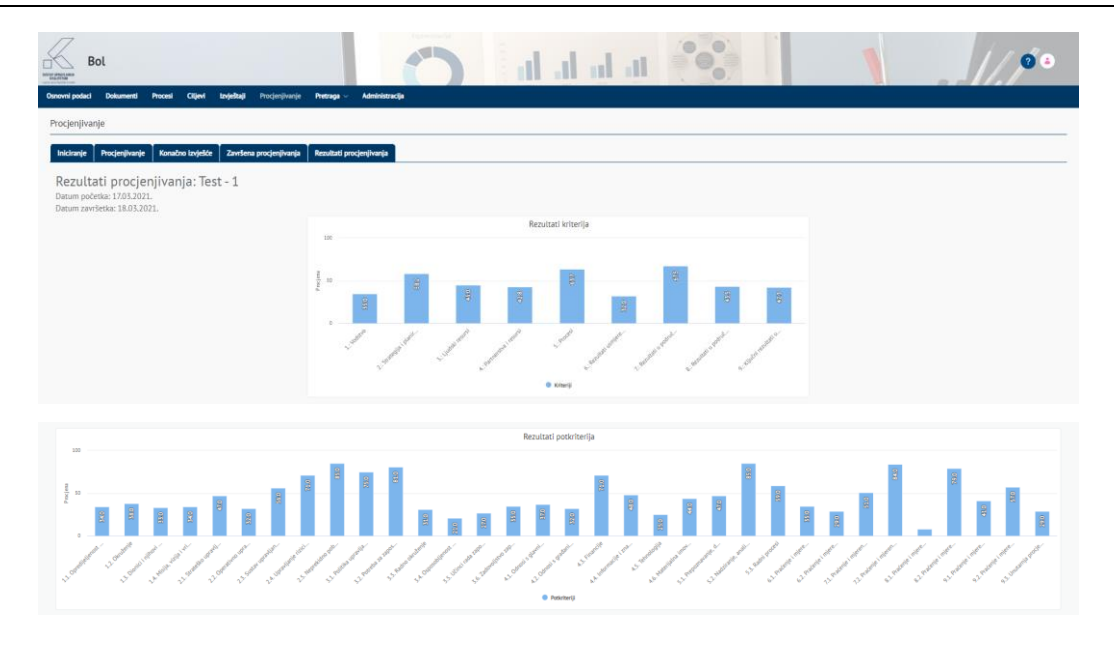

5. Korisnik pregledava procjene za "Omogućitelje". Klikom na "Prikaži potkriterije" IT sustav prikazuje listu potkriterija.

|                                                                                                  |                                                                                                    |                                                                                                    | Omogućitelji Rezultati                                                                                                    | Dokumenti                                                                                                    |                                                                                                    |                                                                                                    |
|--------------------------------------------------------------------------------------------------|----------------------------------------------------------------------------------------------------|----------------------------------------------------------------------------------------------------|----------------------------------------------------------------------------------------------------|----------------------------------------------------------------------------------------------------|----------------------------------------------------------------------------------------------------|----------------------------------------------------------------------------------------------------|
| mogućitelji - k                                                                                  | onačno izvješće                                                                                                    |                                                                                                    |                                                                                                    |                                                                                                    |                                                                                                    |                                                                                                    |
| Prikaži potkriterije                                                                             |                                                                                                    |                                                                                                    |                                                                                                    |                                                                                                    |                                                                                                    |                                                                                                    |
|                                                                                                  |                                                                                                    |                                                                                                    |                                                                                                    |                                                                                                    |                                                                                                    |                                                                                                    |
| Rechards                                                                                         | Manimala sa tamatil na matakama i nJakka                                                                                                    | aliana disading Propingala na ang padi padawina u pulay                                                                                                    |                                                                                                    |                                                                                                    |                                                                                                    |                                                                                                    |
| Prantanje                                                                                        | <ul> <li>Inviteniem se unmulia nutem utvrifenih nutv</li> </ul>                                                                                                    | esi i ofonumenti i rednuto se rasonedule no sumo                                                                                                    | oforwalu/im dielovina organizacije.                                                                                                    |                                                                                                    |                                                                                                    |                                                                                                    |
| Provierzyanie                                                                                    | <ul> <li>- Utvrdeni procesi redovito se prate pomoću o</li> </ul>                                                                                                    | dovarajućih pokazatelja i preispituju u svim odpovar                                                                                                    | ajućim dilejovima organizacije.                                                                                                    |                                                                                                    |                                                                                                    |                                                                                                    |
| Pobolišavanje                                                                                    | - Nakon resultara provjera redovito se podusimuju mjera korekcija i podosjlanja u ovin odgovanujućim dijetovima organizacija.                                                                                                    |                                                                                                    |                                                                                                    |                                                                                                    |                                                                                                    |                                                                                                    |
|                                                                                                  |                                                                                                    |                                                                                                    |                                                                                                    |                                                                                                    |                                                                                                    |                                                                                                    |
| rocjenjivanje                                                                                    | 0-10                                                                                                    | 11-30                                                                                                    | 31 - 50                                                                                                    | 51 - 70                                                                                                    | 71-90                                                                                                    | 91-100                                                                                                    |
| okazi                                                                                            | Nema dokaza ili samo neke ideje                                                                                                    | Slabi dokazi u nekim područjima N                                                                                                    | ieki dobri dokazi u odgovarajućim područjima Snažni                                                                                                    | dokazi u večini područja – Vito jaki i                                                                                                    | dokazi u svim područjima                                                                                                    | Izvrsni dokazi u usporedbi s drugim organizacijama u svim područjima                                                                                                    |
|                                                                                                  |                                                                                                    |                                                                                                    |                                                                                                    |                                                                                                    |                                                                                                    |                                                                                                    |
| riterij 1.: Vodstvo                                                                              |                                                                                                    |                                                                                                    |                                                                                                    |                                                                                                    |                                                                                                    |                                                                                                    |
| riderii 11.0mml                                                                                  | fielienost salvillen närventstva                                                                                                    |                                                                                                    |                                                                                                    |                                                                                                    |                                                                                                    |                                                                                                    |
|                                                                                                  |                                                                                                    |                                                                                                    |                                                                                                    |                                                                                                    |                                                                                                    |                                                                                                    |
|                                                                                                  | Snape                                                                                                    |                                                                                                    | Područja za po                                                                                                    | roljianje                                                                                                    |                                                                                                    | Prijedicej za pokoljikanje                                                                                                    |
| Kako bi se unuta<br>organizacija mol<br>najviše rukovod<br>osigurati primjer<br>organizacije dod | ar organizacije stvotila važnost upravljanja ivo<br>žke imati od njega, najviše rukovodstvo treba i<br>štov treba preuzeti odgovornost za djelotvor<br>prene resurse i korrunikaciju (skijučujući savje<br>datno motiviralo na primjenu SUK-a, bitno je da                                               | litetom i stvorila svjesnost o pozitivnim učincima koj<br>dokaznil opredijeljenost u odnosu na SUK U tu sh<br>nost SUK-a za njegovo poboljstvanje te za njeg<br>tovanje s radnicima). Takođec, kaka bi se zaposleni<br>najviše rukovdstvo bude pozitivan primjer u tome. | e Kalo bi se unutar organizacije shvatila vabnost upravljanja iva<br>u organizacija može imali od njega, najvile rukovoditvo treba<br>a najvlje nakovodstvo treba preuseti odgovernom za ujeljetov<br>o ogravat primjeme resurare i kovornikaciju jaključajulo svj<br>organizacije dodatno motivislo na primjenu SUK-a, bitno je do                                             | alitetam i stvorila svjesnost o pocitivnim učini<br>dokazsti opredijeljenost u odnosu na SUK. U<br>dokazsti opredijeljenost u odnosu poboljilavanje te<br>tevanje s radnicima). Također, kako bi se za<br>najvile rukovodstvo bude pozitivan primjer u                       | cima koje Kako bi se unutar organizacija<br>J tu srhu, organizacija može imati od r<br>za njega najviše rukovdotivo treba p<br>poslenike osigurati primjerene resurse<br>tome.                                                                            | s shvatla váškost upovljavja kvalitetom i stovila vylesnest o postivnim učinima koji<br>jego, najvile nakovoteto treta dokazeli opredjejerost u odnosi na SUC U tu sh-<br>masti odpovenost za djelatovnost SUKa i za njegoo poboljšavaje te za njego<br>komunkacija kajviljava postovenost pratovnima. Nakode kalo te zapostolji<br>la na prinjem SUKa, bitno je da najvile nakovoteno bude postivan prinjer u tane.                                                                                                    |
|                                                                                                  | Planiranje                                                                                                    |                                                                                                    | Provođenje                                                                                                    | Provjen                                                                                                    | avanje                                                                                                    | Poboljšavanje                                                                                                    |
| Kako bi                                                                                          | oi se unutar organizacije shvatila važnost up                                                                                                    | ravljanja kvalitetom i stvorila. Kako bi se unutar                                                                                                    | organizacije shvatila važnost upravljanja kvalitetom i stvorila                                                                                                    | Kain hi se unutar emanizarile shuatila i                                                                                                    | važnost upravljanja kvalitetom i stvorila                                                                                                    |                                                                                                    |
| Dokazi svjesno<br>nukovod<br>poboljšu<br>savjetov<br>motivira<br>u tome.                         | st o pozitivnim učincima koje organizacija<br>datvo treba dokazati opredjeljenost u odnos<br>dotvo treba pruzeći odgovanost za djelot<br>favanje te za njega osigurati primjerene resur<br>vanje s radnicima). Također, kako bi se zap<br>rado na primjenu SUK-a, bitno je da najvšle ruko<br>v          | može imsti od njega, najviše svjesnost o postiti<br>u na SUK. U nu srhu, najviše rukovoštivo treba<br>vomost SUK-a iza njegovo ukavostivo treba<br>se i komunikaciju (ukljubujući<br>poboljšavanje s nat<br>vodstvo bude pozitivan primjer<br>u tome.                    | rrini altoriora latje organizaciji može inati od rijega, najbit<br>dekami opreliginom u odroson so SIK. U tu sinu, najvlje<br>preusti odgovornoti za djetotovnost SIK-o i za nigoso<br>a riega osigurati primjerene rezurse i kemunikaciju (ukljubljub)<br>riorium, Nakole, kato bi se zaposlavljek oddorno<br>nu SUK-a, bitno je da najvlše rukovodzvo bude pozlitivan primjer | prijesnost o poslitivnim učincima koje on<br>rukovdstvo treba dokazali opredjejemo<br>nukovdstvo treba pruzeti odgovenost<br>poboljšavanje te za njega osigurati primj<br>savjetovanje s radnicima). Takađer, kako<br>motiviralo na primjenu SUK-a, bitno je da n<br>u tome. | panizacija može imati od njega, najviš<br>ti u donosu na SUK. U tu stru, najviš<br>za dijelozivomost SUK-a i za njegovi<br>trene resurse i komunikaciju (uključujuč<br>bi se zaposlenike organizacije dodatna<br>ajviše nukovodstvo bude pozitivan primje | Kalo bi se uncare organizacje shvatila valitosti ganojlucije i kostitetem i teoroti<br>optoreno o positivnim subrima kajo sepatorizija mole imile od jenga, najvil<br>nakovednos treba eksaziti grepatil optorenosti za detakomento seba<br>pobotjemoje tra organiza obgonovata primere resnare i komunikacija (jakljuba)<br>pobotjemoje tra organiza pobotnosti primere resnare i komunikacija (jakljuba)<br>engletavoje sa rotega ostaprazi primereme resnare i komunikacija (jakljuba)<br>engletavoje sa rotega ostaprazi primereme resnare i komunikacija (jakljuba)<br>engletavoje sa rotega ostaprazi primereme resnare i komunikacija (jakljuba)<br>engletavoje sa rotega ostaprazi primereme resnare i komunikacija (jakljuba)<br>ustreme.                                                                                                    |
| Dokazi nukovod<br>pobio(jt.<br>savjetov<br>motivira<br>u tome.                                   | sti o pazitivimi učinicima kaje organizacija<br>driho traba dikazali operdigirijemo tu odnos<br>dano traba preuzeti odgovomost za Gjelo<br>kannje ta za rigoja osljuziti primjerene resuzi<br>vanje sa radnicima). Također, kaka bi se zap<br>za na primjenu SUK-a, bitno je da najviše nuko<br>tu<br>35 | mate imati di njega, najvite invjesnost o postiti<br>un SUK-U to skriv, najvite invjesnostiho traba<br>vornost SUK-a i za njegovi<br>sklivati južijučijuči o dobilišavnit tra za<br>salenile ospanizacije dostro<br>vodzivo bude positivan primje<br>u tome.             | nim uthoripin kaje opsituzaje mele inati ol njega, najkle<br>dokarel opseljejenost u dokas na Slov. U la uth, najkle<br>pruzat odpovinsti za djelotnonost SUK-a i za riegovo<br>nego osigural proteimen resuru i lavominataje la difutujen<br>nicimi, Takođe, kako ti se zapaterske opsituzaje dodene<br>nos SUK-a, bitno je de najviše nakovdotno bude postivan prinjer<br>13  | svjesnost o postivnim učincima koje on<br>nikovodsto treba dokazeli opredujelnost<br>pobujikavnje te za njega organiz prini<br>pobujikavnje te za njega organiz prini<br>potkranje na dračima, Takađer, kako<br>motiviralo na prinjenu SUK-a, bitno je da n<br>u tome.       | panizacija mote imati od njega, najvla<br>tu odnosu na SUK. U tu shnu, najvla<br>za djetovromost SUK-a i za njegovu<br>nene neurute i komunikaciju (uključuju)<br>bi se zaposlemice organizacije dodatn<br>ajvlše nukovodstvo bude positivan primje<br>z  | Kala bit wunter oppisologit bentetti veletti oppisologit bentetterni i periodi oppisologit bentetterni i periodi oppisologit bentetterni i periodi oppisologit bentetterni periodi oppisologit bentetterni periodi oppisoli periodi periodi pe |

- 6. Korisnik pregledava procjene za "Rezultate". Klikom na "Prikaži potkriterije" IT sustav prikazuje listu potkriterija.
- 7. Korisnik pregledava "Dokaze".

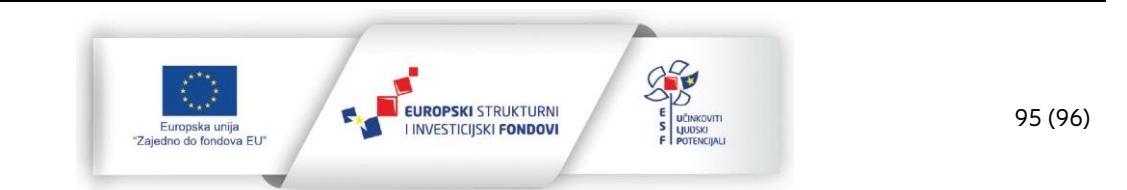

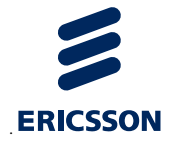

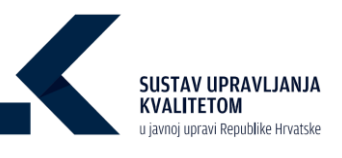

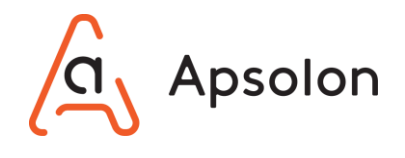

8. Nakon završetka rada na alatnoj traci korisnik odabire opciju "Procjenjivanje", a IT sustav prikazuje listu rezultata procjenjivanja.

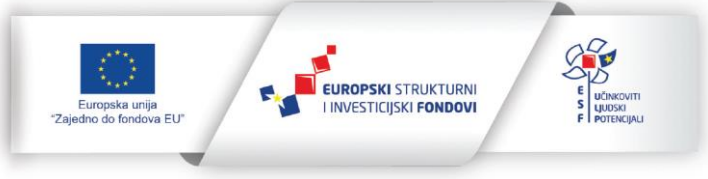